2024-11-01 Valid as of version 01.00.zz (Device firmware)

71674491

# **Operating Instructions Proline Promass S 100**

Coriolis flowmeter PROFINET

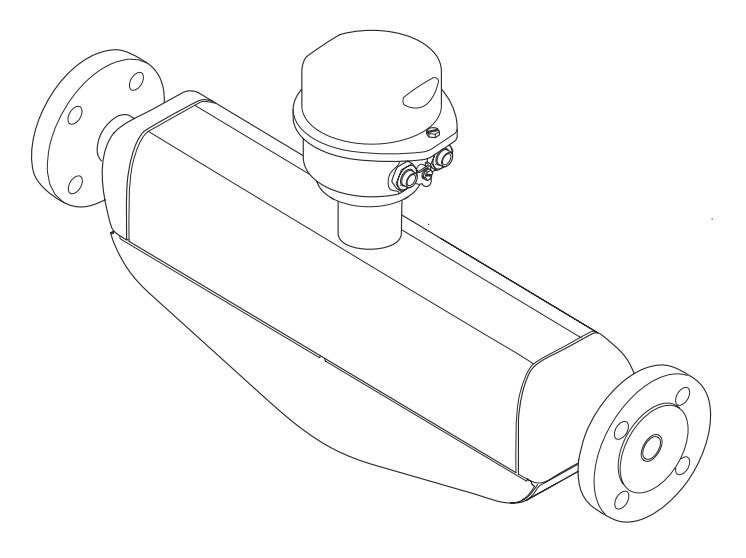

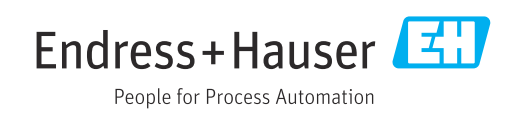

- Make sure the document is stored in a safe place such that it is always available when working on or with the device.
- To avoid danger to individuals or the facility, read the "Basic safety instructions" section carefully, as well as all other safety instructions in the document that are specific to working procedures.
- The manufacturer reserves the right to modify technical data without prior notice. Your Endress+Hauser sales organization will supply you with current information and updates to this manual.

# Table of contents

| 1                                      | About this document                                                                                                    | 6                        |
|----------------------------------------|----------------------------------------------------------------------------------------------------|--------------------------|
| 1.1<br>1.2                             | Document functionSymbols1.2.1Safety symbols1.2.2Electrical symbols1.2.3Tool symbols1.2.4Symbols for                                                      | 6<br>6<br>6<br>6         |
| 1.3<br>1.4                             | certain types of information<br>1.2.5 Symbols in graphics<br>Documentation<br>Registered trademarks                                                      | 7<br>7<br>7<br>8         |
| 2                                      | Safety instructions                                                                                                    | 9                        |
| 2.1<br>2.2<br>2.3<br>2.4<br>2.5<br>2.6 | Requirements for the personnel      Intended use      Workplace safety      1      Operational safety      1      Product safety      1      IT security | 9<br>9<br>10<br>10<br>10 |
| 3                                      | Product description 1                                                                                                    | .1                       |
| 3.1                                    | Product design 1<br>3.1.1 Device version with PROFINET<br>communication protocol 1                                                                       | 1                        |
| 4                                      | Incoming acceptance and product                                                                                                    |                          |
|                                        | identification 1                                                                                                    | 2                        |
| 4.1<br>4.2                             | Incoming acceptance1Product identification14.2.1Measuring instrument nameplate14.2.2Symbols on the device1                                               | L2<br>L2<br>L3           |
| 5                                      | Storage and transport 1                                                                                                    | .6                       |
| 5.1<br>5.2                             | Storage conditions                                                                                                    | 16<br>16                 |
| 5.3                                    | 5.2.2Measuring devices with lifting lugs 15.2.3Transporting with a fork lift 1Packaging disposal 1                                                       | L7<br>L7<br>L7           |
| 6                                      | Installation 1                                                                                                    | .8                       |
| 6.1                                    | Installation requirements16.1.1Installation position16.1.2Environmental and process                                                                      | 18                       |
| 67                                     | requirements                                                                                                    | 20<br>22                 |

| 7       Electrical connection       26         7.1       Electrical safety       26         7.2       Connecting requirements       26         7.2.1       Required tools       26         7.2.2       Requirements for connecting cable       26         7.2.3       Terminal assignment       27         7.2.4       Pin assignment, device plug       28         7.3       Connecting the measuring device       28         7.3       Connecting the transmitter       29         7.4       Potential equalization       30         7.5.1       Connection examples       30         7.5.1       Connection examples       30         7.6.1       Setting the degree of protection       32         7.8       Post-connection check       33         8       Operation options       34         8.1       Overview of operation options       34         8.2       Operating philosophy       36         8.2.1       Structure of the operating menu       35         8.2.2       Operating menu via web browser       38         8.4.1       Function range       38         8.4.2       Prerequisites       39         8.4.3 </th <th>6.3</th> <th>6.2.4 Turning the display module<br/>Post-installation check</th> <th>24<br/>24</th> | 6.3 | 6.2.4 Turning the display module<br>Post-installation check | 24<br>24  |
|----------------------------------------------------------------------------------------------------|-----|-------------------------------------------------------------|-----------|
| 7.1Electrical safety267.2Connecting requirements267.2.1Required tools267.2.2Requirements for connecting cable267.2.3Terminal assignment277.2.4Pin assignment, device plug287.2.5Preparing the measuring device287.3.1Connecting the transmitter297.4Potential equalization307.4.1Requirements307.5.1Connection examples307.6.1Setting the device name317.6.1Setting the device name317.7Ensuring the degree of protection327.8Post-connection check338Operation options348.1Overview of operation options348.2Structure of the operating menu358.2.1Structure of the operating menu358.2.2Operational display368.3Displaying the measured values via the localdisplay (optionally available)378.3.2User roles and related access398.4.3Connecting menu via web browser388.4.4Logging on418.4.5User interface428.4.6Disabiling the Web server438.5.1Connecting the operating tool448.5.2FieldCare458.5.3DeviceCare469System integration479.1.1Current version data f                                                                                                    | 7   | Electrical connection                                       | 26        |
| 7.2Connecting requirements267.2.1Required tools267.2.2Requirements for connecting cable267.2.3Terminal assignment277.2.4Pin assignment, device plug287.2.5Preparing the measuring device287.3Connecting the measuring instrument287.3.1Connecting the transmitter297.4Potential equalization307.4.1Requirements307.5Special connection instructions307.5.1Connection examples307.6Hardware settings317.6.1Setting the device name317.6Finsuring the degree of protection327.8Post-connection check338Operation options348.1Overview of operation options348.2Structure and function of the operating<br>menu358.2.1Structure of the operating menu358.2.2Operation philosophy368.3Displaying the measured values via the local<br>display (optionally available)378.3.1Operating menu via web browser388.4.1Function range388.4.2Prerequisites398.4.3Connecting the device408.4.4Logging out438.5Access to the operating menu via the<br>operating tool438.5.3DeviceCare438.5.3DeviceCare44 <td>7.1</td> <td>Electrical safety</td> <td>26</td>                                                                                                    | 7.1 | Electrical safety                                           | 26        |
| 7.2.1Required tools267.2.2Requirements for connecting cable267.2.3Terminal assignment277.2.4Pin assignment, device plug287.2.5Preparing the measuring device287.3Connecting the measuring instrument287.3Connecting the transmitter297.4Potential equalization307.4.1Requirements307.5Special connection instructions307.5.1Connecting the device name317.6Hardware settings317.6.1Setting the device name317.7Ensuring the degree of protection327.8Post-connection check338Operation options348.1Overview of operation options348.2Structure and function of the operating<br>menu358.2.1Structure of the operating menu358.2.2Operational display378.3.1Operational display378.3.2User roles and related access<br>authorization388.4Access to operating menu via web browser388.4.1Function range388.4.2Prerequisites398.4.3Connecting the device408.4.4Logging out438.5.3DeviceCare438.5.4Function range438.5.4Function range438.5.2FieldCare45 <tr< td=""><td>7.2</td><td>Connecting requirements</td><td>26</td></tr<>                                                                                                    | 7.2 | Connecting requirements                                     | 26        |
| 7.2.2Requirements for connecting cable267.2.3Terminal assignment277.2.4Pin assignment, device plug287.2.5Preparing the measuring instrument287.3Connecting the measuring instrument297.4Potential equalization307.4.1Requirements307.5.1Connection instructions307.6.1Setcial connection instructions307.6.1Setting the device name317.6.1Setting the device name317.6.1Setting the degree of protection327.8Post-connection check338 <b>Operation options</b> 348.1Overview of operation options348.2Structure and function of the operating<br>menu358.2.2Operational display368.3Displaying the measured values via the local<br>display (optionally available)378.3.1Operation range388.4.1Function range388.4.2Prerequisites398.4.3Connecting the device428.4.4Logging on418.5.4Logging out438.5.3DeviceCare428.6.4Disabiling the Web server438.7Logging out438.7Logging out448.5.3DeviceCare469System integration479.1.1Current version data for the device47                                                                                                    |     | 7.2.1 Required tools                                        | 26        |
| 7.2.3Terminal assignment277.2.4Pin assignment, device plug287.2.5Preparing the measuring device287.3Connecting the measuring instrument287.3Connecting the transmitter297.4Potential equalization307.4.1Requirements307.5Special connection instructions307.6.1Setting s317.6.1Setting the device name317.7Ensuring the degree of protection327.8Post-connection check338Operation options348.1Overview of operation options348.2Structure of the operating menu358.2.1Structure of the operating menu358.2.2Operational display368.3Displaying the measured values via the local display (optionally available)378.3.1Operating menu via web browser388.4.1Function range388.4.2Prerequisites398.4.3Connecting the device408.4.4Logging on418.4.5User interface428.4.6Disabling the Web server438.5.1Connecting the operating tool448.5.2FieldCare458.5.3Device description files479.1Overview of device description files479.2Device master file (GSD)489.2.1File name of                                                                                                    |     | 7.2.2 Requirements for connecting cable                     | 26        |
| 7.2.4Pin assignment, device plug287.2.5Preparing the measuring device287.3Connecting the measuring instrument297.4Potential equalization307.4.1Requirements307.5Special connection instructions307.5Special connection examples307.6Hardware settings317.6.1Setting the device name317.6.1Setting the device name317.6Post-connection check338Operation options348.1Overview of operation options348.2Structure and function of the operating<br>menu358.2.1Structure of the operating menu358.2.2Operational display378.3.1Operational display378.3.2User roles and related access<br>authorization388.4Access to operating menu via web browser388.4.1Function range428.4.3Connecting the device408.4.4Logging on418.4.5User interface428.4.6Disabling the Web server438.5.1Connecting the operating tool448.5.2FieldCare458.5.3DeviceCare469System integration479.1Overview of device description files479.2Device master file (GSD)489.2.1File name of the manufacture                                                                                                    |     | 7.2.3 Terminal assignment                                   | 27        |
| 7.2.5Preparing the measuring device287.3Connecting the measuring instrument287.3.1Connecting the transmitter297.4Potential equalization307.4.1Requirements307.5Special connection instructions307.5.1Connection examples307.6Hardware settings317.6.1Setting the device name317.7Ensuring the degree of protection327.8Post-connection check338Operation options348.1Overview of operation options348.2Structure of the operating menu358.2.1Structure of the operating menu358.2.2Operational display368.3Displaying the measured values via the local display (optionally available)378.3.1Operational display368.4.3Connecting the device408.4.4Logging on418.4.5User interface428.4.6Disabling the Web server438.5.1Connecting the operating tool448.5.2FieldCare458.5.3DeviceCare469System integration479.1Overview of device description files479.1.2Operating tools479.2Device master file (GSD)489.2.1File name of the manufacturer-<br>specific device master file (GSD)48<                                                                                                    |     | 7.2.4 Pin assignment, device plug                           | 28        |
| 7.3       Connecting the measuring instrument       28         7.3.1       Connecting the transmitter       29         7.4       Potential equalization       30         7.5       Special connection instructions       30         7.5       Special connection examples       30         7.6       Hardware settings       31         7.6.1       Setting the device name       31         7.6.1       Setting the device name       32         7.8       Post-connection check       33         8       Operation options       34         8.1       Overview of operation options       34         8.2       Structure and function of the operating menu       35         8.2.1       Structure of the operating menu       35         8.2.2       Operational display       37         8.3       Displaying the measured values via the local display (optionally available)       37         8.3.1       Operational display       37         8.4       Access to operating menu via web browser       38         8.4.1       Function range       38         8.4.2       Prerequisites       39         8.4.3       Connecting the device       40         8.4.4                                                                     |     | 7.2.5 Preparing the measuring device                        | 28        |
| 7.3.1Connecting the transmitter297.4Potential equalization307.4.1Requirements307.5Special connection instructions307.5.1Connection examples307.6Hardware settings317.6.1Setting the device name317.7Ensuring the degree of protection327.8Post-connection check338 <b>Operation options</b> 348.1Overview of operation options348.2Structure and function of the operating<br>menu358.2.1Structure of the operating menu358.2.2Operational display378.3.1Operational display378.3.2User roles and related access<br>authorization388.4Access to operating menu via web browser388.4.1Function range388.4.2Prerequisites398.4.3Connecting the device408.4.4Logging on418.4.5User interface428.4.6Disabling the Web server438.5Access to the operating menu via the<br>operating tool448.5.1Connecting the operating tool448.5.2FieldCare458.5.3DeviceCare469System integration479.1.1Current version data for the device479.1.2Operating tools479.2.1File name of the manufacture                                                                                                    | 7.3 | Connecting the measuring instrument                         | 28        |
| 7.4       Potential equalization       30         7.4.1       Requirements       30         7.5       Special connection instructions       30         7.5       Special connection instructions       30         7.6       Hardware settings       31         7.6.1       Setting the device name       31         7.7       Ensuring the degree of protection       32         7.8       Post-connection check       33         8       Operation options       34         8.1       Overview of operation options       34         8.2       Structure and function of the operating menu       35         8.2.1       Structure of the operating menu       35         8.2.2       Operational display       37         8.3.1       Operational display       37         8.3.2       User roles and related access       38         8.4.1       Function range       38         8.4.2       Prerequisites       39         8.4.3       Connecting the device       40         8.4.4       Logging out       41         8.4.5       User interface       42         8.4.6       Disabling the Web server       43         8.5.1                                                                                                    |     | 7.3.1 Connecting the transmitter                            | 29        |
| 7.4.1       Requirements       30         7.5       Special connection instructions       30         7.5.1       Connection examples       30         7.6       Hardware settings       31         7.7       Ensuring the degree of protection       32         7.8       Post-connection check       33         8       Operation options       34         8.1       Overview of operation options       34         8.2       Structure and function of the operating menu       35         8.2.1       Structure of the operating menu       35         8.2.2       Operational display       36         8.3       Displaying the measured values via the local display (optionally available)       37         8.3.1       Operational display       37         8.3.2       User roles and related access authorization       38         8.4.3       Connecting the device       40         8.4.4       Logging on       41         8.4.5       User interface       42         8.4.6       Disabling the Web server       43         8.4.7       Logging out       43         8.4.7       Logging out       43         8.4.7       Logging out       44 </td <td>7.4</td> <td>Potential equalization</td> <td>30</td>                    | 7.4 | Potential equalization                                      | 30        |
| 7.5       Special connection instructions                                                                                                    |     | 7.4.1 Requirements                                          | 30        |
| 7.5.1       Connection examples       30         7.6       Hardware settings       31         7.6.1       Setting the device name       31         7.7       Ensuring the degree of protection       32         7.8       Post-connection check       33         8       Operation options       34         8.1       Overview of operation options       34         8.2       Structure and function of the operating menu       35         8.2.1       Structure of the operating menu       35         8.2.2       Operational display       36         8.3       Displaying the measured values via the local display (optionally available)       37         8.3.1       Operational display       37         8.3.2       User roles and related access authorization       38         8.4.1       Function range       38         8.4.2       Prerequisites       39         8.4.3       Connecting the device       40         8.4.4       Logging on       41         8.4.5       User interface       42         8.4.6       Disabling the Web server       43         8.5       Access to the operating menu via the operating tool       44         8.5.1                                                                         | 1.5 | Special connection instructions                             | 30        |
| 7.6       Hardware settings       31         7.6.1       Setting the device name       31         7.7       Ensuring the degree of protection       32         7.8       Post-connection check       33         8       Operation options       34         8.1       Overview of operation options       34         8.2       Structure and function of the operating menu       35         8.2.1       Structure of the operating menu       35         8.2.2       Operational display       36         8.3       Displaying the measured values via the local display (optionally available)       37         8.3.1       Operation range       38         8.4       Access to operating menu via web browser       38         8.4.1       Function range       38         8.4.2       Prerequisites       39         8.4.3       Connecting the device       40         8.4.4       Logging on       41         8.4.5       User interface       42         8.4.6       Disabling the Web server       43         8.4.7       Logging out       43         8.5.1       Connecting the operating tool       44         8.5.1       Connecting the operating tool <td>7 (</td> <td>7.5.1 Connection examples</td> <td>30</td>              | 7 ( | 7.5.1 Connection examples                                   | 30        |
| 7.0.1       Setting the device name                                                                                                    | 7.0 | Hardware settings                                           | 31<br>21  |
| 7.7       Ensting the degree of protection       52         7.8       Post-connection check       33         8       Operation options       34         8.1       Overview of operation options       34         8.2       Structure and function of the operating menu       35         8.2.1       Structure of the operating menu       35         8.2.2       Operating philosophy       36         8.3       Displaying the measured values via the local display (optionally available)       37         8.3.1       Operational display       37         8.3.2       User roles and related access authorization       38         8.4       Access to operating menu via web browser       38         8.4.1       Function range       39         8.4.2       Prerequisites       39         8.4.3       Connecting the device       40         8.4.4       Logging on       41         8.4.5       User interface       42         8.4.6       Disabling the Web server       43         8.4.7       Logging out       43         8.5       Access to the operating menu via the operating tool       44         8.5.1       Connecting the operating tool       44                                                                  | 77  | 7.6.1 Setting the degree of protoction                      | 31<br>22  |
| 8       Operation options       34         8.1       Overview of operation options       34         8.2       Structure and function of the operating menu       35         8.2.1       Structure of the operating menu       35         8.2.2       Operating philosophy       36         8.3       Displaying the measured values via the local display (optionally available)       37         8.3.1       Operational display       37         8.3.2       User roles and related access authorization       38         8.4       Access to operating menu via web browser       38         8.4.1       Function range       38         8.4.2       Prerequisites       39         8.4.3       Connecting the device       40         8.4.4       Logging on       41         8.4.5       User interface       42         8.4.6       Disabling the Web server       43         8.5.1       Connecting the operating tool       44         8.5.2       FieldCare       45         8.5.3       DeviceCare       46         9       System integration       47         9.1.1       Current version data for the device       47         9.1.2       Operating tools                                                                       | 7.7 | Doct-connection check                                       | 22        |
| 8       Operation options       34         8.1       Overview of operation options       34         8.2       Structure and function of the operating menu       35         8.2.1       Structure of the operating menu       35         8.2.2       Operating philosophy       36         8.3       Displaying the measured values via the local display (optionally available)       37         8.3.1       Operational display       37         8.3.2       User roles and related access authorization       38         8.4       Access to operating menu via web browser       38         8.4.1       Function range       38         8.4.2       Prerequisites       39         8.4.3       Connecting the device       40         8.4.4       Logging on       41         8.4.5       User interface       42         8.4.6       Disabling the Web server       43         8.5       Access to the operating menu via the operating tool       44         8.5.1       Connecting the operating tool       44         8.5.2       FieldCare       45         8.5.3       DeviceCare       46         9       System integration       47         9.1.1       C                                                                       | 7.0 |                                                             | رر        |
| <ul> <li>8.1 Overview of operation options</li></ul>                                                                                                    | 8   | Operation options                                           | 34        |
| <ul> <li>8.2 Structure and function of the operating<br/>menu</li></ul>                                                                                                    | 8.1 | Overview of operation options                               | 34        |
| menu       35         8.2.1       Structure of the operating menu       35         8.2.2       Operating philosophy       36         8.3       Displaying the measured values via the local display (optionally available)       37         8.3.1       Operational display       37         8.3.2       User roles and related access authorization       38         8.4       Access to operating menu via web browser       38         8.4.1       Function range       38         8.4.2       Prerequisites       39         8.4.3       Connecting the device       40         8.4.4       Logging on       41         8.4.5       User interface       42         8.4.6       Disabling the Web server       43         8.4.7       Logging out       43         8.5       Access to the operating menu via the operating tool       44         8.5.1       Connecting the operating tool       44         8.5.2       FieldCare       45         8.5.3       DeviceCare       46         9       System integration       47         9.1.1       Current version data for the device       47         9.1.2       Operating tools       47      <                                                                                     | 8.2 | Structure and function of the operating                     |           |
| 8.2.1       Structure of the operating menu       35         8.2.2       Operating philosophy       36         8.3       Displaying the measured values via the local display (optionally available)       37         8.3.1       Operational display       37         8.3.2       User roles and related access authorization       38         8.4       Access to operating menu via web browser       38         8.4.1       Function range       39         8.4.2       Prerequisites       39         8.4.3       Connecting the device       40         8.4.4       Logging on       41         8.4.5       User interface       42         8.4.6       Disabling the Web server       43         8.4.7       Logging out       43         8.4.8       Connecting the operating tool       44         8.5.1       Connecting the operating tool       44         8.5.2       FieldCare       45         8.5.3       DeviceCare       46         9       System integration       47         9.1.1       Current version data for the device       47         9.1.2       Operating tools       47         9.2.1       File name of the manufacturer-specific dev                                                                       |     | menu                                                        | 35        |
| 8.2.2       Operating philosophy       36         8.3       Displaying the measured values via the local display (optionally available)       37         8.3.1       Operational display       37         8.3.1       Operational display       37         8.3.1       Operational display       37         8.3.2       User roles and related access authorization       38         8.4       Access to operating menu via web browser       38         8.4.1       Function range       38         8.4.2       Prerequisites       39         8.4.3       Connecting the device       40         8.4.4       Logging on       41         8.4.5       User interface       42         8.4.6       Disabling the Web server       43         8.4.7       Logging out       43         8.4.7       Logging out       43         8.4.7       Logging out       43         8.4.7       Logging out       43         8.4.8       Disabling the Web server       43         8.4.7       Logging out       43         8.5       Access to the operating menu via the operating tool       44         8.5.1       Connecting the operating tool       44 </td <td></td> <td>8.2.1 Structure of the operating menu</td> <td>35</td>                  |     | 8.2.1 Structure of the operating menu                       | 35        |
| <ul> <li>8.3 Displaying the measured values via the local display (optionally available)</li></ul>                                                                                                    |     | 8.2.2 Operating philosophy                                  | 36        |
| display (optionally available)       37         8.3.1       Operational display       37         8.3.2       User roles and related access authorization       38         8.4       Access to operating menu via web browser       38         8.4.1       Function range       38         8.4.2       Prerequisites       39         8.4.3       Connecting the device       40         8.4.4       Logging on       41         8.4.5       User interface       42         8.4.6       Disabling the Web server       43         8.4.7       Logging out       43         8.4.7       Logging out       43         8.4.7       Logging out       43         8.4.7       Logging out       43         8.4.7       Logging out       43         8.4.7       Logging out       43         8.5.1       Connecting the operating tool       44         8.5.2       FieldCare       45         8.5.3       DeviceCare       46         9       System integration       47         9.1.1       Current version data for the device       47         9.1.2       Operating tools       47         9.2<                                                                                                    | 8.3 | Displaying the measured values via the local                |           |
| 8.3.1       Operational display                                                                                                    |     | display (optionally available)                              | 37        |
| 8.3.2       User roles and related access<br>authorization       38         8.4       Access to operating menu via web browser       38         8.4.1       Function range       38         8.4.2       Prerequisites       39         8.4.3       Connecting the device       40         8.4.4       Logging on       41         8.4.5       User interface       42         8.4.6       Disabling the Web server       43         8.4.7       Logging out       43         8.4.7       Logging out       43         8.4.7       Logging out       43         8.4.7       Logging out       43         8.5       Access to the operating menu via the<br>operating tool       44         8.5.1       Connecting the operating tool       44         8.5.2       FieldCare       45         8.5.3       DeviceCare       46         9       System integration       47         9.1.1       Current version data for the device       47         9.1.2       Operating tools       47         9.2       Device master file (GSD)       48         9.2.1       File name of the manufacturer-<br>specific device master file (GSD)       48   <                                                                                               |     | 8.3.1 Operational display                                   | 37        |
| authorization       38         8.4       Access to operating menu via web browser       38         8.4.1       Function range       38         8.4.2       Prerequisites       39         8.4.3       Connecting the device       40         8.4.4       Logging on       41         8.4.5       User interface       42         8.4.6       Disabling the Web server       43         8.4.7       Logging out       43         8.4.7       Logging out       43         8.4.7       Logging out       43         8.5       Access to the operating menu via the       0         operating tool       44       8.5.1       Connecting the operating tool       44         8.5.2       FieldCare       45       8.5.3       DeviceCare       46         9       System integration       47       9.1.1       Current version data for the device       47         9.1.1       Current version data for the device       47       9.1.2       Operating tools       47         9.2       Device master file (GSD)       48       9.2.1       File name of the manufacturer-specific device master file (GSD)       48                                                                                                    |     | 8.3.2 User roles and related access                         | 20        |
| 8.4       Access to operating menu via web browser 36         8.4.1       Function range                                                                                                    | 0 / |                                                             | 38<br>20  |
| 8.4.1       Function range       36         8.4.2       Prerequisites       39         8.4.3       Connecting the device       40         8.4.3       Connecting the device       40         8.4.4       Logging on       41         8.4.5       User interface       42         8.4.6       Disabling the Web server       43         8.4.7       Logging out       43         8.4.7       Logging out       43         8.5       Access to the operating menu via the operating tool       44         8.5.1       Connecting the operating tool       44         8.5.2       FieldCare       45         8.5.3       DeviceCare       46         9       System integration       47         9.1       Overview of device description files       47         9.1.1       Current version data for the device       47         9.1.2       Operating tools       47         9.2       Device master file (GSD)       48         9.2.1       File name of the manufacturer-specific device master file (GSD)       48                                                                                                    | 8.4 | Access to operating menu via web browser                    | 38<br>20  |
| 0.4.2       Prerequisites       39         8.4.3       Connecting the device       40         8.4.4       Logging on       41         8.4.5       User interface       42         8.4.6       Disabling the Web server       43         8.4.7       Logging out       43         8.5       Access to the operating menu via the operating tool       44         8.5.1       Connecting the operating tool       44         8.5.2       FieldCare       45         8.5.3       DeviceCare       46         9       System integration       47         9.1       Overview of device description files       47         9.1.1       Current version data for the device       47         9.1.2       Operating tools       47         9.2       Device master file (GSD)       48         9.2.1       File name of the manufacturer-specific device master file (GSD)       48                                                                                                    |     | 9.4.2 Droroquisitos                                         | 20        |
| 9       System integration       47         9.1       Overview of device description files       47         9.1.1       Current version data for the device       47         9.1.2       Operating tools       47         9.1.3       Diverview of device description files       47         9.1.1       Current version data for the device       47         9.1.2       Operating tools       47         9.1.3       Current version data for the device       47         9.1.2       Operating tools       47         9.1.3       Current version data for the device       47         9.1.4       Current file (GSD)       48         9.1.1       File name of the manufacturer-specific device master file (GSD)       48                                                                                                    |     | 8.4.2 Connecting the device                                 | 79        |
| 9       System integration       47         9.1.1       Current version data for the device       47         9.1.2       Operating tools       47         9.1.3       Diverview of device description files       47         9.1.1       Current version data for the device       47         9.1.2       Operating tools       47         9.1.3       Diverview of device description files       47         9.1.4       Current version data for the device       47         9.1.3       Device master file (GSD)       48         9.2.1       File name of the manufacturer-specific device master file (GSD)       48                                                                                                    |     | 8.4.4 Logging on                                            | 40<br>41  |
| 8.4.6       Disabling the Web server       43         8.4.7       Logging out       43         8.4.7       Logging out       43         8.5       Access to the operating menu via the operating tool       44         8.5.1       Connecting the operating tool       44         8.5.2       FieldCare       45         8.5.3       DeviceCare       46         9       System integration       47         9.1       Overview of device description files       47         9.1.1       Current version data for the device       47         9.1.2       Operating tools       47         9.2       Device master file (GSD)       48         9.2.1       File name of the manufacturer-specific device master file (GSD)       48                                                                                                    |     | 8 4 5 User interface                                        | 42        |
| 8.4.7       Logging out       43         8.5       Access to the operating menu via the operating tool       44         8.5.1       Connecting the operating tool       44         8.5.2       FieldCare       45         8.5.3       DeviceCare       46         9       System integration       47         9.1       Overview of device description files       47         9.1.1       Current version data for the device       47         9.1.2       Operating tools       47         9.2       Device master file (GSD)       48         9.2.1       File name of the manufacturer-specific device master file (GSD)       48                                                                                                    |     | 8 4 6 Disabling the Web server                              | 43        |
| <ul> <li>8.5 Access to the operating menu via the operating tool</li></ul>                                                                                                    |     | 8.4.7 Logging out                                           | 43        |
| operating tool448.5.1Connecting the operating tool448.5.2FieldCare458.5.3DeviceCare469System integration479.1Overview of device description files479.1.1Current version data for the device479.1.2Operating tools479.1.2Device master file (GSD)489.2.1File name of the manufacturer-<br>specific device master file (GSD)48                                                                                                    | 8.5 | Access to the operating menu via the                        |           |
| 8.5.1       Connecting the operating tool       44         8.5.2       FieldCare       45         8.5.3       DeviceCare       46         9       System integration       47         9.1       Overview of device description files       47         9.1.1       Current version data for the device       47         9.1.2       Operating tools       47         9.2       Device master file (GSD)       48         9.2.1       File name of the manufacturer-specific device master file (GSD)       48                                                                                                    |     | operating tool                                              | 44        |
| 8.5.2       FieldCare       45         8.5.3       DeviceCare       46         9       System integration       47         9.1       Overview of device description files       47         9.1.1       Current version data for the device       47         9.1.2       Operating tools       47         9.2       Device master file (GSD)       48         9.2.1       File name of the manufacturer-specific device master file (GSD)       48                                                                                                    |     | 8.5.1 Connecting the operating tool                         | 44        |
| 8.5.3DeviceCare469System integration479.1Overview of device description files479.1.1Current version data for the device479.1.2Operating tools479.2Device master file (GSD)489.2.1File name of the manufacturer-<br>specific device master file (GSD)48                                                                                                    |     | 8.5.2 FieldCare                                             | 45        |
| <ul> <li>9 System integration</li></ul>                                                                                                    |     | 8.5.3 DeviceCare                                            | 46        |
| <ul> <li>9.1 Overview of device description files</li></ul>                                                                                                    | 9   | System integration                                          | 47        |
| <ul> <li>9.1 Overview of device description files</li></ul>                                                                                                    | Q 1 | Overview of device description files                        | <br>/\7   |
| <ul> <li>9.1.1 Operating tools</li></ul>                                                                                                    | J.1 | 9.1.1 Current version data for the device                   | 4/<br>47  |
| <ul> <li>9.2 Device master file (GSD)</li></ul>                                                                                                    |     | 9.1.2 Operating tools                                       | ч/<br>47  |
| 9.2.1 File name of the manufacturer-<br>specific device master file (GSD) 48                                                                                                    | 92  | Device master file (GSD)                                    | -1/<br>42 |
| specific device master file (GSD) 48                                                                                                    | ٦.८ | 9.2.1 File name of the manufacturer-                        | тО        |
|                                                                                                    |     | specific device master file (GSD)                           | 48        |

|      | 9.2.2    | File name of the PA Profile device      |          |
|------|----------|-----------------------------------------|----------|
|      |          | master file (GSD)                       | 48       |
| 9.3  | Cyclic d | ata transmission                        | 49       |
|      | 9.3.1    | Overview of the modules                 | 49       |
|      | 9.5.4    | Status coding                           | 49<br>57 |
|      | 934      | Factory setting                         | 58       |
|      | 9.3.5    | Startup configuration                   | 59       |
|      |          | 1 5                                     |          |
| 10   | Comm     | nissioning                              | 60       |
| 10.1 | Post-m   | ounting and post-connection check       | 60       |
| 10.2 | Identify | ring the device in the PROFINET         |          |
|      | networ   | k                                       | 60       |
| 10.3 | Startup  | parameterization                        | 60       |
| 10.4 | Connec   | ting via FieldCare                      | 60       |
| 10.5 | Setting  | the operating language                  | 60       |
| 10.6 |          | Iring the measuring instrument          | 6U       |
|      | 10.0.1   | Setting the system units                | 61       |
|      | 10.0.2   | Displaying the communication            | 01       |
|      | 10.0.9   | interface                               | 63       |
|      | 10.6.4   | Selecting and setting the medium        | 65       |
|      | 10.6.5   | Configuring the low flow cut off        | 67       |
|      | 10.6.6   | Configuring partially filled pipe       |          |
|      |          | detection                               | 68       |
| 10.7 | Advanc   | ed settings                             | 69       |
|      | 10.7.1   | Using the parameter to enter the        | 60       |
|      | 1072     | Calculated process variables            | 69<br>69 |
|      | 10.7.2   | Carrying out a sensor adjustment        | 71       |
|      | 10.7.4   | Configuring the totalizer               | 75       |
|      | 10.7.5   | Using parameters for device             |          |
|      |          | administration                          | 76       |
| 10.8 | Simulat  | tion                                    | 76       |
| 10.9 | Protect  | ing settings from unauthorized access . | 77       |
|      | 10.9.1   | Write protection via access code        | 77       |
|      | 10.9.2   | Write protection via write protection   | 70       |
|      | 1093     | Write protection via startup            | /0       |
|      | 10.7.5   | parameterization                        | 79       |
|      |          | F                                       |          |
| 11   | Opera    | ition                                   | 80       |
| 11.1 | Reading  | g the device locking status             | 80       |
| 11.2 | Adjusti  | ng the operating language               | 80       |
| 11.3 | Configu  | uring the display                       | 80       |
| 11.4 | Reading  | g off measured values                   | 80       |
|      | 11.4.1   | "Measured variables" submenu            | 80       |
|      | 11.4.2   | "Totalizer" submenu                     | 82       |
| 11.5 | Adaptiı  | ng the measuring device to the process  | 0.2      |
| 116  | Conditio | ons                                     | 83<br>02 |
| 11.0 | 11 6 1   | Function scope of "Control Totalizer"   | 00       |
|      | TT.0.T   | parameter                               | 84       |
|      | 11.6.2   | Function range of "Reset all            | 51       |
|      |          | totalizers" parameter                   | 85       |
|      |          |                                         |          |

| 12.1       General troubleshooting                                                                                                    | 12           | Diagnostics and troubleshooting 86           |
|----------------------------------------------------------------------------------------------------|--------------|----------------------------------------------|
| 12.2       Diagnostic information via LEDs       88         12.3       Diagnostic information in the web browser       88         12.3.1       Diagnostic options       88         12.3.2       Calling up remedy information       90         12.4       Diagnostic information in FieldCare or<br>DeviceCare       90         12.4.1       Diagnostic information       91         12.5       Adapting the diagnostic information       91         12.5       Adapting the diagnostic information       91         12.6       Overview of diagnostic information       94         12.6.1       Diagnostic of sensor       95         12.6.2       Diagnostic of configuration       104         12.6.4       Diagnostic of process       108         12.7       Pending diagnostic of process       108         12.9       Event logbook       116         12.9.2       Filtering the event logbook       116         12.9.3       Overview of information events       117         12.10       Fuertion range of "Device reset"       128         12.10.1       Function range of "Device reset"       121         13.1       Maintenance       121         13.1.1       Exterior cleaning       121                                                                                      | 12.1         | General troubleshooting                      |
| 12.2.1       Transmitter                                                                                                    | 12.2         | Diagnostic information via LEDs 88           |
| 12.3       Diagnostic information in the web browser       88         12.3.1       Diagnostic options       88         12.3.2       Calling up remedy information       90         12.4       Diagnostic information in FieldCare or       90         12.4.1       Diagnostic options       90         12.4.2       Calling up remedy information       91         12.5       Adapting the diagnostic information       91         12.5.1       Adapting the diagnostic behavior       91         12.6       Overview of diagnostic information       94         12.6.1       Diagnostic of sensor       95         12.6.2       Diagnostic of process       108         12.7       Pending diagnostic events       104         12.6.4       Diagnostic of process       108         12.7       Pending diagnostic events       116         12.9       Event logbook       116         12.9.1       Reading out the event logbook       117         12.9.3       Overview of information events       117         12.10       Fittering the event logbook       117         12.9.3       Overview of information events       117         12.10       Resetting the measuring device       121     <                                                                                         |              | 12.2.1 Transmitter 88                        |
| 12.3.1       Diagnostic options       88         12.4.2       Calling up remedy information       90         12.4.1       Diagnostic options       90         12.4.2       Calling up remedy information       91         12.5       Adapting the diagnostic options       91         12.5       Adapting the diagnostic information       91         12.5.1       Adapting the diagnostic behavior       91         12.6       Overview of diagnostic information       94         12.6.1       Diagnostic of sensor       95         12.6.2       Diagnostic of optices       108         12.6.3       Diagnostic of process       108         12.7       Pending diagnostic events       115         12.8       Diagnostics list       116         12.9       Event logbook       116         12.9.1       Reading out the event logbook       116         12.9.2       Filtering the event logbook       117         12.10       Resetting the measuring device       118         12.10.1       Function range of "Device reset"       120         13       Maintenance       121         13.1       Exterior cleaning       121         13.2       Internal clean                                                                                                    | 12.3         | Diagnostic information in the web browser 88 |
| 12.3.2       Calling up remedy information 90         12.4.4       Diagnostic information in FieldCare or         DeviceCare                                                                                                    |              | 12.3.1 Diagnostic options                    |
| 12.4       Diagnostic information in FieldCare or<br>DeviceCare       90         12.4.1       Diagnostic options       90         12.4.2       Calling up remedy information       91         12.5       Adapting the diagnostic information       91         12.5       Adapting the diagnostic information       91         12.6       Overview of diagnostic information       94         12.6.1       Diagnostic of sensor       95         12.6.2       Diagnostic of forcess       108         12.6.3       Diagnostic of process       108         12.7       Pending diagnostic events       115         12.8       Diagnostic of process       108         12.7       Pending diagnostic events       116         12.9       Event logbook       116         12.9.1       Reading out the event logbook       117         12.9.3       Overview of information events       117         12.10       Resetting the measuring device       118         12.10.1       Function range of "Device reset"       128         parameter       118       12.10.1       121         13.1       Maintenance       121         13.1.1       Exterior cleaning       121                                                                                                    | 10 /         | 12.3.2 Calling up remedy information 90      |
| Deviceate       90         12.4.1       Diagnostic options       90         12.4.2       Calling up remedy information       91         12.5       Adapting the diagnostic information       91         12.6       Overview of diagnostic information       91         12.6       Diagnostic of sensor       95         12.6.2       Diagnostic of configuration       104         12.6.3       Diagnostic of process       108         12.7       Pending diagnostic events       116         12.8       Diagnostic of process       108         12.9       Event logbook       116         12.9.1       Reading out the event logbook       116         12.9.2       Filtering the event logbook       117         12.10       Resetting the measuring device       118         12.10.1       Function range of "Device reset"       parameter         12.10       Firmware history       120         13       Maintenance       121         13.1.1       Exterior cleaning       121         13.1.2       Internal cleaning       121         13.1.3       Endress+Hauser services       122         14.1       Repair       122                                                                                                    | 12.4         | Diagnostic information in FieldCare or       |
| 12.4.2 Calling up remedy information       91         12.5 Adapting the diagnostic information       91         12.6 Overview of diagnostic information       94         12.6.1 Diagnostic of sensor       95         12.6.2 Diagnostic of lectronic       98         12.6.3 Diagnostic of process       104         12.6.4 Diagnostic of process       104         12.6.7 Pending diagnostic events       115         12.8 Diagnostics list       116         12.9 Event logbook       116         12.9.2 Filtering the event logbook       117         12.10 Resetting the measuring device       118         12.11 Device information       119         12.12 Firmware history       120         13 Maintenance       121         13.1 Exterior cleaning       121         13.2 Internal cleaning       121         13.3 Endress+Hauser services       122         14.1 Repair and conversion concept       122         14.2 Spare parts       122         14.3 Endress+Hauser services       122         14.4 Return       122         14.5 Disposal       123         14.5.1 Device-specific accessories       123         14.5.2 Disposing of the measuring device       123                                                                                                    |              | 12.4.1 Diagnostic options 90                 |
| 12.5       Adapting the diagnostic information       91         12.5.1       Adapting the diagnostic behavior       91         12.6       Overview of diagnostic information       94         12.6.1       Diagnostic of sensor       95         12.6.2       Diagnostic of electronic       98         12.6.3       Diagnostic of process       104         12.6.4       Diagnostic of process       108         12.7       Pending diagnostic events       115         12.8       Diagnostic slist       116         12.9       Event logbook       116         12.9.2       Filtering the event logbook       116         12.9.3       Overview of information events       117         12.10       Resetting the measuring device       118         12.10.1       Function range of "Device reset"       parameter         13       Maintenance       121         13.1.1       Exterior cleaning       121         13.1.2       Internal cleaning       121         13.1.3       Indress+Hauser services       121         13.1.2       Internal cleaning       121         13.1.3       Endress+Hauser services       121         13.2       Measuring and test e                                                                                                    |              | 12.4.2 Calling up remedy information         |
| 12.5.1 Adapting the diagnostic behavior 91         12.6 Overview of diagnostic information 94         12.6.1 Diagnostic of sensor 95         12.6.2 Diagnostic of sensor 98         12.6.3 Diagnostic of configuration 104         12.6.4 Diagnostic of process 108         12.7 Pending diagnostic events 116         12.9 Event logbook 116         12.9.1 Reading out the event logbook 116         12.9.2 Filtering the event logbook 117         12.10 Resetting the measuring device 118         12.11 Device information avents 117         12.10 Resetting the measuring device reset" parameter 118         12.11 Device information 119         12.12 Firmware history 120         13 Maintenance work 121         13.1 Exterior cleaning 121         13.2 Internal cleaning 121         13.3 Endress+Hauser services 121         14.1 Repair and conversion concept 122         14.1 Repair and conversion concept 122         14.2 Spare parts 122         14.3 Endress+Hauser services 122         14.4 Return 122         14.5 Disposal 123         14.5.1 Removing the measuring device 123         14.5.2 Disposing of the measuring device 123         14.5.1 Removing the measuring device 123 <t< td=""><td>12.5</td><td>Adapting the diagnostic information 91</td></t<> | 12.5         | Adapting the diagnostic information 91       |
| 12.6       Overview of diagnostic information       94         12.6.1       Diagnostic of sensor       95         12.6.2       Diagnostic of sensor       98         12.6.3       Diagnostic of configuration       104         12.6.4       Diagnostic of process       108         12.7       Pending diagnostic events       116         12.9       Event logbook       116         12.9.1       Reading out the event logbook       116         12.9.2       Filtering the event logbook       117         12.9.3       Overview of information events       117         12.9.3       Overview of information events       117         12.9.3       Overview of information events       117         12.9.3       Overview of information events       117         12.10       Resetting the measuring device       118         12.10.1       Function range of "Device reset"       parameter       118         12.11       Device information       119       12.12         12.12       Firmware history       120       121         13.1       Maintenance       121       13.1         13.1       Maintenance work       121       13.1.2       Internal cleaning       121 <td></td> <td>12.5.1 Adapting the diagnostic behavior 91</td>                                            |              | 12.5.1 Adapting the diagnostic behavior 91   |
| 12.6.1 Diagnostic of sensor                                                                                                    | 12.6         | Overview of diagnostic information           |
| 12.6.2 Diagnostic of electronic       98         12.6.3 Diagnostic of configuration       104         12.6.4 Diagnostic of process       108         12.7 Pending diagnostic events       115         12.8 Diagnostics list       116         12.9 Event logbook       116         12.9.1 Reading out the event logbook       116         12.9.2 Filtering the event logbook       117         12.0.3 Overview of information events       117         12.10 Resetting the measuring device       118         12.11 Device information       119         12.12 Firmware history       120         13 Maintenance       121         13.1 Maintenance work       121         13.2 Measuring and test equipment       121         13.3 Endress+Hauser services       121         13.4 General notes       122         14.1 General notes       122         14.2 Spare parts       122         14.3 Endress+Hauser services       122         14.4 Return       122         14.5 Disposal       123         14.5 Disposal       123         14.5.1 Removing the measuring device       123         14.5.2 Disposing of the measuring device       123         14.5.2 Disposing of the m                                                                                                    |              | 12.6.1 Diagnostic of sensor 95               |
| 12.6.3 Diagnostic of configuration       104         12.6.4 Diagnostic of process       108         12.7 Pending diagnostic events       115         12.8 Diagnostics list       116         12.9 Event logbook       116         12.9.1 Reading out the event logbook       116         12.9.2 Filtering the event logbook       117         12.9.3 Overview of information events       117         12.10 Resetting the measuring device       118         12.11 Device information       119         12.12 Firmware history       120         13 Maintenance       121         13.1 Maintenance work       121         13.2 Measuring and test equipment       121         13.3 Endress+Hauser services       121         13.4 General notes       122         14.1 General notes       122         14.2 Spare parts       122         14.3 Endress+Hauser services       122         14.4 Return       122         14.5 Disposal       123         14.5.1 Removing the measuring device       123         14.5.2 Disposing of the measuring device       123         14.5.1 Removing the measuring device       123         14.5.2 Disposing of the measuring device       123                                                                                                    |              | 12.6.2 Diagnostic of electronic 98           |
| 12.6.4 Diagnostic of process       108         12.7 Pending diagnostic events       115         12.8 Diagnostics list       116         12.9 Event logbook       116         12.9.1 Reading out the event logbook       116         12.9.2 Filtering the event logbook       117         12.9.3 Overview of information events       117         12.10 Resetting the measuring device       118         12.11 Device information       119         12.12 Firmware history       120         13 Maintenance       121         13.1 Exterior cleaning       121         13.2 Internal cleaning       121         13.3 Endress+Hauser services       121         13.4 Repair       122         14.1 General notes       122         14.2 Spare parts       122         14.3 Endress+Hauser services       122         14.4 Return       122         14.5 Disposal       123         14.5 Disposal       123         14.5 Accessories       123         14.5 Device-specific accessories       124         15.1 Device-specific accessories       124         15.1 For the sensor       124                                                                                                    |              | 12.6.3 Diagnostic of configuration 104       |
| 12.7Pending diagnostic events11512.8Diagnostics list11612.9Event logbook11612.9.1Reading out the event logbook11612.9.2Filtering the event logbook11712.9.3Overview of information events11712.10Resetting the measuring device11812.10.1Function range of "Device reset"parameterparameter11812.11Device information11912.12Firmware history12013Maintenance12113.1.1Exterior cleaning12113.2Internal cleaning12113.3Endress+Hauser services12114.1Repair12214.1Repair and conversion concept12214.2Spare parts12214.3Endress+Hauser services12214.4Return12214.5Disposal12314.5.1Removing the measuring device12314.5.2Disposing of the measuring device12315Accessories12415.1For the sensor12415.2Communication-specific accessories124                                                                                                    | 10 7         | 12.6.4 Diagnostic of process 108             |
| 12.8       Diagnostics fist       116         12.9       Event logbook       116         12.9.1       Reading out the event logbook       117         12.9.2       Filtering the event logbook       117         12.9.3       Overview of information events       117         12.9.3       Overview of information events       117         12.10       Resetting the measuring device       118         12.10.1       Function range of "Device reset"       parameter         13       Maintenance       120         13       Maintenance       121         13.1.1       Exterior cleaning       121         13.2       Internal cleaning       121         13.3       Endress+Hauser services       121         13.3       Endress+Hauser services       121         13.3       Endress+Hauser services       122         14.1       General notes       122         14.1.1       Repair and conversion concept       122         14.2       Spare parts       122         14.3       Endress+Hauser services       122         14.4       Return       122         14.5       Disposal       123         14.5.1 <td< td=""><td>12./</td><td>Pending diagnostic events 115</td></td<>                                                                                                    | 12./         | Pending diagnostic events 115                |
| 12.9Event logbook11612.9.1Reading out the event logbook11712.9.2Filtering the event logbook11712.9.3Overview of information events11712.10Resetting the measuring device11812.10.1Function range of "Device reset"11812.11Device information11912.12Firmware history12013Maintenance12113.1Maintenance work12113.1.1Exterior cleaning12113.2Internal cleaning12113.3Endress+Hauser services12113.4General notes12214.1Repair12214.2Spare parts12214.3Endress+Hauser services12214.4Return12214.5Disposal12314.5.1Removing the measuring device12314.5.2Disposal12314.5.2Disposing of the measuring device12315Accessories12415.1For the sensor12415.2Communication-specific accessories124                                                                                                    | 12.0<br>12.0 | Event logbook                                |
| 12.9.2 Filtering the event logbook       117         12.9.3 Overview of information events       117         12.9.3 Overview of information events       117         12.10 Resetting the measuring device       118         12.10.1 Function range of "Device reset"       parameter                                                                                                    | 12.9         | 12.9.1 Reading out the event logbook 116     |
| 12.9.3       Overview of information events       117         12.10       Resetting the measuring device       118         12.10.1       Function range of "Device reset"       parameter         parameter       118         12.11       Device information       119         12.12       Firmware history       120         13       Maintenance       121         13.1       Maintenance work       121         13.1.1       Exterior cleaning       121         13.2       Internal cleaning       121         13.1       Exterior cleaning       121         13.2       Internal cleaning       121         13.3       Endress+Hauser services       121         13.3       Endress+Hauser services       122         14.1       General notes       122         14.1       Repair       122         14.1       Repair and conversion concept       122         14.2       Notes for repair and conversion       122         14.3       Endress+Hauser services       122         14.4       Return       122         14.5       Disposal       123         14.5.1       Removing the measuring device       123                                                                                                    |              | 12.9.1 Redding out the event logbook 110     |
| 12.10       Resetting the measuring device                                                                                                    |              | 12.9.3 Overview of information events 117    |
| 12.10.1 Function range of "Device reset"       118         12.11 Device information       119         12.12 Firmware history       120         13 Maintenance       121         13.1 Maintenance work       121         13.1.1 Exterior cleaning       121         13.2 Internal cleaning       121         13.3 Endress+Hauser services       121         13.4 General notes       122         14.1.1 Repair and conversion concept       122         14.1.2 Notes for repair and conversion       122         14.3 Endress+Hauser services       122         14.1.3 Repair       122         14.14 Repair and conversion concept       122         14.15 Disposal       122         14.4 Return       122         14.5 Disposal       123         14.5.1 Removing the measuring device       123         14.5.2 Disposing of the measuring device       123         14.5.1 For the sensor       124         15.1 To the sensor       124         15.2 Communication-specific accessories       124                                                                                                    | 12.10        | Resetting the measuring device 118           |
| parameter       118         12.11 Device information       119         12.12 Firmware history       120         13 Maintenance       121         13.1 Maintenance work       121         13.1.1 Exterior cleaning       121         13.1.2 Internal cleaning       121         13.2 Measuring and test equipment       121         13.3 Endress+Hauser services       121         13.3 Endress+Hauser services       121         14 Repair       122         14.1 General notes       122         14.1.2 Notes for repair and conversion       122         14.2 Spare parts       122         14.3 Endress+Hauser services       122         14.4 Return       122         14.5 Disposal       123         14.5.1 Removing the measuring device       123         14.5.2 Disposing of the measuring device       123         14.5.1 For the sensor       124         15.1 Device-specific accessories       124         15.2 Communication-specific accessories       124                                                                                                    |              | 12.10.1 Function range of "Device reset"     |
| 12.11 Device information       119         12.12 Firmware history       120         13 Maintenance       121         13.1 Maintenance work       121         13.1.1 Exterior cleaning       121         13.1.2 Internal cleaning       121         13.2 Measuring and test equipment       121         13.3 Endress+Hauser services       121         14.1 General notes       122         14.1.2 Notes for repair and conversion       122         14.1.2 Notes for repair and conversion       122         14.2 Spare parts       122         14.3 Endress+Hauser services       122         14.4 Return       122         14.5 Disposal       123         14.5.1 Removing the measuring device       123         14.5.2 Disposing of the measuring device       123         14.5.2 Communication-specific accessories       124         15.1 For the sensor       124         15.2 Communication-specific accessories       124                                                                                                    |              | parameter                                    |
| 12.12 Firmware history       120         13 Maintenance       121         13.1 Maintenance work       121         13.1.1 Exterior cleaning       121         13.1.2 Internal cleaning       121         13.2 Measuring and test equipment       121         13.3 Endress+Hauser services       121         14 Repair       122         14.1 General notes       122         14.1.2 Notes for repair and conversion concept       122         14.1.2 Notes for repair and conversion       122         14.2 Spare parts       122         14.3 Endress+Hauser services       122         14.4 Return       122         14.5 Disposal       123         14.5.1 Removing the measuring device       123         14.5.2 Disposing of the measuring device       123         15 Accessories       124         15.1 Device-specific accessories       124         15.2 Communication-specific accessories       124                                                                                                    | 12.11        | Device information 119                       |
| 13       Maintenance       121         13.1       Maintenance work       121         13.1.1       Exterior cleaning       121         13.1.2       Internal cleaning       121         13.2       Measuring and test equipment       121         13.3       Endress+Hauser services       121         13.3       Endress+Hauser services       121         14.1       Repair       122         14.1       General notes       122         14.1.1       Repair and conversion concept       122         14.1.2       Notes for repair and conversion       122         14.2       Spare parts       122         14.3       Endress+Hauser services       122         14.4       Return       122         14.5       Disposal       123         14.5.1       Removing the measuring device       123         14.5.2       Disposing of the measuring device       123         15.1       Device-specific accessories       124         15.1       For the sensor       124         15.2       Communication-specific accessories       124                                                                                                    | 12.12        | Firmware history 120                         |
| 13.1       Maintenance work       121         13.1.1       Exterior cleaning       121         13.1.2       Internal cleaning       121         13.2       Measuring and test equipment       121         13.3       Endress+Hauser services       121         13.3       Endress+Hauser services       121         14       Repair       122         14.1       General notes       122         14.1.1       Repair and conversion concept       122         14.1.2       Notes for repair and conversion       122         14.2       Spare parts       122         14.3       Endress+Hauser services       122         14.4       Return       122         14.5       Disposal       123         14.5.1       Removing the measuring device       123         14.5.2       Disposing of the measuring device       123         15.1       Device-specific accessories       124         15.1       For the sensor       124         15.2       Communication-specific accessories       124                                                                                                    | 13           | Maintenance 121                              |
| 13.1       Maintenance work                                                                                                    | 12 1         | Maintenance work 121                         |
| 13.1.1       Exterior cleaning       121         13.1.2       Internal cleaning       121         13.2       Measuring and test equipment       121         13.3       Endress+Hauser services       121         13.3       Endress+Hauser services       121         14       Repair       122         14.1       General notes       122         14.1.1       Repair and conversion concept       122         14.1.2       Notes for repair and conversion       122         14.2       Spare parts       122         14.3       Endress+Hauser services       122         14.4       Return       122         14.5       Disposal       122         14.5       Disposal       123         14.5.1       Removing the measuring device       123         14.5.2       Disposing of the measuring device       123         15       Accessories       124         15.1       Device-specific accessories       124         15.2       Communication-specific accessories       124                                                                                                    | 15.1         | 13.1.1 Exterior cleaning 121                 |
| 13.2       Measuring and test equipment                                                                                                    |              | 13.1.2 Internal cleaning 121                 |
| 13.3       Endress+Hauser services       121         14       Repair       122         14.1       General notes       122         14.1.1       Repair and conversion concept       122         14.1.2       Notes for repair and conversion       122         14.2       Spare parts       122         14.3       Endress+Hauser services       122         14.4       Return       122         14.5       Disposal       123         14.5.1       Removing the measuring device       123         14.5.2       Disposing of the measuring device       123         15       Accessories       124         15.1       Device-specific accessories       124         15.2       Communication-specific accessories       124                                                                                                    | 13.2         | Measuring and test equipment                 |
| 14       Repair       122         14.1       General notes       122         14.1       Repair and conversion concept       122         14.1.1       Repair and conversion concept       122         14.1.2       Notes for repair and conversion       122         14.2       Spare parts       122         14.3       Endress+Hauser services       122         14.4       Return       122         14.5       Disposal       123         14.5       Disposal       123         14.5.1       Removing the measuring device       123         14.5.2       Disposing of the measuring device       123         15       Accessories       124         15.1       Device-specific accessories       124         15.2       Communication-specific accessories       124                                                                                                    | 13.3         | Endress+Hauser services                      |
| 14       Repair       122         14.1       General notes       122         14.1       Repair and conversion concept       122         14.1.1       Repair and conversion concept       122         14.1.2       Notes for repair and conversion       122         14.2       Spare parts       122         14.3       Endress+Hauser services       122         14.4       Return       122         14.5       Disposal       123         14.5       Disposal       123         14.5.1       Removing the measuring device       123         14.5.2       Disposing of the measuring device       123         15       Accessories       124         15.1       Device-specific accessories       124         15.2       Communication-specific accessories       124                                                                                                    |              |                                              |
| 14.1       General notes       122         14.1.1       Repair and conversion concept       122         14.1.2       Notes for repair and conversion       122         14.2       Spare parts       122         14.3       Endress+Hauser services       122         14.4       Return       122         14.4       Return       122         14.5       Disposal       123         14.5.1       Removing the measuring device       123         14.5.2       Disposing of the measuring device       123         14.5.2       Disposing of the measuring device       123         15.1       Device-specific accessories       124         15.1       For the sensor       124         15.2       Communication-specific accessories       124                                                                                                    | 14           | Repair 122                                   |
| 14.1.1 Repair and conversion concept       122         14.1.2 Notes for repair and conversion       122         14.2 Spare parts                                                                                                    | 14.1         | General notes 122                            |
| 14.1.2 Notes for repair and conversion       122         14.2 Spare parts                                                                                                    |              | 14.1.1 Repair and conversion concept 122     |
| 14.2       Spare parts       122         14.3       Endress+Hauser services       122         14.4       Return       122         14.5       Disposal       123         14.5       Disposal       123         14.5       Disposal       123         14.5       Disposal       123         14.5       Disposal of the measuring device       123         14.5       Disposing of the measuring device       123         15       Accessories       124         15.1       Device-specific accessories       124         15.2       Communication-specific accessories       124                                                                                                    |              | 14.1.2 Notes for repair and conversion 122   |
| 14.3       Endress+Hauser services       122         14.4       Return       122         14.5       Disposal       123         14.5       Disposal       123         14.5       Disposition       123         14.5       Disposition       123         14.5       Disposition       123         14.5       Disposition       123         14.5       Disposition       123         14.5       Disposition       123         14.5.2       Disposition       123         15       Accessories       124         15.1       Device-specific accessories       124         15.2       Communication-specific accessories       124         15.2       Communication-specific accessories       124                                                                                                    | 14.2         | Spare parts                                  |
| 14.4       Return                                                                                                    | 14.3         | Endress+Hauser services 122                  |
| <ul> <li>14.5 Disposal</li></ul>                                                                                                    | 14.4<br>14.5 | Return 122                                   |
| 14.5.1       Removing the measuring device                                                                                                    | 14.0         | Disposal $\dots$ 145                         |
| 15.1Accessories12415.1Device-specific accessories12415.2Communication-specific accessories124                                                                                                    |              | 14.5.1 Removing the measuring device 125     |
| 15Accessories12415.1Device-specific accessories12415.1.1For the sensor12415.2Communication-specific accessories124                                                                                                    |              | 14.9.2 Disposing of the measuring device 125 |
| <ul> <li>15.1 Device-specific accessories</li></ul>                                                                                                    | 15           | Accessories 124                              |
| 15.1.1 For the sensor                                                                                                    | 15.1         | Device-specific accessories 124              |
| 15.2 Communication-specific accessories 124                                                                                                    |              | 15.1.1 For the sensor                        |
|                                                                                                    | 15.2         | Communication-specific accessories 124       |
| 15.3 Service-specific accessories 125                                                                                                    | 15.3         | Service-specific accessories 125             |
| 15.4 System components 125                                                                                                    | 154          | System components 125                        |

| 16    | Technical data              | 126 |
|-------|-----------------------------|-----|
| 16.1  | Application                 | 126 |
| 16.2  | Function and system design  | 126 |
| 16.3  | Input                       | 127 |
| 16.4  | Output                      | 128 |
| 16.5  | Power supply                | 132 |
| 16.6  | Performance characteristics | 133 |
| 16.7  | Mounting                    | 137 |
| 16.8  | Environment                 | 137 |
| 16.9  | Process                     | 138 |
| 16.10 | Mechanical construction     | 140 |
| 16.11 | Operability                 | 143 |
| 16.12 | Certificates and approvals  | 145 |
| 16.13 | Application packages        | 147 |
| 16.14 | Accessories                 | 148 |
| 16.15 | Supplementary documentation | 148 |
| Index | ζ                           | 150 |

# 1 About this document

# 1.1 Document function

These Operating Instructions contain all the information required in the various life cycle phases of the device: from product identification, incoming acceptance and storage, to installation, connection, operation and commissioning, through to troubleshooting, maintenance and disposal.

# 1.2 Symbols

### 1.2.1 Safety symbols

#### **DANGER**

This symbol alerts you to a dangerous situation. Failure to avoid this situation will result in serious or fatal injury.

#### **WARNING**

This symbol alerts you to a potentially dangerous situation. Failure to avoid this situation can result in serious or fatal injury.

#### **A** CAUTION

This symbol alerts you to a potentially dangerous situation. Failure to avoid this situation can result in minor or medium injury.

#### NOTICE

This symbol alerts you to a potentially harmful situation. Failure to avoid this situation can result in damage to the product or something in its vicinity.

# 1.2.2 Electrical symbols

| Symbol   | Meaning                                                                                                    |
|----------|----------------------------------------------------------------------------------------------------|
|          | Direct current                                                                                                    |
| $\sim$   | Alternating current                                                                                                    |
| $\sim$   | Direct current and alternating current                                                                                                    |
| <u>+</u> | <b>Ground connection</b><br>A grounded terminal which, as far as the operator is concerned, is grounded via a grounding system.                                                                                                    |
| ٢        | <b>Potential equalization connection (PE: protective earth)</b><br>Ground terminals that must be connected to ground prior to establishing any other connections.                                                                                                    |
|          | <ul><li>The ground terminals are located on the interior and exterior of the device:</li><li>Interior ground terminal: potential equalization is connected to the supply network.</li><li>Exterior ground terminal: device is connected to the plant grounding system.</li></ul> |

### 1.2.3 Tool symbols

| Symbol                       | Meaning           |
|------------------------------|-------------------|
| $\bigcirc \not \blacksquare$ | Allen key         |
| Ń                            | Open-ended wrench |

| Symbol       | Meaning                                                                  |  |  |  |
|--------------|--------------------------------------------------------------------------|--|--|--|
| $\checkmark$ | Permitted<br>Procedures, processes or actions that are permitted.        |  |  |  |
|              | <b>Preferred</b><br>Procedures, processes or actions that are preferred. |  |  |  |
| ×            | Forbidden<br>Procedures, processes or actions that are forbidden.        |  |  |  |
| i            | <b>Tip</b><br>Indicates additional information.                          |  |  |  |
| Ĩ            | Reference to documentation                                               |  |  |  |
|              | Reference to page                                                        |  |  |  |
|              | Reference to graphic                                                     |  |  |  |
|              | Notice or individual step to be observed                                 |  |  |  |
| 1., 2., 3    | Series of steps                                                          |  |  |  |
| L.           | Result of a step                                                         |  |  |  |
| ?            | Help in the event of a problem                                           |  |  |  |
|              | Visual inspection                                                        |  |  |  |

### 1.2.4 Symbols for certain types of information

### **1.2.5** Symbols in graphics

| Symbol         | Meaning                        |
|----------------|--------------------------------|
| 1, 2, 3,       | Item numbers                   |
| 1., 2., 3.,    | Series of steps                |
| A, B, C,       | Views                          |
| A-A, B-B, C-C, | Sections                       |
| EX             | Hazardous area                 |
| X              | Safe area (non-hazardous area) |
| ≈➡             | Flow direction                 |

## 1.3 Documentation

For an overview of the scope of the associated Technical Documentation, refer to the following:

- Device Viewer (www.endress.com/deviceviewer): Enter the serial number from the nameplate
- *Endress+Hauser Operations app*: Enter serial number from nameplate or scan matrix code on nameplate.

| Document type                                           | Purpose and content of the document                                                                                                    |  |
|---------------------------------------------------------|----------------------------------------------------------------------------------------------------|--|
| Technical Information (TI)                              | <b>Planning aid for your device</b><br>The document contains all the technical data on the device and provides<br>an overview of the accessories and other products that can be ordered for<br>the device.                                                                                                    |  |
| Brief Operating Instructions (KA)                       | <b>Guide that takes you quickly to the 1st measured value</b><br>The Brief Operating Instructions contain all the essential information<br>from incoming acceptance to initial commissioning.                                                                                                    |  |
| Operating Instructions (BA)                             | <b>Your reference document</b><br>These Operating Instructions contain all the information that is required<br>in the various life cycle phases of the device: from product identification,<br>incoming acceptance and storage, to mounting, connection, operation<br>and commissioning, through to troubleshooting, maintenance and<br>disposal. |  |
| Description of Device Parameters<br>(GP)                | <b>Reference for your parameters</b><br>The document provides a detailed explanation of each individual<br>parameter. The description is aimed at those who work with the device<br>over the entire life cycle and perform specific configurations.                                                                                               |  |
| Safety Instructions (XA)                                | Depending on the approval, safety instructions for electrical equipment in hazardous areas are also supplied with the device. The Safety Instructions are a constituent part of the Operating Instructions.  Information on the Safety Instructions (XA) that are relevant for the device is provided on the nameplate.                           |  |
| Supplementary device-dependent<br>documentation (SD/FY) | Always comply strictly with the instructions in the relevant<br>supplementary documentation. The supplementary documentation is a<br>constituent part of the device documentation.                                                                                                    |  |

The following documentation may be available depending on the device version ordered:

# 1.4 Registered trademarks

#### **PROFINET**®

Registered trademark of the PROFIBUS Nutzerorganisation e.V. (PROFIBUS User Organization), Karlsruhe, Germany

#### TRI-CLAMP®

Registered trademark of Ladish & Co., Inc., Kenosha, USA

# 2 Safety instructions

# 2.1 Requirements for the personnel

The personnel for installation, commissioning, diagnostics and maintenance must fulfill the following requirements:

- Trained, qualified specialists must have a relevant qualification for this specific function and task.
- Are authorized by the plant owner/operator.
- Are familiar with federal/national regulations.
- Before starting work, read and understand the instructions in the manual and supplementary documentation as well as the certificates (depending on the application).
- ► Follow instructions and comply with basic conditions.

The operating personnel must fulfill the following requirements:

- Are instructed and authorized according to the requirements of the task by the facility's owner-operator.
- ► Follow the instructions in this manual.

# 2.2 Intended use

#### Application and media

The measuring instrument described in this manual is intended only for the flow measurement of liquids.

Depending on the version ordered, the measuring instrument can also be used to measure potentially explosive <sup>1)</sup>, flammable, toxid and oxidizing media.

Measuring instruments for use in hazardous areas, in hygienic applications, or where there is an increased risk due to pressure, are specially labeled on the nameplate.

To ensure that the measuring instrument is in perfect condition during operation:

- Only use the measuring instrument in full compliance with the data on the nameplate and the general conditions listed in the Operating Instructions and supplementary documentation.
- Using the nameplate, check whether the ordered device is permitted for the intended use in the hazardous area (e.g. explosion protection, pressure vessel safety).
- ► Use the measuring instrument only for media to which the process-wetted materials are sufficiently resistant.
- ► Keep within the specified pressure and temperature range.
- Keep within the specified ambient temperature range.
- Protect the measuring instrument permanently against corrosion from environmental influences.

#### Incorrect use

Non-designated use can compromise safety. The manufacturer is not liable for damage caused by improper or non-designated use.

### **WARNING**

Danger of breakage due to corrosive or abrasive fluids and ambient conditions!

- Verify the compatibility of the process fluid with the sensor material.
- ► Ensure the resistance of all fluid-wetted materials in the process.
- ► Keep within the specified pressure and temperature range.

<sup>1)</sup> Not applicable for IO-Link measuring instruments

### NOTICE

#### Verification for borderline cases:

For special fluids and fluids for cleaning, Endress+Hauser is glad to provide assistance in verifying the corrosion resistance of fluid-wetted materials, but does not accept any warranty or liability as minute changes in the temperature, concentration or level of contamination in the process can alter the corrosion resistance properties.

#### **Residual risks**

#### **A**CAUTION

Risk of hot or cold burns! The use of media and electronics with high or low temperatures can produce hot or cold surfaces on the device.

• Mount suitable touch protection.

# 2.3 Workplace safety

When working on and with the device:

• Wear the required personal protective equipment as per national regulations.

# 2.4 Operational safety

Damage to the device!

- Operate the device in proper technical condition and fail-safe condition only.
- ► The operator is responsible for the interference-free operation of the device.

#### Modifications to the device

Unauthorized modifications to the device are not permitted and can lead to unforeseeable dangers!

▶ If modifications are nevertheless required, consult with the manufacturer.

#### Repair

To ensure continued operational safety and reliability:

- Carry out repairs on the device only if they are expressly permitted.
- Observe federal/national regulations pertaining to the repair of an electrical device.
- ► Use only original spare parts and accessories.

# 2.5 Product safety

This measuring device is designed in accordance with good engineering practice to meet state-of-the-art safety requirements, has been tested, and left the factory in a condition in which it is safe to operate.

It meets general safety standards and legal requirements. It also complies with the EU directives listed in the device-specific EU Declaration of Conformity. The manufacturer confirms this by affixing the CE mark to the device.

# 2.6 IT security

Our warranty is valid only if the product is installed and used as described in the Operating Instructions. The product is equipped with security mechanisms to protect it against any inadvertent changes to the settings.

IT security measures, which provide additional protection for the product and associated data transfer, must be implemented by the operators themselves in line with their security standards.

# **3** Product description

The device consists of a transmitter and a sensor.

The device is available as a compact version: The transmitter and sensor form a mechanical unit.

# 3.1 Product design

## 3.1.1 Device version with PROFINET communication protocol

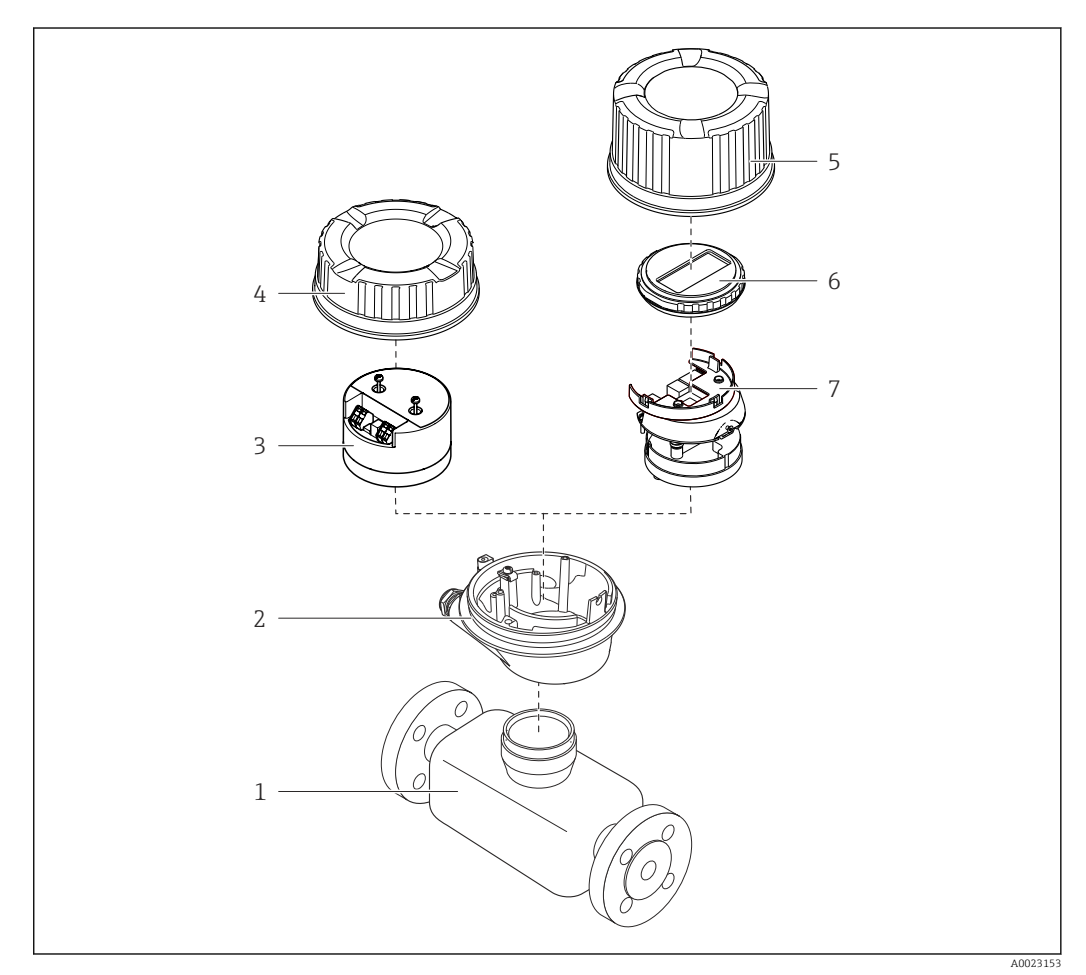

■ 1 Important components of a measuring device

- 1 Sensor
- 2 Transmitter housing
- 3 Main electronics module
- 4 Transmitter housing cover
- 5 Transmitter housing cover (version for optional local display)
- 6 Local display (optional)
- 7 Main electronics module (with bracket for optional local display)

# 4 Incoming acceptance and product identification

# 4.1 Incoming acceptance

On receipt of the delivery:

- 1. Check the packaging for damage.
  - Report all damage immediately to the manufacturer.
     Do not install damaged components.
- 2. Check the scope of delivery using the delivery note.
- 3. Compare the data on the nameplate with the order specifications on the delivery note.
- **4.** Check the technical documentation and all other necessary documents, e.g. certificates, to ensure they are complete.

If one of the conditions is not satisfied, contact the manufacturer.

# 4.2 Product identification

The device can be identified in the following ways:

- Nameplate
- Order code with details of the device features on the delivery note
- Enter the serial numbers from the nameplates in the *Device Viewer* (www.endress.com/deviceviewer): all the information about the device is displayed.
- Enter the serial numbers from the nameplates into the *Endress+Hauser Operations app* or scan the DataMatrix code on the nameplate with the *Endress+Hauser Operations app*: all the information about the device is displayed.

For an overview of the scope of the associated Technical Documentation, refer to the following:

- The "Additional standard device documentation" and "Supplementary device-dependent documentation" sections
- The *Device Viewer*: Enter the serial number from the nameplate (www.endress.com/deviceviewer)
- The *Endress+Hauser Operations app*: Enter the serial number from the nameplate or scan the DataMatrix code on the nameplate.

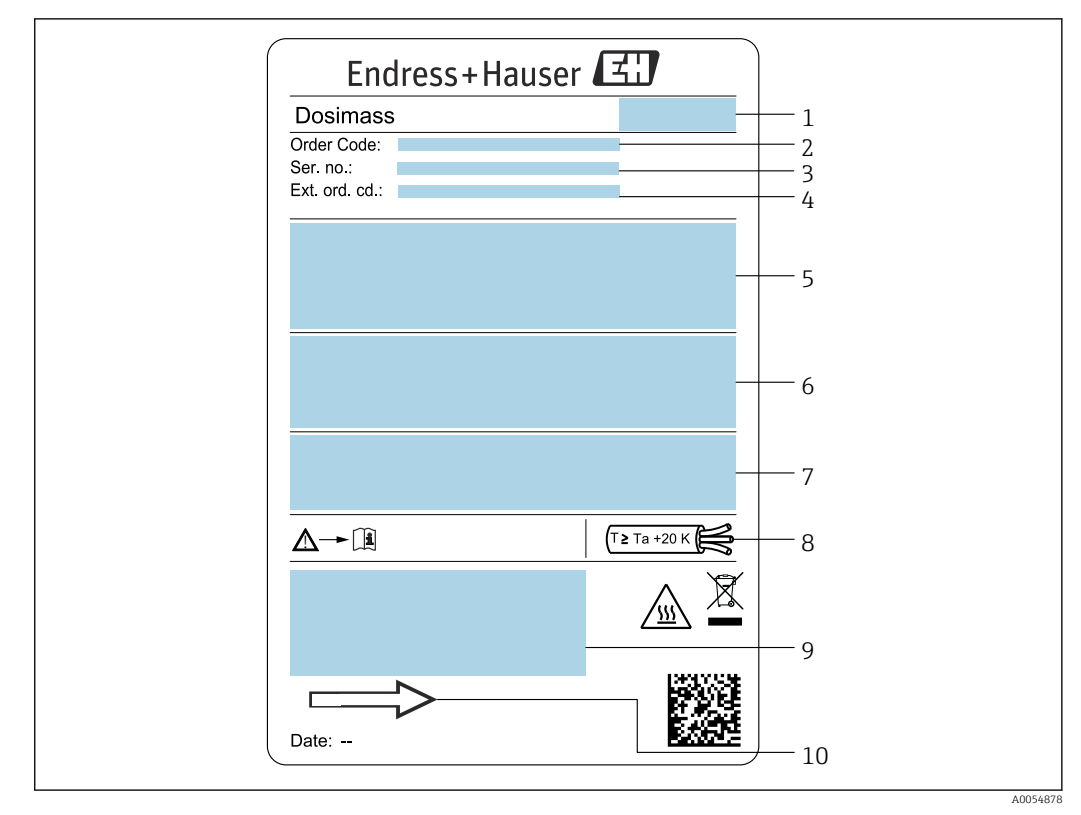

### 4.2.1 Measuring instrument nameplate

• Example of a measuring instrument nameplate DN 1 to 4  $(\frac{1}{24}$  to  $\frac{1}{8}")$ 

- 1 Manufacturer address/certificate holder
- 2 Order code
- 3 Serial number (Ser. no.)
- 4 Extended order code (Ext. ord. cd.): See the specifications on the order confirmation for the meanings of the individual letters and digits
- 5 Supply voltage; power consumption; process connection
- 6 Nominal diameter of sensor; max. flow (Qmax); pressure rating (PN = PS); materials in contact with medium; permitted medium temperature (Tm); permitted ambient temperature (Ta)
- 7 Degree of protection
- 8 Cable temperature
- 9 Space reserved for additional information on the device version (approvals, certificates, etc.)
- 10 Flow direction

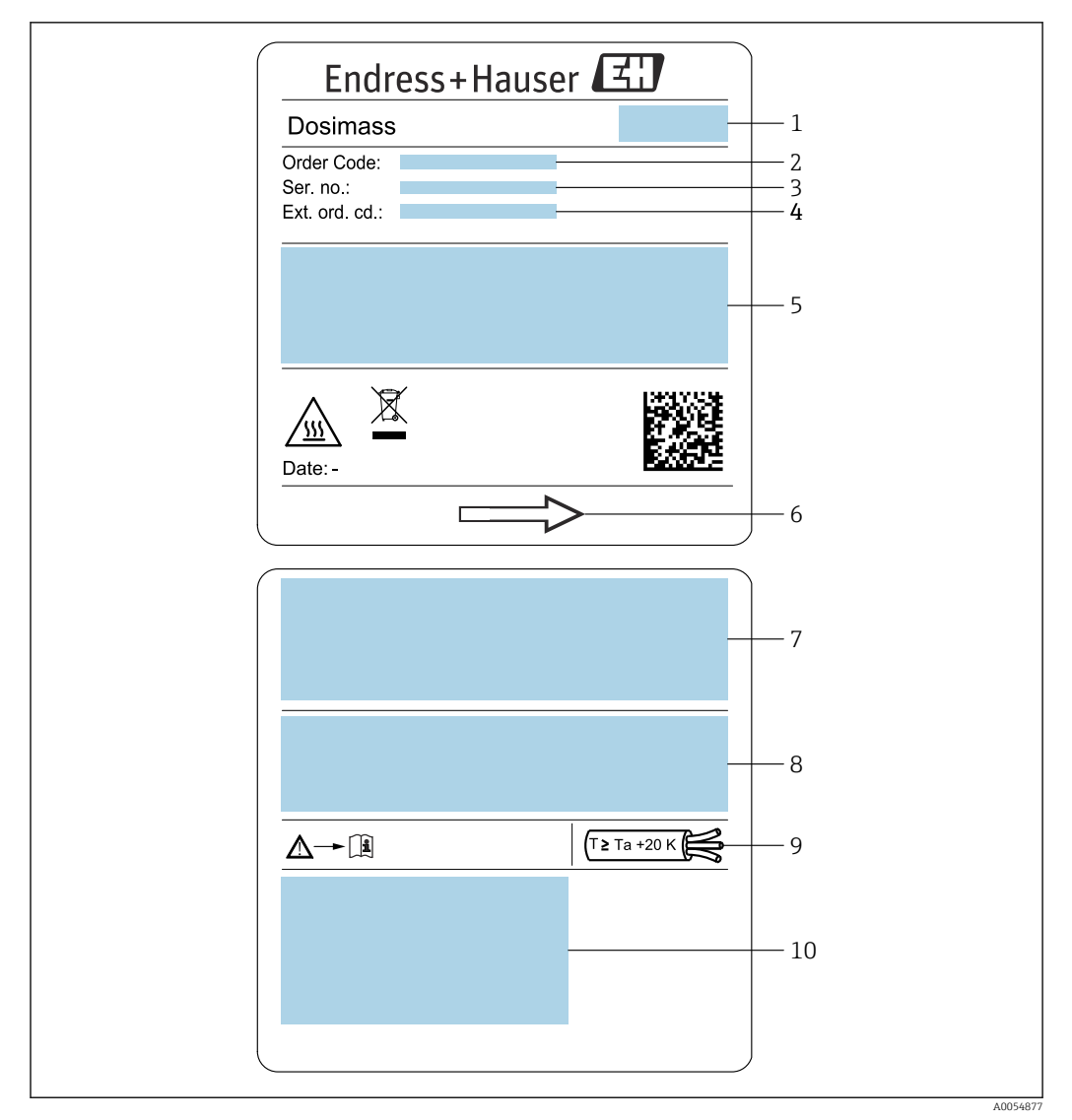

■ 3 Example of a measuring instrument nameplate DN 8 to 40 (<sup>3</sup>/<sub>8</sub> to 1<sup>1</sup>/<sub>2</sub>")

- 1 Manufacturer address/certificate holder
- 2 Order code
- 3 Serial number (Ser. no.)
- 4 Extended order code (Ext. ord. cd.): See the specifications on the order confirmation for the meanings of the individual letters and digits
- 5 Supply voltage; power consumption; process connection
- 6 Flow direction
- 7 Nominal diameter of sensor; max. flow (Qmax); pressure rating (PN = PS); materials in contact with medium; permitted medium temperature (Tm); permitted ambient temperature (Ta)
- 8 Degree of protection
- 9 Cable temperature
- 10 Space reserved for additional information on the device version (approvals, certificates, etc.)

#### 🛐 Order code

The measuring device is reordered using the order code.

#### Extended order code

- The device type (product root) and basic specifications (mandatory features) are always listed.
- Of the optional specifications (optional features), only the safety and approvalrelated specifications are listed (e.g. LA). If other optional specifications are also ordered, these are indicated collectively using the # placeholder symbol (e.g. #LA#).
- If the ordered optional specifications do not include any safety and approval-related specifications, they are indicated by the + placeholder symbol (e.g. XXXXXX-ABCDE +).

# 4.2.2 Symbols on the device

| Symbol | Meaning                                                                                                    |
|--------|----------------------------------------------------------------------------------------------------|
|        | <b>WARNING!</b><br>This symbol alerts you to a dangerous situation. Failure to avoid this situation can result in serious or fatal injury. Please consult the documentation for the measuring instrument to discover the type of potential danger and measures to avoid it. |
|        | <b>Reference to documentation</b><br>Refers to the corresponding device documentation.                                                                                                    |
|        | <b>Protective ground connection</b><br>A terminal that must be connected to the ground prior to establishing any other connections.                                                                                                    |

# 5 Storage and transport

# 5.1 Storage conditions

Observe the following notes for storage:

- Store in the original packaging to ensure protection from shock.
- Do not remove protective covers or protective caps installed on process connections. They prevent mechanical damage to the sealing surfaces and contamination in the measuring tube.
- ► Protect from direct sunlight. Avoid unacceptably high surface temperatures.
- ► Store in a dry and dust-free place.
- ► Do not store outdoors.

Storage temperature  $\rightarrow \implies 137$ 

# 5.2 Transporting the product

Transport the measuring device to the measuring point in the original packaging.

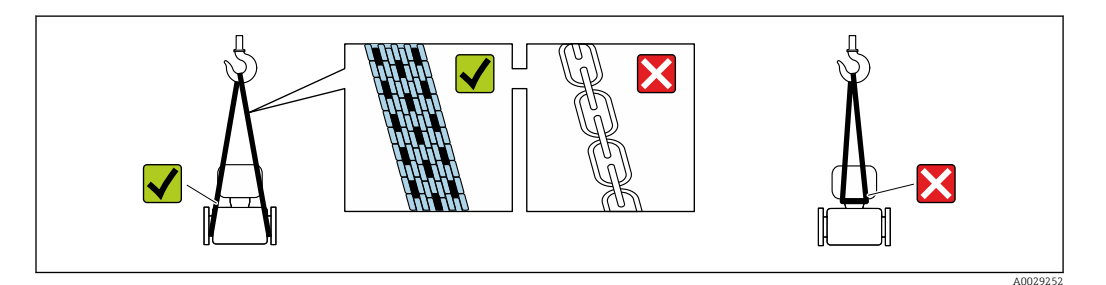

Do not remove protective covers or caps installed on process connections. They prevent mechanical damage to the sealing surfaces and contamination in the measuring tube.

### 5.2.1 Measuring devices without lifting lugs

### **WARNING**

# Center of gravity of the measuring device is higher than the suspension points of the webbing slings.

Risk of injury if the measuring device slips.

- Secure the measuring device against slipping or turning.
- Observe the weight specified on the packaging (stick-on label).

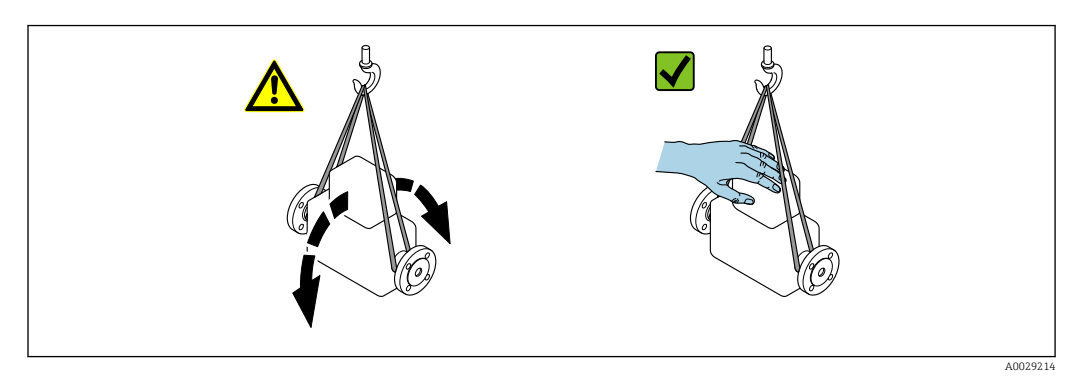

### 5.2.2 Measuring devices with lifting lugs

### **A**CAUTION

#### Special transportation instructions for devices with lifting lugs

- Only use the lifting lugs fitted on the device or flanges to transport the device.
- The device must always be secured at two lifting lugs at least.

### 5.2.3 Transporting with a fork lift

If transporting in wood crates, the floor structure enables the crates to be lifted lengthwise or at both sides using a forklift.

# 5.3 Packaging disposal

All packaging materials are environmentally friendly and 100% recyclable:

- Outer packaging of device
- Stretch wrap made of polymer in accordance with EU Directive 2002/95/EC (RoHS)

  Packaging
  - Wood crate treated in accordance with ISPM 15 standard, confirmed by IPPC logo
  - Cardboard box in accordance with European packaging guideline 94/62/EC, recyclability confirmed by Resy symbol
- Transport material and fastening fixtures
  - Disposable plastic pallet
  - Plastic straps
  - Plastic adhesive strips
- Filler material Paper pads

# 6 Installation

# 6.1 Installation requirements

## 6.1.1 Installation position

#### Installation point

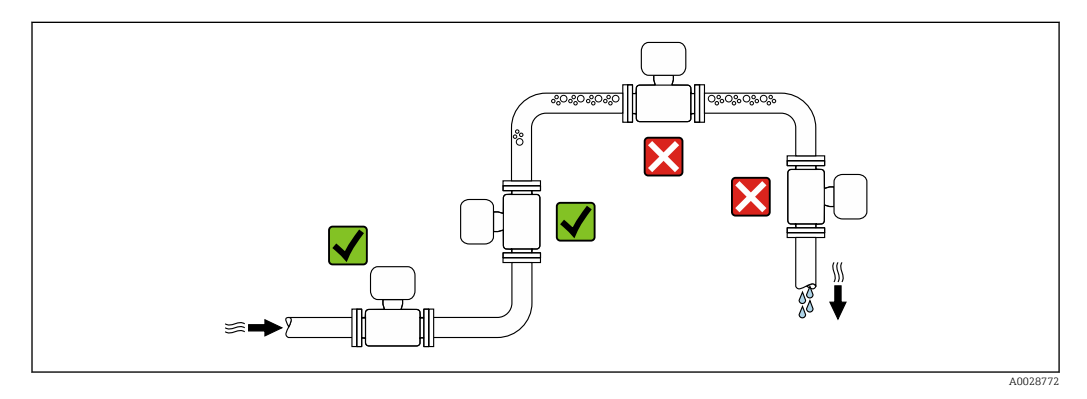

To prevent measuring errors arising from accumulation of gas bubbles in the measuring pipe, avoid the following mounting locations in the piping:

- Highest point of a pipeline.
- Directly upstream of a free pipe outlet in a down pipe.

#### Installation in down pipes

However, the following installation suggestion allows for installation in an open vertical pipeline. Pipe restrictions or the use of an orifice with a smaller cross-section than the nominal diameter prevent the sensor running empty while measurement is in progress.

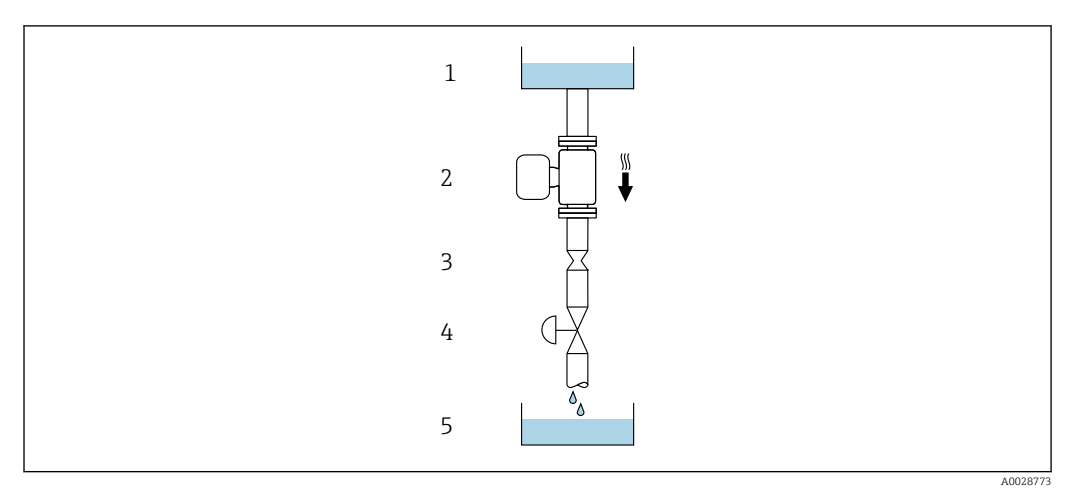

• 4 Installation in a down pipe (e.g. for batching applications)

- 1 Supply tank
- 2 Sensor
- 3 Orifice plate, pipe restriction
- 4 Valve
- 5 Filling vessel

| DN   |       | Ø orifice plate, | pipe restriction |
|------|-------|------------------|------------------|
| [mm] | [in]  | [mm]             | [in]             |
| 8    | 3⁄8   | 6                | 0.24             |
| 15   | 1/2   | 10               | 0.40             |
| 25   | 1     | 14               | 0.55             |
| 40   | 1 1/2 | 22               | 0.87             |
| 50   | 2     | 28               | 1.10             |

#### Orientation

The direction of the arrow on the sensor nameplate helps you to install the sensor according to the flow direction (direction of medium flow through the piping).

|   | Recommendation                                |          |                                                                                                    |
|---|-----------------------------------------------|----------|----------------------------------------------------------------------------------------------------|
| A | Vertical orientation                          | A0015591 | <b>√ √</b> <sup>1)</sup>                                                                                                    |
| В | Horizontal orientation, transmitter at top    | A0015589 | $\overrightarrow{\mathbf{V}} \overrightarrow{\mathbf{V}}^{2)}$ Exception:<br>$\rightarrow \textcircled{e} 5, \textcircled{e} 19$ |
| С | Horizontal orientation, transmitter at bottom | A0015590 | <b>√ √</b> <sup>3)</sup><br>Exception:<br>→ <b>@</b> 5, 🗎 19                                                                     |
| D | Horizontal orientation, transmitter at side   | A0015592 |                                                                                                    |

1) This orientation is recommended to ensure self-draining.

- 2) Applications with low process temperatures may reduce the ambient temperature. To maintain the minimum ambient temperature for the transmitter, this orientation is recommended.
- 3) Applications with high process temperatures may increase the ambient temperature. To maintain the maximum ambient temperature for the transmitter, this orientation is recommended.

If a sensor is installed horizontally with a curved measuring tube, match the position of the sensor to the fluid properties.

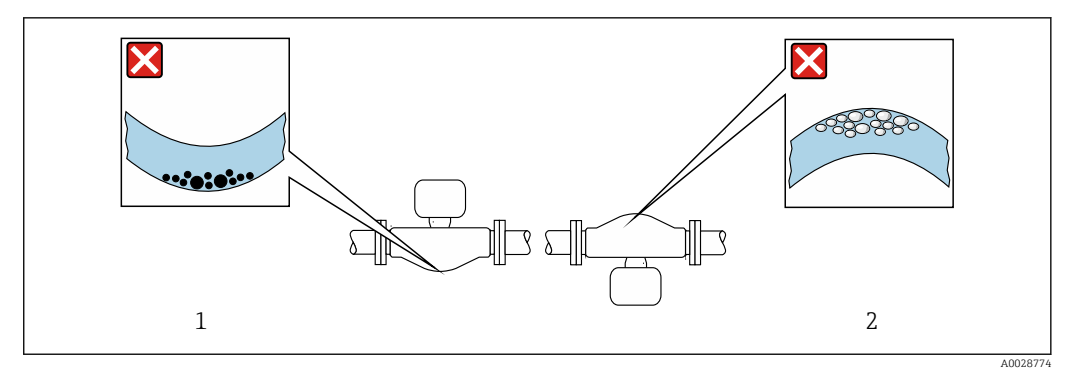

- 5 Orientation of sensor with curved measuring tube
- 1 Avoid this orientation for fluids with entrained solids: Risk of solids accumulating
- 2 Avoid this orientation for outgassing fluids: Risk of gas accumulating

#### Inlet and outlet runs

No special precautions need to be taken for fittings that create turbulence, such as valves, elbows or T-pieces, as long as no cavitation occurs  $\rightarrow \cong 20$ .

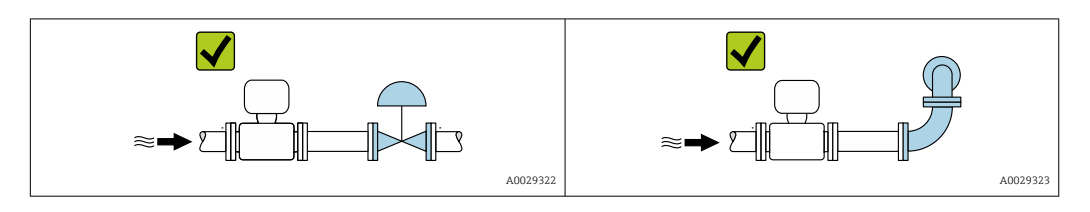

#### Installation dimensions

For the dimensions and installation lengths of the device, see the "Technical Information" document, "Mechanical construction" section

### 6.1.2 Environmental and process requirements

#### Ambient temperature range

| Measuring device | ■ -40 to +60 °C (-40 to +140 °F)                                   |
|------------------|--------------------------------------------------------------------|
|                  | <ul> <li>Order code for "Test, certificate", option JM:</li> </ul> |
|                  | –50 to +60 °C (–58 to +140 °F)                                     |

► If operating outdoors:

Avoid direct sunlight, particularly in warm climatic regions.

#### Static pressure

It is important that cavitation does not occur, or that gases entrained in the liquids do not outgas.

Cavitation is caused if the pressure drops below the vapor pressure:

- In liquids that have a low boiling point (e.g. hydrocarbons, solvents, liquefied gases)
- In suction lines
- Ensure the static pressure is sufficiently high to prevent cavitation and outgassing.

For this reason, the following mounting locations are recommended:

- At the lowest point in a vertical pipe
- Downstream from pumps (no danger of vacuum)

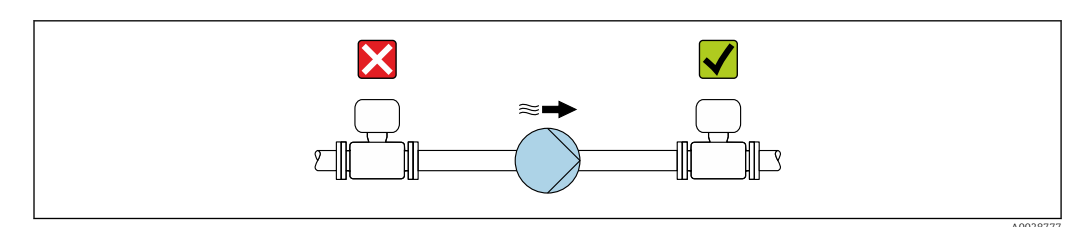

#### Thermal insulation

In the case of some fluids, it is important to keep the heat radiated from the sensor to the transmitter to a low level. A wide range of materials can be used for the required insulation.

The following device versions are recommended for versions with thermal insulation: Version with extended neck for insulation:

Order code for "Sensor option", option CG with an extended neck length of 105 mm (4.13 in).

### NOTICE

#### Electronics overheating on account of thermal insulation!

- Recommended orientation: horizontal orientation, transmitter housing pointing downwards.
- Do not insulate the transmitter housing .
- ► Maximum permissible temperature at the lower end of the transmitter housing: 80 °C (176 °F)
- Regarding thermal insulation with an exposed extended neck: We advise against insulating the extended neck to ensure optimal heat dissipation.

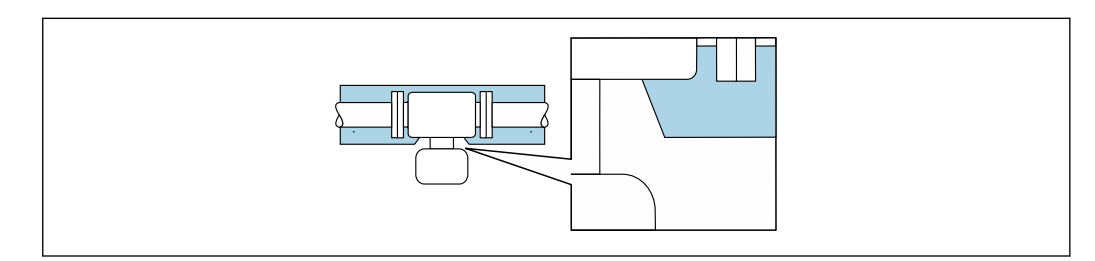

6 Thermal insulation with exposed extended neck

#### Heating

#### NOTICE

#### Electronics can overheat due to elevated ambient temperature!

- ► Observe maximum permitted ambient temperature for the transmitter.
- Depending on the medium temperature, take the device orientation requirements into account.

### NOTICE

#### Danger of overheating when heating

- ► Ensure that the temperature at the lower end of the transmitter housing does not exceed 80 °C (176 °F).
- Ensure that sufficient convection takes place at the transmitter neck.
- Ensure that a sufficiently large area of the transmitter neck remains exposed. The uncovered part serves as a radiator and protects the electronics from overheating and excessive cooling.
- When using in potentially explosive atmospheres, observe the information in the device-specific Ex documentation. For detailed information on the temperature tables, see the separate document entitled "Safety Instructions" (XA) for the device.
- Consider the "830 ambient temperature too high" and "832 electronics temperature too high" process diagnostics if overheating cannot be ruled out based on a suitable system design.

#### Heating options

If a fluid requires that no heat loss should occur at the sensor, users can avail of the following heating options:

- Electrical heating, e.g. with electric band heaters<sup>2)</sup>
- Via pipes carrying hot water or steam
- Via heating jackets

#### Vibrations

The high oscillation frequency of the measuring tubes ensures that the correct operation of the measuring system is not influenced by plant vibrations.

<sup>2)</sup> The use of parallel electric band heaters is generally recommended (bidirectional electricity flow). Particular considerations must be made if a single-wire heating cable is to be used. For additional information, refer to EA01339D "Installation Instructions for Electrical Trace Heating Systems ".

### 6.1.3 Special installation instructions

#### Drainability

When installed vertically, the measuring tubes can be drained completely and protected against buildup.

#### Hygienic compatibility

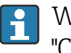

When installing in hygienic applications, please refer to the information in the "Certificates and approvals/hygienic compatibility" section  $\rightarrow \square 145$ 

#### Securing with mounting clamp in the case of hygiene connections

It is not necessary to provide additional support for the sensor for operational performance purposes. If, however, additional support is required for installation purposes, the following dimensions must be observed.

Use mounting clamp with lining between clamp and measuring instrument.

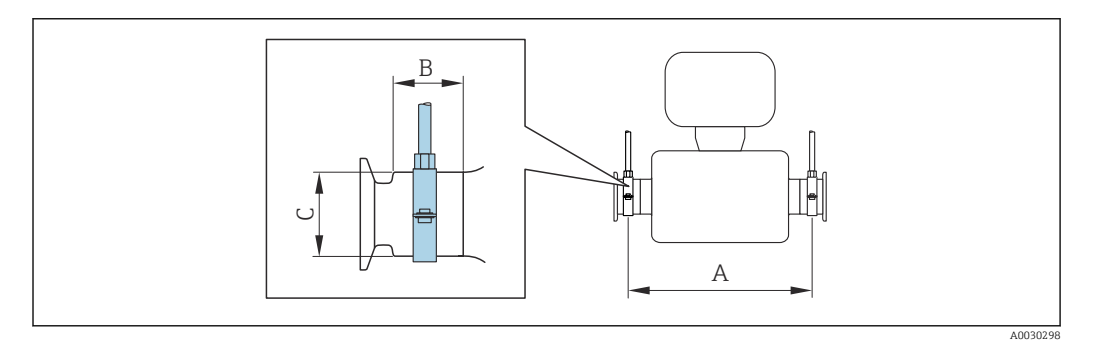

| DN   |       | А    |       | В    |      | С    |      |
|------|-------|------|-------|------|------|------|------|
| [mm] | [in]  | [mm] | [in]  | [mm] | [in] | [mm] | [in] |
| 8    | 3⁄8   | 298  | 11.73 | 33   | 1.3  | 28   | 1.1  |
| 15   | 1/2   | 402  | 15.83 | 33   | 1.3  | 28   | 1.1  |
| 25   | 1     | 542  | 21.34 | 33   | 1.3  | 38   | 1.5  |
| 40   | 1 1/2 | 658  | 25.91 | 36.5 | 1.44 | 56   | 2.2  |
| 50   | 2     | 772  | 30.39 | 44.1 | 1.74 | 75   | 2.95 |

#### Zero verification and zero adjustment

All measuring instruments are calibrated in accordance with state-of-the-art technology. Calibration takes place under reference conditions  $\rightarrow \square$  133. Therefore, a zero adjustment in the field is generally not required.

Experience shows that zero adjustment is advisable only in special cases:

- To achieve maximum measurement accuracy even with low flow rates.
- Under extreme process or operating conditions (e.g. very high process temperatures or very high-viscosity fluids).
- For gas applications with low pressure

To achieve the highest possible measurement accuracy at low flow rates, the installation must protect the sensor from mechanical stresses during operation.

To get a representative zero point, ensure that:

- any flow in the device is prevented during the adjustment
- the process conditions (e.g. pressure, temperature) are stable and representative

Verification and adjustment cannot be carried out if the following process conditions are present:

- Gas pockets Ensure that the system has been sufficiently flushed with the medium. Repeat flushing can help to eliminate gas pockets
- Thermal circulation In the event of temperature differences (e.g. between the measuring tube inlet and outlet section), induced flow can occur even if the valves are closed due to thermal circulation in the device
- Leaks at the valves
   If the valves are not leak-tight, flow is not sufficiently prevented when determining the zero point

If these conditions cannot be avoided, it is advisable to keep the factory setting for the zero point.

# 6.2 Installing the measuring instrument

### 6.2.1 Required tools

#### For sensor

For flanges and other process connections: Use a suitable mounting tool.

### 6.2.2 Preparing the measuring instrument

1. Remove all remaining transport packaging.

- 2. Remove any protective covers or protective caps present from the sensor.
- 3. Remove stick-on label on the electronics compartment cover.

### 6.2.3 Mounting the measuring device

#### **WARNING**

#### Danger due to improper process sealing!

- Ensure that the inside diameters of the gaskets are greater than or equal to that of the process connections and piping.
- Ensure that the seals are clean and undamaged.
- Secure the seals correctly.
- **1.** Ensure that the direction of the arrow on the nameplate of the sensor matches the flow direction of the medium.
- 2. Install the measuring device or turn the transmitter housing so that the cable entries do not point upwards.

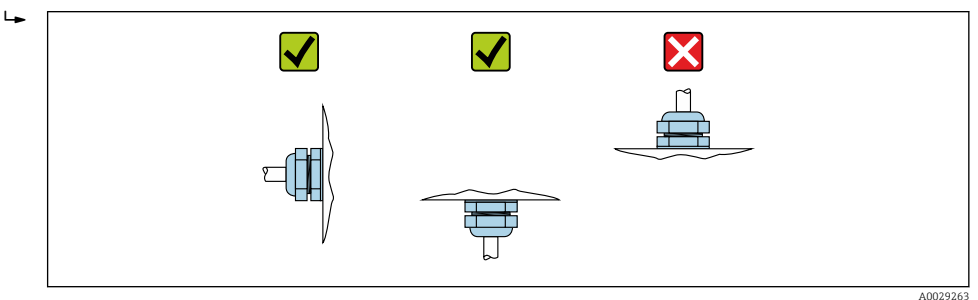

### 6.2.4 Turning the display module

The local display is only available with the following device version: Order code for "Display; Operation", option **B**: 4-line; lit, via communication

The display module can be turned to optimize display readability.

### Aluminum housing version, AlSi10Mg, coated

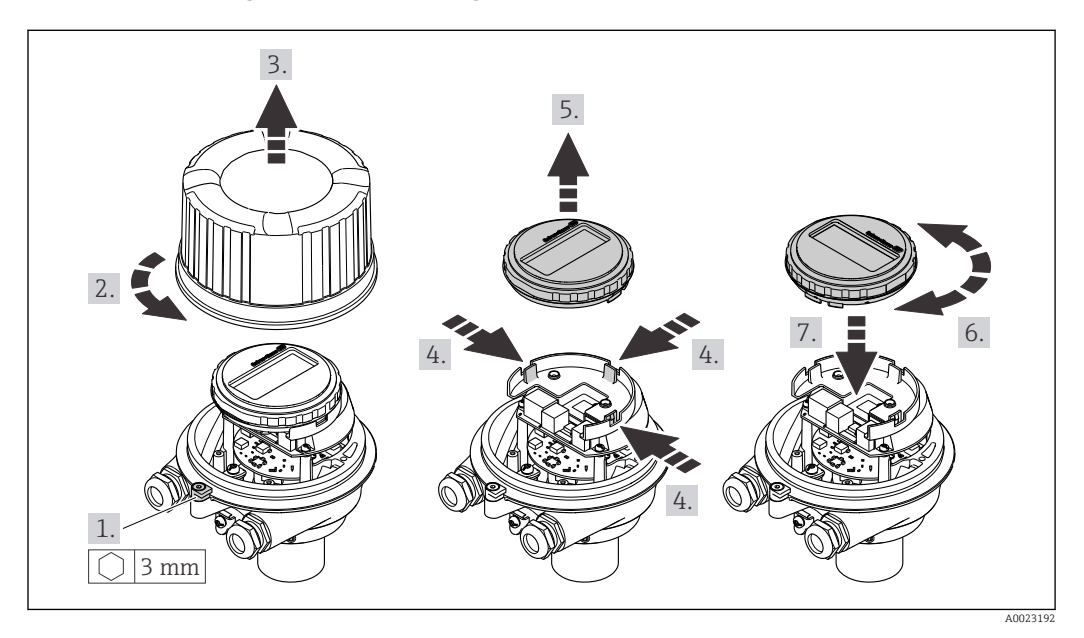

#### Compact and ultra-compact housing version, hygienic, stainless

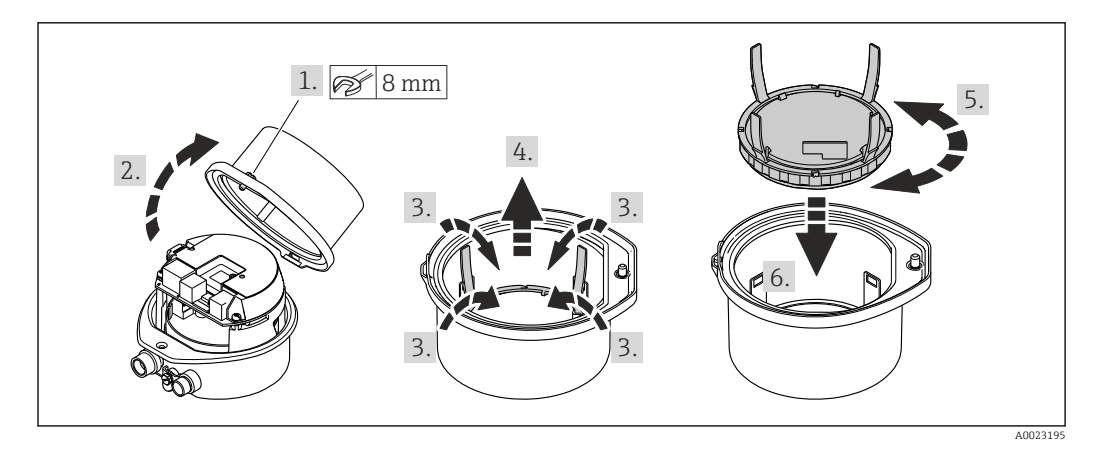

# 6.3 Post-installation check

| Is the device undamaged (visual inspection)?                                                                                                    |  |
|----------------------------------------------------------------------------------------------------|--|
| Does the measuring instrument correspond to the measuring point specifications?                                                                                                    |  |
| <ul> <li>For example:</li> <li>Process temperature → 	□ 138</li> <li>Pressure (refer to the "Pressure-temperature ratings" section of the "Technical Information" document).</li> <li>Ambient temperature → □ 137</li> <li>Measuring range</li> </ul> |  |

| Has the correct orientation for the sensor been selected $\rightarrow \implies 19?$                                                                               |  |
|----------------------------------------------------------------------------------------------------|--|
| <ul> <li>According to sensor type</li> <li>According to medium temperature</li> <li>According to medium properties (outgassing, with entrained solids)</li> </ul> |  |
| Does the arrow on the sensor match the direction of flow of the medium? $\rightarrow \square 19 \rightarrow \square 13$ ?                                         |  |
| Is the tag name and labeling correct (visual inspection)?                                                                                                    |  |
| Is the device sufficiently protected from precipitation and direct sunlight?                                                                                      |  |
| Are the securing screw and securing clamp tightened securely?                                                                                                    |  |

# 7 Electrical connection

### **WARNING**

# Live parts! Incorrect work performed on the electrical connections can result in an electric shock.

- Set up a disconnecting device (switch or power-circuit breaker) to easily disconnect the device from the supply voltage.
- ► In addition to the device fuse, include an overcurrent protection unit with max. 16 A in the plant installation.

# 7.1 Electrical safety

In accordance with applicable national regulations.

# 7.2 Connecting requirements

### 7.2.1 Required tools

- For cable entries: Use corresponding tools
- For securing clamp (on aluminum housing): Allen screw3 mm
- For securing screw (for stainless steel housing): open-ended wrench 8 mm
- Wire stripper
- When using stranded cables: crimper for wire end ferrule

### 7.2.2 Requirements for connecting cable

The connecting cables provided by the customer must fulfill the following requirements.

#### Permitted temperature range

- The installation guidelines that apply in the country of installation must be observed.
- The cables must be suitable for the minimum and maximum temperatures to be expected.

#### Power supply cable (incl. conductor for the inner ground terminal)

Standard installation cable is sufficient.

#### Signal cable

For custody transfer, all signal lines must be shielded cables (tinned copper braiding, optical coverage  $\geq$  85 %). The cable shield must be connected on both sides.

#### PROFINET

Only PROFINET cables.

See https://www.profibus.com "PROFINET Planning guideline".

#### Cable diameter

- Cable glands supplied: M20 × 1.5 with cable Ø 6 to 12 mm (0.24 to 0.47 in)
   Spring terminals:
- Spring terminals: Wire cross-sections 0.5 to 2.5 mm<sup>2</sup> (20 to 14 AWG)

### 7.2.3 Terminal assignment

#### Transmitter

PROFINET connection version

Order code for "Output", option **R** 

Depending on the housing version, the transmitters can be ordered with terminals or device plugs.

| Orden code         | Connection me                       | thods available                     | Dessible entire for order and                                                                                                    |  |
|--------------------|-------------------------------------|-------------------------------------|----------------------------------------------------------------------------------------------------|--|
| "Housing"          | Output                              | Power<br>supply                     | "Electrical connection"                                                                                                    |  |
| Options<br>A, B    | Device plug<br>connectors<br>→ 🗎 28 | Terminals                           | <ul> <li>Option L: plug M12x1 + thread NPT ½"</li> <li>Option N: plug M12x1 + coupling M20</li> <li>Option P: plug M12x1 + thread G ½"</li> <li>Option U: plug M12x1 + thread M20</li> </ul> |  |
| Options<br>A, B, C | Device plug<br>connectors<br>→ 🖺 28 | Device plug<br>connectors<br>→ 🖺 28 | Option <b>Q</b> : 2 x plug M12x1                                                                                                    |  |

Order code for "Housing":

• Option **A**: compact, coated aluminum

• Option **B**: compact, hygienic, stainless

• Option **C** ultra-compact, hygienic, stainless

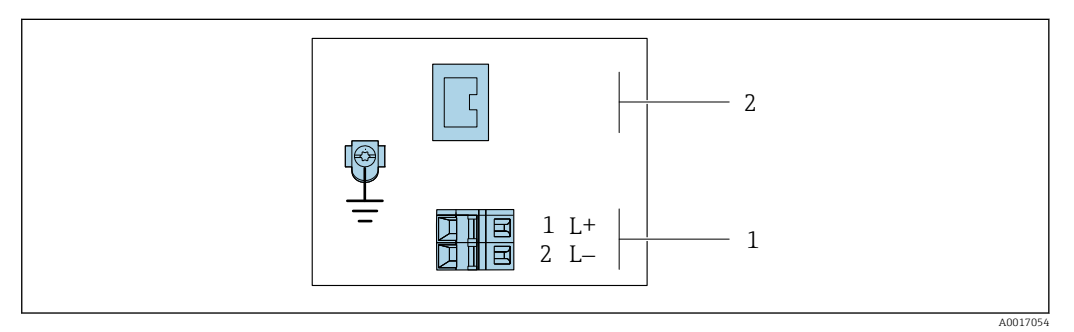

- PROFINET terminal assignment
- 1 Power supply: DC 24 V

2 PROFINET

|                                                        | Terminal number |        |                   |  |
|--------------------------------------------------------|-----------------|--------|-------------------|--|
| Order code<br>"Output"                                 | Power supply    |        | Output            |  |
|                                                        | 2 (L-)          | 1 (L+) | Device plug M12x1 |  |
| Option R                                               | DC 2            | 24 V   | PROFINET          |  |
| Order code for "Output":<br>Option <b>R</b> : PROFINET |                 |        |                   |  |

### 7.2.4 Pin assignment, device plug

#### Supply voltage

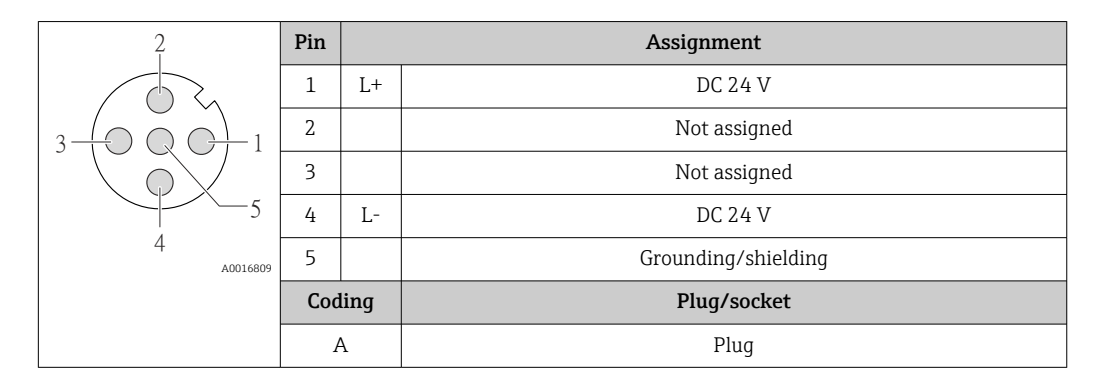

#### Device plug for signal transmission (device side)

| 2             | Pin |      | Assignment  |
|---------------|-----|------|-------------|
| $\sim$        | 1   | +    | TD +        |
|               | 2   | +    | RD +        |
|               | 3   | -    | TD –        |
|               | 4   | -    | RD -        |
| 4<br>A0016812 | Cod | ling | Plug/socket |
|               | Ι   | )    | Socket      |

# 7.2.5 Preparing the measuring device

### NOTICE

#### Insufficient sealing of the housing!

Operational reliability of the measuring device could be compromised.

- Use suitable cable glands corresponding to the degree of protection.
- 1. Remove dummy plug if present.
- 2. If the measuring device is supplied without cable glands: Provide suitable cable gland for corresponding connecting cable.
- 3. If the measuring device is supplied with cable glands: Observe requirements for connecting cables  $\rightarrow \cong 26$ .

# 7.3 Connecting the measuring instrument

### NOTICE

#### An incorrect connection compromises electrical safety!

- Only properly trained specialist staff may perform electrical connection work.
- Observe applicable federal/national installation codes and regulations.
- ► Comply with local workplace safety regulations.
- ► Always connect the protective ground cable ⊕ before connecting additional cables.
- When using in potentially explosive atmospheres, observe the information in the device-specific Ex documentation.

### 7.3.1 Connecting the transmitter

- The connection of the transmitter depends on the following order codes:
- Housing version: compact or ultra-compact
- Connection version: device plug or terminals

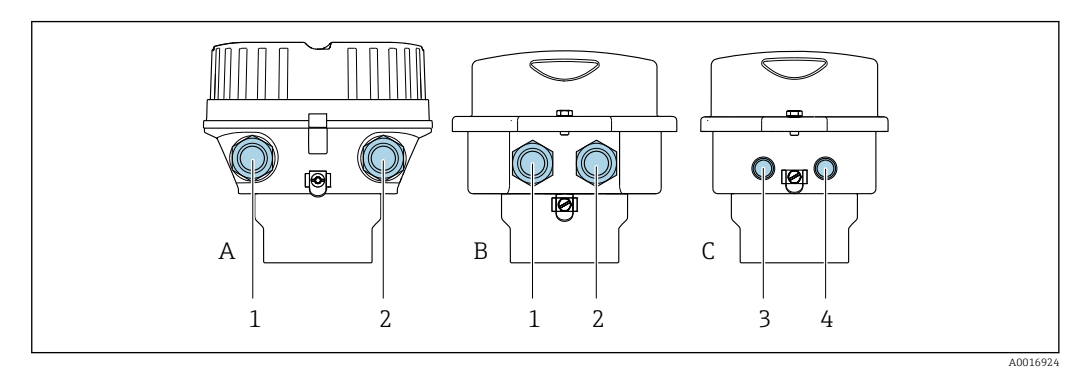

Housing versions and connection versions

- A Housing version: compact, coated, aluminum
- *B* Housing version: compact, hygienic, stainless
- 1 Cable entry or device plug for signal transmission
- 2 Cable entry or device plug for supply voltage
- C Housing version: ultra-compact, hygienic, stainless
- 3 Device plug for signal transmission
- 4 Device plug for supply voltage

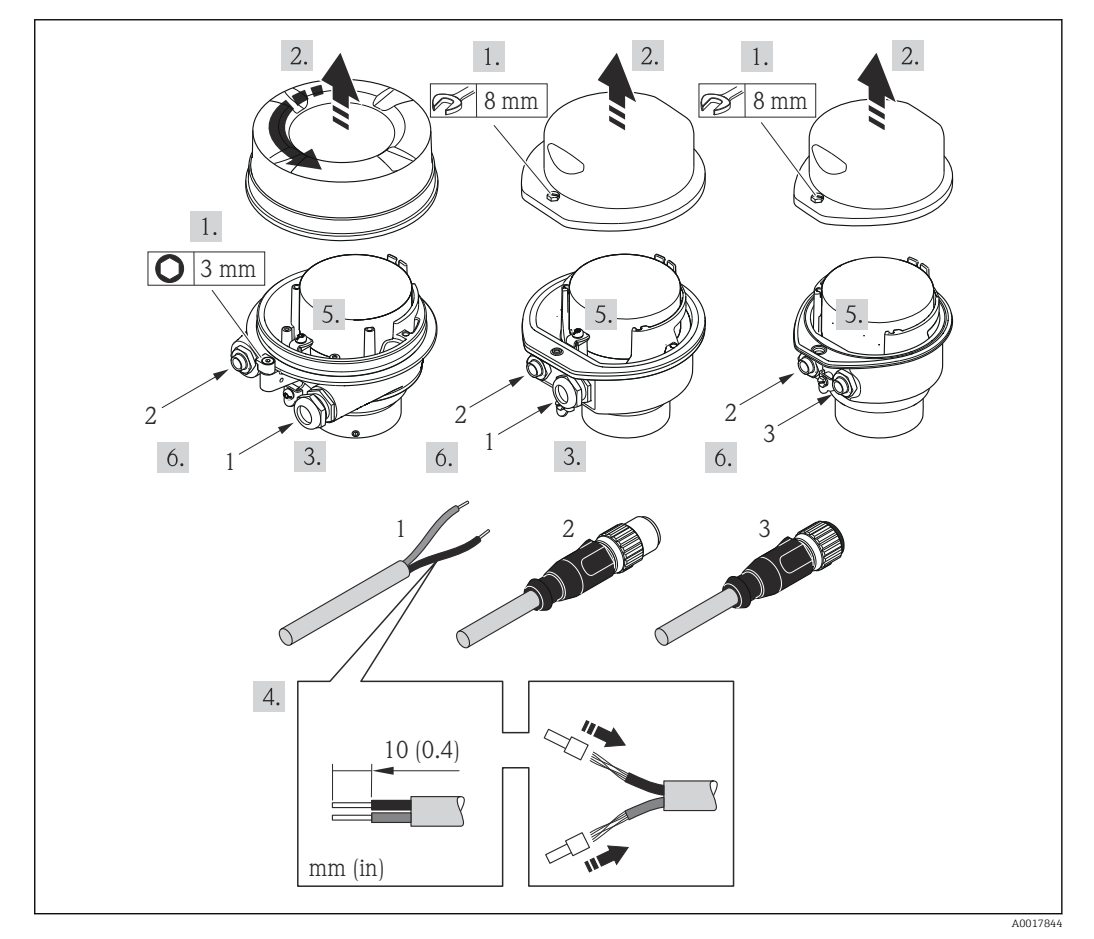

■ 9 Device versions with connection examples

- 1 Cable
- 2 Device plug for signal transmission
- 3 Device plug for supply voltage

For device version with device plug: follow step 6 only.

- **1.** Depending on the housing version, loosen the securing clamp or fixing screw of the housing cover.
- 2. Push the cable through the cable entry . To ensure tight sealing, do not remove the sealing ring from the cable entry.
- 3. Strip the cable and cable ends. In the case of stranded cables, also fit ferrules.
- 4. Connect the cable in accordance with the terminal assignment or the device plug pin assignment .
- 5. Depending on the device version, tighten the cable glands or plug in the device plug and tighten .

#### 6. **WARNING**

# Housing degree of protection may be voided due to insufficient sealing of the housing.

 Screw in the screw without using any lubricant. The threads on the cover are coated with a dry lubricant.

Reverse the removal procedure to reassemble the transmitter.

# 7.4 Potential equalization

#### 7.4.1 Requirements

For potential equalization:

- Pay attention to in-house grounding concepts
- Take account of operating conditions, such as the pipe material and grounding
- Connect the medium, sensor and transmitter to the same electric potential
- Use a ground cable with a minimum cross-section of 6 mm<sup>2</sup> (10 AWG) and a cable lug for potential equalization connections

# 7.5 Special connection instructions

#### 7.5.1 Connection examples

#### PROFINET

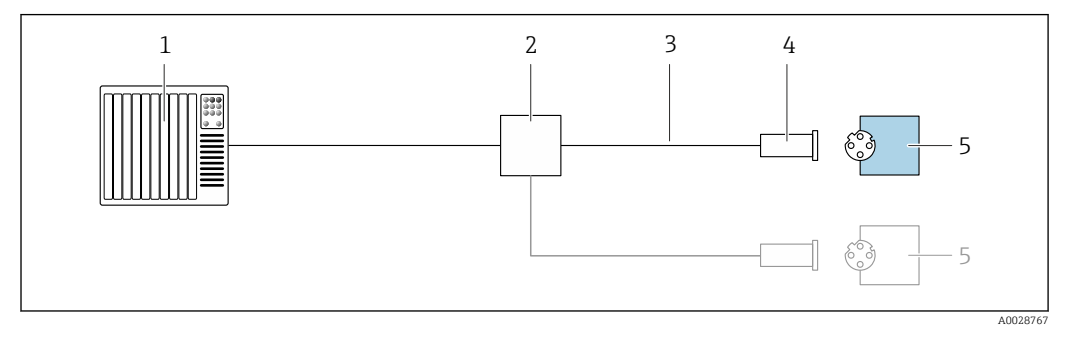

- 10 Connection example for PROFINET
- 1 Control system (e.g. PLC)
- 2 Ethernet switch
- *3 Observe cable specifications*
- 4 Device plug
- 5 Transmitter

# 7.6 Hardware settings

### 7.6.1 Setting the device name

A measuring point can be quickly identified within a plant on the basis of the tag name. The tag name is equivalent to the device name (name of station of the PROFINET specification). The factory-assigned device name can be changed using the DIP switches or the automation system.

Example of device name (factory setting): EH-Promass100-XXXXX

| EH                        | Endress+Hauser              |  |
|---------------------------|-----------------------------|--|
| Promass Instrument family |                             |  |
| 100                       | Transmitter                 |  |
| XXXXX                     | Serial number of the device |  |

The device name currently used is displayed in Setup  $\rightarrow$  Name of station .

#### Setting the device name using the DIP switches

The last part of the device name can be set using DIP switches 1-8. The address range is between 1 and 254 (factory setting: serial number of the device )

| DIP switches | Bit | Description                           |  |  |
|--------------|-----|---------------------------------------|--|--|
| 1            | 1   |                                       |  |  |
| 2            | 2   |                                       |  |  |
| 3            | 4   |                                       |  |  |
| 4            | 8   | Configurable part of the device name  |  |  |
| 5            | 16  |                                       |  |  |
| 6            | 32  |                                       |  |  |
| 7            | 64  |                                       |  |  |
| 8            | 128 |                                       |  |  |
| 9            | -   | Enable hardware write protection      |  |  |
| 10           | -   | Default IP address: use 192.168.1.212 |  |  |

#### Overview of the DIP switches

#### Example: set the device name EH-PROMASS100-065

| DIP switches | ON/OFF | Bit |
|--------------|--------|-----|
| 1            | ON     | 1   |
| 26           | OFF    | -   |
| 7            | ON     | 64  |
| 8            | OFF    | -   |

#### Setting the device name

Risk of electric shock when opening the transmitter housing.

• Disconnect the device from the power supply before opening the transmitter housing.

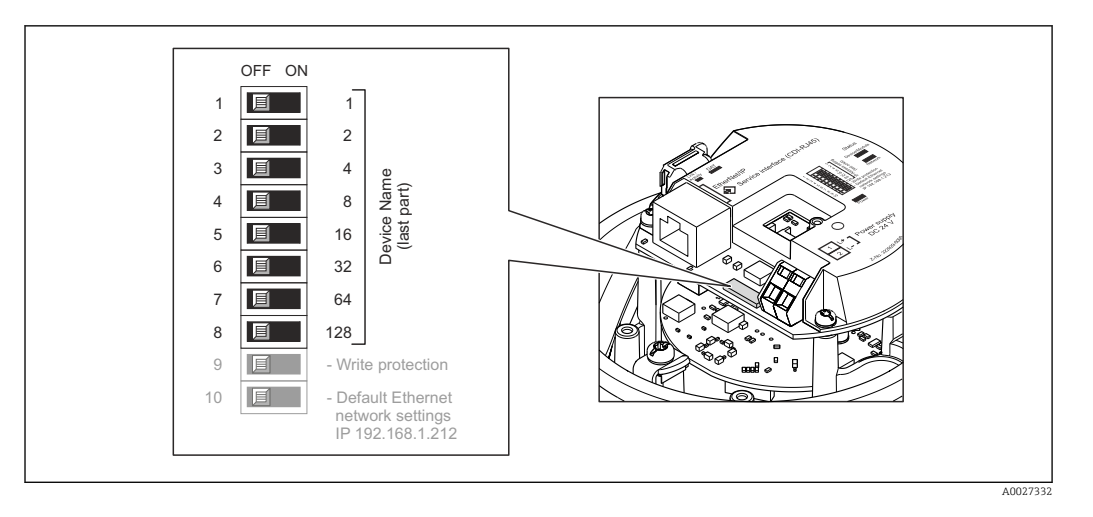

- **1.** Depending on the housing version, loosen the securing clamp or fixing screw of the housing cover.
- Depending on the housing version, unscrew or open the housing cover and disconnect the local display from the main electronics module where necessary → 
   ⇒ 143.
- **3.** Set the desired device name using the corresponding DIP switches on the I/O electronics module.
- 4. Reverse the removal procedure to reassemble the transmitter.
- 5. Reconnect the device to the power supply. The configured device address is used once the device is restarted.

If the device is reset via the PROFINET interface, it is not possible to reset the device name to the factory setting. The value 0 is used instead of the device name.

#### Setting the device name via the automation system

DIP switches 1-8 must all be set to **OFF** (factory setting) or all be set to **ON** to be able to set the device name via the automation system.

The complete device name (name of station) can be changed individually via the automation system.

- The serial number used as part of the device name in the factory setting is not saved. It is not possible to reset the device name to the factory setting with the serial number. The value 0 is used instead of the serial number.
  - When assigning the device name via the automation system, enter the device name in lower-case letters.

# 7.7 Ensuring the degree of protection

The measuring instrument fulfills all the requirements for the degree of protection IP66/67, Type 4X enclosure.

To guarantee the degree of protection IP66/67, Type 4X enclosure, carry out the following steps after the electrical connection:

- 1. Check that the housing seals are clean and fitted correctly.
- 2. Dry, clean or replace the seals if necessary.
- 3. Tighten all housing screws and screw covers.
- 4. Firmly tighten the cable glands.

 To ensure that moisture does not enter the cable entry: Route the cable so that it loops down before the cable entry ("water trap").

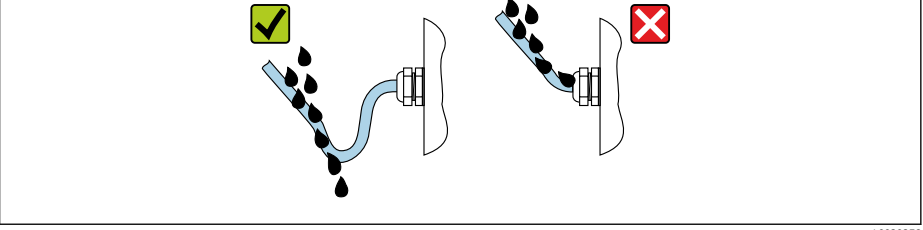

6. The cable glands supplied do not ensure housing protection when not in use. They must therefore be replaced by dummy plugs corresponding to the housing protection.

# 7.8 Post-connection check

┕►

| Are the device and cable undamaged (visual inspection)?                                                                                                    |  |
|----------------------------------------------------------------------------------------------------|--|
| Do the cables used comply with the requirements $\rightarrow \square 26$ ?                                                                                                    |  |
| Are the installed cables strain-relieved and securely routed?                                                                                                    |  |
| Are all cable glands installed, securely tightened and leak-tight? Cable run with "water trap" $\rightarrow \cong 32$ ?                                                                |  |
| Depending on the device version:<br>Are all connectors securely tightened $\rightarrow \cong 29$ ?                                                                                     |  |
| Does the supply voltage match the specifications on the transmitter nameplate $\rightarrow \square$ 132?                                                                               |  |
| Is the terminal assignment $\rightarrow \square$ 27 or the device plug pin assignment $\rightarrow \square$ 28 correct?                                                                |  |
| If supply voltage is present:<br>Is the power LED on the transmitter electronics module lit in green $\rightarrow \square 11$ ?                                                        |  |
| <ul><li>Depending on the device version:</li><li>Have the fixing screws been tightened with the correct tightening torque?</li><li>Is the securing clamp securely tightened?</li></ul> |  |

# 8 Operation options

# 8.1 Overview of operation options

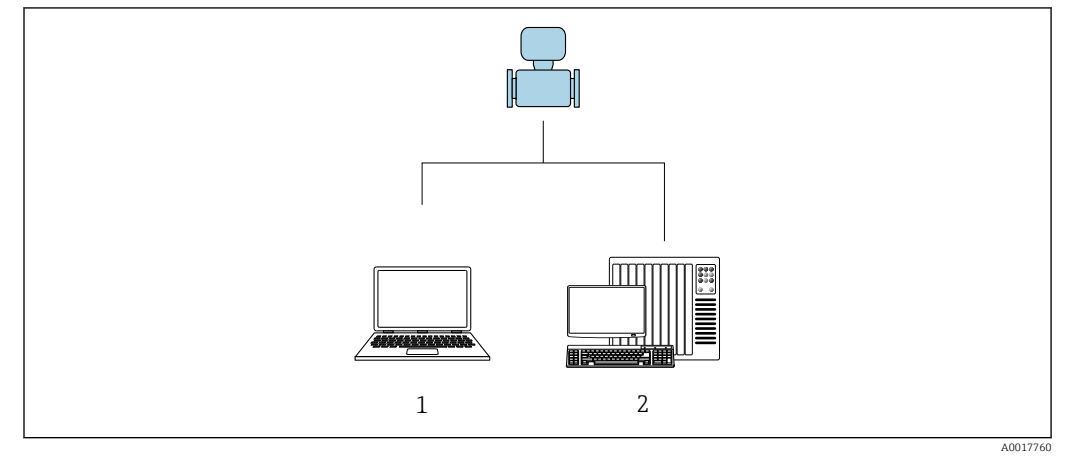

- 1 Computer with web browser or with "FieldCare" operating tool
- 2 Automation system, e.g. Siemens S7-300 or S7-1500 with Step7 or TIA portal and latest GSD file.

# 8.2 Structure and function of the operating menu

### 8.2.1 Structure of the operating menu

For an overview of the operating menu for experts: see the "Description of Device Parameters" document supplied with the device  $\rightarrow \square 148$ 

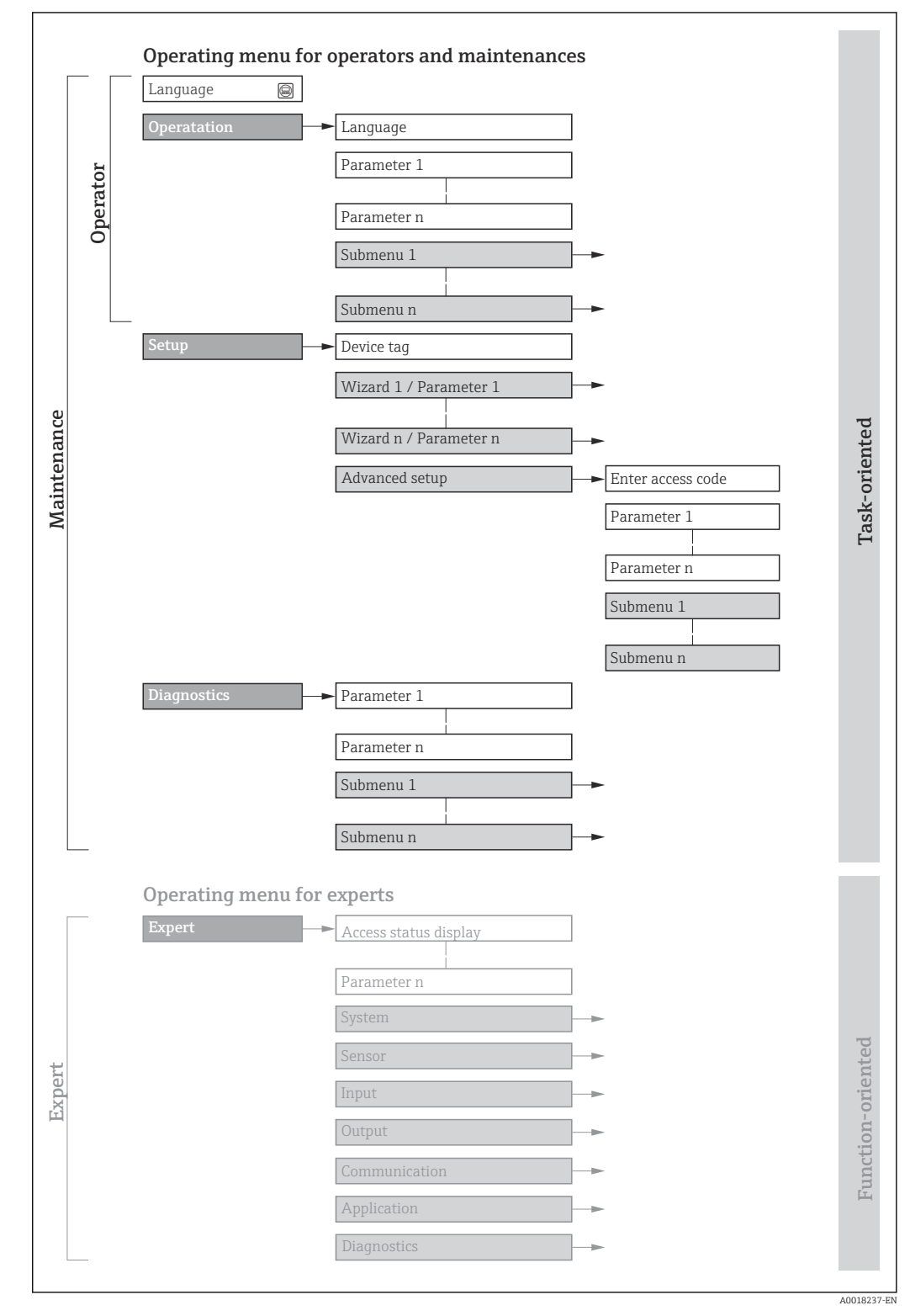

 $\blacksquare 11$  Schematic structure of the operating menu

# 8.2.2 Operating philosophy

The individual parts of the operating menu are assigned to certain user roles (e.g. operator, maintenance etc.). Each user role contains typical tasks within the device life cycle.

| Menu/parameter |                       | User role and tasks                                                                                                    | Content/meaning                                                                                                    |
|----------------|-----------------------|----------------------------------------------------------------------------------------------------|----------------------------------------------------------------------------------------------------|
| Language       | Task-<br>oriented     | <ul> <li>Role "Operator", "Maintenance"</li> <li>Tasks during operation:</li> <li>Configuration of the operational display</li> <li>Reading measured values</li> </ul>                                                                                                    | <ul><li>Defining the operating language</li><li>Defining the Web server operating language</li><li>Resetting and controlling totalizers</li></ul>                                                                                                    |
| Operation      |                       |                                                                                                    | <ul> <li>Configuration of the operational display (e.g. display format, display contrast)</li> <li>Resetting and controlling totalizers</li> </ul>                                                                                                    |
| Setup          |                       | <b>"Maintenance" role</b><br>Commissioning:<br>Configuration of the measurement                                                                                                    | Submenus for fast commissioning:<br>Configuring the system units<br>Definition of the medium<br>Configuration of the operational display<br>Configuring the low flow cut off<br>Configuring partial and empty pipe detection<br>Advanced setup<br>For more customized configuration of the measurement (adaptation to<br>special measuring conditions)<br>Configuration of totalizers<br>Administration (define access code, reset measuring device)                                                                                                    |
| Diagnostics    |                       | <ul> <li>"Maintenance" role Troubleshooting: <ul> <li>Diagnostics and elimination of process and device errors</li> <li>Measured value simulation</li> </ul></li></ul>                                                                                                    | <ul> <li>Contains all parameters for error detection and analyzing process and device errors:</li> <li>Diagnostic list<br/>Contains up to 5 currently pending diagnostic messages.</li> <li>Event logbook<br/>Contains event messages that have occurred.</li> <li>Device information<br/>Contains information for identifying the device</li> <li>Measured values<br/>Contains all current measured values.</li> <li>Heartbeat Technology<br/>Verification of device functionality on request and documentation of<br/>verification results</li> <li>Simulation<br/>Used to simulate measured values or output values.</li> </ul>                                                                                          |
| Expert         | Function-<br>oriented | <ul> <li>Tasks that require detailed knowledge of<br/>the function of the device:</li> <li>Commissioning measurements under<br/>difficult conditions</li> <li>Optimal adaptation of the<br/>measurement to difficult conditions</li> <li>Detailed configuration of the<br/>communication interface</li> <li>Error diagnostics in difficult cases</li> </ul> | <ul> <li>Contains all of the device parameters and allows direct access to these by means of an access code. The structure of this menu is based on the function blocks of the device:</li> <li>System Contains all higher-level device parameters that do not affect measurement or measured value communication</li> <li>Sensor Configuration of the measurement.</li> <li>Communication Configuration of the digital communication interface and the Web server</li> <li>Application Configuration of the functions that go beyond the actual measurement (e.g. totalizer)</li> <li>Diagnostics Error detection and analysis of process and device errors and for device simulation and Heartbeat Technology.</li> </ul> |
# 8.3 Displaying the measured values via the local display (optionally available)

# 8.3.1 Operational display

The local display is optionally available:

Order code for "Display; operation", option B "4-line, illuminated; via communication".

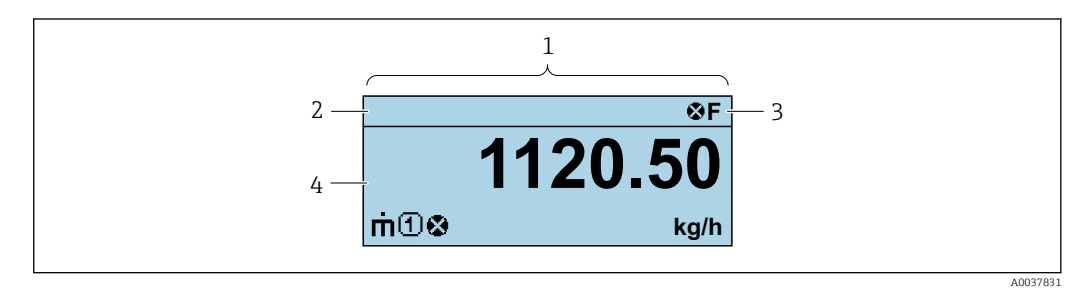

- 1 Operational display
- 2 Tag name
- 3 Status area
- 4 Display area for measured values (4-line)

### Status area

The following symbols appear in the status area of the operational display at the top right:

- Status signals
- F: Failure
- C: Function check
- S: Out of specification
- M: Maintenance required
- Diagnostic behavior
- 🛛 🐼: Alarm
- M: Warning
- 🛱: Locking (the device is locked via the hardware )
- 🖘: Communication (communication via remote operation is active)

### Display area

In the display area, each measured value is prefaced by certain symbol types for further description:

#### Measured variables

| Symbol | Meaning                                                                                                    |
|--------|----------------------------------------------------------------------------------------------------|
| 'n     | Mass flow                                                                                                    |
| Ú      | <ul><li>Volume flow</li><li>Corrected volume flow</li></ul>                                                   |
| ρ      | <ul><li>Density</li><li>Reference density</li></ul>                                                           |
| -      | Temperature                                                                                                   |
| Σ      | Totalizer         Image: The measurement channel number indicates which of the three totalizers is displayed. |

Measurement channel numbers

| Symbol | Meaning                    |
|--------|----------------------------|
| 14     | Measurement channel 1 to 4 |

The measurement channel number is displayed only if more than one channel is present for the same measured variable type (e.g. Totalizer 1 to 3).

Diagnostic behavior

The diagnostic behavior pertains to a diagnostic event that is relevant to the displayed measured variable. For information on the symbols

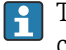

The number and display format of the measured values can only be configured via the control system or Web server.

# 8.3.2 User roles and related access authorization

The two user roles "Operator" and "Maintenance" have different write access to the parameters if the customer defines a user-specific access code. This protects the device configuration from unauthorized access .

#### Defining access authorization for user roles

An access code is not yet defined when the device is delivered from the factory. Access authorization (read and write access) to the device is not restricted and corresponds to the "Maintenance" user role.

- Define the access code.
  - ← The "Operator" user role is redefined in addition to the "Maintenance" user role. Access authorization differs for the two user roles.

Access authorization to parameters: "Maintenance" user role

| Access code status                                         | Read access | Write access                      |
|------------------------------------------------------------|-------------|-----------------------------------|
| An access code has not yet been defined (factory setting). | V           | V                                 |
| After an access code has been defined.                     | ~           | <ul> <li><sup>1)</sup></li> </ul> |

1) The user only has write access after entering the access code.

Access authorization to parameters: "Operator" user role

| Access code status                     | Read access | Write access |
|----------------------------------------|-------------|--------------|
| After an access code has been defined. | V           | _ 1)         |

1) Despite the defined access code, certain parameters can always be modified and thus are excluded from the write protection as they do not affect the measurement: write protection via access code

The user role with which the user is currently logged on is indicated by the . Navigation path:

# 8.4 Access to operating menu via web browser

# 8.4.1 Function range

With the integrated web server, the device can be operated and configured via a web browser service interface (CDI-RJ45) WLAN interface. In addition to the measured values, status information on the device is displayed and can be used to monitor device health.

Furthermore the device data can be managed and the network parameters can be configured.

For additional information on the web server, see the Special Documentation for the device.

#### 8.4.2 Prerequisites

Computer hardware

| Hardware   | Interface                                                       |                                                |
|------------|-----------------------------------------------------------------|------------------------------------------------|
|            | CDI-RJ45                                                        | WLAN                                           |
| Interface  | The computer must have an RJ45 interface.                       | The operating unit must have a WLAN interface. |
| Connection | Standard Ethernet cable with RJ45 connector.                    | Connection via Wireless LAN.                   |
| Display    | Recommended size: $\geq$ 12" (depends on the screen resolution) |                                                |

#### Computer software

| Software                         | Interface                                                                                                    |      |
|----------------------------------|----------------------------------------------------------------------------------------------------|------|
|                                  | CDI-RJ45                                                                                                    | WLAN |
| Recommended operating<br>systems | <ul> <li>Microsoft Windows 8 or higher.</li> <li>Mobile operating systems: <ul> <li>iOS</li> <li>Android</li> </ul> </li> <li>Microsoft Windows XP is supported.</li> </ul> |      |
| Web browsers supported           | <ul> <li>Microsoft Internet Explorer 8 or higher</li> <li>Microsoft Edge</li> <li>Mozilla Firefox</li> <li>Google Chrome</li> <li>Safari</li> </ul>                         |      |

#### Computer settings

| User rights Provy server settings of the | Appropriate user rights (e.g. administrator rights) for TCP/IP and proxy server settings are necessary (for adjusting the IP address, subnet mask etc.).                                                                                                    |  |
|------------------------------------------|----------------------------------------------------------------------------------------------------|--|
| Web browser                              | The web browser setting ose a roxy server for roar LAW must be deserver a.                                                                                                    |  |
| JavaScript                               | JavaScript must be enabled.                                                                                                    |  |
|                                          | If JavaScript cannot be enabled:<br>Enter http://XXX.XXX.XX.XX/servlet/basic.html in the address bar of<br>the web browser, e.g. http://192.168.1.212/servlet/basic.html. A fully<br>functional but simplified version of the operating menu structure starts<br>in the web browser. |  |
| Network connections                      | Only the active network connections to the measuring device should be used.                                                                                                    |  |
|                                          | Switch off all other network connections.                                                                                                    |  |

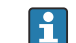

 $\blacksquare In the event of connection problems: \rightarrow \blacksquare 86$ 

Measuring device: Via CDI-RJ45 service interface

| Device           | CDI-RJ45 service interface                      |
|------------------|-------------------------------------------------|
| Measuring device | The measuring device has an RJ45 interface.     |
| Web server       | Web server must be enabled; factory setting: ON |

# 8.4.3 Connecting the device

### Via service interface (CDI-RJ45)

Preparing the measuring device

Configuring the Internet protocol of the computer

The IP address can be assigned to the measuring device in a variety of ways:

- Dynamic Configuration Protocol (DCP), factory setting: The IP address is automatically assigned to the measuring device by the automation system (e.g. Siemens S7).
- Hardware addressing:
  - The IP address is set via DIP switches .
- Software addressing: The IP address is entered via the **IP address** parameter ( $\rightarrow \textcircled{B} 63$ ).
- DIP switch for "Default IP address": To establish the network connection via the service interface (CDI-RJ45): the fixed IP address 192.168.1.212 is used.

The device works with the Dynamic Configuration Protocol (DCP) ex-works, i.e. the IP address of the measuring device is automatically assigned by the automation system (e.g. Siemens S7).

To establish a network connection via the service interface (CDI-RJ45): set the "Default IP address" DIP switch to **ON**. The measuring device then has the fixed IP address: 192.168.1.212. The fixed IP address 192.168.1.212 can now be used to establish the connection to the network.

- 1. Via DIP switch 2, activate the default IP address 192.168.1.212: .
- 2. Switch on the measuring device.
- 3. Connect the computer to the RJ45 plug via the standard Ethernet cable  $\rightarrow \cong$  144.
- 4. If a 2nd network card is not used, close all the applications on the notebook.
  - ← Applications requiring Internet or a network, such as e-mail, SAP applications, Internet or Windows Explorer.
- 5. Close any open Internet browsers.
- 6. Configure the properties of the Internet protocol (TCP/IP) as defined in the table:

| IP address      | 192.168.1.XXX; for XXX all numerical sequences except: 0, 212 and 255 $\rightarrow$ e.g. 192.168.1.213 |
|-----------------|----------------------------------------------------------------------------------------------------|
| Subnet mask     | 255.255.255.0                                                                                          |
| Default gateway | 192.168.1.212 or leave cells empty                                                                     |

#### Starting the web browser

1. Start the web browser on the computer.

2. Enter the IP address of the web server in the address line of the web browser: 192.168.1.212

└ The login page appears.

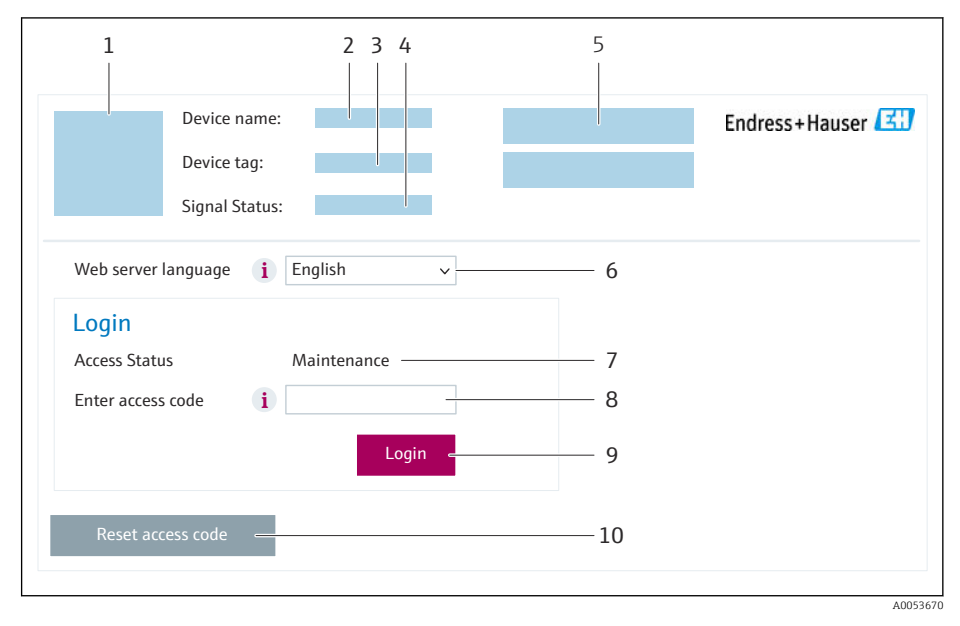

- 1 Picture of device
- 2 Device name
- 3 Device tag4 Status sign
- 4 Status signal
- 5 Current measured values6 Operating language
- 7 User role
- 8 Access code
- 9 Login
- 10 Reset access code

If a login page does not appear, or if the page is incomplete  $\rightarrow \square 86$ 

# 8.4.4 Logging on

1. Select the preferred operating language for the Web browser.

2. Enter the user-specific access code.

3. Press **OK** to confirm your entry.

| Access code | 0000 (factory setting); can be changed by customer |
|-------------|----------------------------------------------------|
|-------------|----------------------------------------------------|

If no action is performed for 10 minutes, the Web browser automatically returns to the login page.

# 8.4.5 User interface

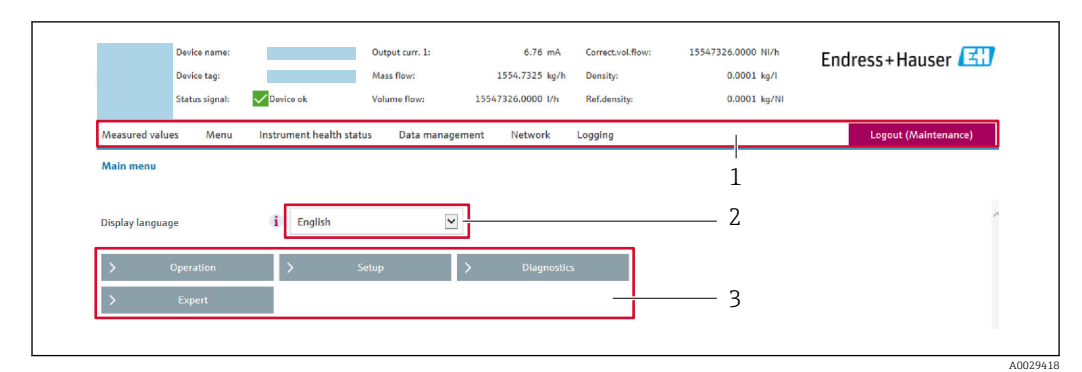

- 1 Function row
- 2 Local display language
- 3 Navigation area

### Header

The following information appears in the header:

- Device name
- Device tag
- Device status with status signal  $\rightarrow$  B 89
- Current measured values

#### Function row

| Functions          | Meaning                                                                                                    |
|--------------------|----------------------------------------------------------------------------------------------------|
| Measured values    | Displays the measured values of the device                                                                                                    |
| Menu               | <ul> <li>Access to the operating menu from the measuring device</li> <li>The structure of the operating menu is the same as for the operating tools</li> <li>Detailed information on the operating menu structure: Description of Device Parameters</li> </ul>                                                                                                    |
| Device status      | Displays the diagnostic messages currently pending, listed in order of priority                                                                                                    |
| Data<br>management | <ul> <li>Data exchange between computer and measuring device:</li> <li>Device configuration: <ul> <li>Load settings from the device</li> <li>(XML format, save configuration)</li> </ul> </li> <li>Save settings to the device</li> <li>(XML format, restore configuration)</li> </ul> <li>Logbook - Export Event logbook (.csv file)</li> <li>Documents - Export documents: <ul> <li>Export backup data record</li> <li>(.csv file, create documentation of the measuring point configuration)</li> </ul> </li> <li>Verification report <ul> <li>(PDF file, only available with the "Heartbeat Verification" application package)</li> </ul> </li> <li>File for system integration - If using fieldbuses, upload device drivers for system integration from the measuring device: PROFINET: GSD file</li> |
| Network            | <ul><li>Configuration and checking of all the parameters required for establishing the connection to the measuring device:</li><li>Network settings (e.g. IP address, MAC address)</li><li>Device information (e.g. serial number, firmware version)</li></ul>                                                                                                    |
| Logout             | End the operation and call up the login page                                                                                                    |

### Navigation area

The menus, the associated submenus and parameters can be selected in the navigation area.

#### Working area

Depending on the selected function and the related submenus, various actions can be performed in this area:

- Configuring parameters
- Reading measured values
- Calling up help text
- Starting an upload/download

### 8.4.6 Disabling the Web server

The Web server of the measuring device can be switched on and off as required using the **Web server functionality** parameter.

#### Navigation

"Expert" menu  $\rightarrow$  Communication  $\rightarrow$  Web server

#### Parameter overview with brief description

| Parameter                | Description                       | Selection                                         |
|--------------------------|-----------------------------------|---------------------------------------------------|
| Web server functionality | Switch the Web server on and off. | <ul><li>Off</li><li>HTML Off</li><li>On</li></ul> |

#### Function scope of the "Web server functionality" parameter

| Option | Description                                                                                                    |
|--------|----------------------------------------------------------------------------------------------------|
| Off    | <ul><li>The Web server is completely disabled.</li><li>Port 80 is locked.</li></ul>                                                                                                    |
| On     | <ul><li>The complete Web server functionality is available.</li><li>JavaScript is used.</li><li>The password is transferred in an encrypted state.</li><li>Any change to the password is also transferred in an encrypted state.</li></ul> |

#### Enabling the Web server

If the Web server is disabled it can only be re-enabled with the **Web server functionality** parameter via the following operating options:

- Via Bedientool "FieldCare"
- Via "DeviceCare" operating tool

## 8.4.7 Logging out

Before logging out, perform a data backup via the **Data management** function (upload configuration from device) if necessary.

1. Select the **Logout** entry in the function row.

← The home page with the Login box appears.

- 2. Close the Web browser.
- 3. If no longer needed:

Reset the modified properties of the Internet protocol (TCP/IP)  $\rightarrow \square$  40.

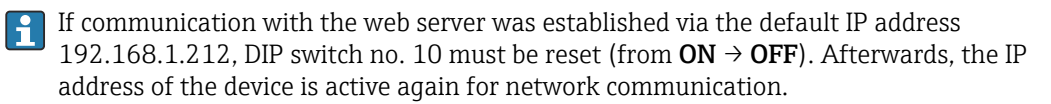

#### Access to the operating menu via the operating tool 8.5

#### 8.5.1 Connecting the operating tool

### Via PROFINET network

This communication interface is available in device versions with PROFINET.

### Star topology

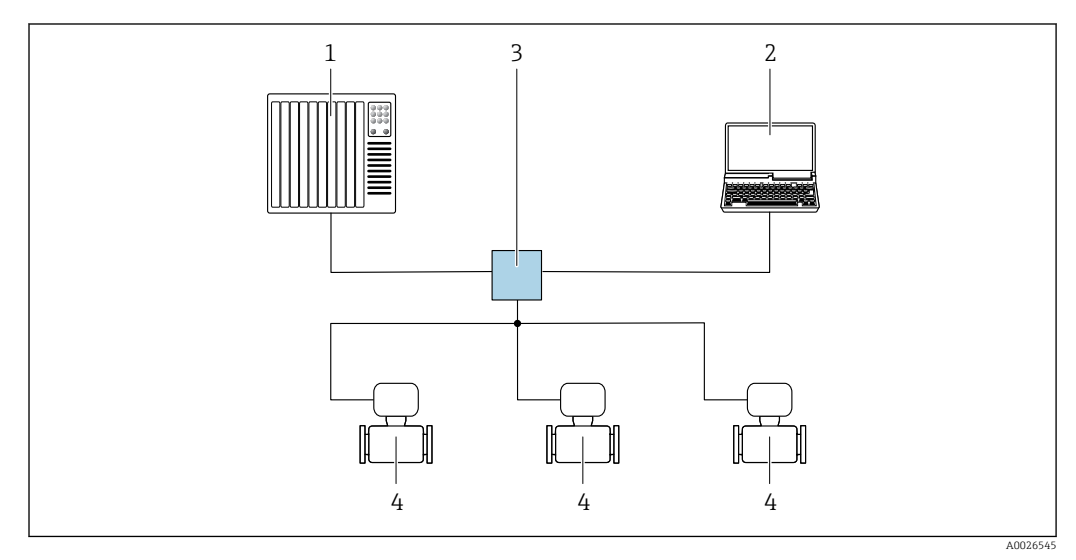

 12 Options for remote operation via PROFINET network: star topology

- 1 Automation system, e.g. Simatic S7 (Siemens)
- 2 Computer with Web browser (e.g. Internet Explorer) for accessing the integrated Web server or computer with operating tool (e.g. FieldCare, DeviceCare, SIMATIC PDM) with COM DTM "CDI Communication TCP/IP" 3
- Standard Ethernet switch, e.g. Scalance X204 (Siemens)
- Measuring device 4

# Via service interface (CDI-RJ45)

#### PROFINET

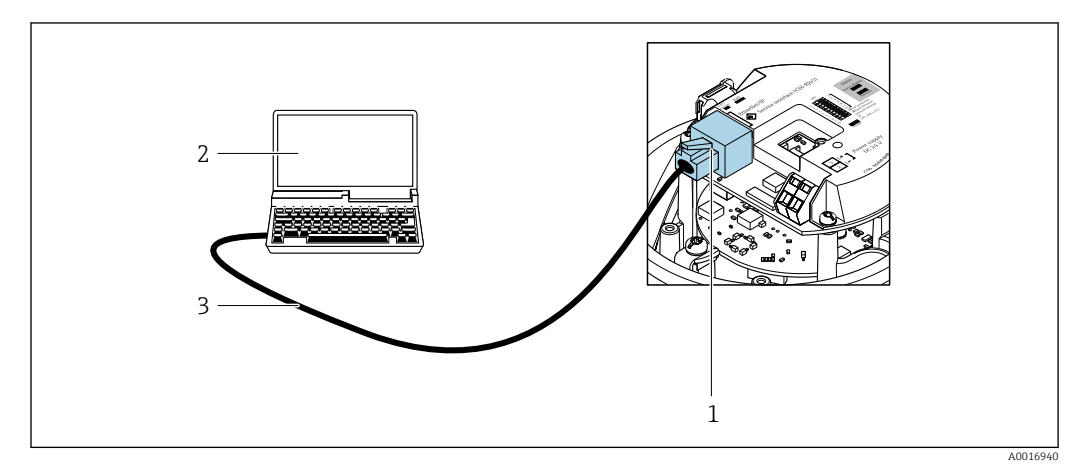

🖻 13 Connection for order code for "Output", option R: PROFINET

- Service interface (CDI-RJ45) and PROFINET interface of the measuring device with access to the integrated 1 web server
- Computer with web browser (e.g. Internet Explorer) for accessing the integrated web server or with "FieldCare" 2 operating tool with COM DTM "CDI Communication TCP/IP"
- 3 Standard Ethernet connecting cable with RJ45 plug

# 8.5.2 FieldCare

#### **Function range**

FDT-based (Field Device Technology) plant asset management tool from Endress+Hauser. It can configure all smart field units in a system and helps you manage them. By using the status information, it is also a simple but effective way of checking their status and condition.

Access is via: CDI-RJ45 service interface

Typical functions:

- Transmitter parameter configuration
- Loading and saving of device data (upload/download)
- Documentation of the measuring point
- Visualization of the measured value memory (line recorder) and event logbook

Operating Instructions BA00027S

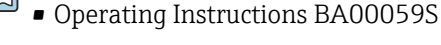

Source for device description files →

#### Establishing a connection

- 1. Start FieldCare and launch the project.
- 2. In the network: Add a device.
  - └ The **Add device** window opens.
- 3. Select the CDI Communication TCP/IP option from the list and press OK to confirm.
- 4. Right-click **CDI Communication TCP/IP** and select the **Add device** option in the context menu that opens.
- 5. Select the desired device from the list and press **OK** to confirm.

← The CDI Communication TCP/IP (Configuration) window opens.

- 6. Enter the device address in the **IP address** field and press **Enter** to confirm: 192.168.1.212 (factory setting); if the IP address is not known .
- 7. Establish the online connection to the device.
- Operating Instructions BA00027S
  - Operating Instructions BA00059S

### User interface

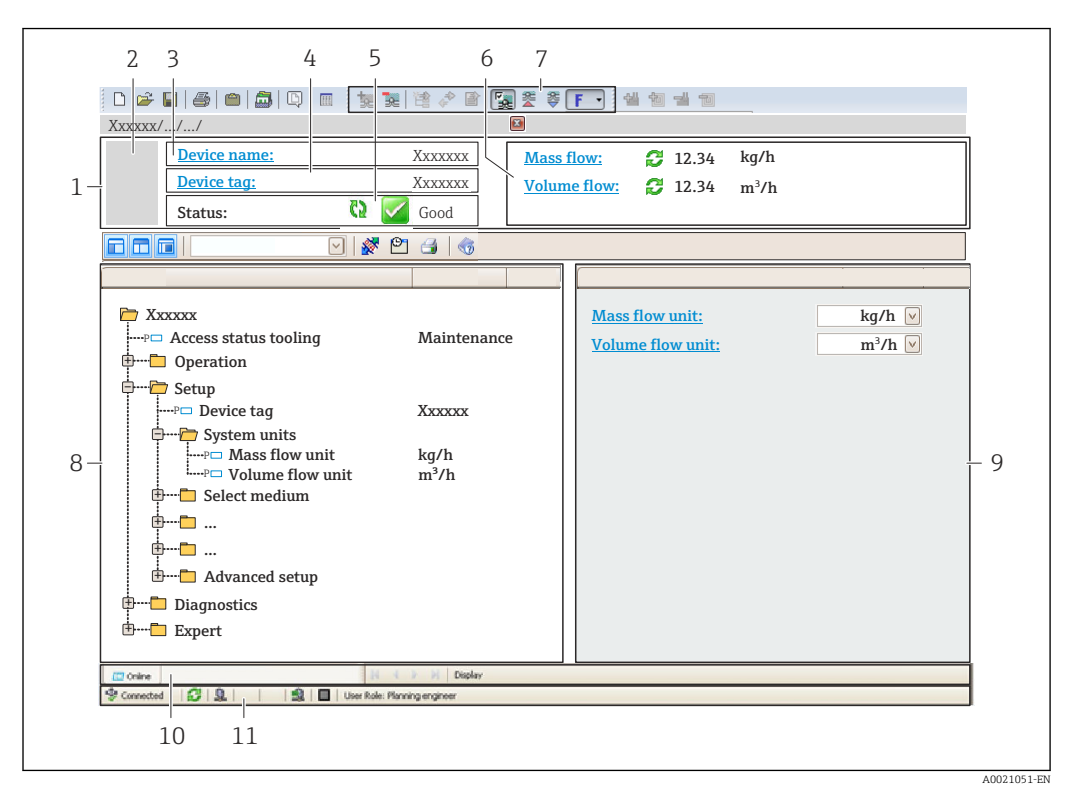

1 Header

- 2 Picture of device
- 3 Device name
- 4 Device tag
- 5 Status area with status signal  $\rightarrow \cong 89$
- 6 Display area for current measured values
- 7 Editing toolbar with additional functions such as save/load, event list and create documentation
- 8 Navigation area with operating menu structure
- 9 Work area
- 10 Action area
- 11 Status area

# 8.5.3 DeviceCare

#### Function range

Tool for connecting and configuring Endress+Hauser field devices.

The fastest way to configure Endress+Hauser field devices is with the dedicated "DeviceCare" tool. Together with the device type managers (DTMs) it presents a convenient, comprehensive solution.

Innovation brochure IN01047S

Source for device description files  $\rightarrow \cong 47$ 

# 9 System integration

# 9.1 Overview of device description files

# 9.1.1 Current version data for the device

| Firmware version                 | 01.00.zz    | <ul> <li>On the title page of the manual</li> <li>On the transmitter nameplate</li> <li>Firmware version         Diagnostics → Device information → Firmware version     </li> </ul> |
|----------------------------------|-------------|----------------------------------------------------------------------------------------------------|
| Release date of firmware version | 12.2015     | -                                                                                                    |
| Manufacturer ID                  | 0x11        | Manufacturer ID<br>Diagnostics → Device information → Manufacturer ID                                                                                                    |
| Device ID                        | 0x844A      | Device ID<br>Expert → Communication → PROFINET configuration<br>→ PROFINET information → Device ID                                                                                   |
| Device type ID                   | Promass 100 | Device Type<br>Expert → Communication → PROFINET configuration<br>→ PROFINET information → Device Type                                                                               |
| Device revision                  | 1           | Device revision<br>Expert → Communication → PROFINET configuration<br>→ PROFINET information → Device revision                                                                       |
| PROFINET version                 | 2.3.x       | -                                                                                                    |

For an overview of the various firmware versions for the device

# 9.1.2 Operating tools

The suitable device description file for the individual operating tools is listed in the table below, along with information on where the file can be acquired.

| Operating tool via<br>Service interface (CDI-RJ45) | Sources for obtaining device descriptions                                                                                              |
|----------------------------------------------------|----------------------------------------------------------------------------------------------------|
| FieldCare                                          | <ul> <li>www.endress.com → Downloads area</li> <li>USB stick (contact Endress+Hauser)</li> <li>DVD (contact Endress+Hauser)</li> </ul> |
| DeviceCare                                         | <ul> <li>www.endress.com → Downloads area</li> <li>CD-ROM (contact Endress+Hauser)</li> <li>DVD (contact Endress+Hauser)</li> </ul>    |

# 9.2 Device master file (GSD)

In order to integrate field devices into a bus system, the PROFIBUS system needs a description of the device parameters, such as output data, input data, data format and data volume.

These data are available in the device master file (GSD) which is provided to the automation system when the communication system is commissioned. In addition device bit maps, which appear as icons in the network structure, can also be integrated.

The device master file (GSD) is in XML format, and the file is created in the GSDML description markup language.

With the PA Profile 4.02 device master file (GSD) it is possible to exchange field devices made by different manufacturers without having to reconfigure.

Two different device master files (GSD) can be used: Manufacturer-specific GSD and PA Profile GSD.

# 9.2.1 File name of the manufacturer-specific device master file (GSD)

Example of the name of a device master file:

```
GSDML-V2.3.x-EH-PROMASS 100-yyyymmdd.xml
```

| GSDML    | Description language                           |
|----------|------------------------------------------------|
| V2.3.x   | Version of the PROFINET specification          |
| EH       | Endress+Hauser                                 |
| PROMASS  | Instrument family                              |
| 100      | Transmitter                                    |
| yyyymmdd | Date of issue (yyyy: year, mm: month, dd: day) |
| .xml     | File name extension (XML file)                 |

# 9.2.2 File name of the PA Profile device master file (GSD)

# 9.3 Cyclic data transmission

# 9.3.1 Overview of the modules

The following tables shows which modules are available to the measuring device for cyclic data exchange. Cyclic data exchange is performed with an automation system.

| Measuring device                                       | Direction  | Control system |                |
|--------------------------------------------------------|------------|----------------|----------------|
| Modules                                                | Slot       | Data flow      | control system |
| Analog Input module $\rightarrow \square$ 49           | 1 to 14    | ÷              |                |
| Digital Input module → 🗎 50                            | 1 to 14    | ÷              |                |
| Diagnose Input module → 🗎 51                           | 1 to 14    | ÷              |                |
| Analog Output module $\rightarrow \square 54$          | 18, 19, 20 | ÷              |                |
| Digital Output module $\rightarrow \square 55$         | 21, 22     | ÷              | PROFINET       |
| Totalizer 1 to 3 $\rightarrow$ 🗎 52                    | 15 to 17   | ←<br>→         |                |
| Heartbeat Verification module $\rightarrow \square 56$ | 23         | ←<br>→         |                |
|                                                        | 1          |                |                |

# 9.3.2 Description of the modules

The data structure is described from the perspective of the automation system:

- Input data: Are sent from the measuring device to the automation system.
- Output data: Are sent from the automation system to the measuring device.

### Analog Input module

Transmit input variables from the measuring device to the automation system.

Analog Input modules cyclically transmit the selected input variables, along with the status, from the measuring device to the automation system. The input variable is depicted in the first four bytes in the form of a floating point number as per the IEEE 754 standard. The fifth byte contains status information pertaining to the input variable.

Selection: input variable

| Slot    | Input variables                                                                                                    |
|---------|----------------------------------------------------------------------------------------------------|
| 1 to 14 | <ul> <li>Mass flow</li> <li>Volume flow</li> <li>Corrected volume flow</li> <li>Target mass flow <sup>1)</sup></li> <li>Carrier mass flow</li> <li>Density</li> <li>Reference density</li> <li>Concentration</li> <li>Temperature</li> <li>Carrier tube temperature <sup>2)</sup></li> <li>Electronic temperature</li> <li>Oscillation frequency</li> <li>Oscillation amplitude</li> <li>Frequency fluctuation</li> <li>Oscillation damping</li> <li>Tube damping fluctuation</li> <li>Signal asymmetry</li> <li>Exciter current</li> </ul> |

1) Only available with the Concentration application package

2) Only available with the Heartbeat Verification application package

#### Data structure

Input data of Analog Input

| Byte 1                                           | Byte 2 | Byte 3               | Byte 4 | Byte 5 |
|--------------------------------------------------|--------|----------------------|--------|--------|
| Measured value: floating point number (IEEE 754) |        | Status <sup>1)</sup> |        |        |

1) Status coding  $\rightarrow \square 57$ 

#### Application-specific Input module

Transmit compensation values from the measuring device to the automation system.

The Application-specific Input module cyclically transmits compensation values, including the status, from the measuring device to the automation system. The compensation value is depicted in the first four bytes in the form of a floating point number as per the IEEE 754 standard. The fifth byte contains standardized status information pertaining to the compensation value.

#### Assigned compensation values

The configuration is performed via: Expert  $\rightarrow$  Application  $\rightarrow$  Application specific calculations  $\rightarrow$  Process variables

| Slot | Compensation value                |
|------|-----------------------------------|
| 31   | Application-specific Input module |
| 32   | Application-specific Input module |

#### Data structure

Input data of Application-specific Input module

| Byte 1                                           | Byte 2 | Byte 3    | Byte 4 | Byte 5 |
|--------------------------------------------------|--------|-----------|--------|--------|
| Measured value: floating point number (IEEE 754) |        | Status 1) |        |        |

1) Status coding

#### Failsafe mode

A failsafe mode can be defined for using the compensation values.

If the status is GOOD or UNCERTAIN, the compensation values transmitted by the automation system are used. If the status is BAD, the failsafe mode is activated for the use of the compensation values.

Parameters are available per compensation value to define the failsafe mode: Expert  $\rightarrow$  Application  $\rightarrow$  Application specific calculations  $\rightarrow$  Process variables

Fail safe type parameter

- Fail safe value option: The value defined in the Fail safe value parameter is used.
- Fallback value option: The last valid value is used.
- Off option: Failsafe mode is disabled.

#### Fail safe value parameter

Use this parameter to enter the compensation value which is used if the Fail safe value option is selected in the Fail safe type parameter.

#### **Digital Input module**

Transmit digital input values from the measuring device to the automation system.

Digital input values are used by the measuring device to transmit the state of device functions to the automation system.

Digital Input modules cyclically transmit discrete input values, including the status, from the measuring device to the automation system. The discrete input value is depicted in the first byte. The second byte contains standardized status information pertaining to the input value.

Selection: device function

| Slot    | Device function      | Status (meaning)                                   |  |
|---------|----------------------|----------------------------------------------------|--|
| 1 to 1/ | Empty pipe detection | <ul> <li>0 (device function not active)</li> </ul> |  |
| 1 to 14 | Low flow cut off     | <ul> <li>1 (device function active)</li> </ul>     |  |

#### Data structure

Input data of Digital Input

| Byte 1        | Byte 2    |
|---------------|-----------|
| Digital Input | Status 1) |

1) Status coding  $\rightarrow \square 57$ 

#### **Diagnose Input module**

Transmit discrete input values (diagnostic information) from the measuring device to the automation system.

Diagnostic information is used by the measuring device to transmit the device status to the automation system.

Diagnose Input modules transmit discrete input values from the measuring device to the automation system. The first two bytes contain the information regarding the diagnostic information number ( $\rightarrow \square 94$ ). The third byte provides the status.

Selection: device function

| Slot    | Device function   | Status (meaning)                      |
|---------|-------------------|---------------------------------------|
| 1 to 1/ | Last diagnostics  | Diagnostic information number         |
| 1 (0 14 | Current diagnosis | $(\rightarrow \square 94)$ and status |

Information about pending diagnostic information  $\rightarrow \square$  115.

#### Data structure

Input data of Diagnose Input

| Byte 1           | Byte 2        | Byte 3 | Byte 4  |
|------------------|---------------|--------|---------|
| Diagnostic infor | mation number | Status | Value 0 |

Status

| Coding (hex) | Status                                                                            |
|--------------|-----------------------------------------------------------------------------------|
| 0x00         | No device error is present.                                                       |
| 0x01         | Failure (F):<br>A device error is present. The measured value is no longer valid. |

| Coding (hex) | Status                                                                                                    |
|--------------|----------------------------------------------------------------------------------------------------|
| 0x02         | Function check (C):<br>The device is in service mode (e.g. during a simulation).                                                          |
| 0x04         | Maintenance required (M):<br>Maintenance is required. The measured value is still valid.                                                  |
| 0x08         | Out of specification (S):<br>The device is being operated outside its technical specification limits (e.g.<br>process temperature range). |

### Totalizer module

The Totalizer module consists of the Totalizer Value, Totalizer Control and Totalizer Mode submodules.

#### Totalizer Value submodule

Transmit transmitter value from the device to the automation system.

Totalizer modules cyclically transmit a selected totalizer value, along with the status, from the measuring device to the automation system via the Totalizer Value submodule. The totalizer value is depicted in the first four bytes in the form of a floating point number as per the IEEE 754 standard. The fifth byte contains status information pertaining to the totalizer value.

#### Selection: input variable

| Slot | Sub-slot | Input variable                                                                                                    |
|------|----------|----------------------------------------------------------------------------------------------------|
| 1517 | 1        | <ul> <li>Mass flow</li> <li>Volume flow</li> <li>Corrected volume flow</li> <li>Target mass flow<sup>1)</sup></li> <li>Carrier mass flow<sup>1)</sup></li> </ul> |

1) Only available with the Concentration application package

### Data structure of input data (Totalizer Value submodule)

| Byte 1                                           | Byte 2 | Byte 3 | Byte 4 | Byte 5    |
|--------------------------------------------------|--------|--------|--------|-----------|
| Measured value: floating point number (IEEE 754) |        |        |        | Status 1) |

1) Status coding  $\rightarrow \square 57$ 

### Totalizer Control module

Transmit totalizer value from the measuring device to the automation system.

Selection: input variable

### Data structure

#### Totalizer Control input data

| Byte 1                                           | Byte 2 | Byte 3 | Byte 4 | Byte 5    |
|--------------------------------------------------|--------|--------|--------|-----------|
| Measured value: floating point number (IEEE 754) |        |        |        | Status 1) |

1) Status coding

### Selection: output variable

Transmit the control value from the automation system to the measuring device.

| Slot       | Sub-slot | Value | Input variable |
|------------|----------|-------|----------------|
| 70 to 71 1 |          | 1     | Reset to "0"   |
|            | 1        | 2     | Preset value   |
|            | 1        | 3     | Stop           |
|            |          | 4     | Totalize       |

#### Data structure

Totalizer Control output data

| Byte 1           |  |
|------------------|--|
| Control variable |  |

Totalizer Control submodule

Control the totalizer via the automation system.

Selection: control totalizer

| Slot   | Sub-slot | Value | Control totalizer |
|--------|----------|-------|-------------------|
| 1517 2 |          | 0     | Totalize          |
|        |          | 1     | Reset + hold      |
|        | 2        | 2     | Preset + hold     |
|        | Δ        | 3     | Reset + totalize  |
|        |          | 4     | Preset + totalize |
|        |          | 5     | Hold              |

Data structure of output data (Totalizer Control submodule)

| Byte 1           |  |
|------------------|--|
| Control variable |  |

Totalizer Mode submodule

Configure the totalizer via the automation system.

Selection: totalizer configuration

| Slot | Sub-slot | Value | Control totalizer         |
|------|----------|-------|---------------------------|
|      |          | 0     | Balancing                 |
| 1517 | 3        | 1     | Balance the positive flow |
|      |          | 2     | Balance the negative flow |

Data structure of output data (Totalizer Mode submodule)

| Byte 1                 |  |
|------------------------|--|
| Configuration variable |  |

### Analog Output module

Transmit compensation values from the automation system to the measuring device.

Analog Output modules cyclically transmit compensation values, along with the status and the associated unit, from the automation system to the measuring device. The compensation value is depicted in the first four bytes in the form of a floating point number as per the IEEE 754 standard. The fifth byte contains standardized status information pertaining to the compensation value. The unit is transmitted in the sixth and seventh byte.

Assigned compensation values

The configuration is performed via: Expert  $\rightarrow$  Sensor  $\rightarrow$  External compensation

| Slot | Compensation value                                          |  |
|------|-------------------------------------------------------------|--|
| 18   | External pressure                                           |  |
| 19   | External temperature                                        |  |
| 20   | External reference density                                  |  |
| 29   | External value for % S&W (sediment and water) <sup>1)</sup> |  |
| 30   | External value for % Water cut <sup>1)</sup>                |  |

1) Only available with the Petroleum application package.

#### Available units

| Pressure  |       | Tempe     | erature | Den       | sity                | Per       | cent |
|-----------|-------|-----------|---------|-----------|---------------------|-----------|------|
| Unit code | Unit  | Unit code | Unit    | Unit code | Unit                | Unit code | Unit |
| 1610      | Pa a  | 1001      | °C      | 32840     | kg/Nm <sup>3</sup>  | 1342      | %    |
| 1616      | kPa a | 1002      | °F      | 32841     | kg/Nl               |           |      |
| 1614      | MPa a | 1000      | К       | 32842     | g/Scm <sub>3</sub>  |           |      |
| 1137      | bar   | 1003      | °R      | 32843     | kg/Scm <sub>3</sub> |           |      |
| 1611      | Pa g  |           |         | 32844     | lb/Sft <sub>3</sub> |           |      |
| 1617      | kPa g |           |         |           |                     |           |      |
| 1615      | MPa g |           |         |           |                     |           |      |
| 32797     | bar g |           |         |           |                     |           |      |
| 1142      | psi a |           |         |           |                     |           |      |
| 1143      | psi g |           |         |           |                     |           |      |

### Data structure

Output data of Analog Output

| Byte 1                                           | Byte 2 | Byte 3 | Byte 4 | Byte 5    | Byte 6 | Byte 7 |
|--------------------------------------------------|--------|--------|--------|-----------|--------|--------|
| Measured value: floating point number (IEEE 754) |        |        |        | Status 1) | Unit   | code   |

1) Status coding  $\rightarrow \square 57$ 

#### Failsafe mode

A failsafe mode can be defined for using the compensation values.

If the status is GOOD or UNCERTAIN, the compensation values transmitted by the automation system are used. If the status is BAD, the failsafe mode is activated for the use of the compensation values.

Parameters are available per compensation value to define the failsafe mode: Expert  $\rightarrow$  Sensor  $\rightarrow$  External compensation

*Fail safe type parameter* 

- Fail safe value option: The value defined in the Fail safe value parameter is used.
- Fallback value option: The last valid value is used.
- Off option: The failsafe mode is disabled.

#### Fail safe value parameter

Use this parameter to enter the compensation value which is used if the Fail safe value option is selected in the Fail safe type parameter.

#### **Digital Output module**

Transmit digital output values from the automation system to the measuring device.

Digital output values are used by the automation system to enable and disable device functions.

Digital output values cyclically transmit discrete output values, including the status, from the automation system to the measuring device. The discrete output value is transmitted in the first byte. The second byte contains status information pertaining to the output value.

#### Assigned device functions

| Slot     | Device function | Status (meaning)                               |
|----------|-----------------|------------------------------------------------|
| 21       | Flow override   | • 0 (disable device function)                  |
| 22       | Zero adjust     | <ul> <li>1 (enable device function)</li> </ul> |
| 24 to 26 | Relay output    | Relay output value:<br>• 0<br>• 1              |

#### Data structure

Output data of Digital Output

| Byte 1         | Byte 2                 |
|----------------|------------------------|
| Digital Output | Status <sup>1)2)</sup> |

1) Status coding  $\rightarrow \square 57$ 

2) If the status is BAD, the control variable is not adopted.

#### Heartbeat Verification module

Receive discrete output values from the automation system and transmit discrete input values from the measuring instrument to the automation system.

The Heartbeat Verification module receives discrete output data from the automation system and transmits discrete input data from the measuring instrument to the automation system.

The discrete output value is provided by the automation system to start a Heartbeat Verification. The discrete input value is depicted in the first byte. The second byte contains status information pertaining to the input value.

The discrete input value is used by the measuring instrument to send the status of the Heartbeat Verification device functions to the automation system. The module cyclically transmits the discrete input value, along with the status, to the automation system. The

discrete input value is depicted in the first byte. The second byte contains status information pertaining to the input value.

P Only

Only available with the Heartbeat Verification application package.

#### Assigned device functions

| Slot | Device function                         | Bit                  | Verification status                           |
|------|-----------------------------------------|----------------------|-----------------------------------------------|
|      | Verification status<br>(input data)     | 0                    | Verification has not been performed           |
|      |                                         | 1                    | The device has failed the verification        |
|      |                                         | 2                    | Currently performing verification             |
|      |                                         | 3                    | Verification finished                         |
| 23   | Verification result<br>(input data)     | Bit                  | Verification result                           |
|      |                                         | 4                    | The device has failed the verification        |
|      |                                         | 5                    | Verification performed successfully           |
|      |                                         | 6                    | Verification has not been performed           |
|      |                                         | 7                    | -                                             |
|      | Start the verification<br>(output data) | Verification control |                                               |
|      |                                         | A state              | us change from 0 to 1 starts the verification |

#### Data structure

Output data of Heartbeat Verification module

Byte 1 Discrete Output

Input data of Heartbeat Verification module

| Byte 1         | Byte 2               |
|----------------|----------------------|
| Discrete Input | Status <sup>1)</sup> |

1) Status coding  $\rightarrow \square 57$ 

#### **Concentration module**

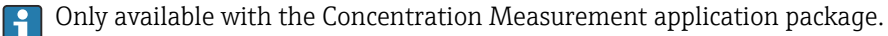

Assigned device functions

| Slot | Input variables              |  |
|------|------------------------------|--|
| 28   | Selection of the liquid type |  |

#### Data structure

Concentration output data

| Byte       | 1       |
|------------|---------|
| Control va | ariable |

| Liquid type                 | Enum code |
|-----------------------------|-----------|
| Off                         | 0         |
| Sucrose in water            | 5         |
| Glucose in water            | 2         |
| Fructose in water           | 1         |
| Invert sugar in water       | 6         |
| Corn syrup HFCS42           | 15        |
| Corn syrup HFCS55           | 16        |
| Corn syrup HFCS90           | 17        |
| Original wort               | 18        |
| Ethanol in water            | 11        |
| Methanol in water           | 12        |
| Hydrogen peroxide in water  | 4         |
| Hydrochloric acid           | 24        |
| Sulfuric acid               | 25        |
| Nitric acid                 | 7         |
| Phosphoric acid             | 8         |
| Sodium hydroxide            | 10        |
| Potassium hydroxide         | 9         |
| Ammonium nitrate in water   | 13        |
| Iron(III) chloride in water | 14        |
| % mass / % volume           | 19        |
| User Profile Coef Set No. 1 | 21        |
| User Profile Coef Set No. 2 | 22        |
| User Profile Coef Set No. 3 | 23        |

# 9.3.3 Status coding

| Status                              | Coding (hex) | Meaning                                                                                                    |
|-------------------------------------|--------------|----------------------------------------------------------------------------------------------------|
| BAD - Maintenance alarm             | 0x24         | A measured value is not available because a device error has occurred.                                                                                                    |
| BAD - Process related               | 0x28         | A measured value is not available because the process<br>conditions are not within the device's technical<br>specification limits.                                                                                                    |
| BAD - Function check                | 0x3C         | A function check is active (e.g. cleaning or calibration)                                                                                                    |
| UNCERTAIN - Initial value           | 0x4F         | A predefined value is output until a correct measured<br>value is available again or corrective measures have<br>been performed that change this status.                                                                                                    |
| UNCERTAIN -<br>Maintenance demanded | 0x68         | Signs of wear and tear have been detected on the<br>measuring instrument. Short-term maintenance is<br>necessary to ensure that the measuring instrument<br>remains ready for use.<br>The measured value might be invalid. The use of the<br>measured value depends on the application. |
| UNCERTAIN - Process<br>related      | 0x78         | The process conditions are not within the device's technical specification limits. This could have a negative impact on the quality and accuracy of the measured value.<br>The use of the measured value depends on the application.                                                    |

| Status                         | Coding (hex) | Meaning                                                                                                    |
|--------------------------------|--------------|----------------------------------------------------------------------------------------------------|
| GOOD - OK                      | 0x80         | No error has been diagnosed.                                                                                                    |
| GOOD - Maintenance<br>demanded | 0xA8         | The measured value is valid.<br>It is strongly recommended to service the device in the<br>near future.                                                                         |
| GOOD - Function check          | 0xBC         | The measured value is valid.<br>The measuring instrument is performing an internal<br>function check. The function check does not have any<br>noticeable effect on the process. |

# 9.3.4 Factory setting

The slots are already assigned in the automation system for initial commissioning.

# Assigned slots

| Slot    | Factory setting       |
|---------|-----------------------|
| 1       | Mass flow             |
| 2       | Volume flow           |
| 3       | Corrected volume flow |
| 4       | Density               |
| 5       | Reference density     |
| 6       | Temperature           |
| 7 to 14 | -                     |
| 15      | Totalizer 1           |
| 16      | Totalizer 2           |
| 17      | Totalizer 3           |

# 9.3.5 Startup configuration

If startup configuration is enabled, the configuration of the most important device parameters is taken from the automation system and used. The following configurations are taken from the automation system.

| Startup configuration | · Management:                                                              |
|-----------------------|----------------------------------------------------------------------------|
| (NSII)                | Software revision                                                          |
| (1130)                |                                                                            |
|                       | • write protection                                                         |
|                       | Web server functionality                                                   |
|                       | <ul> <li>System units:</li> </ul>                                          |
|                       | <ul> <li>Mass flow</li> </ul>                                              |
|                       | <ul> <li>Mass</li> </ul>                                                   |
|                       | <ul> <li>Volume flow</li> </ul>                                            |
|                       | <ul> <li>Volume</li> </ul>                                                 |
|                       | <ul> <li>Corrected volume flow</li> </ul>                                  |
|                       | <ul> <li>Corrected volume</li> </ul>                                       |
|                       | <ul> <li>Density</li> </ul>                                                |
|                       | - Defisity                                                                 |
|                       | Reference defisity                                                         |
|                       |                                                                            |
|                       | • Pressure                                                                 |
|                       | <ul> <li>Concentration application package:</li> </ul>                     |
|                       | <ul> <li>Coefficients A0 to A4</li> </ul>                                  |
|                       | <ul> <li>Coefficients B1 to B3</li> </ul>                                  |
|                       | <ul> <li>Medium type</li> </ul>                                            |
|                       | <ul> <li>Sensor adjustment</li> </ul>                                      |
|                       | <ul> <li>Process parameter:</li> </ul>                                     |
|                       | <ul> <li>Damping (flow, density, temperature)</li> </ul>                   |
|                       | <ul> <li>Flow override</li> </ul>                                          |
|                       | • Low flow cut off                                                         |
|                       | <ul> <li>Assign process variable</li> </ul>                                |
|                       | <ul> <li>Switch-on/switch-off point</li> </ul>                             |
|                       | Switch-on/Switch-on point     Processive check suppression                 |
|                       | Pressure shock suppression                                                 |
|                       | • Empty pipe detection:                                                    |
|                       | <ul> <li>Assign process variable</li> </ul>                                |
|                       | <ul> <li>Limits</li> </ul>                                                 |
|                       | <ul> <li>Response time</li> </ul>                                          |
|                       | <ul> <li>Max. damping</li> </ul>                                           |
|                       | <ul> <li>Corrected volume flow calculation:</li> </ul>                     |
|                       | <ul> <li>External reference density</li> </ul>                             |
|                       | <ul> <li>Fixed reference density</li> </ul>                                |
|                       | <ul> <li>Reference temperature</li> </ul>                                  |
|                       | <ul> <li>Linear expansion coefficient</li> </ul>                           |
|                       | <ul> <li>Square expansion coefficient</li> </ul>                           |
|                       | <ul> <li>Moscuring mode:</li> </ul>                                        |
|                       | - Modium                                                                   |
|                       |                                                                            |
|                       | <ul> <li>Reference sound velocity</li> </ul>                               |
|                       | <ul> <li>Temperature coefficient sound velocity</li> </ul>                 |
|                       | External compensation:                                                     |
|                       | <ul> <li>Pressure compensation</li> </ul>                                  |
|                       | <ul> <li>Pressure value</li> </ul>                                         |
|                       | <ul> <li>External pressure</li> </ul>                                      |
|                       | <ul> <li>Alarm delay</li> </ul>                                            |
|                       | <ul> <li>Diagnostic settings</li> </ul>                                    |
|                       | <ul> <li>Diagnostic behavior for diverse diagnostic information</li> </ul> |
|                       | <ul> <li>Petroleum application package:</li> </ul>                         |
|                       | Petroleum mode                                                             |
|                       | <ul> <li>Water density unit</li> </ul>                                     |
|                       | <ul> <li>Water reference density unit</li> </ul>                           |
|                       | <ul> <li>Oil density unit</li> </ul>                                       |
|                       | <ul> <li>Oil cample density</li> </ul>                                     |
|                       | - Oil comple temperature                                                   |
|                       |                                                                            |
|                       | <ul> <li>Oli sample pressure</li> </ul>                                    |
|                       | <ul> <li>vvater sample density</li> </ul>                                  |
|                       | <ul> <li>Water sample temperature</li> </ul>                               |
|                       | <ul> <li>API commodity group</li> </ul>                                    |
|                       | <ul> <li>API table selection</li> </ul>                                    |
|                       | <ul> <li>Thermal expansion coefficient</li> </ul>                          |

# 10 Commissioning

# **10.1** Post-mounting and post-connection check

Before commissioning the device:

- Make sure that the post-installation and post-connection checks have been performed successfully.
- Checklist for "Post-installation" check  $\rightarrow$   $\cong$  24
- Checklist for "Post-connection" check  $\rightarrow$   $\cong$  33

# **10.2** Identifying the device in the PROFINET network

A device can be quickly identified within a plant using the PROFINET flash function. If the PROFINET flash function is activated in the automation system, the LED indicating the network status flashes and the red backlight of the onsite display is switched on.

# 10.3 Startup parameterization

By activating the startup parameterization function (NSU: Normal Startup Unit), the configuration of the most important measuring device parameters is taken from the automation system.

Configurations taken from the automation system .

# 10.4 Connecting via FieldCare

- For connecting FieldCare
- For connecting via FieldCare  $\rightarrow$  B 45
- For user interface of FieldCare  $\rightarrow \implies 46$

# 10.5 Setting the operating language

Factory setting: English or ordered local language

The operating language can be set in FieldCare, DeviceCare or via the Web server: Operation  $\rightarrow$  Display language

# 10.6 Configuring the measuring instrument

The **Setup** menu with its submenus contains all the parameters needed for standard operation.

| 🗲 Setup         |          |
|-----------------|----------|
| Name of station | ) → 🗎 61 |
| ► System units  | ] → 🗎 61 |
| ► Communication | ) → 🗎 63 |

| ► Medium selection                | → 🗎 65 |
|-----------------------------------|--------|
| ► Low flow cut off                | → 🗎 67 |
| ► Partially filled pipe detection | → 🗎 68 |
| ► Advanced setup                  | → 🗎 69 |

# 10.6.1 Defining the tag name

A measuring point can be quickly identified within a plant on the basis of the tag name. The tag name is equivalent to the device name (name of station) of the PROFINET specification (data length: 255 bytes)

The device name can be changed via DIP switches or the automation system  $\rightarrow \square 31$ .

The device name currently used is displayed in the **Name of station** parameter.

#### Navigation

"Setup" menu → PROFINET device name

#### Parameter overview with brief description

| Parameter       | Description                  | User interface                                  | Factory setting                           |
|-----------------|------------------------------|-------------------------------------------------|-------------------------------------------|
| Name of station | Name of the measuring point. | Max. 32 characters such as letters and numbers. | EH-PROMASS100 serial number of the device |

# **10.6.2** Setting the system units

In the **System units** submenu the units of all the measured values can be set.

The number of submenus and parameters can vary depending on the device version. Certain submenus and parameters in these submenus are not described in the Operating Instructions. Instead a description is provided in the Special Documentation for the device ("Supplementary documentation").

#### Navigation

"Setup" menu  $\rightarrow$  Advanced setup  $\rightarrow$  System units

| ► System units             |          |
|----------------------------|----------|
| Mass flow unit             | ) → 🗎 62 |
| Mass unit                  | ) → 🗎 62 |
| Volume flow unit           | ) → 🗎 62 |
| Volume unit                | ] → 🗎 62 |
| Corrected volume flow unit | ] → 🗎 62 |
| Corrected volume unit      | ) → 🗎 62 |

| Density unit           | ] ÷ | → 🖺 62 |
|------------------------|-----|--------|
| Reference density unit | ] - | ) 🖺 62 |
| Temperature unit       | ] - | ə 🖺 63 |
| Pressure unit          | ] - | ) 🖺 63 |

| Parameter                  | Description                                                                                                    | Selection        | Factory setting                                                                      |
|----------------------------|----------------------------------------------------------------------------------------------------|------------------|--------------------------------------------------------------------------------------|
| Mass flow unit             | Select mass flow unit.<br><i>Effect</i><br>The selected unit applies to:<br>• Output<br>• Low flow cut off<br>• Simulation process variable                       | Unit choose list | Country-specific:<br>• kg/h<br>• lb/min                                              |
| Mass unit                  | Select mass unit.                                                                                                    | Unit choose list | Country-specific:<br>• kg<br>• lb                                                    |
| Volume flow unit           | Select volume flow unit.<br><i>Effect</i><br>The selected unit applies to:<br>• Output<br>• Low flow cut off<br>• Simulation process variable                     | Unit choose list | Country-specific:<br><ul> <li>l/h</li> <li>gal/min (us)</li> </ul>                   |
| Volume unit                | Select volume unit.                                                                                                    | Unit choose list | Country-specific:<br>• l (DN > 150 (6"): <b>m</b> <sup>3</sup> option)<br>• gal (us) |
| Corrected volume flow unit | Select corrected volume flow unit.<br><i>Effect</i><br>The selected unit applies to:<br><b>Corrected volume flow</b> parameter<br>$(\rightarrow \cong 81)$        | Unit choose list | Country-specific:<br>NI/h<br>Sft <sup>3</sup> /min                                   |
| Corrected volume unit      | Select corrected volume unit.                                                                                                    | Unit choose list | Country-specific:<br>• Nl<br>• Sft <sup>3</sup>                                      |
| Density unit               | Select density unit.<br><i>Effect</i><br>The selected unit applies to:<br>• Output<br>• Simulation process variable<br>• Density adjustment ( <b>Expert</b> menu) | Unit choose list | Country-specific:<br>• kg/l<br>• lb/ft <sup>3</sup>                                  |
| Reference density unit     | Select reference density unit.                                                                                                    | Unit choose list | Country-specific<br>• kg/Nl<br>• lb/Sft <sup>3</sup>                                 |
| Density 2 unit             | Select second density unit.                                                                                                    | Unit choose list | Country-specific:<br>• kg/l<br>• lb/ft <sup>3</sup>                                  |

| Parameter        | Description                                                                                                    | Selection        | Factory setting                         |
|------------------|----------------------------------------------------------------------------------------------------|------------------|-----------------------------------------|
| Temperature unit | <ul> <li>Select temperature unit.</li> <li><i>Effect</i></li> <li>The selected unit applies to:</li> <li>Electronic temperature parameter (6053)</li> <li>Maximum value parameter (6051)</li> <li>Minimum value parameter (6052)</li> <li>External temperature parameter (6080)</li> <li>Maximum value parameter (6108)</li> <li>Minimum value parameter (6109)</li> <li>Carrier pipe temperature parameter (6027)</li> <li>Maximum value parameter (6030)</li> <li>Reference temperature parameter (1816)</li> <li>Temperature parameter</li> </ul> | Unit choose list | Country-specific:<br>● °C<br>● °F       |
| Pressure unit    | <ul> <li>Select process pressure unit.</li> <li><i>Effect</i></li> <li>The unit is taken from: <ul> <li>Pressure value parameter (→ 	B 66)</li> <li>External pressure parameter (→ 	B 66)</li> <li>Pressure value</li> </ul> </li> </ul>                                                                                                    | Unit choose list | Country-specific:<br>• bar a<br>• psi a |

# **10.6.3** Displaying the communication interface

The **Communication** submenu shows all the current parameter settings for selecting and configuring the communication interface.

#### Navigation

"Setup" menu  $\rightarrow$  Communication

| ► Communication        |        |
|------------------------|--------|
| MAC address (7214)     | → 🗎 63 |
| IP address (7209)      | → 🗎 63 |
| Subnet mask (7211)     | → 🗎 64 |
| Default gateway (7210) | → 🗎 64 |

| Parameter   | Description                                                                                                    | User interface                                                                                    | Factory setting                                          |
|-------------|----------------------------------------------------------------------------------------------------|---------------------------------------------------------------------------------------------------|----------------------------------------------------------|
| MAC address | Displays the MAC address of the measuring device.<br>MAC = Media Access Control                                                                                                  | Unique 12-digit character<br>string comprising letters and<br>numbers, e.g.:<br>00:07:05:10:01:5F | Each measuring device is given<br>an individual address. |
| IP address  | IP address of the Web server integrated in<br>the measuring device.<br>If the DHCP client is switched off and write<br>access is enabled, the IP address can also be<br>entered. | 4 octet: 0 to 255 (in the particular octet)                                                       | -                                                        |

| Parameter       | Description                                                                                                    | User interface                              | Factory setting |
|-----------------|----------------------------------------------------------------------------------------------------|---------------------------------------------|-----------------|
| Subnet mask     | Displays the subnet mask.<br>If the DHCP client is switched off and write<br>access is enabled, the Subnet mask can also<br>be entered.         | 4 octet: 0 to 255 (in the particular octet) | -               |
| Default gateway | Displays the default gateway.<br>If the DHCP client is switched off and write<br>access is enabled, the Default gateway can<br>also be entered. | 4 octet: 0 to 255 (in the particular octet) | -               |

# 10.6.4 Selecting and setting the medium

The **Select medium** wizard submenu contains parameters that must be configured in order to select and set the medium.

#### Navigation

 $"Setup" menu \rightarrow Medium \ selection$ 

| ► Medium selection                     |          |
|----------------------------------------|----------|
| Select medium                          | → 🗎 65   |
| Select gas type                        | ] → 🗎 65 |
| Reference sound velocity               | ) → 🗎 66 |
| Temperature coefficient sound velocity | ) → 🗎 66 |
| Pressure compensation                  | → 🗎 66   |
| Pressure value                         | ) → 🗎 66 |
| External pressure                      | ) → 🗎 66 |

| Parameter       | Prerequisite                                                               | Description                                                                                                    | Selection / User entry                                                                                                    |
|-----------------|----------------------------------------------------------------------------|----------------------------------------------------------------------------------------------------|----------------------------------------------------------------------------------------------------|
| Select medium   | -                                                                          | Use this function to select the type of<br>medium: "Gas" or "Liquid". Select the<br>"Other" option in exceptional cases in<br>order to enter the properties of the<br>medium manually (e.g. for highly<br>compressive liquids such as sulfuric<br>acid). | <ul><li>Liquid</li><li>Gas</li></ul>                                                                                                    |
| Select gas type | In the <b>Medium selection</b> submenu, the <b>Gas</b> option is selected. | Select measured gas type.                                                                                                    | <ul> <li>Air</li> <li>Ammonia NH3</li> <li>Argon Ar</li> <li>Sulfur hexafluoride SF6</li> <li>Oxygen O2</li> <li>Ozone O3</li> <li>Nitrogen oxide NOx</li> <li>Nitrogen N2</li> <li>Nitrous oxide N2O</li> <li>Methane CH4</li> <li>Hydrogen H2</li> <li>Helium He</li> <li>Hydrogen chloride HCI</li> <li>Hydrogen sulfide H2S</li> <li>Ethylene C2H4</li> <li>Carbon monoxide CO</li> <li>Chlorine Cl2</li> <li>Butane C4H10</li> <li>Propane C3H8</li> <li>Propylene C3H6</li> <li>Ethane C2H6</li> <li>Others</li> </ul> |

| Parameter                              | Prerequisite                                                                                                    | Description                                                | Selection / User entry                                           |
|----------------------------------------|----------------------------------------------------------------------------------------------------|------------------------------------------------------------|------------------------------------------------------------------|
| Reference sound velocity               | In the <b>Select gas type</b> parameter, the <b>Others</b> option is selected.                                                           | Enter sound velocity of gas at 0 °C (32 °F).               | 1 to 99999.9999 m/s                                              |
| Temperature coefficient sound velocity | In the <b>Select gas type</b> parameter, the <b>Others</b> option is selected.                                                           | Enter temperature coefficient for the gas sound velocity.  | Positive floating-point<br>number                                |
| Pressure compensation                  | -                                                                                                    | Select pressure compensation type.                         | <ul><li>Off</li><li>Fixed value</li><li>External value</li></ul> |
| Pressure value                         | In the <b>Pressure compensation</b><br>parameter, the <b>Fixed value</b> option or<br>the <b>Current input 1n</b> option is<br>selected. | Enter process pressure to be used for pressure correction. | Positive floating-point<br>number                                |
| External pressure                      | In the <b>Pressure compensation</b><br>parameter, the <b>External value</b> option is<br>selected.                                       | Shows the external, fixed process pressure value.          |                                                                  |

# 10.6.5 Configuring the low flow cut off

The **Low flow cut off** submenu contains the parameters that must be set in order to configure the low flow cut off.

### Navigation

"Setup" menu  $\rightarrow$  Low flow cut off

| ► Low flow cut off         |          |
|----------------------------|----------|
| Assign process variable    | ) → 🗎 67 |
| On value low flow cutoff   | ) → 🗎 67 |
| Off value low flow cutoff  | → 🗎 67   |
| Pressure shock suppression | ) → 🗎 67 |

| Parameter                  | Prerequisite                                                                                                    | Description                                                                          | Selection / User<br>entry                                                                      | Factory setting                               |
|----------------------------|----------------------------------------------------------------------------------------------------|--------------------------------------------------------------------------------------|------------------------------------------------------------------------------------------------|-----------------------------------------------|
| Assign process variable    | -                                                                                                    | Select process variable for low flow cut off.                                        | <ul> <li>Off</li> <li>Mass flow</li> <li>Volume flow</li> <li>Corrected volume flow</li> </ul> | -                                             |
| On value low flow cutoff   | A process variable is selected<br>in the <b>Assign process variable</b><br>parameter ( $\rightarrow \textcircled{B}$ 67). | Enter on value for low flow cut off.                                                 | Positive floating-<br>point number                                                             | Depends on country<br>and nominal<br>diameter |
| Off value low flow cutoff  | A process variable is selected<br>in the <b>Assign process variable</b><br>parameter ( $\rightarrow \cong 67$ ).          | Enter off value for low flow cut off.                                                | 0 to 100.0 %                                                                                   | -                                             |
| Pressure shock suppression | A process variable is selected<br>in the <b>Assign process variable</b><br>parameter ( $\rightarrow \square 67$ ).        | Enter time frame for signal<br>suppression (= active pressure<br>shock suppression). | 0 to 100 s                                                                                     | -                                             |

# 10.6.6 Configuring partially filled pipe detection

The **Partially filled pipe detection** submenu contains parameters that have to be set for configuring empty pipe detection.

### Navigation

"Setup" menu  $\rightarrow$  Partially filled pipe detection

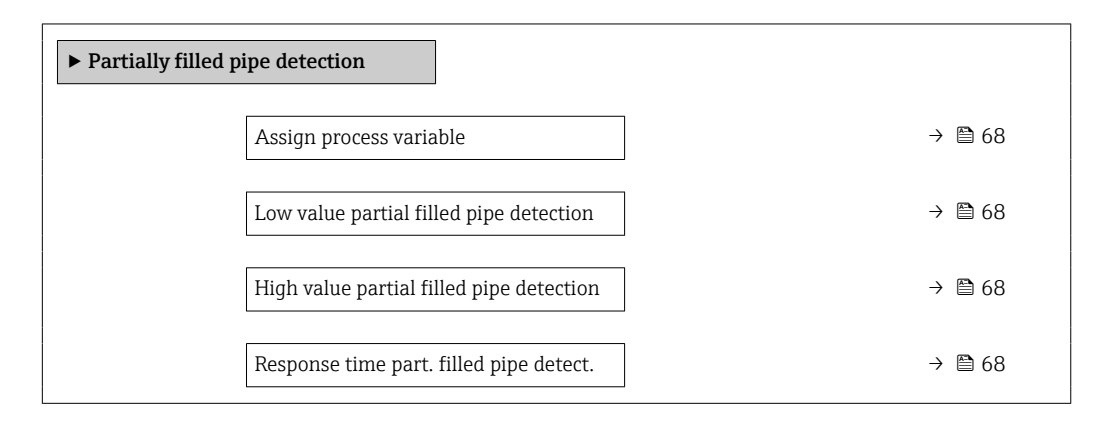

| Parameter                                   | Prerequisite                                                                                                    | Description                                                                                                    | Selection / User<br>entry                                          | Factory setting                                                               |
|---------------------------------------------|----------------------------------------------------------------------------------------------------|----------------------------------------------------------------------------------------------------|--------------------------------------------------------------------|-------------------------------------------------------------------------------|
| Assign process variable                     | -                                                                                                    | Select process variable for partially filled pipe detection.                                                                                                    | <ul><li> Off</li><li> Density</li><li> Reference density</li></ul> | Density                                                                       |
| Low value partial filled pipe<br>detection  | A process variable is selected<br>in the <b>Assign process variable</b><br>parameter ( $\rightarrow \cong 68$ ).   | Enter lower limit value for<br>deactivating partialy filled pipe<br>detection.                                                                                                    | Signed floating-point<br>number                                    | Depends on country:<br>• 200 kg/m <sup>3</sup><br>• 12.5 lb/ft <sup>3</sup>   |
| High value partial filled pipe<br>detection | A process variable is selected<br>in the <b>Assign process variable</b><br>parameter ( $\rightarrow \cong 68$ ).   | Enter upper limit value for<br>deactivating partialy filled pipe<br>detection.                                                                                                    | Signed floating-point<br>number                                    | Depends on country:<br>• 6000 kg/m <sup>3</sup><br>• 374.6 lb/ft <sup>3</sup> |
| Response time part. filled pipe<br>detect.  | A process variable is selected<br>in the <b>Assign process variable</b><br>parameter ( $\rightarrow \square 68$ ). | Use this function to enter the<br>minimum time (hold time) the<br>signal must be present before<br>diagnostic message S962 "Pipe<br>only partly filled" is triggered in<br>the event of a partially filled or<br>empty measuring pipe. | 0 to 100 s                                                         | -                                                                             |

# 10.7 Advanced settings

The **Advanced setup** submenu with its submenus contains parameters for specific settings.

The number of submenus can vary depending on the device version, e.g. viscosity is available only with the Promass I.

#### Navigation

"Setup" menu  $\rightarrow$  Advanced setup

| ► Advanced setup |                     |        |
|------------------|---------------------|--------|
|                  | Enter access code   | → 🗎 69 |
|                  | ► Calculated values | → 🗎 69 |
|                  | ► Sensor adjustment | → 🗎 71 |
|                  | ► Totalizer 1 to n  | → 🗎 75 |
|                  | ► Display           |        |
|                  | ► Viscosity         |        |
|                  | ► Concentration     |        |
|                  | ► Heartbeat setup   |        |
|                  | ► Administration    | → 🗎 76 |

# 10.7.1 Using the parameter to enter the access code

#### Navigation

"Setup" menu  $\rightarrow$  Advanced setup

#### Parameter overview with brief description

| Parameter         | Description                                                  | User entry                                                                        |
|-------------------|--------------------------------------------------------------|-----------------------------------------------------------------------------------|
| Enter access code | Enter access code to disable write protection of parameters. | Max. 16-digit character string comprising numbers, letters and special characters |

# 10.7.2 Calculated process variables

The **Calculated values** submenu contains parameters for calculating the corrected volume flow.

#### Navigation

"Setup" menu  $\rightarrow$  Advanced setup  $\rightarrow$  Calculated values

| ► Calculated values |                  |        |
|---------------------|------------------|--------|
| ► Corrected volume  | flow calculation | → 🗎 70 |

#### "Corrected volume flow calculation" submenu

#### Navigation

"Setup" menu  $\rightarrow$  Advanced setup  $\rightarrow$  Calculated values  $\rightarrow$  Corrected volume flow calculation

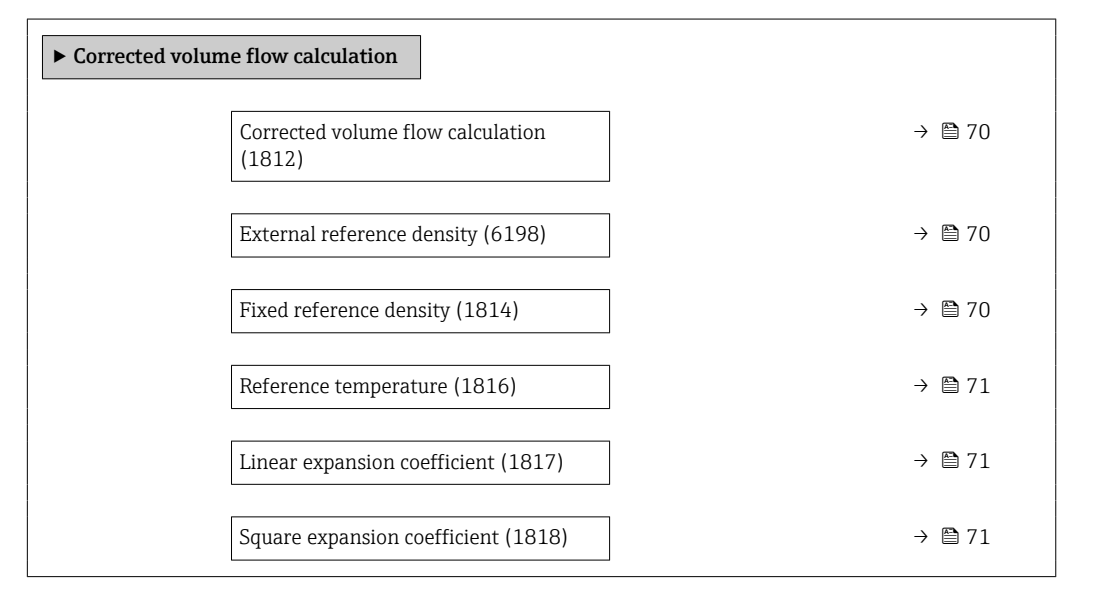

| Parameter                         | Prerequisite                                                                                                    | Description                                                               | Selection / User<br>interface / User<br>entry                                                                                                    | Factory setting |
|-----------------------------------|----------------------------------------------------------------------------------------------------|---------------------------------------------------------------------------|----------------------------------------------------------------------------------------------------|-----------------|
| Corrected volume flow calculation | -                                                                                                    | Select reference density for<br>calculating the corrected<br>volume flow. | <ul> <li>Fixed reference<br/>density</li> <li>Calculated<br/>reference density</li> <li>Reference density<br/>by API table 53</li> <li>External reference<br/>density</li> </ul> | -               |
| External reference density        | In the <b>Corrected volume flow</b><br><b>calculation</b> parameter, the<br><b>External reference density</b><br>option is selected.          | Shows external reference density.                                         | Floating point<br>number with sign                                                                                                    | -               |
| Fixed reference density           | The <b>Fixed reference density</b><br>option is selected in the<br><b>Corrected volume flow</b><br><b>calculation</b> parameter<br>parameter. | Enter fixed value for reference density.                                  | Positive floating-<br>point number                                                                                                    | -               |

| Parameter                    | Prerequisite                                                                                                    | Description                                                                                                    | Selection / User<br>interface / User<br>entry | Factory setting                           |
|------------------------------|----------------------------------------------------------------------------------------------------|----------------------------------------------------------------------------------------------------|-----------------------------------------------|-------------------------------------------|
| Reference temperature        | The <b>Calculated reference</b><br><b>density</b> option is selected in<br>the <b>Corrected volume flow</b><br><b>calculation</b> parameter<br>parameter. | Enter reference temperature<br>for calculating the reference<br>density.                                                                                        | -273.15 to 99999 ℃                            | Country-specific:<br>• +20 °C<br>• +68 °F |
| Linear expansion coefficient | The <b>Calculated reference</b><br><b>density</b> option is selected in<br>the <b>Corrected volume flow</b><br><b>calculation</b> parameter<br>parameter. | Enter linear, medium-specific<br>expansion coefficient for<br>calculating the reference<br>density.                                                             | Signed floating-point<br>number               | -                                         |
| Square expansion coefficient | The <b>Calculated reference</b><br><b>density</b> option is selected in<br>the <b>Corrected volume flow</b><br><b>calculation</b> parameter<br>parameter. | For media with a non-linear<br>expansion pattern: enter the<br>quadratic, medium-specific<br>expansion coefficient for<br>calculating the reference<br>density. | Signed floating-point<br>number               | -                                         |

# 10.7.3 Carrying out a sensor adjustment

The **Sensor adjustment** submenu contains parameters that pertain to the functionality of the sensor.

#### Navigation

"Setup" menu  $\rightarrow$  Advanced setup  $\rightarrow$  Sensor adjustment

| ► Sensor adjustment    |          |
|------------------------|----------|
| Installation direction | ] → 🗎 71 |
| ► Density adjustment   | ]        |
| ► Zero verification    | ]        |
| ► Zero adjustment      | ]        |

#### Parameter overview with brief description

| Parameter              | Description                                                                   | Selection                                                                      |
|------------------------|-------------------------------------------------------------------------------|--------------------------------------------------------------------------------|
| Installation direction | Set sign of flow direction to match the direction of the arrow on the sensor. | <ul><li>Flow in arrow direction</li><li>Flow against arrow direction</li></ul> |

#### Density adjustment

With density adjustment, a high level of accuracy is achieved only at the point of adjustment and at the relevant density and temperature. However, the accuracy of a density adjustment is only ever as good as the quality of the reference measuring data provided. Therefore it is not a substitute for special density calibration.

#### Performing density adjustment

Note the following before performing the adjustment:

- A density adjustment only makes sense if there is little variation in the operating conditions and the density adjustment is performed under the operating conditions.
  - The density adjustment scales the internally computed density value with a user-specific slope and offset.
  - A 1-point or 2-point density adjustment can be performed.
  - For a 2-point density adjustment, there must be a difference of at least 0.2 kg/l between the two target density values.
  - The reference media must be gas-free or pressurized so that any gas they contain is compressed.
  - The reference density measurements must be performed at the same medium temperature that prevails in the process, as otherwise the density adjustment will not be accurate.
  - The correction resulting from the density adjustment can be deleted with the **Restore original** option.

#### "1 point adjustment" option

- 1. In the **Density adjustment mode** parameter, select the **1 point adjustment** option and confirm.
- 2. In the **Density setpoint 1** parameter, enter the density value and confirm.
  - In the Execute density adjustment parameter the following options are now available: Ok

Measure density 1 option Restore original

- 3. Select the **Measure density 1** option and confirm.
- 4. If 100% was reached in the **Progress** parameter on the display and the **Ok** option is displayed in the **Execute density adjustment** parameter, then confirm.
  - In the Execute density adjustment parameter the following options are now available:
    - Ok Calculate
    - Cancel

5. Select the **Calculate** option and confirm.

If the adjustment was completed successfully, the **Density adjustment factor** parameter and the **Density adjustment offset** parameter and the values calculated for them are shown on the display.

### "2 point adjustment" option

- 1. In the **Density adjustment mode** parameter, select the **2 point adjustment** option and confirm.
- 2. In the **Density setpoint 1** parameter, enter the density value and confirm.
- 3. In the **Density setpoint 2** parameter, enter the density value and confirm.
  - In the Execute density adjustment parameter the following options are now available:
     Ok
    - Measure density 1 Restore original
4. Select the **Measure density 1** option and confirm.

- In the Execute density adjustment parameter the following options are now available:
  - Ok
  - Measure density 2
  - Restore original
- 5. Select the **Measure density 2** option and confirm.
  - In the Execute density adjustment parameter the following options are now available:
     Ok
    - Calculate Cancel

6. Select the **Calculate** option and confirm.

If the **Density adjust failure** option is displayed in the **Execute density adjustment** parameter, call up the options and select the **Cancel** option. The density adjustment is canceled and can be repeated.

If the adjustment was completed successfully, the **Density adjustment factor** parameter and the **Density adjustment offset** parameter and the values calculated for them are shown on the display.

#### Navigation

"Expert" menu  $\rightarrow$  Sensor  $\rightarrow$  Sensor adjustment  $\rightarrow$  Density adjustment

| ► Density adjustment       |        |
|----------------------------|--------|
| Density adjustment mode    | → 🗎 73 |
| Density setpoint 1         | → 🗎 73 |
| Density setpoint 2         | → 🗎 73 |
| Execute density adjustment | → 🗎 74 |
| Progress                   | → 🗎 74 |
| Density adjustment factor  | → 🗎 74 |
| Density adjustment offset  | → 🗎 74 |

#### Parameter overview with brief description

| Parameter               | Prerequisite                                                                                                    | Description | User interface                                                                               | Factory setting |
|-------------------------|----------------------------------------------------------------------------------------------------|-------------|----------------------------------------------------------------------------------------------|-----------------|
| Density adjustment mode | -                                                                                                    |             | <ul><li> 1 point adjustment</li><li> 2 point adjustment</li></ul>                            | -               |
| Density setpoint 1      | -                                                                                                    |             | The entry depends on<br>the unit selected in<br>the <b>Density unit</b><br>parameter (0555). | -               |
| Density setpoint 2      | In the <b>Density adjustment</b><br><b>mode</b> parameter, the <b>2 point</b><br><b>adjustment</b> option is selected. |             | The entry depends on<br>the unit selected in<br>the <b>Density unit</b><br>parameter (0555). | -               |

| Parameter                  | Prerequisite | Description                        | User interface                                                                                                    | Factory setting |
|----------------------------|--------------|------------------------------------|----------------------------------------------------------------------------------------------------|-----------------|
| Execute density adjustment | -            |                                    | <ul> <li>Cancel</li> <li>Busy</li> <li>Ok</li> <li>Density adjust<br/>failure</li> <li>Measure density 1</li> <li>Measure density 2</li> <li>Calculate</li> <li>Restore original</li> </ul> | -               |
| Progress                   | -            | Shows the progress of the process. | 0 to 100 %                                                                                                    | -               |
| Density adjustment factor  | -            |                                    | Signed floating-point<br>number                                                                                                    | -               |
| Density adjustment offset  | -            |                                    | Signed floating-point<br>number                                                                                                    | -               |

## Zero verification and zero adjustment

All measuring instruments are calibrated in accordance with state-of-the-art technology. Calibration takes place under reference conditions  $\rightarrow \square$  133. Therefore, a zero adjustment in the field is generally not required.

Experience shows that zero adjustment is advisable only in special cases:

- To achieve maximum measurement accuracy even with low flow rates.
- Under extreme process or operating conditions (e.g. very high process temperatures or very high-viscosity fluids).
- For gas applications with low pressure

To achieve the highest possible measurement accuracy at low flow rates, the installation must protect the sensor from mechanical stresses during operation.

To get a representative zero point, ensure that:

- any flow in the device is prevented during the adjustment
- the process conditions (e.g. pressure, temperature) are stable and representative

Zero verification and zero adjustment cannot be performed if the following process conditions are present:

- Gas pockets
   Ensure that the system has been sufficiently flushed with the medium. Repeat flushing can help to eliminate gas pockets
- Thermal circulation In the event of temperature differences (e.g. between the measuring tube inlet and outlet section), induced flow can occur even if the valves are closed due to thermal circulation in the device
- Leaks at the valves

If the valves are not leak-tight, flow is not sufficiently prevented when determining the zero point

If these conditions cannot be avoided, it is advisable to keep the factory setting for the zero point.

#### Navigation

"Setup" menu  $\rightarrow$  Advanced setup  $\rightarrow$  Sensor adjustment  $\rightarrow$  Zero point adjustment

| ► Zero point adjustment       |          |
|-------------------------------|----------|
| Zero point adjustment control | ] → 🗎 75 |
| Progress                      | ] → 🗎 75 |

## Parameter overview with brief description

| Parameter                     | Description                        | Selection / User interface                                                            | Factory setting |
|-------------------------------|------------------------------------|---------------------------------------------------------------------------------------|-----------------|
| Zero point adjustment control | Start zero point adjustment.       | <ul><li>Cancel</li><li>Busy</li><li>Zero point adjust failure</li><li>Start</li></ul> | -               |
| Progress                      | Shows the progress of the process. | 0 to 100 %                                                                            | -               |

## 10.7.4 Configuring the totalizer

In the **"Totalizer 1 to n" submenu**, you can configure the specific totalizer.

#### Navigation

"Setup" menu  $\rightarrow$  Advanced setup  $\rightarrow$  Totalizer 1 to n

| ► Totalizer 1 to n       |          |
|--------------------------|----------|
| Assign process variable  | ] → 🗎 75 |
| Unit totalizer           | ) → 🗎 75 |
| Totalizer operation mode | ] → 🗎 76 |
| Failure mode             | ] → 🗎 76 |

#### Parameter overview with brief description

| Parameter               | Prerequisite                                                                                                    | Description                                                   | Selection                                                                     | Factory setting                   |
|-------------------------|----------------------------------------------------------------------------------------------------|---------------------------------------------------------------|-------------------------------------------------------------------------------|-----------------------------------|
| Assign process variable | -                                                                                                    | Select process variable for totalizer.                        | <ul><li>Volume flow</li><li>Mass flow</li><li>Corrected volume flow</li></ul> | -                                 |
| Unit totalizer          | One of the following options is<br>selected in the Assign process<br>variable parameter:<br>• Mass flow<br>• Volume flow<br>• Corrected volume flow<br>• Target mass flow<br>*<br>• Carrier mass flow | Select the unit for the process<br>variable of the totalizer. | Unit choose list                                                              | Country-specific:<br>• kg<br>• lb |

| Parameter                | Prerequisite                                                                                                    | Description                                                   | Selection                                                                                                    | Factory setting |
|--------------------------|----------------------------------------------------------------------------------------------------|---------------------------------------------------------------|----------------------------------------------------------------------------------------------------|-----------------|
| Totalizer operation mode | In the <b>Assign process variable</b><br>parameter, one of the<br>following options is selected:<br>• Mass flow<br>• Volume flow<br>• Corrected volume flow<br>• Target mass flow *<br>• Carrier mass flow *                       | Select totalizer calculation mode.                            | <ul> <li>Net flow total</li> <li>Forward flow total</li> <li>Reverse flow total</li> <li>Last valid value</li> </ul> | -               |
| Failure mode             | In the <b>Assign process variable</b><br>parameter, one of the<br>following options is selected:<br>• Mass flow<br>• Volume flow<br>• Corrected volume flow<br>• Target mass flow <sup>*</sup><br>• Carrier mass flow <sup>*</sup> | Define the totalizer behavior in the event of a device alarm. | <ul><li>Stop</li><li>Actual value</li><li>Last valid value</li></ul>                                                 | -               |

\* Visibility depends on order options or device settings

## 10.7.5 Using parameters for device administration

The **Administration** submenu systematically guides the user through all the parameters that can be used for device administration purposes.

#### Navigation

"Setup" menu  $\rightarrow$  Advanced setup  $\rightarrow$  Administration

| ► Administration   |        |
|--------------------|--------|
| Define access code | → 🗎 76 |
| Device reset       | → 🗎 76 |

#### Parameter overview with brief description

| Parameter          | Description                                                                       | User entry / Selection                                                                                                    |
|--------------------|-----------------------------------------------------------------------------------|----------------------------------------------------------------------------------------------------|
| Define access code | Define release code for write access to parameters.                               | 0 to 9999                                                                                                    |
| Device reset       | Reset the device configuration - either entirely or in part - to a defined state. | <ul> <li>Cancel</li> <li>To delivery settings</li> <li>Restart device</li> <li>Delete powerfail storage</li> <li>Delete T-DAT</li> <li>Delete factory data</li> </ul> |

## 10.8 Simulation

Via the **Simulation** submenu, it is possible to simulate various process variables in the process and the device alarm mode and verify downstream signal chains (switching valves or closed-control loops). The simulation can be performed without a real measurement (no flow of medium through the device).

## Navigation

"Diagnostics" menu  $\rightarrow$  Simulation

| ► Simulation |                           |        |
|--------------|---------------------------|--------|
| Assign si    | mulation process variable | → 🗎 77 |
| Process      | variable value            | → 🗎 77 |
| Simulatio    | on device alarm           | → 🗎 77 |
| Diagnost     | ic event simulation       | → 🗎 77 |

#### Parameter overview with brief description

| Parameter                          | Prerequisite                                                                                                    | Description                                                             | Selection / User entry                                                                                                    |
|------------------------------------|----------------------------------------------------------------------------------------------------|-------------------------------------------------------------------------|----------------------------------------------------------------------------------------------------|
| Assign simulation process variable | -                                                                                                    | Select a process variable for the simulation process that is activated. | <ul> <li>Off</li> <li>Mass flow</li> <li>Volume flow</li> <li>Corrected volume flow</li> <li>Density</li> <li>Reference density</li> <li>Temperature</li> <li>Concentration *</li> <li>Target mass flow *</li> <li>Carrier mass flow *</li> </ul> |
| Process variable value             | A process variable is selected in the <b>Assign simulation process variable</b> parameter ( $\rightarrow \square 77$ ). | Enter the simulation value for the selected process variable.           | Depends on the process<br>variable selected                                                                                                    |
| Simulation device alarm            | -                                                                                                    | Switch the device alarm on and off.                                     | <ul><li>Off</li><li>On</li></ul>                                                                                                    |
| Diagnostic event category          | -                                                                                                    | Select a diagnostic event category.                                     | <ul><li>Sensor</li><li>Electronics</li><li>Configuration</li><li>Process</li></ul>                                                                                                    |
| Diagnostic event simulation        | -                                                                                                    | Select a diagnostic event to simulate this event.                       | <ul> <li>Off</li> <li>Diagnostic event picklist<br/>(depends on the category<br/>selected)</li> </ul>                                                                                                    |

\* Visibility depends on order options or device settings

## **10.9** Protecting settings from unauthorized access

The following options exist for protecting the configuration of the measuring device from unintentional modification after commissioning:

- Write protection via access code for Web browser  $\rightarrow$   $\cong$  77
- Write protection via write protection switch  $\rightarrow$  78
- Write protection via startup parameterization  $\rightarrow \cong 60$

## 10.9.1 Write protection via access code

With the customer-specific access code, access to the measuring instrument via the Web browser is protected, as are the parameters for the measuring instrument configuration.

#### Navigation

"Setup" menu  $\rightarrow$  Advanced setup  $\rightarrow$  Administration  $\rightarrow$  Define access code

| ► Administration   |        |
|--------------------|--------|
| Define access code | → 🗎 76 |
| Device reset       | → 🗎 76 |

#### Defining the access code via the web browser

- 1. Navigate to the **Define access code** parameter.
- 2. Define a 16-digit (max.) numeric code as the access code.
- 3. Enter the access code again in the to confirm.
  - └ The web browser switches to the login page.

P Disabling parameter write protection via access code .

- If the access code is lost: Resetting the access code .
- The **Access status tooling** parameter shows which user role the user is currently logged in with.
  - Navigation path: Operation → Access status tooling
  - User roles and their access rights  $\rightarrow$   $\cong$  38

If no action is performed for 10 minutes, the web browser automatically returns to the login page.

## **10.9.2** Write protection via write protection switch

The write protection switch makes it possible to block write access to the entire operating menu with the exception of the following parameters:

- External pressure
- External temperature
- Reference density
- All parameters for configuring the totalizer

The parameter values are now read only and cannot be edited any more:

- Via service interface (CDI-RJ45)
- Via PROFINET
- **1.** Depending on the housing version, loosen the securing clamp or fixing screw of the housing cover.
- Depending on the housing version, unscrew or open the housing cover and disconnect the local display from the main electronics module where necessary → 
   ⇒ 143.

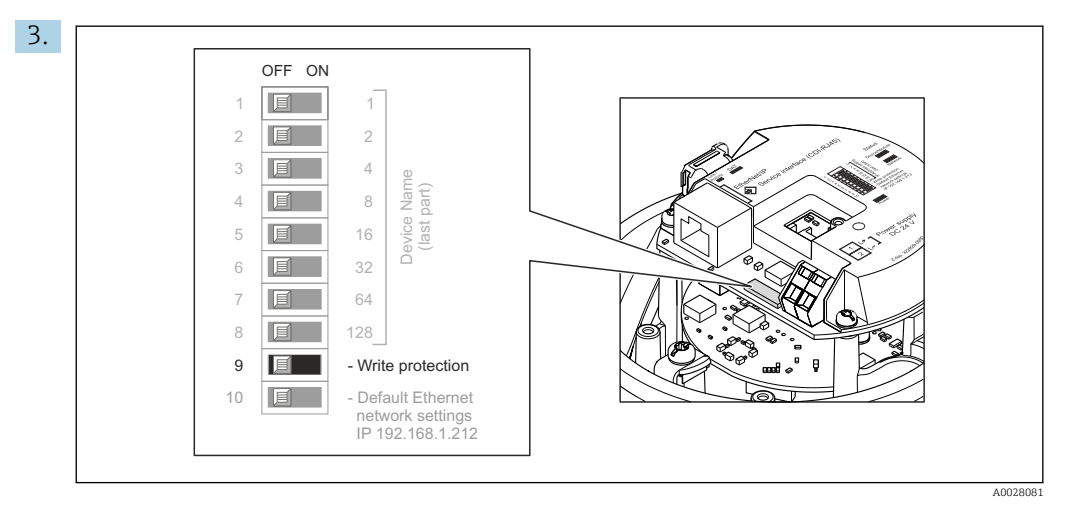

Setting the write protection switch on the main electronics module to the **On** position enables hardware write protection. Setting the write protection switch on the main electronics module to the **Off** position (factory setting) disables hardware write protection.

- If hardware write protection is enabled: the Locking status parameter displays the Hardware locked option ; if disabled, the Locking status parameter does not display any option .
- 4. Reverse the removal procedure to reassemble the transmitter.

## **10.9.3** Write protection via startup parameterization

Software write protection can be enabled via startup parameterization. If software write protection is enabled, device configuration can only be performed via the PROFINET controller. In this case, write access is **no longer** possible via:

- Acyclic PROFINET communication
- Service interface
- Web server

Startup parameterization settings .

# 11 Operation

# 11.1 Reading the device locking status

Device active write protection: Locking status parameter

## Navigation

"Operation" menu  $\rightarrow$  Locking status

Function scope of "Locking status" parameter

| Options            | Description                                                                                                    |
|--------------------|----------------------------------------------------------------------------------------------------|
| Hardware locked    | The write protection switch (DIP switch) for hardware locking is activated on the I/O electronic module. This prevents write access to the parameters .                                                                                         |
| Temporarily locked | Write access to the parameters is temporarily locked on account of internal processes running in the device (e.g. data upload/download, reset etc.). Once the internal processing has been completed, the parameters can be changed once again. |

# 11.2 Adjusting the operating language

**1** Detailed information:

- To configure the operating language  $\rightarrow \implies 60$
- For information on the operating languages supported by the measuring device  $\rightarrow \ \textcircled{} 144$

# 11.3 Configuring the display

Detailed information:

On the advanced settings for the local display

# 11.4 Reading off measured values

With the **Measured values** submenu, it is possible to read all the measured values.

## Navigation

"Diagnostics" menu  $\rightarrow$  Measured values

| ► Measured values   |          |
|---------------------|----------|
| ► Process variables | ) → 🗎 80 |
| ► Totalizer         | ) → 🗎 82 |

## 11.4.1 "Measured variables" submenu

The **Process variables** submenu contains all the parameters needed to display the current measured values for each process variable.

Navigation "Diagnostics" menu  $\rightarrow$  Measured values  $\rightarrow$  Measured variables

| ► Measured variables          |                            |             |
|-------------------------------|----------------------------|-------------|
| Mass flow                     | $] \rightarrow \mathbb{P}$ | € 81        |
| Volume flow                   |                            | <b>1</b> 81 |
| Corrected volume flow         |                            | <b>1</b> 81 |
| Density                       |                            | <b>1</b> 82 |
| Reference density             |                            | <b>à</b> 82 |
| Temperature                   |                            | <b>à</b> 82 |
| Pressure                      |                            | <b>à</b> 82 |
| Concentration                 |                            | <b>à</b> 82 |
| Target mass flow              |                            | <b>à</b> 82 |
| Carrier mass flow             |                            | <b>à</b> 82 |
| Target corrected volume flow  |                            | <b>a</b> 82 |
| Carrier corrected volume flow |                            | € 82        |
| Target volume flow            |                            | <b>1</b> 82 |
| Carrier volume flow           | ] → @                      | <b>1</b> 82 |

## Parameter overview with brief description

| Parameter             | Prerequisite | Description                                                                                                    | User interface                  |
|-----------------------|--------------|----------------------------------------------------------------------------------------------------|---------------------------------|
| Mass flow             | -            | Displays the mass flow that is currently measured.                                                                  | Signed floating-point<br>number |
|                       |              | Dependency<br>The unit is taken from: <b>Mass flow unit</b><br>parameter ( $\rightarrow \cong 62$ )                 |                                 |
| Volume flow           | -            | Displays the volume flow that is currently calculated.                                                              | Signed floating-point<br>number |
|                       |              | <i>Dependency</i> The unit is taken from the <b>Volume flow unit</b> parameter ( $\rightarrow \textcircled{B}$ 62). |                                 |
| Corrected volume flow | -            | Displays the corrected volume flow that is currently calculated.                                                    | Signed floating-point<br>number |
|                       |              | Dependency<br>The unit is taken from: <b>Corrected</b><br><b>volume flow unit</b> parameter (→ 🗎 62)                |                                 |

| Parameter                     | Prerequisite                                                                                                    | Description                                                                                                    | User interface                  |
|-------------------------------|----------------------------------------------------------------------------------------------------|----------------------------------------------------------------------------------------------------|---------------------------------|
| Density                       | -                                                                                                    | Shows the density currently measured.<br>Dependency<br>The unit is taken from the <b>Density unit</b><br>parameter ( $\rightarrow \cong 62$ ).                                 | Signed floating-point<br>number |
| Reference density             | -                                                                                                    | Displays the reference density that is<br>currently calculated.<br>Dependency<br>The unit is taken from: <b>Reference</b><br>density unit parameter $(\rightarrow \square 62)$ | Signed floating-point<br>number |
| Temperature                   | -                                                                                                    | Shows the medium temperature<br>currently measured.<br>Dependency<br>The unit is taken from: <b>Temperature</b><br><b>unit</b> parameter ( $\rightarrow \cong 63$ )            | Signed floating-point<br>number |
| Pressure value                | -                                                                                                    | Displays either a fixed or external pressure value.<br>Dependency<br>The unit is taken from the <b>Pressure</b><br><b>unit</b> parameter ( $\rightarrow \cong 63$ ).           | Signed floating-point<br>number |
| Concentration                 | For the following order code:<br>Order code for "Application package",<br>option ED "Concentration"<br>The software options currently<br>enabled are displayed in the<br>Software option overview<br>parameter.  | Displays the concentration that is<br>currently calculated.<br><i>Dependency</i><br>The unit is taken from the<br><b>Concentration unit</b> parameter.                         | Signed floating-point<br>number |
| Target mass flow              | With the following conditions:<br>Order code for "Application package",<br>option ED "Concentration"<br>The software options currently<br>enabled are displayed in the<br>Software option overview<br>parameter. | Displays the mass flow that is currently measured for the target medium.<br>Dependency The unit is taken from: Mass flow unit parameter ( $\rightarrow \square 62$ )           | Signed floating-point<br>number |
| Carrier mass flow             | With the following conditions:<br>Order code for "Application package",<br>option ED "Concentration"<br>The software options currently<br>enabled are displayed in the<br>Software option overview<br>parameter. | Displays the mass flow of the carrier medium that is currently measured.<br>Dependency The unit is taken from: Mass flow unit parameter ( $\rightarrow \square 62$ )           | Signed floating-point<br>number |
| Target corrected volume flow  | -                                                                                                    |                                                                                                    | Signed floating-point<br>number |
| Carrier corrected volume flow | -                                                                                                    |                                                                                                    | Signed floating-point<br>number |
| Target volume flow            | -                                                                                                    |                                                                                                    | Signed floating-point<br>number |
| Carrier volume flow           | -                                                                                                    |                                                                                                    | Signed floating-point<br>number |

## 11.4.2 "Totalizer" submenu

The **Totalizer** submenu contains all the parameters needed to display the current measured values for every totalizer.

#### Navigation

"Diagnostics" menu  $\rightarrow$  Measured values  $\rightarrow$  Totalizer

| ► Totalizer            |     |        |
|------------------------|-----|--------|
| Totalizer value 1 to n |     | → 🗎 83 |
| Totalizer overflow 1 t | o n | → 🗎 83 |

#### Parameter overview with brief description

| Parameter                 | Prerequisite                                                                                                    | Description                                   | User interface                  |
|---------------------------|----------------------------------------------------------------------------------------------------|-----------------------------------------------|---------------------------------|
| Totalizer value 1 to n    | One of the following options is selected<br>in the <b>Assign process variable</b><br>parameter of the <b>Totalizer 1 to n</b><br>submenu:<br>• Volume flow<br>• Mass flow<br>• Corrected volume flow<br>• Target mass flow *<br>• Carrier mass flow * | Displays the current totalizer counter value. | Signed floating-point<br>number |
| Totalizer overflow 1 to n | One of the following options is selected<br>in the <b>Assign process variable</b><br>parameter of the <b>Totalizer 1 to n</b><br>submenu:<br>• Volume flow<br>• Mass flow<br>• Corrected volume flow<br>• Target mass flow *<br>• Carrier mass flow * | Displays the current totalizer overflow.      | Integer with sign               |

\* Visibility depends on order options or device settings

# **11.5** Adapting the measuring device to the process conditions

The following are available for this purpose:

- Basic settings using the **Setup** menu (→ 🖺 60)
- Advanced settings using the **Advanced setup** submenu (→ ) 69)

## 11.6 Performing a totalizer reset

The totalizers are reset in the **Operation** submenu:

- Control Totalizer
- Reset all totalizers

#### Navigation

"Operation" menu  $\rightarrow$  Totalizer handling

| ► Totalizer handling     |        |
|--------------------------|--------|
| Control Totalizer 1 to n | → 🗎 84 |

| Preset value 1 to n    | ] - | → 🖺 84 |
|------------------------|-----|--------|
| Totalizer value 1 to n | ] - | → 🖺 84 |
| Reset all totalizers   | -   | → 🖺 84 |

## Parameter overview with brief description

| Parameter                | Prerequisite                                                                                                    | Description                                                                                                    | Selection / User<br>entry / User<br>interface                                                                                                | Factory setting                         |
|--------------------------|----------------------------------------------------------------------------------------------------|----------------------------------------------------------------------------------------------------|----------------------------------------------------------------------------------------------------|-----------------------------------------|
| Control Totalizer 1 to n | A process variable is selected<br>in the <b>Assign process variable</b><br>parameter of the <b>Totalizer</b><br><b>1 to n</b> submenu.                                                                                                  | Control totalizer value.                                                                                                    | <ul> <li>Totalize</li> <li>Reset + hold</li> <li>Preset + hold</li> <li>Reset + totalize</li> <li>Preset + totalize</li> <li>Hold</li> </ul> | _                                       |
| Preset value 1 to n      | A process variable is selected<br>in the <b>Assign process variable</b><br>parameter of the <b>Totalizer</b><br><b>1 to n</b> submenu.                                                                                                  | Specify start value for totalizer. Dependency The unit of the selected process variable is defined in the Unit totalizer parameter for the totalizer. | Signed floating-point<br>number                                                                                                    | Depends on country:<br>• 0 kg<br>• 0 lb |
| Totalizer value          | One of the following options is<br>selected in the Assign process<br>variable parameter of the<br>Totalizer 1 to n submenu:<br>• Volume flow<br>• Mass flow<br>• Corrected volume flow<br>• Target mass flow *<br>• Carrier mass flow * | Displays the current totalizer<br>counter value.                                                                                                    | Signed floating-point<br>number                                                                                                    | -                                       |
| Reset all totalizers     | -                                                                                                    | Reset all totalizers to 0 and start.                                                                                                    | <ul><li>Cancel</li><li>Reset + totalize</li></ul>                                                                                            | -                                       |

\* Visibility depends on order options or device settings

## **11.6.1** Function scope of "Control Totalizer" parameter

| Options                         | Description                                                                                                    |
|---------------------------------|----------------------------------------------------------------------------------------------------|
| Totalize                        | The totalizer is started or continues running.                                                                              |
| Reset + hold                    | The totaling process is stopped and the totalizer is reset to 0.                                                            |
| Preset + hold <sup>1)</sup>     | The totaling process is stopped and the totalizer is set to its defined start value from the <b>Preset value</b> parameter. |
| Reset + totalize                | The totalizer is reset to 0 and the totaling process is restarted.                                                          |
| Preset + totalize <sup>1)</sup> | The totalizer is set to the defined start value in the <b>Preset value</b> parameter and the totaling process is restarted. |

1) Visible depending on the order options or device settings

| Options          | Description                                                                                                    |
|------------------|----------------------------------------------------------------------------------------------------|
| Cancel           | No action is executed and the user exits the parameter.                                                               |
| Reset + totalize | Resets all totalizers to 0 and restarts the totaling process. This deletes all the previously aggregated flow values. |

# 11.6.2 Function range of "Reset all totalizers" parameter

# 12 Diagnostics and troubleshooting

# 12.1 General troubleshooting

## For local display

| Error                                                                     | Possible causes                                                                          | Remedial action                                                                                                    |  |
|---------------------------------------------------------------------------|------------------------------------------------------------------------------------------|----------------------------------------------------------------------------------------------------|--|
| Local display is dark, but signal output is within the valid range        | The cable of the display module is not plugged in correctly.                             | Insert the plug correctly into the main electronics module and display module.                                                                               |  |
| Local display dark and no output signals                                  | Supply voltage does not match the voltage specified on the nameplate.                    | Apply the correct supply voltage $\rightarrow \square 29$ .                                                                                                  |  |
| Local display dark and no output signals                                  | Supply voltage has incorrect polarity.                                                   | Reverse polarity of supply voltage.                                                                                                    |  |
| Local display dark and no output signals                                  | No contact between connecting cables and terminals.                                      | Ensure electrical contact between the cable and the terminal.                                                                                                |  |
| Local display dark and no output signals                                  | <ul> <li>Terminals are not plugged into the I/O electronics module correctly.</li> </ul> | Check terminals.                                                                                                    |  |
| Local display dark and no output signals                                  | <ul> <li>I/O electronics module is defective.</li> </ul>                                 | Order spare part $\rightarrow \square$ 122.                                                                                                    |  |
| Local display cannot be read, but signal output is within the valid range | Display is set too bright or too dark.                                                   | <ul> <li>Set the display brighter by simultaneously pressing  + E.</li> <li>Set the display darker by simultaneously pressing  + E.</li> </ul>               |  |
| Local display is dark, but signal output is within the valid range        | Display module is defective.                                                             | Order spare part $\rightarrow \square$ 122.                                                                                                    |  |
| Backlighting of local display is red                                      | Diagnostic event with "Alarm" diagnostic behavior has occurred.                          | Take remedial measures $\rightarrow \square 94$                                                                                                    |  |
| Message on local display:<br>"Communication Error"<br>"Check Electronics" | Communication between the display module and the electronics is interrupted.             | <ul> <li>Check the cable and the connector between the main electronics module and display module.</li> <li>Order spare part →  <sup>●</sup> 122.</li> </ul> |  |

## For output signals

| Error                                                                        | Possible causes                                                       | Remedial action                                                                                                    |  |
|------------------------------------------------------------------------------|-----------------------------------------------------------------------|----------------------------------------------------------------------------------------------------|--|
| Green power LED on the main electronics<br>module of the transmitter is dark | Supply voltage does not match the voltage specified on the nameplate. | Apply the correct supply voltage $\rightarrow \square$ 29.                                                                          |  |
| Device measures incorrectly.                                                 | Configuration error or device is operated outside the application.    | <ol> <li>Check and correct parameter configuration.</li> <li>Observe limit values specified in the<br/>"Technical Data".</li> </ol> |  |

#### For access

| Fault                                       | Possible causes                              | Remedial action                                                                                                    |  |
|---------------------------------------------|----------------------------------------------|----------------------------------------------------------------------------------------------------|--|
| Write access to parameters is not possible. | Hardware write protection is enabled.        | Set the write protection switch on the main electronics module to the <b>OFF</b> position $\rightarrow \textcircled{B}$ 78.                                      |  |
| Connection via PROFINET is not possible.    | PROFINET bus cable is incorrectly connected. | Check the terminal assignment $\rightarrow \square 27$ .                                                                                                    |  |
| Connection via PROFINET is not possible.    | Device plug is incorrectly connected.        | Check the pin assignment of the device plugs .                                                                                                    |  |
| Unable to connect to the web server.        | Web server is disabled.                      | Using the "FieldCare" or "DeviceCare" operating tool, check whether the web server of the device is enabled, and enable it if necessary $\rightarrow \cong 43$ . |  |

| Fault                                                                                                    | Possible causes                                                                                                    | Remedial action                                                                                                    |  |
|----------------------------------------------------------------------------------------------------|----------------------------------------------------------------------------------------------------|----------------------------------------------------------------------------------------------------|--|
|                                                                                                    | The Ethernet interface on the PC is incorrectly configured.                                                                | <ul> <li>Check the properties of the Internet protocol<br/>(TCP/IP).</li> <li>Check the network settings with the IT<br/>manager.</li> </ul>                                                                                                    |  |
| Unable to connect to the web server.                                                                                               | <ul> <li>The IP address on the PC is incorrectly configured.</li> <li>IP address is not known.</li> </ul>                  | <ul> <li>If addressing via hardware: open the transmitter and check the IP address configured (last octet).</li> <li>Check the IP address of the device with the IT manager.</li> <li>If the IP address is not known, set DIP switch no.10 on the I/O electronics module 10 to ON, restart the device and enter the factory IP address 192.168.1.212.</li> </ul>                              |  |
|                                                                                                    | The web browser setting "Use a proxy server for your LAN" is enabled on the PC.                                            | <ul> <li>Disable use of the proxy server in the LAN settings.</li> <li>Using the example of MS Internet Explorer:</li> <li>Under <i>Control Panel</i>, open <i>Internet options</i>.</li> <li>Select the <i>Connections</i> tab.</li> <li>Double-click <i>LAN Settings</i>.</li> <li>In <i>LAN Settings</i>, disable use of the proxy server.</li> <li>Press <i>OK</i> to confirm.</li> </ul> |  |
|                                                                                                    | Apart from the active network connection to the<br>measuring instrument, other network<br>connections are also being used. | <ul> <li>Make sure that there are no other network connections from the PC and close other programs on the PC with network access.</li> <li>If using a docking station for notebooks, make sure that a network connection to another network is not active.</li> </ul>                                                                                                    |  |
| Web browser frozen and operation no longer possible                                                                                | Data transfer is active.                                                                                                   | Wait until data transfer or current action is finished.                                                                                                    |  |
|                                                                                                    | Connection lost                                                                                                    | <ul> <li>Check cable connection and power supply.</li> <li>Refresh the web browser and restart if necessary.</li> </ul>                                                                                                    |  |
| Display of web browser content is difficult to read or incomplete.                                                                 | Web browser version used is not optimal.                                                                                   | <ul> <li>Use correct web browser version →  39.</li> <li>Empty the web browser cache.</li> <li>Restart the web browser.</li> </ul>                                                                                                    |  |
|                                                                                                    | Unsuitable view settings.                                                                                                  | Change the font size/display ratio of the Web browser.                                                                                                    |  |
| Incomplete or no display of content in the web<br>browser                                                                          | <ul><li>JavaScript is not enabled.</li><li>JavaScript cannot be enabled.</li></ul>                                         | <ul> <li>Enable JavaScript.</li> <li>Enter http://XXX.XXX.X.X.X/servlet/<br/>basic.html as the IP address.</li> </ul>                                                                                                    |  |
| Operation with FieldCare or DeviceCare via<br>service interface CDI-RJ45 (port 8000) is not<br>possible.                           | Firewall of the PC or network is blocking communication.                                                                   | Depending on the settings of the firewall used<br>on the PC or in the network, the firewall must be<br>adapted or disabled to allow FieldCare/<br>DeviceCare access.                                                                                                    |  |
| Flashing the firmware with FieldCare or<br>DeviceCare via service interface CDI-RJ45 (port<br>8000 or TFTP ports) is not possible. | Firewall of the PC or network is blocking communication.                                                                   | Depending on the settings of the firewall used<br>on the PC or in the network, the firewall must be<br>adapted or disabled to allow FieldCare/<br>DeviceCare access.                                                                                                    |  |

## For system integration

| Error                                                                    | Possible causes                                                                                         | Remedy                                                                               |  |
|--------------------------------------------------------------------------|----------------------------------------------------------------------------------------------------|--------------------------------------------------------------------------------------|--|
| The PROFINET device name is not displayed correctly and contains coding. | A device name containing one or<br>more underscores has been<br>specified via the automation<br>system. | Specify a correct device name<br>(without underscores) via the<br>automation system. |  |

# 12.2 Diagnostic information via LEDs

## 12.2.1 Transmitter

Different LEDs in the transmitter provide information on the device status.

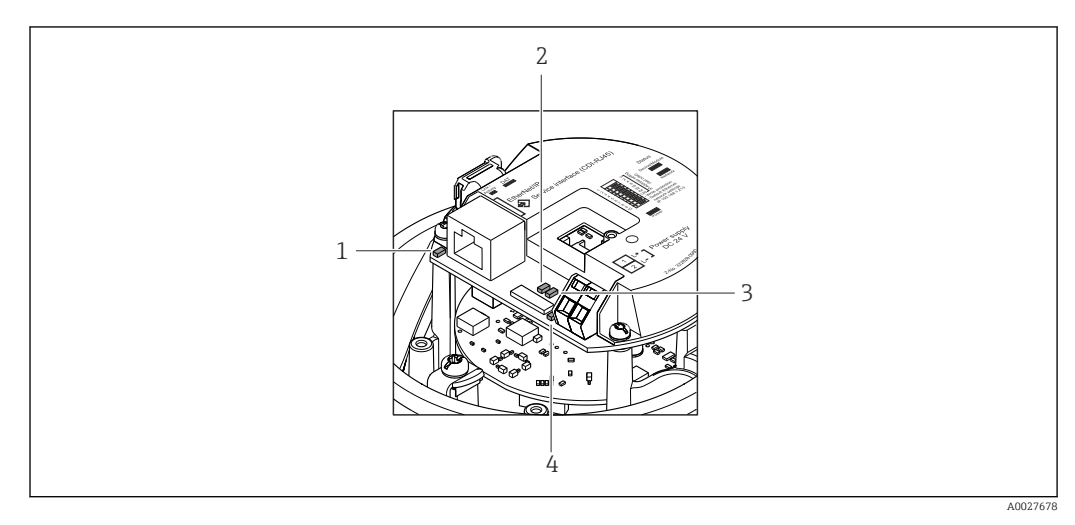

- 1 Link/Activity
- 2 Network status
- 3 Device status
- 4 Supply voltage

| LED            | Color           | Meaning                                                                                                    |  |  |
|----------------|-----------------|----------------------------------------------------------------------------------------------------|--|--|
| Supply voltage | Off             | Supply voltage is off or too low                                                                                |  |  |
|                | Green           | Supply voltage is ok                                                                                            |  |  |
| Device status  | Green           | Device status is ok                                                                                             |  |  |
|                | Flashing red    | A device error of diagnostic behavior "Warning" has occurred                                                    |  |  |
|                | Red             | A device error of diagnostic behavior "Alarm" has occurred                                                      |  |  |
| Network status | Green           | Device performing cyclic data exchange                                                                          |  |  |
|                | Flashing green  | Following request from automation system:<br>Flash frequency: 1 Hz (flash functionality: 500 ms on, 500 ms off) |  |  |
|                |                 | The device does not have an IP address, no cyclic data exchange<br>Flash frequency: 3 Hz                        |  |  |
|                | Red             | IP address is available but no connection to the automation system                                              |  |  |
|                | Flashing red    | Cyclic connection was established but connection was dropped<br>Flash frequency: 3 Hz                           |  |  |
| Link/Activity  | Orange          | Link available but no activity                                                                                  |  |  |
|                | Flashing orange | Activity present                                                                                                |  |  |

# 12.3 Diagnostic information in the web browser

## 12.3.1 Diagnostic options

Any faults detected by the measuring device are displayed in the Web browser on the home page once the user has logged on.

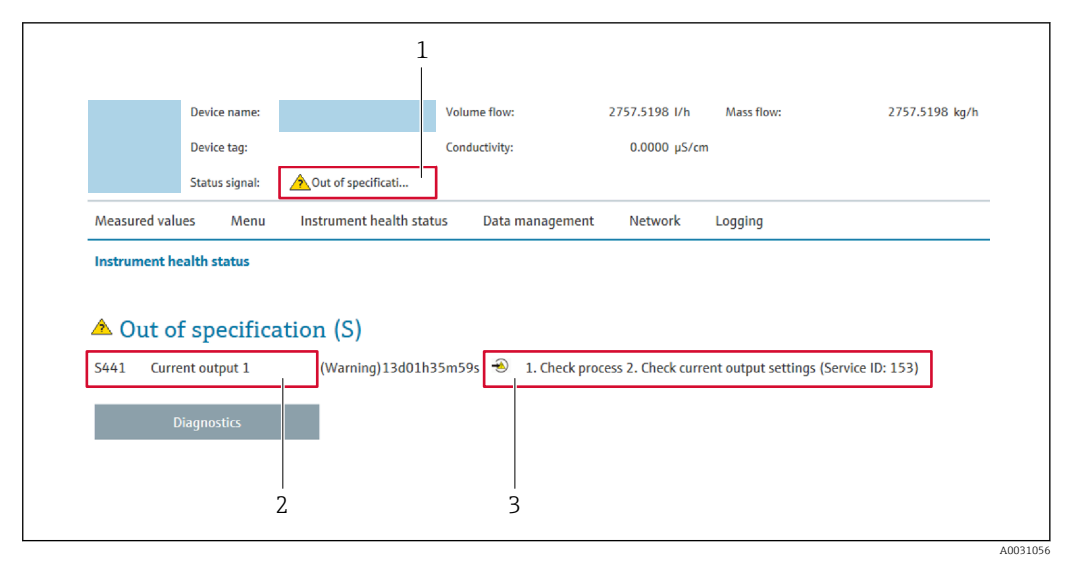

- 1 Status area with status signal
- 2 Diagnostic information  $\rightarrow \cong 89$
- 3 Remedial measures with service ID

In addition, diagnostic events which have occurred can be shown in the **Diagnostics** menu:

- Via parameter  $\rightarrow \square 115$
- Via submenu → 
   <sup>™</sup>
   <sup>™</sup>
   <sup>116</sup>

#### Status signals

The status signals provide information on the state and reliability of the device by categorizing the cause of the diagnostic information (diagnostic event).

| Symbol     | Meaning                                                                                                    |
|------------|----------------------------------------------------------------------------------------------------|
| $\otimes$  | <b>Failure</b><br>A device error has occurred. The measured value is no longer valid.                                                            |
| Ŵ          | <b>Function check</b><br>The device is in service mode (e.g. during a simulation).                                                               |
| <u>^</u>   | Out of specification<br>The device is being operated:<br>Outside its technical specification limits (e.g. outside the process temperature range) |
| $\diamond$ | Maintenance required<br>Maintenance is required. The measured value remains valid.                                                               |

The status signals are categorized in accordance with VDI/VDE 2650 and NAMUR Recommendation NE 107.

#### **Diagnostic information**

The fault can be identified using the diagnostic information. The short text helps you by providing information about the fault.

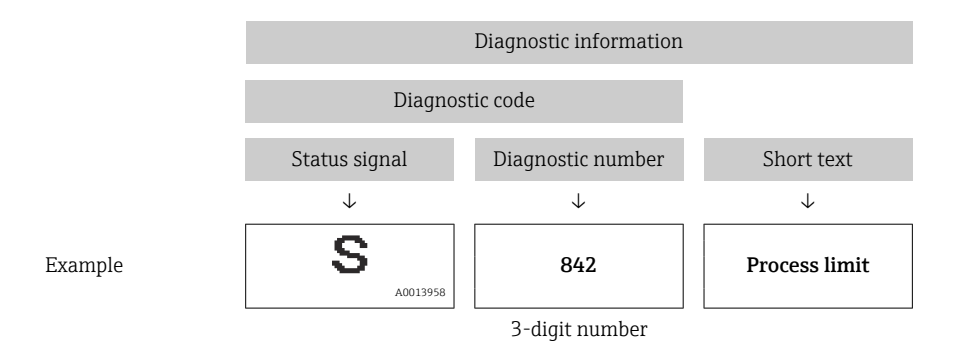

## 12.3.2 Calling up remedy information

Remedy information is provided for every diagnostic event to ensure that problems can be rectified quickly. These measures are displayed in red along with the diagnostic event and the related diagnostic information.

# 12.4 Diagnostic information in FieldCare or DeviceCare

## 12.4.1 Diagnostic options

Any faults detected by the measuring device are displayed on the home page of the operating tool once the connection has been established.

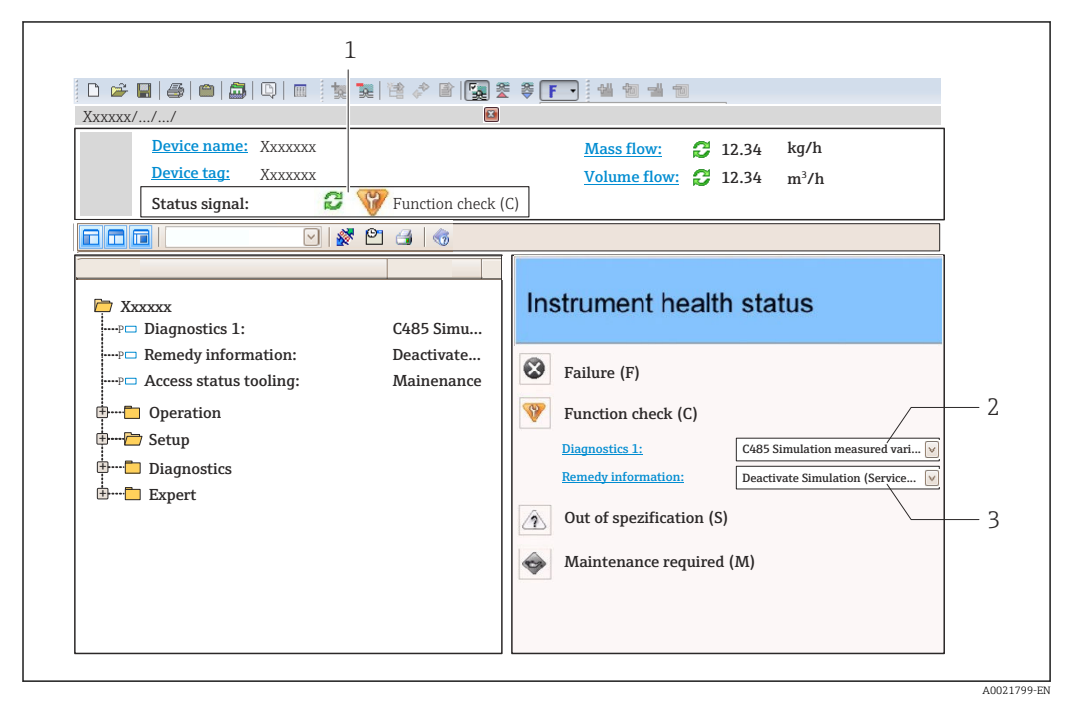

- 1 Status area with status signal
- 2 Diagnostic information  $\rightarrow \textcircled{B} 89$
- 3 Remedial measures with service ID

In addition, diagnostic events which have occurred can be shown in the **Diagnostics** menu:

- Via parameter  $\rightarrow \square 115$
- Via submenu → 
   <sup>□</sup>
   <sup>116</sup>

#### **Diagnostic information**

The fault can be identified using the diagnostic information. The short text helps you by providing information about the fault.

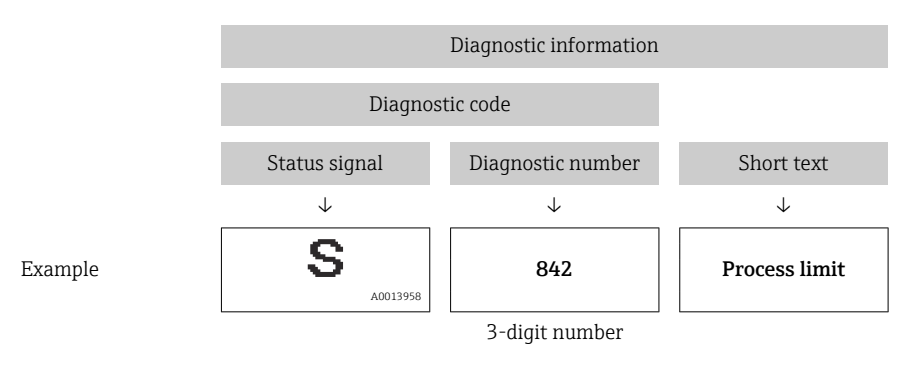

## 12.4.2 Calling up remedy information

Remedy information is provided for every diagnostic event to ensure that problems can be rectified quickly:

- On the home page
- Remedy information is displayed in a separate field below the diagnostics information.
- In the **Diagnostics** menu
- Remedy information can be called up in the working area of the user interface.

The user is in the **Diagnostics** menu.

1. Call up the desired parameter.

- 2. On the right in the working area, mouse over the parameter.
  - ← A tool tip with remedy information for the diagnostic event appears.

## 12.5 Adapting the diagnostic information

## 12.5.1 Adapting the diagnostic behavior

Each item of diagnostic information is assigned a specific diagnostic behavior at the factory. The user can change this assignment for specific diagnostic information in the **Diagnostic behavior** submenu.

Expert  $\rightarrow$  System  $\rightarrow$  Diagnostic handling  $\rightarrow$  Diagnostic behavior

## Available diagnostic behaviors

The following diagnostic behaviors can be assigned:

| Diagnostic behavior | Description                                                                                                    |
|---------------------|----------------------------------------------------------------------------------------------------|
| Alarm               | The device stops measurement. The totalizers assume the defined alarm condition. A diagnostic message is generated.                                                                                                   |
| Warning             | The device continues to measure. Measured value output via PROFINET and totalizers are not affected. A diagnostic message is generated.                                                                               |
| Logbook entry only  | The device continues to measure. The diagnostic message is only displayed in the <b>Event logbook</b> submenu ( <b>Event list</b> submenu) and is not displayed in alternating sequence with the operational display. |
| Off                 | The diagnostic event is ignored, and no diagnostic message is generated or entered.                                                                                                    |

## Displaying the measured value status

If modules with input data (e.g. Analog Input module, Discrete Input module, Totalizer module, Heartbeat module) are configured for cyclic data transmission, the measured value status is coded as per PROFINET PA Profile 4 Specification and transmitted along with the measured value to the PROFINET Controller via the status byte. The status byte is split into three segments: Quality, Quality Substatus and Limits.

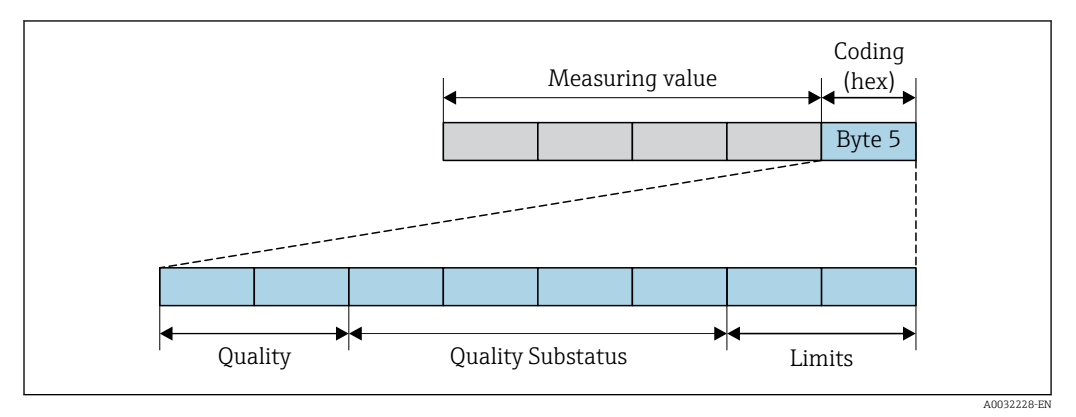

■ 14 Structure of the status byte

The content of the status byte depends on the configured failure mode in the individual function block. Depending on which failure mode has been configured, status information in accordance with PROFINET PA Profile Specification 4 is transmitted to the the PROFINET controller via the status byte status information. The two bits for the limits always have the value 0.

| Status                           | Coding (hex) |
|----------------------------------|--------------|
| BAD - Maintenance alarm          | 0x24         |
| BAD - Process related            | 0x28         |
| BAD - Function check             | 0x3C         |
| UNCERTAIN - Initial value        | 0x4F         |
| UNCERTAIN - Maintenance demanded | 0x68         |
| UNCERTAIN - Process related      | 0x78         |
| GOOD - OK                        | 0x80         |
| GOOD - Maintenance demanded      | 0xA8         |
| GOOD - Function check            | 0xBC         |

Supported status information

## Determining the measured value status and device status via the diagnostic behavior

When the diagnostic behavior is assigned, this also changes the measured value status and device status for the diagnostic information. The measured value status and device status depend on the choice of diagnostic behavior and on the group in which the diagnostic information is located.

The diagnostic information is grouped as follows:

- Diagnostic information pertaining to the electronics: diagnostic number 200 to 399  $\rightarrow \textcircled{B}$  93
- Diagnostic information pertaining to the configuration: diagnostic number 400 to 599  $\rightarrow \textcircled{B}$  94
- Diagnostic information pertaining to the process: diagnostic number 800 to 999  $\rightarrow \cong 94$

Depending on the group in which the diagnostic information is located, the following measured value status and device status are firmly assigned to the particular diagnostic behavior:

| Diagnostic hohovier | Measured value status (fixed assignment) |                         |                 |                     | Dovice diagnosia        |
|---------------------|------------------------------------------|-------------------------|-----------------|---------------------|-------------------------|
| (configurable)      | Quality                                  | Quality<br>Substatus    | Coding<br>(hex) | Category<br>(NE107) | (fixed assignment)      |
| Alarm               | BAD                                      | Maintenance<br>alarm    | 0x24            | F<br>(Failure)      | Maintenance<br>alarm    |
| Warning             | GOOD                                     | Maintenance<br>demanded | 0xA8            | M<br>(Maintenance)  | Maintenance<br>demanded |
| Logbook entry only  | 000                                      |                         | 0.280           | _                   | _                       |
| Off                 |                                          | UK                      | 0.00            |                     |                         |

Diagnostic information pertaining to the sensor: diagnostic number 000 to 199

*Diagnostic information pertaining to the electronics: diagnostic number 200 to 399* 

#### Diagnostic number 200 to 301, 303 to 399

| Diagnostic behavior<br>(configurable) | Measured value status (fixed assignment) |                        |                 |                     | Device diagnostics |
|---------------------------------------|------------------------------------------|------------------------|-----------------|---------------------|--------------------|
|                                       | Quality                                  | Quality<br>Substatus   | Coding<br>(hex) | Category<br>(NE107) | (fixed assignment) |
| Alarm                                 | BAD                                      | Maintenance<br>alarm C | 0.v.2.4         | F                   | Maintenance        |
| Warning                               |                                          |                        | 0724            | (Failure)           | alarm              |
| Logbook entry only                    | GOOD                                     |                        | 0:::00 to 0::0E |                     |                    |
| Off                                   |                                          | UK                     | UXOU LU UXOE    | _                   | _                  |

#### Diagnostic information 302

| D | Diagnostic hohovior | Measured value status (fixed assignment) |                                   |                 |                     | Dovice dis gnostice |
|---|---------------------|------------------------------------------|-----------------------------------|-----------------|---------------------|---------------------|
|   | (configurable)      | Quality                                  | Quality<br>Substatus              | Coding<br>(hex) | Category<br>(NE107) | (fixed assignment)  |
|   | Alarm               | BAD                                      | Function check,<br>local override | 0x24            | С                   | Function check      |
|   | Warning             | GOOD                                     | Function check                    | 0xBC to 0xBF    | -                   | -                   |

Diagnostic information 302 (device verification active) is output during internal or external Heartbeat verification.

Signal status: Function check

• Choice of diagnostic behavior: alarm or warning (factory setting)

When the Heartbeat Verification is started, data logging is interrupted, the last valid measured value is output and the totalizer counter is stopped.

| Diagnostic behavior | Measured value status (fixed assignment) |                      |                 |                                | Device diagnosis             |
|---------------------|------------------------------------------|----------------------|-----------------|--------------------------------|------------------------------|
| (configurable)      | Quality                                  | Quality<br>Substatus | Coding<br>(hex) | Category<br>(NE107)            | (fixed assignment)           |
| Alarm               | BAD                                      | Process<br>related   | 0x28            | F<br>(Failure)                 | Invalid process<br>condition |
| Warning             | UNCERTA<br>IN                            | Process<br>related   | 0x78            | S<br>(Out of<br>specification) | Invalid process<br>condition |
| Logbook entry only  | COOD                                     | ok                   | 0v80            |                                | _                            |
| Off                 | GOOD                                     | OK                   | 0x80            | _                              |                              |

Diagnostic information pertaining to the configuration: diagnostic number 400 to 599

Diagnostic information pertaining to the process: diagnostic number 800 to 999

| Diagnostic behavior            | Measured value status (fixed assignment) |                      |                 |                                | Dovice diagnosis             |
|--------------------------------|------------------------------------------|----------------------|-----------------|--------------------------------|------------------------------|
| (configurable)                 | Quality                                  | Quality<br>Substatus | Coding<br>(hex) | Category<br>(NE107)            | (fixed assignment)           |
| Alarm                          | BAD                                      | Process<br>related   | 0x28            | F<br>(Failure)                 | Invalid process<br>condition |
| Warning                        | UNCERTA<br>IN                            | Process<br>related   | 0x78            | S<br>(Out of<br>specification) | Invalid process<br>condition |
| Logbook entry only<br>Off GOOD | ,                                        | 0.00                 |                 |                                |                              |
|                                | GOOD                                     | UK                   | 0x80            | _                              | _                            |

# 12.6 Overview of diagnostic information

- The amount of diagnostic information and the number of measured variables affected increase if the measuring device has one or more application packages.
  - All of the measured variables affected in the entire Promass instrument family are always listed under "Measured variables affected". The measured variables available for the device in question depend on the device version. When assigning the measured variables to the device functions, for example to the individual outputs, all of the measured variables available for the device version in question are available for selection.

In the case of some items of diagnostic information, the diagnostic behavior can be changed. Adapting the diagnostic information  $\rightarrow \cong 91$ 

|     | Diagnostic               | information       | Remedy instructions              | Influenced measured                                                                                                    |
|-----|--------------------------|-------------------|----------------------------------|----------------------------------------------------------------------------------------------------|
| No. | s                        | hort text         |                                  | variables                                                                                                    |
| 022 | Sensor temperature       |                   | 1. Change main electronic module | <ul> <li>Carrier mass flow</li> </ul>                                                                                                    |
|     | Measured variable status |                   | 2. Change sensor                 | <ul><li>Concentration</li><li>Density</li></ul>                                                                                                    |
|     | Quality                  | Bad               |                                  | <ul> <li>Dynamic viscosity</li> </ul>                                                                                                    |
|     | Quality substatus        | Maintenance alarm |                                  | <ul><li>Kinematic viscosity</li><li>Mass flow</li></ul>                                                                                                    |
|     | Coding (hex)             | 0x24 to 0x27      |                                  | <ul> <li>Sensor integrity</li> <li>Beforence density</li> </ul>                                                                                                    |
|     | Status signal            | F                 |                                  | <ul> <li>Corrected volume flow</li> <li>Target mass flow</li> </ul>                                                                                                    |
|     | Diagnostic behavior      | Alarm             |                                  | <ul> <li>Target mass now</li> <li>Temp. compensated<br/>dynamic viscosity</li> <li>Temp. compensated<br/>kinematic viscosity</li> <li>Temperature</li> <li>Status</li> <li>Volume flow</li> </ul> |

# 12.6.1 Diagnostic of sensor

|     | Diagnostic information                                    |              | Remedy instructions        | Influenced measured                                                                                                    |
|-----|-----------------------------------------------------------|--------------|----------------------------|----------------------------------------------------------------------------------------------------|
| No. | S                                                         | hort text    |                            | variables                                                                                                    |
| 046 | Sensor limit exceeded                                     |              | 1. Inspect sensor          | <ul> <li>Carrier mass flow</li> </ul>                                                                                                    |
|     | Measured variable status [from the factory] <sup>1)</sup> |              | 2. Check process condition | <ul><li>Concentration</li><li>Density</li></ul>                                                                                                    |
|     | Quality                                                   | Good         |                            | <ul> <li>Dynamic viscosity</li> <li>Kinematic viscosity</li> </ul>                                                                                            |
|     | Quality substatus                                         | Ok           |                            | <ul><li>Mass flow</li></ul>                                                                                                    |
|     | Coding (hex)                                              | 0x80 to 0x83 |                            | <ul><li>Sensor integrity</li><li>Reference density</li></ul>                                                                                                  |
|     | Status signal                                             | S            |                            | <ul> <li>Corrected volume flow</li> </ul>                                                                                                    |
|     | Diagnostic behavior                                       | Warning      |                            | <ul> <li>Target mass flow</li> <li>Temp. compensated<br/>dynamic viscosity</li> <li>Temp. compensated<br/>kinematic viscosity</li> <li>Volume flow</li> </ul> |

|     | Diagnosti                                       | information       | Remedy instructions                                          | Influenced measured                                                                                                    |
|-----|-------------------------------------------------|-------------------|--------------------------------------------------------------|----------------------------------------------------------------------------------------------------|
| No. | 5. Short text                                   |                   |                                                              | variables                                                                                                    |
| 062 | 2 Sensor connection<br>Measured variable status |                   | 1. Change main electronic module                             | <ul> <li>Carrier mass flow</li> </ul>                                                                                                    |
|     |                                                 |                   | 2. Change sensor                                             | <ul><li>Concentration</li><li>Density</li></ul>                                                                                                    |
|     | Quality                                         | Bad               |                                                              | <ul> <li>Dynamic viscosity</li> <li>Kinematic viscosity</li> </ul>                                                                                                    |
|     | Quality substatus                               | Maintenance alarm |                                                              | <ul> <li>Mass flow</li> </ul>                                                                                                    |
|     | Coding (hex) 0x24 to 0x27                       |                   | <ul><li>Sensor integrity</li><li>Reference density</li></ul> |                                                                                                    |
|     | Status signal                                   | F                 |                                                              | <ul> <li>Corrected volume flow</li> </ul>                                                                                                    |
|     | Diagnostic behavior                             | Alarm             |                                                              | <ul> <li>Target mass flow</li> <li>Temp. compensated<br/>dynamic viscosity</li> <li>Temp. compensated<br/>kinematic viscosity</li> <li>Temperature</li> <li>Status</li> <li>Volume flow</li> </ul> |

|     | Diagnostic                              | information       | Remedy instructions         | Influenced measured                                                                                                    |
|-----|-----------------------------------------|-------------------|-----------------------------|----------------------------------------------------------------------------------------------------|
| No. | S                                       | hort text         |                             | variables                                                                                                    |
| 082 | 2 Data storage Measured variable status |                   | 1. Check module connections | Carrier mass flow                                                                                                    |
|     |                                         |                   | 2. Contact service          | <ul><li>Concentration</li><li>Density</li></ul>                                                                                                    |
|     | Quality                                 | Bad               |                             | <ul> <li>Dynamic viscosity</li> <li>Kinomatic viscosity</li> </ul>                                                                                                    |
|     | Quality substatus                       | Maintenance alarm |                             | <ul> <li>Mass flow</li> </ul>                                                                                                    |
|     | Coding (hex)                            | 0x24 to 0x27      |                             | <ul><li>Sensor integrity</li><li>Reference density</li></ul>                                                                                                    |
|     | Status signal                           | F                 |                             | <ul> <li>Corrected volume flow</li> </ul>                                                                                                    |
|     | Diagnostic behavior                     | Alarm             |                             | <ul> <li>Target mass flow</li> <li>Temp. compensated<br/>dynamic viscosity</li> <li>Temp. compensated<br/>kinematic viscosity</li> <li>Temperature</li> <li>Volume flow</li> </ul> |

|     | Diagnostic i                                              | nformation        | Remedy instructions                                         | Influenced measured                                                                                                    |
|-----|-----------------------------------------------------------|-------------------|-------------------------------------------------------------|----------------------------------------------------------------------------------------------------|
| No. | SI                                                        | nort text         |                                                             | variables                                                                                                    |
| 083 | Memory content     I       Measured variable status     I |                   | <ol> <li>Restart device</li> <li>Contact service</li> </ol> | <ul> <li>Carrier mass flow</li> </ul>                                                                                                    |
|     |                                                           |                   |                                                             | <ul><li>Concentration</li><li>Density</li></ul>                                                                                                    |
|     | Quality                                                   | Bad               |                                                             | <ul> <li>Dynamic viscosity</li> <li>Kinematic viscosity</li> </ul>                                                                                                    |
|     | Quality substatus                                         | Maintenance alarm |                                                             | <ul><li>Mass flow</li></ul>                                                                                                    |
|     | Coding (hex)                                              | 0x24 to 0x27      |                                                             | <ul> <li>Sensor integrity</li> <li>Reference density</li> </ul>                                                                                                    |
|     | Status signal                                             | F                 |                                                             | <ul> <li>Corrected volume flow</li> </ul>                                                                                                    |
|     | Diagnostic behavior                                       | Alarm             |                                                             | <ul> <li>Farget mass flow</li> <li>Temp. compensated dynamic viscosity</li> <li>Temp. compensated kinematic viscosity</li> <li>Temperature</li> <li>Status</li> <li>Volume flow</li> </ul> |

|     | Diagnostic i                                                                   | information  | Remedy instructions                 | Influenced measured                                                                                                    |
|-----|--------------------------------------------------------------------------------|--------------|-------------------------------------|----------------------------------------------------------------------------------------------------|
| No. | 5. Short text                                                                  |              |                                     | variables                                                                                                    |
| 140 | 40 Sensor signal<br>Measured variable status [from the factory] <sup>1</sup> ) |              | 1. Check or change main electronics | <ul> <li>Carrier mass flow</li> </ul>                                                                                                    |
|     |                                                                                |              | 2. Change sensor                    | <ul><li>Concentration</li><li>Density</li></ul>                                                                                                    |
|     | Quality                                                                        | Good         |                                     | <ul> <li>Dynamic viscosity</li> <li>Kinematic viscosity</li> </ul>                                                                                            |
|     | Quality substatus                                                              | Ok           |                                     | <ul><li>Mass flow</li></ul>                                                                                                    |
|     | Coding (hex)                                                                   | 0x80 to 0x83 |                                     | <ul><li>Sensor integrity</li><li>Reference density</li></ul>                                                                                                  |
|     | Status signal                                                                  | S            | -                                   | <ul> <li>Corrected volume flow</li> </ul>                                                                                                    |
|     | Diagnostic behavior                                                            | Alarm        |                                     | <ul> <li>Target mass flow</li> <li>Temp. compensated<br/>dynamic viscosity</li> <li>Temp. compensated<br/>kinematic viscosity</li> <li>Temperature</li> </ul> |

|     | Diagnostic                                                | information  | Remedy instructions         | Influenced measured                                                                                                    |
|-----|-----------------------------------------------------------|--------------|-----------------------------|----------------------------------------------------------------------------------------------------|
| No. | S                                                         | hort text    |                             | variables                                                                                                    |
| 144 | Measuring error too high                                  |              | 1. Check or change sensor   | <ul> <li>Carrier mass flow</li> </ul>                                                                                                    |
|     | Measured variable status [from the factory] <sup>1)</sup> |              | 2. Check process conditions | <ul><li>Concentration</li><li>Density</li></ul>                                                                                                    |
|     | Quality                                                   | Good         |                             | <ul> <li>Dynamic viscosity</li> <li>Kinematic viscosity</li> </ul>                                                                                            |
|     | Quality substatus                                         | Ok           |                             | <ul><li>Mass flow</li></ul>                                                                                                    |
|     | Coding (hex)                                              | 0x80 to 0x83 |                             | <ul><li>Sensor integrity</li><li>Reference density</li></ul>                                                                                                  |
|     | Status signal                                             | F            | -                           | <ul> <li>Corrected volume flow</li> </ul>                                                                                                    |
|     | Diagnostic behavior                                       | Alarm        |                             | <ul> <li>Target mass flow</li> <li>Temp. compensated<br/>dynamic viscosity</li> <li>Temp. compensated<br/>kinematic viscosity</li> <li>Temperature</li> </ul> |

|     | Diagnostic               | information       | Remedy instructions | Influenced measured                                                                                                    |
|-----|--------------------------|-------------------|---------------------|----------------------------------------------------------------------------------------------------|
| No. | s                        | hort text         |                     | variables                                                                                                    |
| 190 | Special event 1          |                   | Contact service     | <ul> <li>Carrier mass flow</li> </ul>                                                                                                    |
|     | Measured variable status |                   |                     | <ul><li>Concentration</li><li>Density</li></ul>                                                                                                    |
|     | Quality                  | Bad               |                     | <ul> <li>Dynamic viscosity</li> </ul>                                                                                                    |
|     | Quality substatus        | Maintenance alarm |                     | <ul><li>Mass flow</li></ul>                                                                                                    |
|     | Coding (hex)             | 0x24 to 0x27      |                     | <ul> <li>Sensor integrity</li> <li>Beference density</li> </ul>                                                                                                    |
|     | Status signal            | F                 |                     | <ul> <li>Corrected volume flow</li> </ul>                                                                                                    |
|     | Diagnostic behavior      | Alarm             |                     | <ul> <li>Target mass flow</li> <li>Temp. compensated<br/>dynamic viscosity</li> <li>Temp. compensated<br/>kinematic viscosity</li> <li>Temperature</li> <li>Status</li> <li>Volume flow</li> </ul> |

|     | Diagnostic                                  | information       | Remedy instructions | Influenced measured                                                                                                    |
|-----|---------------------------------------------|-------------------|---------------------|----------------------------------------------------------------------------------------------------|
| No. | Short text                                  |                   |                     | variables                                                                                                    |
| 191 | 91 Special event 5 Measured variable status |                   | Contact service     | <ul> <li>Carrier mass flow</li> </ul>                                                                                                    |
|     |                                             |                   |                     | <ul><li>Concentration</li><li>Density</li></ul>                                                                                                    |
|     | Quality                                     | Bad               |                     | <ul> <li>Dynamic viscosity</li> <li>Kinematic viscosity</li> </ul>                                                                                                    |
|     | Quality substatus                           | Maintenance alarm |                     | <ul> <li>Mass flow</li> </ul>                                                                                                    |
|     | Coding (hex) 0x24 to 0x27                   | 0x24 to 0x27      |                     | <ul> <li>Sensor integrity</li> <li>Reference density</li> </ul>                                                                                                    |
|     | Status signal                               | F                 |                     | <ul> <li>Corrected volume flow</li> </ul>                                                                                                    |
|     | Diagnostic behavior                         | Alarm             |                     | <ul> <li>Target mass flow</li> <li>Temp. compensated<br/>dynamic viscosity</li> <li>Temp. compensated<br/>kinematic viscosity</li> <li>Temperature</li> <li>Status</li> <li>Volume flow</li> </ul> |

| Diagnostic information |                               | Remedy instructions           | Influenced measured |                                                                                                    |
|------------------------|-------------------------------|-------------------------------|---------------------|----------------------------------------------------------------------------------------------------|
| No.                    | 5. Short text                 |                               |                     | variables                                                                                                    |
| 192                    | Special event 9               |                               | Contact service     | <ul> <li>Carrier mass flow</li> <li>Concentration</li> </ul>                                                                                                    |
|                        | Measured variable status [fre | om the factory] <sup>1)</sup> |                     | <ul> <li>Density</li> </ul>                                                                                                    |
|                        | Quality                       | Good                          |                     | Dynamic viscosity                                                                                                    |
|                        | Quality substatus             | Ok                            |                     | <ul><li>Kinematic viscosity</li><li>Mass flow</li></ul>                                                                                                    |
|                        | Coding (hex)                  | 0x80 to 0x83                  |                     | <ul> <li>Sensor integrity</li> <li>Reference density</li> </ul>                                                                                                    |
|                        | Status signal                 | F                             | -                   | <ul> <li>Corrected volume flow</li> </ul>                                                                                                    |
|                        | Diagnostic behavior           | Alarm                         |                     | <ul> <li>Target mass flow</li> <li>Temp. compensated<br/>dynamic viscosity</li> <li>Temp. compensated<br/>kinematic viscosity</li> <li>Temperature</li> <li>Status</li> <li>Volume flow</li> </ul> |

## 12.6.2 Diagnostic of electronic

| Diagnostic information |                          | Remedy instructions | Influenced measured |                                                                                                    |
|------------------------|--------------------------|---------------------|---------------------|----------------------------------------------------------------------------------------------------|
| No.                    | Short text               |                     |                     | variables                                                                                                    |
| 201                    | Device failure           |                     | 1. Restart device   | Carrier mass flow                                                                                                    |
|                        | Measured variable status |                     | 2. Contact service  | <ul><li>Concentration</li><li>Density</li></ul>                                                                                                    |
|                        | Quality                  | Bad                 |                     | Dynamic viscosity     Kinomatia viscosity                                                                                                    |
|                        | Quality substatus        | Maintenance alarm   |                     | <ul> <li>Mass flow</li> </ul>                                                                                                    |
|                        | Coding (hex)             | 0x24 to 0x27        |                     | <ul> <li>Sensor integrity</li> <li>Beference density</li> </ul>                                                                                                    |
|                        | Status signal            | F                   |                     | <ul> <li>Corrected volume flow</li> </ul>                                                                                                    |
|                        | Diagnostic behavior      | Alarm               |                     | <ul> <li>Target mass flow</li> <li>Temp. compensated<br/>dynamic viscosity</li> <li>Temp. compensated<br/>kinematic viscosity</li> <li>Temperature</li> <li>Status</li> <li>Volume flow</li> </ul> |

|     | Diagnostic               | information       | Remedy instructions                                      | Influenced measured                                                                                                    |
|-----|--------------------------|-------------------|----------------------------------------------------------|----------------------------------------------------------------------------------------------------|
| No. | S                        | hort text         |                                                          | variables                                                                                                    |
| 242 | Software incompatible    |                   | 1. Check software<br>2. Flash or change main electronics | <ul><li>Carrier mass flow</li><li>Concentration</li></ul>                                                                                                    |
|     | Measured variable status |                   | module                                                   | <ul> <li>Density</li> </ul>                                                                                                    |
|     | Quality                  | Bad               |                                                          | <ul> <li>Dynamic viscosity</li> </ul>                                                                                                    |
|     | Quality substatus        | Maintenance alarm | _                                                        | <ul><li>Kinematic viscosity</li><li>Mass flow</li></ul>                                                                                                    |
|     | Coding (hex)             | 0x24 to 0x27      | -                                                        | <ul> <li>Sensor integrity</li> <li>Reference density</li> </ul>                                                                                                    |
|     | Status signal            | F                 | -                                                        | <ul> <li>Corrected volume flow</li> </ul>                                                                                                    |
|     | Diagnostic behavior      | Alarm             |                                                          | <ul> <li>Farget mass flow</li> <li>Temp. compensated<br/>dynamic viscosity</li> <li>Temp. compensated<br/>kinematic viscosity</li> <li>Temperature</li> <li>Status</li> <li>Volume flow</li> </ul> |

|     | Diagnostic information        |                               | Remedy instructions          | Influenced measured                                                                    |
|-----|-------------------------------|-------------------------------|------------------------------|----------------------------------------------------------------------------------------|
| No. | S                             | hort text                     |                              | variables                                                                              |
| 252 | Modules incompatible          |                               | 1. Check electronic modules  | Carrier mass flow                                                                      |
|     | Measured variable status [fro | om the factory] <sup>1)</sup> | 2. Change electronic modules | <ul><li>Concentration</li><li>Density</li></ul>                                        |
|     | Quality                       | Good                          |                              | <ul> <li>Dynamic viscosity</li> <li>Kinematic viscosity</li> </ul>                     |
|     | Quality substatus             | Ok                            |                              | <ul><li>Mass flow</li></ul>                                                            |
|     | Coding (hex)                  | 0x80 to 0x83                  |                              | <ul><li>Reference density</li><li>Corrected volume flow</li></ul>                      |
|     | Status signal                 | F                             |                              | <ul> <li>Target mass flow</li> </ul>                                                   |
|     | Diagnostic behavior           | Alarm                         |                              | <ul> <li>Temp. compensated<br/>dynamic viscosity</li> <li>Temp. compensated</li> </ul> |
|     |                               |                               |                              | kinematic viscosity<br>• Temperature<br>• Status                                       |
|     |                               |                               |                              | <ul> <li>Volume flow</li> </ul>                                                        |

|     | Diagnostic information   |                   | Remedy instructions         | Influenced measured                                                                                                    |
|-----|--------------------------|-------------------|-----------------------------|----------------------------------------------------------------------------------------------------|
| No. | Io. Short text           |                   |                             | variables                                                                                                    |
| 262 | 2 Module connection      |                   | 1. Check module connections | Carrier mass flow                                                                                                    |
|     | Measured variable status |                   | 2. Change main electronics  | <ul><li>Concentration</li><li>Density</li></ul>                                                                                                    |
|     | Quality                  | Bad               |                             | <ul> <li>Dynamic viscosity</li> <li>Kinematic viscosity</li> </ul>                                                                                                    |
|     | Quality substatus        | Maintenance alarm |                             | <ul> <li>Mass flow</li> </ul>                                                                                                    |
|     | Coding (hex)             | 0x24 to 0x27      |                             | <ul><li>Sensor integrity</li><li>Reference density</li></ul>                                                                                                    |
|     | Status signal            | F                 |                             | <ul> <li>Corrected volume flow</li> </ul>                                                                                                    |
|     | Diagnostic behavior      | Alarm             |                             | <ul> <li>Target mass flow</li> <li>Temp. compensated<br/>dynamic viscosity</li> <li>Temp. compensated<br/>kinematic viscosity</li> <li>Temperature</li> <li>Status</li> <li>Volume flow</li> </ul> |

|     | Diagnostic information   |                   | Remedy instructions           | Influenced measured                                                                                                    |
|-----|--------------------------|-------------------|-------------------------------|----------------------------------------------------------------------------------------------------|
| No. | S                        | hort text         |                               | variables                                                                                                    |
| 270 | Main electronic failure  |                   | Change main electronic module | <ul> <li>Carrier mass flow</li> </ul>                                                                                                    |
|     | Measured variable status |                   |                               | <ul><li>Concentration</li><li>Density</li></ul>                                                                                                    |
|     | Quality                  | Bad               |                               | <ul> <li>Dynamic viscosity</li> </ul>                                                                                                    |
|     | Quality substatus        | Maintenance alarm |                               | <ul><li>Kinematic viscosity</li><li>Mass flow</li></ul>                                                                                                    |
|     | Coding (hex)             | 0x24 to 0x27      |                               | <ul> <li>Sensor integrity</li> <li>Deference density</li> </ul>                                                                                                    |
|     | Status signal            | F                 |                               | <ul> <li>Corrected volume flow</li> </ul>                                                                                                    |
|     | Diagnostic behavior      | Alarm             |                               | <ul> <li>Target mass flow</li> <li>Temp. compensated<br/>dynamic viscosity</li> <li>Temp. compensated<br/>kinematic viscosity</li> <li>Temperature</li> <li>Status</li> <li>Volume flow</li> </ul> |

| Diagnostic information |                                                         | Remedy instructions | Influenced measured              |                                                                                                    |
|------------------------|---------------------------------------------------------|---------------------|----------------------------------|----------------------------------------------------------------------------------------------------|
| No.                    | 5. Short text                                           |                     |                                  | variables                                                                                                    |
| 271                    | 271 Main electronic failure<br>Measured variable status |                     | 1. Restart device                | <ul> <li>Carrier mass flow</li> </ul>                                                                                                    |
|                        |                                                         |                     | 2. Change main electronic module | <ul><li>Concentration</li><li>Density</li></ul>                                                                                                    |
|                        | Quality                                                 | Bad                 |                                  | <ul> <li>Dynamic viscosity</li> <li>Vincenationality</li> </ul>                                                                                                    |
|                        | Quality substatus                                       | Maintenance alarm   |                                  | <ul><li>Mass flow</li></ul>                                                                                                    |
|                        | Coding (hex)                                            | 0x24 to 0x27        |                                  | <ul> <li>Sensor integrity</li> <li>Deference density</li> </ul>                                                                                                    |
|                        | Status signal                                           | F                   |                                  | <ul> <li>Corrected volume flow</li> <li>Torrect receipt flow</li> </ul>                                                                                                    |
|                        | Diagnostic behavior                                     | Alarm               |                                  | <ul> <li>Target mass now</li> <li>Temp. compensated<br/>dynamic viscosity</li> <li>Temp. compensated<br/>kinematic viscosity</li> <li>Temperature</li> <li>Status</li> <li>Volume flow</li> </ul> |

| Diagnostic information |                          | Remedy instructions | Influenced measured |                                                                                                    |
|------------------------|--------------------------|---------------------|---------------------|----------------------------------------------------------------------------------------------------|
| No.                    | S                        | hort text           |                     | variables                                                                                                    |
| 272                    | Main electronic failure  |                     | 1. Restart device   | <ul> <li>Carrier mass flow</li> </ul>                                                                                                    |
|                        | Measured variable status |                     | 2. Contact service  | <ul><li>Concentration</li><li>Density</li></ul>                                                                                                    |
|                        | Quality                  | Bad                 |                     | <ul> <li>Dynamic viscosity</li> <li>Kinomatic viscosity</li> </ul>                                                                                                    |
|                        | Quality substatus        | Maintenance alarm   |                     | <ul> <li>Mass flow</li> </ul>                                                                                                    |
|                        | Coding (hex)             | 0x24 to 0x27        |                     | <ul> <li>Sensor integrity</li> <li>Reference density</li> </ul>                                                                                                    |
|                        | Status signal            | F                   |                     | <ul> <li>Corrected volume flow</li> </ul>                                                                                                    |
|                        | Diagnostic behavior      | Alarm               |                     | <ul> <li>Farget mass flow</li> <li>Temp. compensated<br/>dynamic viscosity</li> <li>Temp. compensated<br/>kinematic viscosity</li> <li>Temperature</li> <li>Status</li> <li>Volume flow</li> </ul> |

|     | Diagnostic information   |                   | Remedy instructions | Influenced measured                                                                                                    |
|-----|--------------------------|-------------------|---------------------|----------------------------------------------------------------------------------------------------|
| No. | No. Short text           |                   |                     | variables                                                                                                    |
| 273 | Main electronic failure  |                   | Change electronic   | Carrier mass flow                                                                                                    |
|     | Measured variable status |                   |                     | <ul><li>Concentration</li><li>Density</li></ul>                                                                                                    |
|     | Quality                  | Bad               |                     | <ul> <li>Dynamic viscosity</li> <li>Kinematic viscosity</li> </ul>                                                                                                    |
|     | Quality substatus        | Maintenance alarm |                     | <ul><li>Mass flow</li></ul>                                                                                                    |
|     | Coding (hex)             | 0x24 to 0x27      |                     | <ul> <li>Sensor integrity</li> <li>Beference density</li> </ul>                                                                                                    |
|     | Status signal            | F                 |                     | <ul><li>Corrected volume flow</li></ul>                                                                                                    |
|     | Diagnostic behavior      | Alarm             |                     | <ul> <li>larget mass flow</li> <li>Temp. compensated<br/>dynamic viscosity</li> <li>Temp. compensated<br/>kinematic viscosity</li> <li>Temperature</li> <li>Status</li> <li>Volume flow</li> </ul> |

|     | Diagnostic information                                    |              | Remedy instructions                                              | Influenced measured             |
|-----|-----------------------------------------------------------|--------------|------------------------------------------------------------------|---------------------------------|
| No. | SI                                                        | hort text    |                                                                  | variables                       |
| 274 | Main electronic failure                                   |              | Change electronic                                                | <ul> <li>Mass flow</li> </ul>   |
|     | Measured variable status [from the factory] <sup>1)</sup> |              | <ul><li>Sensor integrity</li><li>Corrected volume flow</li></ul> |                                 |
|     | Quality                                                   | Good         |                                                                  | <ul> <li>Volume flow</li> </ul> |
|     | Quality substatus                                         | Ok           |                                                                  |                                 |
|     | Coding (hex)                                              | 0x80 to 0x83 |                                                                  |                                 |
|     | Status signal                                             | S            |                                                                  |                                 |
|     | Diagnostic behavior                                       | Warning      |                                                                  |                                 |

|     | Diagnostic               | information       | Remedy instructions | Influenced measured                                                                                                    |
|-----|--------------------------|-------------------|---------------------|----------------------------------------------------------------------------------------------------|
| No. | S                        | hort text         |                     | variables                                                                                                    |
| 283 | Memory content           |                   | 1. Reset device     | Carrier mass flow                                                                                                    |
|     | Measured variable status |                   | 2. Contact service  | <ul><li>Concentration</li><li>Density</li></ul>                                                                                                    |
|     | Quality                  | Bad               |                     | <ul> <li>Dynamic viscosity</li> <li>Kinematic viscosity</li> </ul>                                                                                                    |
|     | Quality substatus        | Maintenance alarm |                     | <ul><li>Mass flow</li></ul>                                                                                                    |
|     | Coding (hex)             | 0x24 to 0x27      |                     | <ul> <li>Reference density</li> <li>Corrected volume flow</li> </ul>                                                                                                    |
|     | Status signal            | F                 |                     | <ul> <li>Target mass flow</li> </ul>                                                                                                    |
|     | Diagnostic behavior      | Alarm             |                     | <ul> <li>Temp. compensated<br/>dynamic viscosity</li> <li>Temp. compensated<br/>kinematic viscosity</li> <li>Temperature</li> <li>Status</li> <li>Volume flow</li> </ul> |

|     | Diagnostic               | information       | Remedy instructions | Influenced measured                                                                                                    |
|-----|--------------------------|-------------------|---------------------|----------------------------------------------------------------------------------------------------|
| No. | 5                        | Short text        |                     | variables                                                                                                    |
| 311 | Electronic failure       |                   | 1. Reset device     | <ul> <li>Carrier mass flow</li> </ul>                                                                                                    |
|     | Measured variable status |                   | 2. Contact service  | <ul><li>Concentration</li><li>Density</li></ul>                                                                                                    |
|     | Quality                  | Bad               |                     | <ul> <li>Dynamic viscosity</li> <li>Kinematic viscosity</li> </ul>                                                                                                    |
|     | Quality substatus        | Maintenance alarm |                     | <ul><li>Mass flow</li></ul>                                                                                                    |
|     | Coding (hex)             | 0x24 to 0x27      |                     | <ul> <li>Sensor integrity</li> <li>Reference density</li> </ul>                                                                                                    |
|     | Status signal            | F                 |                     | <ul> <li>Corrected volume flow</li> </ul>                                                                                                    |
|     | Diagnostic behavior      | Alarm             |                     | <ul> <li>larget mass flow</li> <li>Temp. compensated<br/>dynamic viscosity</li> <li>Temp. compensated<br/>kinematic viscosity</li> <li>Temperature</li> <li>Status</li> <li>Volume flow</li> </ul> |

|     | Diagnostic information   |                    | Remedy instructions                             | Influenced measured                                                                                                    |
|-----|--------------------------|--------------------|-------------------------------------------------|----------------------------------------------------------------------------------------------------|
| No. | S                        | hort text          |                                                 | variables                                                                                                    |
| 311 | 311 Electronic failure   |                    | 1. Do not reset device                          | Carrier mass flow                                                                                                    |
|     | Measured variable status | 2. Contact service | <ul><li>Concentration</li><li>Density</li></ul> |                                                                                                    |
|     | Quality                  | Bad                |                                                 | <ul> <li>Dynamic viscosity</li> <li>Kinematic viscosity</li> </ul>                                                                                                    |
|     | Quality substatus        | Maintenance alarm  |                                                 | <ul><li>Mass flow</li></ul>                                                                                                    |
|     | Coding (hex)             | 0x24 to 0x27       |                                                 | <ul> <li>Sensor integrity</li> <li>Reference density</li> </ul>                                                                                                    |
|     | Status signal            | М                  |                                                 | <ul> <li>Corrected volume flow</li> </ul>                                                                                                    |
|     | Diagnostic behavior      | Warning            |                                                 | <ul> <li>Farget mass flow</li> <li>Temp. compensated<br/>dynamic viscosity</li> <li>Temp. compensated<br/>kinematic viscosity</li> <li>Temperature</li> <li>Volume flow</li> </ul> |

| Diagnostic information |                          | Remedy instructions | Influenced measured  |                                                                                                    |
|------------------------|--------------------------|---------------------|----------------------|----------------------------------------------------------------------------------------------------|
| No.                    | SI                       | hort text           |                      | variables                                                                                                    |
| 382                    | Data storage             |                     | 1. Insert DAT module | Carrier mass flow                                                                                                    |
|                        | Measured variable status |                     | 2. Change DAT module | <ul><li>Concentration</li><li>Density</li></ul>                                                                                                    |
|                        | Quality                  | Bad                 |                      | <ul> <li>Dynamic viscosity</li> <li>Kinomatic viscosity</li> </ul>                                                                                                    |
| -                      | Quality substatus        | Maintenance alarm   |                      | <ul> <li>Mass flow</li> </ul>                                                                                                    |
|                        | Coding (hex)             | 0x24 to 0x27        |                      | <ul><li>Reference density</li><li>Corrected volume flow</li></ul>                                                                                                    |
|                        | Status signal            | F                   |                      | <ul> <li>Target mass flow</li> <li>Town components d</li> </ul>                                                                                                    |
|                        | Diagnostic behavior      | Alarm               |                      | <ul> <li>Temp. compensated<br/>dynamic viscosity</li> <li>Temp. compensated<br/>kinematic viscosity</li> <li>Temperature</li> <li>Status</li> <li>Volume flow</li> </ul> |

| Diagnostic information |                          | Remedy instructions | Influenced measured                                 |                                                                                                    |
|------------------------|--------------------------|---------------------|-----------------------------------------------------|----------------------------------------------------------------------------------------------------|
| No.                    | SI                       | hort text           |                                                     | variables                                                                                                    |
| 383                    | Memory content           |                     | 1. Restart device                                   | <ul> <li>Carrier mass flow</li> </ul>                                                                                                    |
|                        | Measured variable status |                     | 2. Check or change DAT module 3. Contact<br>service | <ul><li>Concentration</li><li>Density</li></ul>                                                                                                    |
|                        | Quality                  | Bad                 |                                                     | <ul> <li>Dynamic viscosity</li> <li>Kinematic viscosity</li> </ul>                                                                                                    |
|                        | Quality substatus        | Maintenance alarm   |                                                     | <ul><li>Mass flow</li></ul>                                                                                                    |
|                        | Coding (hex)             | 0x24 to 0x27        |                                                     | <ul><li>Reference density</li><li>Corrected volume flow</li></ul>                                                                                                    |
|                        | Status signal            | F                   |                                                     | <ul> <li>Target mass flow</li> <li>Tamp componented</li> </ul>                                                                                                    |
|                        | Diagnostic behavior      | Alarm               |                                                     | <ul> <li>Temp. compensated<br/>dynamic viscosity</li> <li>Temp. compensated<br/>kinematic viscosity</li> <li>Temperature</li> <li>Status</li> <li>Volume flow</li> </ul> |

| Diagnostic information |                          | Remedy instructions | Influenced measured |                                                                                                    |
|------------------------|--------------------------|---------------------|---------------------|----------------------------------------------------------------------------------------------------|
| No.                    | Short text               |                     |                     | variables                                                                                                    |
| 390                    | Special event 2          |                     | Contact service     | Carrier mass flow                                                                                                    |
|                        | Measured variable status |                     |                     | <ul><li>Concentration</li><li>Density</li></ul>                                                                                                    |
|                        | Quality                  | Bad                 |                     | <ul> <li>Dynamic viscosity</li> <li>Kinematic viscosity</li> </ul>                                                                                                    |
|                        | Quality substatus        | Maintenance alarm   |                     | <ul><li>Mass flow</li></ul>                                                                                                    |
|                        | Coding (hex)             | 0x24 to 0x27        |                     | <ul> <li>Sensor integrity</li> <li>Reference density</li> </ul>                                                                                                    |
|                        | Status signal            | F                   |                     | <ul> <li>Corrected volume flow</li> </ul>                                                                                                    |
|                        | Diagnostic behavior      | Alarm               |                     | <ul> <li>larget mass flow</li> <li>Temp. compensated<br/>dynamic viscosity</li> <li>Temp. compensated<br/>kinematic viscosity</li> <li>Temperature</li> <li>Status</li> <li>Volume flow</li> </ul> |

|     | Diagnostic information   |                   | Remedy instructions | Influenced measured                                                                                                    |
|-----|--------------------------|-------------------|---------------------|----------------------------------------------------------------------------------------------------|
| No. | Io. Short text           |                   |                     | variables                                                                                                    |
| 391 | Special event 6          |                   | Contact service     | <ul> <li>Carrier mass flow</li> </ul>                                                                                                    |
|     | Measured variable status |                   |                     | <ul><li>Concentration</li><li>Density</li></ul>                                                                                                    |
|     | Quality                  | Bad               |                     | <ul> <li>Dynamic viscosity</li> <li>Kinematic viscosity</li> </ul>                                                                                                    |
|     | Quality substatus        | Maintenance alarm |                     | <ul> <li>Mass flow</li> </ul>                                                                                                    |
|     | Coding (hex)             | 0x24 to 0x27      |                     | <ul><li>Sensor integrity</li><li>Reference density</li></ul>                                                                                                    |
|     | Status signal            | F                 |                     | <ul> <li>Corrected volume flow</li> </ul>                                                                                                    |
|     | Diagnostic behavior      | Alarm             |                     | <ul> <li>larget mass flow</li> <li>Temp. compensated<br/>dynamic viscosity</li> <li>Temp. compensated<br/>kinematic viscosity</li> <li>Temperature</li> <li>Status</li> <li>Volume flow</li> </ul> |

|     | Diagnostic                  | information                    | Remedy instructions | Influenced measured                                                                                                    |
|-----|-----------------------------|--------------------------------|---------------------|----------------------------------------------------------------------------------------------------|
| No. | :                           | Short text                     |                     | variables                                                                                                    |
| 392 | Special event 10            |                                | Contact service     | Carrier mass flow                                                                                                    |
|     | Measured variable status [f | rom the factory] <sup>1)</sup> |                     | <ul><li>Concentration</li><li>Density</li></ul>                                                                                                    |
|     | Quality                     | Good                           |                     | <ul> <li>Dynamic viscosity</li> <li>Kinomatic viscosity</li> </ul>                                                                                                    |
|     | Quality substatus           | Ok                             |                     | <ul><li>Mass flow</li></ul>                                                                                                    |
|     | Coding (hex)                | 0x80 to 0x83                   |                     | <ul><li>Sensor integrity</li><li>Reference density</li></ul>                                                                                                    |
|     | Status signal               | F                              |                     | <ul> <li>Corrected volume flow</li> <li>Target mass flow</li> </ul>                                                                                                    |
|     | Diagnostic behavior         | Alarm                          |                     | <ul> <li>Target mass now</li> <li>Temp. compensated<br/>dynamic viscosity</li> <li>Temp. compensated<br/>kinematic viscosity</li> <li>Temperature</li> <li>Status</li> <li>Volume flow</li> </ul> |

| 12.6.3 | Diagnostic of | f configuration |
|--------|---------------|-----------------|
|--------|---------------|-----------------|

|     | Diagnostic information   |                   | Remedy instructions    | Influenced measured                                                                                                    |
|-----|--------------------------|-------------------|------------------------|----------------------------------------------------------------------------------------------------|
| No. | SI                       | hort text         |                        | variables                                                                                                    |
| 410 | Data transfer            |                   | 1. Check connection    | <ul> <li>Carrier mass flow</li> </ul>                                                                                                    |
| N   | Measured variable status |                   | 2. Retry data transfer | <ul><li>Concentration</li><li>Density</li></ul>                                                                                                    |
|     | Quality                  | Bad               |                        | <ul> <li>Dynamic viscosity</li> <li>Kinematic viscosity</li> </ul>                                                                                                    |
|     | Quality substatus        | Maintenance alarm |                        | <ul> <li>Mass flow</li> </ul>                                                                                                    |
|     | Coding (hex)             | 0x24 to 0x27      |                        | <ul> <li>Sensor integrity</li> <li>Reference density</li> </ul>                                                                                                    |
|     | Status signal            | F                 |                        | Corrected volume flow     Torrect many flow                                                                                                    |
|     | Diagnostic behavior      | Alarm             |                        | <ul> <li>Farget mass flow</li> <li>Temp. compensated<br/>dynamic viscosity</li> <li>Temp. compensated<br/>kinematic viscosity</li> <li>Temperature</li> <li>Volume flow</li> </ul> |

| Diagnostic information |                          | Remedy instructions | Influenced measured          |                                                                                                    |
|------------------------|--------------------------|---------------------|------------------------------|----------------------------------------------------------------------------------------------------|
| No.                    | SI                       | nort text           |                              | variables                                                                                                    |
| 412                    | Processing download      |                     | Download active, please wait | <ul><li>Carrier mass flow</li><li>Concentration</li></ul>                                                                                                    |
|                        | Measured variable status |                     |                              | <ul> <li>Density</li> </ul>                                                                                                    |
|                        | Quality                  | Uncertain           |                              | <ul> <li>Dynamic viscosity</li> </ul>                                                                                                    |
|                        | Quality substatus        | Initial value       |                              | <ul><li>Mass flow</li></ul>                                                                                                    |
|                        | Coding (hex)             | 0x4C to 0x4F        |                              | <ul> <li>Sensor integrity</li> <li>Reference density</li> </ul>                                                                                                    |
|                        | Status signal            | С                   |                              | <ul> <li>Corrected volume flow</li> </ul>                                                                                                    |
|                        | Diagnostic behavior      | Warning             |                              | <ul> <li>Target mass flow</li> <li>Temp. compensated<br/>dynamic viscosity</li> <li>Temp. compensated<br/>kinematic viscosity</li> <li>Temperature</li> <li>Volume flow</li> </ul> |

| Diagnostic information |                            |                   | Remedy instructions | Influenced measured                                                                                                    |
|------------------------|----------------------------|-------------------|---------------------|----------------------------------------------------------------------------------------------------|
| No.                    | S                          | hort text         |                     | variables                                                                                                    |
| 437                    | Configuration incompatible |                   | 1. Restart device   | <ul> <li>Carrier mass flow</li> </ul>                                                                                                    |
|                        | Measured variable status   |                   | 2. Contact service  | <ul><li>Concentration</li><li>Density</li></ul>                                                                                                    |
|                        | Quality                    | Bad               |                     | <ul> <li>Dynamic viscosity</li> <li>Kinematic viscosity</li> </ul>                                                                                                    |
|                        | Quality substatus          | Maintenance alarm |                     | <ul><li>Mass flow</li></ul>                                                                                                    |
|                        | Coding (hex)               | 0x24 to 0x27      |                     | <ul><li>Reference density</li><li>Corrected volume flow</li></ul>                                                                                                    |
|                        | Status signal              | F                 | -                   | <ul> <li>Target mass flow</li> </ul>                                                                                                    |
|                        | Diagnostic behavior        | Alarm             |                     | <ul> <li>Temp. compensated<br/>dynamic viscosity</li> <li>Temp. compensated<br/>kinematic viscosity</li> <li>Temperature</li> <li>Status</li> <li>Volume flow</li> </ul> |

| Diagnostic information |                          | Remedy instructions  | Influenced measured                                                                        |                                                                                                    |
|------------------------|--------------------------|----------------------|--------------------------------------------------------------------------------------------|----------------------------------------------------------------------------------------------------|
| No.                    | S                        | hort text            |                                                                                            | variables                                                                                                    |
| 438                    | Dataset                  |                      | 1. Check data set file                                                                     | <ul> <li>Carrier mass flow</li> </ul>                                                                                                    |
|                        | Measured variable status | -                    | <ol> <li>Check device configuration</li> <li>Up- and download new configuration</li> </ol> | <ul><li>Concentration</li><li>Density</li></ul>                                                                                                    |
|                        | Quality                  | Uncertain            |                                                                                            | <ul> <li>Dynamic viscosity</li> </ul>                                                                                                    |
|                        | Quality substatus        | Maintenance demanded |                                                                                            | <ul><li>Kinematic viscosity</li><li>Mass flow</li></ul>                                                                                                    |
|                        | Coding (hex)             | 0x68 to 0x6B         |                                                                                            | <ul> <li>Sensor integrity</li> <li>Reference density</li> </ul>                                                                                                    |
|                        | Status signal            | М                    |                                                                                            | <ul> <li>Corrected volume flow</li> </ul>                                                                                                    |
|                        | Diagnostic behavior      | Warning              |                                                                                            | <ul> <li>Target mass flow</li> <li>Temp. compensated<br/>dynamic viscosity</li> <li>Temp. compensated<br/>kinematic viscosity</li> <li>Temperature</li> <li>Volume flow</li> </ul> |

|     | Diagnostic information   |                | Remedy instructions      | Influenced measured                                                                                                    |
|-----|--------------------------|----------------|--------------------------|----------------------------------------------------------------------------------------------------|
| No. | s                        | hort text      |                          | variables                                                                                                    |
| 453 | Flow override            |                | Deactivate flow override | Carrier mass flow                                                                                                    |
|     | Measured variable status |                |                          | <ul><li>Concentration</li><li>Density</li></ul>                                                                                                    |
|     | Quality                  | Good           |                          | <ul><li>Dynamic viscosity</li><li>Kinematic viscosity</li></ul>                                                                                                    |
|     | Quality substatus        | Function check |                          | <ul> <li>Mass flow</li> </ul>                                                                                                    |
|     | Coding (hex)             | 0xBC to 0xBF   |                          | <ul><li>Sensor integrity</li><li>Reference density</li></ul>                                                                                                    |
|     | Status signal            | С              |                          | <ul> <li>Corrected volume flow</li> </ul>                                                                                                    |
|     | Diagnostic behavior      | Warning        |                          | <ul> <li>Target mass now</li> <li>Temp. compensated<br/>dynamic viscosity</li> <li>Temp. compensated<br/>kinematic viscosity</li> <li>Temperature</li> <li>Volume flow</li> </ul> |

|     | Diagnostic information    |                | Remedy instructions   | Influenced measured                                                                                                    |
|-----|---------------------------|----------------|-----------------------|----------------------------------------------------------------------------------------------------|
| No. | . Short text              |                |                       | variables                                                                                                    |
| 484 | 4 Simulation Failure Mode |                | Deactivate simulation | Carrier mass flow                                                                                                    |
|     | Measured variable status  |                |                       | <ul><li>Concentration</li><li>Density</li></ul>                                                                                                    |
|     | Quality                   | Bad            |                       | <ul> <li>Dynamic viscosity</li> <li>Kinematic viscosity</li> </ul>                                                                                                    |
|     | Quality substatus         | Function check |                       | <ul><li>Mass flow</li></ul>                                                                                                    |
|     | Coding (hex)              | 0x3C to 0x3F   |                       | <ul> <li>Sensor integrity</li> <li>Reference density</li> </ul>                                                                                                    |
|     | Status signal             | С              |                       | <ul> <li>Corrected volume flow</li> </ul>                                                                                                    |
|     | Diagnostic behavior       | Alarm          |                       | <ul> <li>Target mass flow</li> <li>Temp. compensated<br/>dynamic viscosity</li> <li>Temp. compensated<br/>kinematic viscosity</li> <li>Temperature</li> <li>Status</li> <li>Volume flow</li> </ul> |

| Diagnostic information |                              | Remedy instructions | Influenced measured   |                                                                                                    |
|------------------------|------------------------------|---------------------|-----------------------|----------------------------------------------------------------------------------------------------|
| No.                    | Short text                   |                     |                       | variables                                                                                                    |
| 485                    | Simulation measured variable |                     | Deactivate simulation | <ul> <li>Carrier mass flow</li> <li>Concentration</li> </ul>                                                                                                    |
|                        | Measured variable status     |                     |                       | <ul><li>Density</li></ul>                                                                                                    |
|                        | Quality                      | Good                |                       | <ul> <li>Dynamic viscosity</li> <li>Kinematic viscosity</li> </ul>                                                                                                    |
|                        | Quality substatus            | Function check      |                       | <ul> <li>Mass flow</li> </ul>                                                                                                    |
|                        | Coding (hex)                 | 0xBC to 0xBF        |                       | <ul><li>Sensor integrity</li><li>Reference density</li></ul>                                                                                                    |
|                        | Status signal                | С                   |                       | <ul> <li>Corrected volume flow</li> </ul>                                                                                                    |
|                        | Diagnostic behavior          | Warning             |                       | <ul> <li>Target mass flow</li> <li>Temp. compensated<br/>dynamic viscosity</li> <li>Temp. compensated<br/>kinematic viscosity</li> <li>Temperature</li> <li>Volume flow</li> </ul> |

|     | Diagnostic                  | information  | Remedy instructions   | Influenced measured |
|-----|-----------------------------|--------------|-----------------------|---------------------|
| No. | Short text                  |              |                       | variables           |
| 495 | Diagnostic event simulation |              | Deactivate simulation | -                   |
|     | Measured variable status    |              |                       |                     |
|     | Quality                     | Good         |                       |                     |
|     | Quality substatus           | Ok           |                       |                     |
|     | Coding (hex)                | 0x80 to 0x83 |                       |                     |
|     | Status signal               | С            |                       |                     |
|     | Diagnostic behavior         | Warning      |                       |                     |

|     | Diagnostic               | information  | Remedy instructions                                                          | Influenced measured |
|-----|--------------------------|--------------|------------------------------------------------------------------------------|---------------------|
| No. | Short text               |              |                                                                              | variables           |
| 537 | Configuration            |              | <ol> <li>Check IP addresses in network</li> <li>Change IP address</li> </ol> | -                   |
|     | Measured variable status |              |                                                                              |                     |
|     | Quality                  | Good         |                                                                              |                     |
|     | Quality substatus        | Ok           |                                                                              |                     |
|     | Coding (hex)             | 0x80 to 0x83 |                                                                              |                     |
|     | Status signal            | F            |                                                                              |                     |
|     | Diagnostic behavior      | Warning      |                                                                              |                     |

|     | Diagnostic information   |                   | Remedy instructions | Influenced measured                                                                                                    |
|-----|--------------------------|-------------------|---------------------|----------------------------------------------------------------------------------------------------|
| No. | S                        | hort text         |                     | variables                                                                                                    |
| 590 | Special event 3          |                   | Contact service     | <ul> <li>Carrier mass flow</li> </ul>                                                                                                    |
|     | Measured variable status | 1                 |                     | <ul><li>Concentration</li><li>Density</li></ul>                                                                                                    |
|     | Quality                  | Bad               |                     | <ul><li>Dynamic viscosity</li><li>Kinematic viscosity</li></ul>                                                                                                    |
|     | Quality substatus        | Maintenance alarm |                     | <ul> <li>Mass flow</li> </ul>                                                                                                    |
|     | Coding (hex)             | 0x24 to 0x27      |                     | <ul> <li>Sensor integrity</li> <li>Reference density</li> </ul>                                                                                                    |
|     | Status signal            | F                 |                     | <ul> <li>Corrected volume flow</li> </ul>                                                                                                    |
|     | Diagnostic behavior      | Alarm             |                     | <ul> <li>larget mass flow</li> <li>Temp. compensated<br/>dynamic viscosity</li> <li>Temp. compensated<br/>kinematic viscosity</li> <li>Status</li> <li>Volume flow</li> </ul> |

|     | Diagnostic information   |                   | Remedy instructions | Influenced measured                                                                                                    |
|-----|--------------------------|-------------------|---------------------|----------------------------------------------------------------------------------------------------|
| No. | Short text               |                   |                     | variables                                                                                                    |
| 591 | Special event 7          |                   | Contact service     | Carrier mass flow                                                                                                    |
|     | Measured variable status |                   |                     | <ul><li>Concentration</li><li>Density</li></ul>                                                                                                    |
|     | Quality                  | Bad               |                     | <ul> <li>Dynamic viscosity</li> <li>Kinematic viscosity</li> </ul>                                                                                                    |
|     | Quality substatus        | Maintenance alarm |                     | <ul><li>Mass flow</li></ul>                                                                                                    |
|     | Coding (hex)             | 0x24 to 0x27      |                     | <ul> <li>Sensor integrity</li> <li>Reference density</li> </ul>                                                                                                    |
|     | Status signal            | F                 |                     | Corrected volume flow     Tanget many flow                                                                                                    |
|     | Diagnostic behavior      | Alarm             |                     | <ul> <li>Farget mass now</li> <li>Temp. compensated<br/>dynamic viscosity</li> <li>Temp. compensated<br/>kinematic viscosity</li> <li>Temperature</li> <li>Status</li> <li>Volume flow</li> </ul> |

|                                | Diagnosti                                   | c information                   | Remedy instructions | Influenced measured                                                                                                    |
|--------------------------------|---------------------------------------------|---------------------------------|---------------------|----------------------------------------------------------------------------------------------------|
| No.                            |                                             | Short text                      |                     | variables                                                                                                    |
| 592 Special even<br>Measured v | Special event 11 Measured variable status [ | from the factory] <sup>1)</sup> | Contact service     | <ul><li>Carrier mass flow</li><li>Concentration</li><li>Density</li></ul>                                                                                                    |
|                                | Quality<br>Quality substatus                | Good<br>Ok                      | -                   | <ul> <li>Dynamic viscosity</li> <li>Kinematic viscosity</li> <li>Mass flow</li> </ul>                                                                                                    |
|                                | Coding (hex)                                | 0x80 to 0x83                    |                     | <ul> <li>Sensor integrity</li> <li>Reference density</li> <li>Corrected volume flow</li> </ul>                                                                                              |
|                                | Diagnostic behavior                         | F Alarm                         |                     | <ul> <li>Confected volume now</li> <li>Target mass flow</li> <li>Temp. compensated<br/>dynamic viscosity</li> <li>Temp. compensated<br/>kinematic viscosity</li> <li>Temperature</li> </ul> |
|                                |                                             |                                 |                     | <ul><li>Status</li><li>Volume flow</li></ul>                                                                                                    |

# 12.6.4 Diagnostic of process

| Diagnostic information |                          |              | Remedy instructions          | Influenced measured                                                                                                    |
|------------------------|--------------------------|--------------|------------------------------|----------------------------------------------------------------------------------------------------|
| No.                    | S                        | hort text    |                              | variables                                                                                                    |
| 825                    | Operating temperature    |              | 1. Check ambient temperature | <ul> <li>Carrier mass flow</li> </ul>                                                                                                    |
|                        | Measured variable status |              | 2. Check process temperature | <ul><li>Concentration</li><li>Density</li></ul>                                                                                                    |
|                        | Quality                  | Good         |                              | <ul> <li>Dynamic viscosity</li> <li>Kinomatic viscosity</li> </ul>                                                                                                    |
|                        | Quality substatus        | Ok           |                              | <ul> <li>Mass flow</li> </ul>                                                                                                    |
|                        | Coding (hex)             | 0x80 to 0x83 |                              | <ul> <li>Sensor integrity</li> <li>Reference density</li> </ul>                                                                                                    |
|                        | Status signal            | S            |                              | <ul> <li>Corrected volume flow</li> </ul>                                                                                                    |
|                        | Diagnostic behavior      | Warning      |                              | <ul> <li>Farget mass flow</li> <li>Temp. compensated<br/>dynamic viscosity</li> <li>Temp. compensated<br/>kinematic viscosity</li> <li>Temperature</li> <li>Status</li> <li>Volume flow</li> </ul> |

| Diagnostic information |                          |                 | Remedy instructions                                                              | Influenced measured                                                                                                    |
|------------------------|--------------------------|-----------------|----------------------------------------------------------------------------------|----------------------------------------------------------------------------------------------------|
| No.                    | SI                       | nort text       |                                                                                  | variables                                                                                                    |
| 825                    | Operating temperature    |                 | <ol> <li>Check ambient temperature</li> <li>Check process temperature</li> </ol> | Carrier mass flow                                                                                                    |
|                        | Measured variable status |                 |                                                                                  | <ul><li>Concentration</li><li>Density</li></ul>                                                                                                    |
|                        | Quality                  | Uncertain       |                                                                                  | <ul> <li>Dynamic viscosity</li> <li>Kinomatic viscosity</li> </ul>                                                                                                    |
|                        | Quality substatus        | Process related |                                                                                  | <ul> <li>Mass flow</li> </ul>                                                                                                    |
|                        | Coding (hex)             | 0x78 to 0x7B    | -                                                                                | <ul> <li>Sensor integrity</li> <li>Reference density</li> </ul>                                                                                                    |
|                        | Status signal            | S               | -                                                                                | <ul> <li>Corrected volume flow</li> </ul>                                                                                                    |
|                        | Diagnostic behavior      | Warning         |                                                                                  | <ul> <li>Target mass flow</li> <li>Temp. compensated<br/>dynamic viscosity</li> <li>Temp. compensated<br/>kinematic viscosity</li> <li>Temperature</li> <li>Status</li> <li>Volume flow</li> </ul> |

| Diagnostic information |                          |                 | Remedy instructions          | Influenced measured                                                                                                    |
|------------------------|--------------------------|-----------------|------------------------------|----------------------------------------------------------------------------------------------------|
| No.                    | SI                       | nort text       |                              | variables                                                                                                    |
| 825                    | Operating temperature    |                 | 1. Check ambient temperature | <ul> <li>Carrier mass flow</li> </ul>                                                                                                    |
|                        | Measured variable status | -               | 2. Check process temperature | <ul><li>Concentration</li><li>Density</li></ul>                                                                                                    |
|                        | Quality                  | Bad             |                              | <ul> <li>Dynamic viscosity</li> <li>Kinomatic viscosity</li> </ul>                                                                                                    |
|                        | Quality substatus        | Process related |                              | <ul> <li>Mass flow</li> </ul>                                                                                                    |
|                        | Coding (hex)             | 0x28 to 0x2B    |                              | <ul><li>Reference density</li><li>Corrected volume flow</li></ul>                                                                                                    |
|                        | Status signal            | F               |                              | <ul> <li>Target mass flow</li> </ul>                                                                                                    |
|                        | Diagnostic behavior      | Alarm           |                              | <ul> <li>Temp. compensated<br/>dynamic viscosity</li> <li>Temp. compensated<br/>kinematic viscosity</li> <li>Temperature</li> <li>Status</li> <li>Volume flow</li> </ul> |
|     | Diagnostic                  | information     | Remedy instructions                    | Influenced measured                                                                                                    |
|-----|-----------------------------|-----------------|----------------------------------------|----------------------------------------------------------------------------------------------------|
| No. | S                           | hort text       |                                        | variables                                                                                                    |
| 830 | Sensor temperature too high |                 | Reduce ambient temp. around the sensor | Carrier mass flow                                                                                                    |
|     | Measured variable status    | -               | nousing                                | <ul><li>Concentration</li><li>Density</li></ul>                                                                                                    |
|     | Quality                     | Uncertain       |                                        | <ul> <li>Dynamic viscosity</li> <li>Kinematic viscosity</li> </ul>                                                                                                    |
|     | Quality substatus           | Process related |                                        | <ul> <li>Mass flow</li> </ul>                                                                                                    |
|     | Coding (hex)                | 0x78 to 0x7B    |                                        | <ul> <li>Sensor integrity</li> <li>Reference density</li> </ul>                                                                                                    |
|     | Status signal               | S               |                                        | <ul> <li>Corrected volume flow</li> </ul>                                                                                                    |
|     | Diagnostic behavior         | Warning         |                                        | <ul> <li>Target mass flow</li> <li>Temp. compensated<br/>dynamic viscosity</li> <li>Temp. compensated<br/>kinematic viscosity</li> <li>Temperature</li> <li>Volume flow</li> </ul> |

|     | Diagnostic                 | information     | Remedy instructions                      | Influenced measured                                                                                                    |
|-----|----------------------------|-----------------|------------------------------------------|----------------------------------------------------------------------------------------------------|
| No. | S                          | hort text       |                                          | variables                                                                                                    |
| 831 | Sensor temperature too low |                 | Increase ambient temp. around the sensor | Carrier mass flow                                                                                                    |
|     | Measured variable status   | -               | housing                                  | <ul><li>Concentration</li><li>Density</li></ul>                                                                                                    |
|     | Quality                    | Uncertain       |                                          | <ul> <li>Dynamic viscosity</li> <li>Kinomatic viscosity</li> </ul>                                                                                                    |
|     | Quality substatus          | Process related |                                          | <ul> <li>Mass flow</li> </ul>                                                                                                    |
|     | Coding (hex)               | 0x78 to 0x7B    |                                          | <ul> <li>Sensor integrity</li> <li>Reference density</li> </ul>                                                                                                    |
|     | Status signal              | S               |                                          | <ul> <li>Corrected volume flow</li> </ul>                                                                                                    |
|     | Diagnostic behavior        | Warning         |                                          | <ul> <li>Target mass flow</li> <li>Temp. compensated<br/>dynamic viscosity</li> <li>Temp. compensated<br/>kinematic viscosity</li> <li>Temperature</li> <li>Volume flow</li> </ul> |

|     | Diagnostic information         |                               | Remedy instructions        | Influenced measured                                                 |
|-----|--------------------------------|-------------------------------|----------------------------|---------------------------------------------------------------------|
| No. | SI                             | hort text                     |                            | variables                                                           |
| 832 | Electronic temperature too hig | h                             | Reduce ambient temperature | Carrier mass flow                                                   |
|     | Measured variable status [fro  | om the factory] <sup>1)</sup> |                            | <ul><li>Concentration</li><li>Density</li></ul>                     |
|     | Quality                        | Good                          |                            | <ul> <li>Mass flow</li> </ul>                                       |
|     | Quality substatus              | Ok                            |                            | <ul> <li>Sensor integrity</li> <li>Reference density</li> </ul>     |
|     | Coding (hex)                   | 0x80 to 0x83                  |                            | <ul> <li>Corrected volume flow</li> <li>Target mass flow</li> </ul> |
|     | Status signal                  | S                             |                            | <ul><li>Temperature</li></ul>                                       |
|     | Diagnostic behavior            | Warning                       |                            | <ul> <li>Volume flow</li> </ul>                                     |

|     | Diagnostic information         |                              | Remedy instructions          | Influenced measured                                                                                                    |
|-----|--------------------------------|------------------------------|------------------------------|----------------------------------------------------------------------------------------------------|
| No. | S                              | hort text                    |                              | variables                                                                                                    |
| 833 | Electronic temperature too low | 7                            | Increase ambient temperature | <ul><li>Carrier mass flow</li><li>Concentration</li></ul>                                                                                                    |
|     | Measured variable status [fro  | om the factory] <sup>1</sup> |                              | <ul> <li>Density</li> </ul>                                                                                                    |
|     | Quality                        | Good                         |                              | <ul> <li>Dynamic viscosity</li> <li>Kinematic viscosity</li> </ul>                                                                                            |
|     | Quality substatus              | Ok                           |                              | <ul> <li>Mass flow</li> </ul>                                                                                                    |
|     | Coding (hex)                   | 0x80 to 0x83                 |                              | <ul><li>Sensor integrity</li><li>Reference density</li></ul>                                                                                                  |
|     | Status signal                  | S                            |                              | <ul> <li>Corrected volume flow</li> </ul>                                                                                                    |
|     | Diagnostic behavior            | Warning                      |                              | <ul> <li>Target mass flow</li> <li>Temp. compensated<br/>dynamic viscosity</li> <li>Temp. compensated<br/>kinematic viscosity</li> <li>Volume flow</li> </ul> |

| Diagnostic information |                               | Remedy instructions           | Influenced measured        |                                                                                                    |
|------------------------|-------------------------------|-------------------------------|----------------------------|----------------------------------------------------------------------------------------------------|
| No.                    | Short text                    |                               |                            | variables                                                                                                    |
| 834                    | Process temperature too high  |                               | Reduce process temperature | Carrier mass flow                                                                                                    |
|                        | Measured variable status [fro | om the factory] <sup>1)</sup> |                            | <ul><li>Concentration</li><li>Density</li></ul>                                                                                                    |
|                        | Quality                       | Good                          |                            | <ul> <li>Dynamic viscosity</li> <li>Kinomatic viscosity</li> </ul>                                                                                                    |
|                        | Quality substatus             | Ok                            |                            | <ul> <li>Mass flow</li> </ul>                                                                                                    |
|                        | Coding (hex)                  | 0x80 to 0x83                  |                            | <ul> <li>Sensor integrity</li> <li>Reference density</li> </ul>                                                                                                    |
|                        | Status signal                 | S                             |                            | <ul> <li>Corrected volume flow</li> </ul>                                                                                                    |
|                        | Diagnostic behavior           | Warning                       |                            | <ul> <li>Farget mass flow</li> <li>Temp. compensated<br/>dynamic viscosity</li> <li>Temp. compensated<br/>kinematic viscosity</li> <li>Temperature</li> <li>Volume flow</li> </ul> |

1) Diagnostic behavior can be changed. This causes the overall status of the measured variable to change.

|     | Diagnostic information        |                               | Remedy instructions          | Influenced measured                                                                                                    |
|-----|-------------------------------|-------------------------------|------------------------------|----------------------------------------------------------------------------------------------------|
| No. | SI                            | hort text                     |                              | variables                                                                                                    |
| 835 | Process temperature too low   |                               | Increase process temperature | <ul> <li>Carrier mass flow</li> </ul>                                                                                                    |
|     | Measured variable status [fro | om the factory] <sup>1)</sup> |                              | <ul><li>Concentration</li><li>Density</li></ul>                                                                                                    |
|     | Quality                       | Good                          |                              | <ul> <li>Dynamic viscosity</li> <li>Kinomatic viscosity</li> </ul>                                                                                                    |
|     | Quality substatus             | Ok                            |                              | <ul><li>Mass flow</li></ul>                                                                                                    |
|     | Coding (hex)                  | 0x80 to 0x83                  |                              | <ul><li>Sensor integrity</li><li>Reference density</li></ul>                                                                                                    |
|     | Status signal                 | S                             |                              | <ul> <li>Corrected volume flow</li> </ul>                                                                                                    |
|     | Diagnostic behavior           | Warning                       |                              | <ul> <li>Target mass flow</li> <li>Temp. compensated<br/>dynamic viscosity</li> <li>Temp. compensated<br/>kinematic viscosity</li> <li>Temperature</li> <li>Volume flow</li> </ul> |

|     | Diagnostic information   |              | Remedy instructions                     | Influenced measured                                                                                                    |
|-----|--------------------------|--------------|-----------------------------------------|----------------------------------------------------------------------------------------------------|
| No. | S                        | hort text    |                                         | variables                                                                                                    |
| 842 | Process limit            |              | Low flow cut off active!                | <ul> <li>Carrier mass flow</li> </ul>                                                                                                    |
|     | Measured variable status | -            | 1. Check low flow cut off configuration | <ul><li>Concentration</li><li>Density</li></ul>                                                                                                    |
|     | Quality                  | Good         |                                         | <ul> <li>Dynamic viscosity</li> <li>Kinematic viscosity</li> </ul>                                                                                       |
|     | Quality substatus        | Ok           |                                         | <ul><li>Mass flow</li></ul>                                                                                                    |
|     | Coding (hex)             | 0x80 to 0x83 |                                         | <ul><li>Reference density</li><li>Corrected volume flow</li></ul>                                                                                        |
|     | Status signal            | S            |                                         | <ul> <li>Target mass flow</li> </ul>                                                                                                    |
|     | Diagnostic behavior      | Warning      |                                         | <ul> <li>Temp. compensated<br/>dynamic viscosity</li> <li>Temp. compensated<br/>kinematic viscosity</li> <li>Temperature</li> <li>Volume flow</li> </ul> |

|     | Diagnostic               | information  | Remedy instructions      | Influenced measured                                                                                                    |
|-----|--------------------------|--------------|--------------------------|----------------------------------------------------------------------------------------------------|
| No. | S                        | hort text    |                          | variables                                                                                                    |
| 843 | Process limit            |              | Check process conditions | <ul> <li>Carrier mass flow</li> </ul>                                                                                                    |
|     | Measured variable status |              |                          | <ul><li>Concentration</li><li>Density</li></ul>                                                                                                    |
|     | Quality                  | Good         |                          | <ul><li>Dynamic viscosity</li><li>Kinematic viscosity</li></ul>                                                                                                    |
|     | Quality substatus        | Ok           |                          | <ul> <li>Mass flow</li> </ul>                                                                                                    |
|     | Coding (hex)             | 0x80 to 0x83 |                          | <ul><li>Sensor integrity</li><li>Reference density</li></ul>                                                                                                    |
|     | Status signal            | S            |                          | <ul> <li>Corrected volume flow</li> </ul>                                                                                                    |
|     | Diagnostic behavior      | Warning      |                          | <ul> <li>Target mass flow</li> <li>Temp. compensated<br/>dynamic viscosity</li> <li>Temp. compensated<br/>kinematic viscosity</li> <li>Temperature</li> <li>Volume flow</li> </ul> |

|     | Diagnostic information   |                 | Remedy instructions         | Influenced measured                                                                                                    |
|-----|--------------------------|-----------------|-----------------------------|----------------------------------------------------------------------------------------------------|
| No. | S                        | hort text       |                             | variables                                                                                                    |
| 862 | Partly filled pipe       |                 | 1. Check for gas in process | <ul> <li>Carrier mass flow</li> </ul>                                                                                                    |
|     | Measured variable status |                 | 2. Adjust detection limits  | <ul><li>Concentration</li><li>Density</li></ul>                                                                                                    |
|     | Quality                  | Uncertain       |                             | <ul> <li>Dynamic viscosity</li> <li>Kinematic viscosity</li> </ul>                                                                                                    |
| -   | Quality substatus        | Process related |                             | <ul> <li>Mass flow</li> </ul>                                                                                                    |
|     | Coding (hex)             | 0x78 to 0x7B    |                             | <ul><li>Sensor integrity</li><li>Reference density</li></ul>                                                                                                    |
|     | Status signal            | S               |                             | <ul> <li>Corrected volume flow</li> <li>Target mass flow</li> </ul>                                                                                                    |
|     | Diagnostic behavior      | Warning         |                             | <ul> <li>Target mass now</li> <li>Temp. compensated<br/>dynamic viscosity</li> <li>Temp. compensated<br/>kinematic viscosity</li> <li>Temperature</li> <li>Volume flow</li> </ul> |

|     | Diagnostic information   |                                                | Remedy instructions                                      | Influenced measured                                            |
|-----|--------------------------|------------------------------------------------|----------------------------------------------------------|----------------------------------------------------------------|
| No. | S                        | hort text                                      |                                                          | variables                                                      |
| 882 | Input signal             |                                                | 1. Check input configuration                             | <ul> <li>Density</li> </ul>                                    |
|     | Measured variable status | 2. Check external device or process conditions | <ul> <li>Mass flow</li> <li>Reference density</li> </ul> |                                                                |
|     | Quality                  | Bad                                            |                                                          | <ul> <li>Corrected volume flow</li> <li>Volume flow</li> </ul> |
|     | Quality substatus        | Maintenance alarm                              |                                                          | - volume now                                                   |
|     | Coding (hex)             | 0x24 to 0x27                                   |                                                          |                                                                |
|     | Status signal            | F                                              |                                                          |                                                                |
|     | Diagnostic behavior      | Alarm                                          |                                                          |                                                                |

|     | Diagnostic information   |                   | Remedy instructions                            | Influenced measured                                                 |
|-----|--------------------------|-------------------|------------------------------------------------|---------------------------------------------------------------------|
| No. | SI                       | hort text         |                                                | variables                                                           |
| 910 | Tubes not oscillating    |                   | 1. Check electronic                            | <ul> <li>Carrier mass flow</li> </ul>                               |
|     | Measured variable status |                   | <ul> <li>Density</li> <li>Mass flow</li> </ul> | <ul><li>Concentration</li><li>Density</li></ul>                     |
|     | Quality                  | Bad               |                                                | <ul> <li>Mass flow</li> <li>Sensor integrity</li> </ul>             |
|     | Quality substatus        | Maintenance alarm |                                                | <ul> <li>Reference density</li> </ul>                               |
|     | Coding (hex)             | 0x24 to 0x27      |                                                | <ul> <li>Corrected volume flow</li> <li>Target mass flow</li> </ul> |
|     | Status signal            | F                 |                                                | Temperature                                                         |
|     | Diagnostic behavior      | Alarm             |                                                | <ul> <li>volume now</li> </ul>                                      |

|     | Diagnostic information                                    |                             | Remedy instructions                             | Influenced measured                                                                                                    |
|-----|-----------------------------------------------------------|-----------------------------|-------------------------------------------------|----------------------------------------------------------------------------------------------------|
| No. | SI                                                        | hort text                   |                                                 | variables                                                                                                    |
| 912 | Medium inhomogeneous                                      |                             | 1. Check process cond.                          | <ul> <li>Carrier mass flow</li> </ul>                                                                                                    |
|     | Measured variable status [from the factory] <sup>1)</sup> | 2. Increase system pressure | <ul><li>Concentration</li><li>Density</li></ul> |                                                                                                    |
|     | Quality                                                   | Good                        |                                                 | <ul> <li>Dynamic viscosity</li> <li>Kinomatic viscosity</li> </ul>                                                                                                    |
| -   | Quality substatus                                         | Ok                          |                                                 | <ul> <li>Mass flow</li> </ul>                                                                                                    |
|     | Coding (hex)                                              | 0x80 to 0x83                |                                                 | <ul> <li>Sensor integrity</li> <li>Reference density</li> </ul>                                                                                                    |
|     | Status signal                                             | S                           |                                                 | <ul> <li>Corrected volume flow</li> </ul>                                                                                                    |
|     | Diagnostic behavior                                       | Warning                     |                                                 | <ul> <li>Target mass flow</li> <li>Temp. compensated<br/>dynamic viscosity</li> <li>Temp. compensated<br/>kinematic viscosity</li> <li>Temperature</li> <li>Volume flow</li> </ul> |

|     | Diagnostic information        |                               | Remedy instructions         | Influenced measured                                                                                                    |
|-----|-------------------------------|-------------------------------|-----------------------------|----------------------------------------------------------------------------------------------------|
| No. | SI                            | hort text                     |                             | variables                                                                                                    |
| 912 | Inhomogeneous                 |                               | 1. Check process cond.      | Carrier mass flow                                                                                                    |
|     | Measured variable status [fro | om the factory] <sup>1)</sup> | 2. Increase system pressure | <ul><li>Concentration</li><li>Density</li></ul>                                                                                                    |
|     | Quality                       | Good                          |                             | <ul> <li>Dynamic viscosity</li> </ul>                                                                                                    |
|     | Quality substatus             | Ok                            |                             | <ul><li>Kinematic viscosity</li><li>Mass flow</li></ul>                                                                                                    |
|     | Coding (hex)                  | 0x80 to 0x83                  |                             | <ul> <li>Sensor integrity</li> <li>Deference density</li> </ul>                                                                                                    |
|     | Status signal                 | S                             |                             | <ul> <li>Corrected volume flow</li> <li>Target mass flow</li> </ul>                                                                                                |
|     | Diagnostic behavior           | Warning                       |                             | <ul> <li>Target mass now</li> <li>Temp. compensated<br/>dynamic viscosity</li> <li>Temp. compensated<br/>kinematic viscosity</li> <li>Temp. compensated</li> </ul> |
|     |                               |                               |                             | <ul><li>Temperature</li><li>Volume flow</li></ul>                                                                                                    |

|     | Diagnostic information       |                               | Remedy instructions                   | Influenced measured                                                                                                    |
|-----|------------------------------|-------------------------------|---------------------------------------|----------------------------------------------------------------------------------------------------|
| No. | S                            | hort text                     |                                       | variables                                                                                                    |
| 913 | Medium unsuitable            |                               | 1. Check process conditions           | Carrier mass flow                                                                                                    |
|     | Measured variable status [fr | om the factory] <sup>1)</sup> | 2. Check electronic modules or sensor | <ul><li>Concentration</li><li>Density</li></ul>                                                                                                    |
|     | Quality                      | Good                          |                                       | <ul> <li>Dynamic viscosity</li> <li>Kinematic viscosity</li> </ul>                                                                                                    |
|     | Quality substatus            | Ok                            |                                       | <ul><li>Mass flow</li></ul>                                                                                                    |
|     | Coding (hex)                 | 0x80 to 0x83                  |                                       | <ul><li>Sensor integrity</li><li>Reference density</li></ul>                                                                                                    |
|     | Status signal                | S                             |                                       | Corrected volume flow                                                                                                    |
|     | Diagnostic behavior          | Warning                       |                                       | <ul> <li>Farget mass now</li> <li>Temp. compensated<br/>dynamic viscosity</li> <li>Temp. compensated<br/>kinematic viscosity</li> <li>Temperature</li> <li>Volume flow</li> </ul> |

1) Diagnostic behavior can be changed. This causes the overall status of the measured variable to change.

|     | Diagnostic information        |                               | Remedy instructions                    | Influenced measured                                                 |
|-----|-------------------------------|-------------------------------|----------------------------------------|---------------------------------------------------------------------|
| No. | S                             | hort text                     |                                        | variables                                                           |
| 944 | Monitoring failed             |                               | Check process conditions for Heartbeat | Carrier mass flow                                                   |
|     | Measured variable status [fro | om the factory] <sup>1)</sup> | Monitoring                             | <ul><li>Concentration</li><li>Density</li></ul>                     |
|     | Quality                       | Good                          |                                        | <ul> <li>Mass flow</li> <li>Sensor integrity</li> </ul>             |
|     | Quality substatus             | Ok                            |                                        | <ul> <li>Reference density</li> </ul>                               |
|     | Coding (hex)                  | 0x80 to 0x83                  |                                        | <ul> <li>Corrected volume flow</li> <li>Target mass flow</li> </ul> |
|     | Status signal                 | S                             |                                        | <ul> <li>Temperature</li> </ul>                                     |
|     | Diagnostic behavior           | Warning                       |                                        |                                                                     |

|     | Diagnostic information        |                               | Remedy instructions      | Influenced measured                                                                                                    |
|-----|-------------------------------|-------------------------------|--------------------------|----------------------------------------------------------------------------------------------------|
| No. | S                             | hort text                     |                          | variables                                                                                                    |
| 948 | Tube damping too high         |                               | Check process conditions | Carrier mass flow                                                                                                    |
|     | Measured variable status [fro | om the factory] <sup>1)</sup> |                          | <ul><li>Concentration</li><li>Density</li></ul>                                                                                                    |
|     | Quality                       | Good                          |                          | <ul> <li>Dynamic viscosity</li> <li>Kinomatic viscosity</li> </ul>                                                                                                    |
|     | Quality substatus             | Ok                            |                          | <ul> <li>Mass flow</li> </ul>                                                                                                    |
|     | Coding (hex)                  | 0x80 to 0x83                  | -                        | <ul> <li>Sensor integrity</li> <li>Reference density</li> </ul>                                                                                                    |
|     | Status signal                 | S                             | -                        | <ul> <li>Corrected volume flow</li> </ul>                                                                                                    |
|     | Diagnostic behavior           | Warning                       |                          | <ul> <li>Target mass flow</li> <li>Temp. compensated<br/>dynamic viscosity</li> <li>Temp. compensated<br/>kinematic viscosity</li> <li>Temperature</li> <li>Status</li> <li>Volume flow</li> </ul> |

|     | Diagnostic information   |                   | Remedy instructions | Influenced measured                                                                                                    |
|-----|--------------------------|-------------------|---------------------|----------------------------------------------------------------------------------------------------|
| No. | S                        | hort text         |                     | variables                                                                                                    |
| 990 | Special event 4          |                   | Contact service     | Carrier mass flow                                                                                                    |
|     | Measured variable status |                   |                     | <ul><li>Concentration</li><li>Density</li></ul>                                                                                                    |
|     | Quality                  | Bad               |                     | <ul> <li>Dynamic viscosity</li> <li>Kinematic viscosity</li> </ul>                                                                                                    |
|     | Quality substatus        | Maintenance alarm |                     | <ul> <li>Mass flow</li> </ul>                                                                                                    |
|     | Coding (hex)             | 0x24 to 0x27      |                     | <ul><li>Sensor integrity</li><li>Reference density</li></ul>                                                                                                    |
|     | Status signal            | F                 |                     | Corrected volume flow     Torrect many flow                                                                                                    |
|     | Diagnostic behavior      | Alarm             |                     | <ul> <li>Target mass now</li> <li>Temp. compensated<br/>dynamic viscosity</li> <li>Temp. compensated<br/>kinematic viscosity</li> <li>Temperature</li> <li>Status</li> <li>Volume flow</li> </ul> |

|     | Diagnostic information   |                   | Remedy instructions | Influenced measured<br>variables                                                                                                    |
|-----|--------------------------|-------------------|---------------------|----------------------------------------------------------------------------------------------------|
| No. | S                        | hort text         |                     | Variables                                                                                                    |
| 991 | Special event 8          |                   | Contact service     | <ul> <li>Carrier mass flow</li> </ul>                                                                                                    |
|     | Measured variable status | _                 |                     | <ul><li>Concentration</li><li>Density</li></ul>                                                                                                    |
|     | Quality                  | Bad               |                     | <ul><li>Dynamic viscosity</li><li>Kinematic viscosity</li></ul>                                                                                                    |
|     | Quality substatus        | Maintenance alarm |                     | <ul><li>Mass flow</li></ul>                                                                                                    |
|     | Coding (hex)             | 0x24 to 0x27      |                     | <ul> <li>Sensor integrity</li> <li>Reference density</li> </ul>                                                                                                    |
|     | Status signal            | F                 |                     | <ul> <li>Corrected volume flow</li> </ul>                                                                                                    |
|     | Diagnostic behavior      | Alarm             |                     | <ul> <li>larget mass flow</li> <li>Temp. compensated<br/>dynamic viscosity</li> <li>Temp. compensated<br/>kinematic viscosity</li> <li>Temperature</li> <li>Status</li> <li>Volume flow</li> </ul> |

|     | Diagnostic information       |                               | Remedy instructions | Influenced measured                                                                                                    |
|-----|------------------------------|-------------------------------|---------------------|----------------------------------------------------------------------------------------------------|
| No. | s                            | hort text                     |                     | variables                                                                                                    |
| 992 | Special event 12             |                               | Contact service     | <ul> <li>Carrier mass flow</li> </ul>                                                                                                    |
|     | Measured variable status [fr | om the factory] <sup>1)</sup> |                     | <ul><li>Concentration</li><li>Density</li></ul>                                                                                                    |
|     | Quality                      | Good                          |                     | <ul> <li>Dynamic viscosity</li> <li>Kinomatic viscosity</li> </ul>                                                                                                    |
|     | Quality substatus            | Ok                            |                     | <ul> <li>Mass flow</li> </ul>                                                                                                    |
|     | Coding (hex)                 | 0x80 to 0x83                  |                     | <ul> <li>Sensor integrity</li> <li>Reference density</li> </ul>                                                                                                    |
|     | Status signal                | F                             |                     | <ul> <li>Corrected volume flow</li> </ul>                                                                                                    |
|     | Diagnostic behavior          | Alarm                         |                     | <ul> <li>Target mass flow</li> <li>Temp. compensated<br/>dynamic viscosity</li> <li>Temp. compensated<br/>kinematic viscosity</li> <li>Temperature</li> <li>Status</li> <li>Volume flow</li> </ul> |

## 12.7 Pending diagnostic events

The **Diagnostics** menu allows the user to view the current diagnostic event and the previous diagnostic event separately.

To call up the measures to rectify a diagnostic event:

- Via web browser  $\rightarrow \cong 90$
- Via "FieldCare" operating tool  $\rightarrow \square 91$

Other pending diagnostic events can be displayed in the **Diagnostic list** submenu  $\rightarrow \cong 116$ .

### Navigation

"Diagnostics" menu

| ♥ Diagnostics               |           |
|-----------------------------|-----------|
| Actual diagnostics          | ) → 🗎 116 |
| Previous diagnostics        | ] → 🗎 116 |
| Operating time from restart | ] → 🗎 116 |
| Operating time              | ] → 🗎 116 |

### Parameter overview with brief description

| Parameter                   | Prerequisite                                 | Description                                                                                                    | User interface                                                           |
|-----------------------------|----------------------------------------------|----------------------------------------------------------------------------------------------------|--------------------------------------------------------------------------|
| Actual diagnostics          | A diagnostic event has occurred.             | Shows the current occured diagnostic<br>event along with its diagnostic<br>information.                                        | Symbol for diagnostic<br>behavior, diagnostic code<br>and short message. |
|                             |                                              | If two or more messages occur simultaneously, the message with the highest priority is shown on the display.                   |                                                                          |
| Previous diagnostics        | Two diagnostic events have already occurred. | Shows the diagnostic event that<br>occurred prior to the current diagnostic<br>event along with its diagnostic<br>information. | Symbol for diagnostic<br>behavior, diagnostic code<br>and short message. |
| Operating time from restart | -                                            | Shows the time the device has been in operation since the last device restart.                                                 | Days (d), hours (h),<br>minutes (m) and seconds<br>(s)                   |
| Operating time              | -                                            | Indicates how long the device has been in operation.                                                                           | Days (d), hours (h),<br>minutes (m) and seconds<br>(s)                   |

## 12.8 Diagnostics list

Up to 5 currently pending diagnostic events can be displayed in the **Diagnostic list** submenu along with the associated diagnostic information. If more than 5 diagnostic events are pending, the events with the highest priority are shown on the display.

### Navigation path

 $\mathsf{Diagnostics} \rightarrow \mathsf{Diagnostic} \ \mathsf{list}$ 

- To call up the measures to rectify a diagnostic event:
  - Via web browser  $\rightarrow \triangleq 90$
  - Via "FieldCare" operating tool  $\rightarrow \cong 91$
  - Via "DeviceCare" operating tool  $\rightarrow$  🗎 91

## 12.9 Event logbook

### 12.9.1 Reading out the event logbook

A chronological overview of the event messages that have occurred is provided in the **Events list** submenu.

### Navigation path Diagnostics menu $\rightarrow$ Event logbook submenu $\rightarrow$ Events list

The event history includes entries for:

- Diagnostic events  $\rightarrow \cong 94$
- Information events  $\rightarrow \cong 117$

In addition to the operating time when the event occurred, each event is also assigned a symbol that indicates whether the event has occurred or is finished:

- Diagnostics event
  - $\odot$ : Occurrence of the event
  - 🕒 : End of the event
- Information event
- $\odot$ : Occurrence of the event

To call up the measures to rectify a diagnostic event:

- Via web browser  $\rightarrow \triangleq 90$
- Via "FieldCare" operating tool  $\rightarrow \triangleq 91$
- Via "DeviceCare" operating tool → 
   <sup>(1)</sup>
   <sup>(2)</sup>
   <sup>(2)</sup>
   <sup>(2)</sup>
   <sup>(2)</sup>
   <sup>(2)</sup>
   <sup>(2)</sup>
   <sup>(2)</sup>
   <sup>(2)</sup>
   <sup>(2)</sup>
   <sup>(2)</sup>
   <sup>(2)</sup>
   <sup>(2)</sup>
   <sup>(2)</sup>
   <sup>(2)</sup>
   <sup>(2)</sup>
   <sup>(2)</sup>
   <sup>(2)</sup>
   <sup>(2)</sup>
   <sup>(2)</sup>
   <sup>(2)</sup>
   <sup>(2)</sup>
   <sup>(2)</sup>
   <sup>(2)</sup>
   <sup>(2)</sup>
   <sup>(2)</sup>
   <sup>(2)</sup>
   <sup>(2)</sup>
   <sup>(2)</sup>
   <sup>(2)</sup>
   <sup>(2)</sup>
   <sup>(2)</sup>
   <sup>(2)</sup>
   <sup>(2)</sup>
   <sup>(2)</sup>
   <sup>(2)</sup>
   <sup>(2)</sup>
   <sup>(2)</sup>
   <sup>(2)</sup>
   <sup>(2)</sup>
   <sup>(2)</sup>
   <sup>(2)</sup>
   <sup>(2)</sup>
   <sup>(2)</sup>
   <sup>(2)</sup>
   <sup>(2)</sup>
   <sup>(2)</sup>
   <sup>(2)</sup>
   <sup>(2)</sup>
   <sup>(2)</sup>
   <sup>(2)</sup>
   <sup>(2)</sup>
   <sup>(2)</sup>
   <sup>(2)</sup>
   <sup>(2)</sup>
   <sup>(2)</sup>
   <sup>(2)</sup>
   <sup>(2)</sup>
   <sup>(2)</sup>
   <sup>(2)</sup>
   <sup>(2)</sup>
   <sup>(2)</sup>
   <sup>(2)</sup>
   <sup>(2)</sup>
   <sup>(2)</sup>
   <sup>(2)</sup>
   <sup>(2)</sup>
   <sup>(2)</sup>
   <sup>(2)</sup>
   <sup>(2)</sup>
   <sup>(2)</sup>
   <sup>(2)</sup>
   <sup>(2)</sup>
   <sup>(2)</sup>
   <sup>(2)</sup>
   <sup>(2)</sup>
   <sup>(2)</sup>
   <sup>(2)</sup>
   <sup>(2)</sup>
   <sup>(2)</sup>
   <sup>(2)</sup>
   <sup>(2)</sup>
   <sup>(2)</sup>
   <sup>(2)</sup>
   <sup>(2)</sup>
   <sup>(2)</sup>
   <sup>(2)</sup>
   <sup>(2)</sup>
   <sup>(2)</sup>
   <sup>(2)</sup>
   <sup>(2)</sup>
   <sup>(2)</sup>
   <sup>(2)</sup>
   <sup>(2)</sup>
   <sup>(2)</sup>
   <sup>(2)</sup>
   <sup>(2)</sup>
   <sup>(2)</sup>
   <sup>(2)</sup>
   <sup>(2)</sup>
   <sup>(2)</sup>
   <sup>(2)</sup>
   <sup>(2)</sup>
   <sup>(2)</sup>
   <sup>(2)</sup>
   <sup>(2)</sup>
   <sup>(2)</sup>
   <sup>(2)</sup>
   <sup>(2)</sup>
   <sup>(2)</sup>
   <sup>(2)</sup>
   <sup>(2)</sup>
   <sup>(2)</sup>
   <sup>(2)</sup>
   <sup>(2)</sup>
   <sup>(2)</sup>
   <sup>(2)</sup>
   <sup>(2)</sup>
   <sup>(2)</sup>
   <sup>(2)</sup>
   <sup>(2)</sup>
   <sup>(2)</sup>
   <sup>(2)</sup>
   <sup>(2)</sup>
   <sup>(2)</sup>
   <sup>(2)</sup>
   <sup>(2)</sup>
   <sup>(2)</sup>
   <sup>(2)</sup>
   <sup>(2)</sup>
   <sup>(2)</sup>
   <sup>(2)</sup>
   <sup>(2)</sup>
   <sup>(2)</sup>
   <sup>(2)</sup>
   <sup>(2)</sup>
   <sup>(2)</sup>
   <sup>(2)</sup>
   <sup>(2)</sup>
   <sup>(2)</sup>
   <sup>(2)</sup>
   <sup>(2)</sup>
   <sup></sup>

For filtering the displayed event messages  $\rightarrow \cong 117$ 

### 12.9.2 Filtering the event logbook

Using the **Filter options** parameter you can define which category of event message is displayed in the **Events list** submenu.

#### Navigation path

Diagnostics  $\rightarrow$  Event logbook  $\rightarrow$  Filter options

#### Filter categories

- All
- Failure (F)
- Function check (C)
- Out of specification (S)
- Maintenance required (M)
- Information (I)

### 12.9.3 Overview of information events

Unlike a diagnostic event, an information event is displayed in the event logbook only and not in the diagnostic list.

| Info number | Info name                        |
|-------------|----------------------------------|
| I1000       | (Device ok)                      |
| I1089       | Power on                         |
| I1090       | Configuration reset              |
| I1091       | Configuration changed            |
| I1111       | Density adjust failure           |
| I1137       | Electronic changed               |
| I1151       | History reset                    |
| I1155       | Reset electronic temperature     |
| I1157       | Memory error event list          |
| I1185       | Display backup done              |
| I1186       | Restore via display done         |
| I1187       | Settings downloaded with display |
| I1188       | Display data cleared             |
| I1189       | Backup compared                  |
| I1209       | Density adjustment ok            |
| I1221       | Zero point adjust failure        |
| I1222       | Zero point adjustment ok         |

| Info number | Info name                                |
|-------------|------------------------------------------|
| I1256       | Display: access status changed           |
| I1335       | Firmware changed                         |
| I1361       | Web server login failed                  |
| I1397       | Fieldbus: access status changed          |
| I1398       | CDI: access status changed               |
| I1444       | Device verification passed               |
| I1445       | Device verification failed               |
| I1446       | Device verification active               |
| I1447       | Record application reference data        |
| I1448       | Application reference data recorded      |
| I1449       | Recording application ref. data failed   |
| I1450       | Monitoring off                           |
| I1451       | Monitoring on                            |
| I1457       | Measured error verification failed       |
| I1459       | I/O module verification failed           |
| I1460       | Sensor integrity verification failed     |
| I1461       | Sensor verification failed               |
| I1462       | Sensor electronic module verific. failed |
| I1512       | Download started                         |
| I1513       | Download finished                        |
| I1514       | Upload started                           |
| I1515       | Upload finished                          |
| I1627       | Web server login successful              |
| I1631       | Web server access changed                |
| I1649       | Hardware write protection activated      |
| I1650       | Hardware write protection deactivated    |

## 12.10 Resetting the measuring device

The entire device configuration or some of the configuration can be reset to a defined state with the **Device reset** parameter ( $\Rightarrow \boxtimes 76$ ).

### 12.10.1 Function range of "Device reset" parameter

| Options              | Description                                                                                                    |
|----------------------|----------------------------------------------------------------------------------------------------|
| Cancel               | No action is executed and the user exits the parameter.                                                                                                    |
| To delivery settings | Every parameter for which a customer-specific default setting was ordered is reset<br>to the customer-specific value. All other parameters are reset to the factory setting.<br>This option is not visible if no customer-specific settings have been ordered. |
| Restart device       | The restart resets every parameter with data stored in volatile memory (RAM) to the factory setting (e.g. measured value data). The device configuration remains unchanged.                                                                                    |

### 12.11 Device information

The **Device information** submenu contains all parameters that display different information for device identification.

#### Navigation

"Diagnostics" menu  $\rightarrow$  Device information

| ► Device information  |         |
|-----------------------|---------|
| Device tag            | → 🗎 119 |
| Serial number         | → 🗎 119 |
| Firmware version      | → 🗎 119 |
| Device name           | → 🗎 119 |
| Order code            | → 🗎 119 |
| Extended order code 1 | → 🗎 120 |
| Extended order code 2 | → 🗎 120 |
| Extended order code 3 | → 🗎 120 |
| ENP version           | → 🗎 120 |

### Parameter overview with brief description

| Parameter        | Description                                                                                                    | User interface                                                                              | Factory setting     |
|------------------|----------------------------------------------------------------------------------------------------|---------------------------------------------------------------------------------------------|---------------------|
| Device tag       | Shows name of measuring point.                                                                                                    | Max. 32 characters such as lower-case letters or numbers.                                   | eh-promass100-xxxxx |
| Serial number    | Shows the serial number of the measuring device.                                                                                            | Max. 11-digit character string comprising letters and numbers.                              | -                   |
| Firmware version | Shows the device firmware version installed.                                                                                                | Character string in the format xx.yy.zz                                                     | -                   |
| Device name      | Shows the name of the transmitter.<br>The name can be found on the<br>nameplate of the transmitter.                                         | Character string comprising<br>numbers, letters and special<br>characters                   | -                   |
| Device name      | Shows the name of the transmitter.<br>The name can be found on the<br>nameplate of the transmitter.                                         | Max. 32 characters such as lower-case letters or numbers.                                   | eh-promass100-xxxxx |
| Order code       | Shows the device order code.<br>The order code can be found on the<br>nameplate of the sensor and<br>transmitter in the "Order code" field. | Character string composed of<br>letters, numbers and certain<br>punctuation marks (e.g. /). | -                   |

| Parameter             | Description                                                                                                    | User interface   | Factory setting |
|-----------------------|----------------------------------------------------------------------------------------------------|------------------|-----------------|
| Extended order code 1 | Shows the 1st part of the extended order code.                                                                         | Character string | -               |
|                       | The extended order code can also be found on the nameplate of the sensor and transmitter in the "Ext. ord. cd." field. |                  |                 |
| Extended order code 2 | Shows the 2nd part of the extended order code.                                                                         | Character string | -               |
|                       | The extended order code can also be found on the nameplate of the sensor and transmitter in the "Ext. ord. cd." field. |                  |                 |
| Extended order code 3 | Shows the 3rd part of the extended order code.                                                                         | Character string | -               |
|                       | The extended order code can also be found on the nameplate of the sensor and transmitter in the "Ext. ord. cd." field. |                  |                 |
| ENP version           | Shows the version of the electronic nameplate (ENP).                                                                   | Character string | -               |

## 12.12 Firmware history

| Release<br>date | Firmware<br>version | Order code<br>for<br>"Firmware<br>version" | Firmware<br>Changes | Documentation<br>type     | Documentation        |
|-----------------|---------------------|--------------------------------------------|---------------------|---------------------------|----------------------|
| 12.2015         | 01.00.zz            | Option <b>68</b>                           | Original firmware   | Operating<br>Instructions | BA01432D/06/EN/01.15 |

It is possible to flash the firmware to the current version using the service interface.

For the compatibility of the firmware version with the installed device description files and operating tools, observe the information about the device in the "Manufacturer's information" document.

- The manufacturer's information is available:
  - In the Download Area of the Endress+Hauser web site: www.endress.com → Downloads
  - Specify the following details:
    - Product root, e.g. 8E1B The product root is the first part of the order code: see the nameplate on the device.
    - Text search: Manufacturer's information
    - Media type: Documentation Technical Documentation

## 13 Maintenance

### 13.1 Maintenance work

No special maintenance work is required.

### 13.1.1 Exterior cleaning

When cleaning the exterior of measuring devices, always use cleaning agents that do not attack the surface of the housing or the seals.

### 13.1.2 Internal cleaning

Observe the following points for CIP and SIP cleaning:

- Use only cleaning agents to which the process-wetted materials are adequately resistant.
- Observe the maximum permitted medium temperature for the measuring device .

Observe the following point for cleaning with pigs:

Observe the inside diameter of the measuring tube and process connection.

### 13.2 Measuring and test equipment

Endress+Hauser offers a variety of measuring and testing equipment, such as Netilion or device tests.

Your Endress+Hauser Sales Center can provide detailed information on the services.

List of some of the measuring and testing equipment:  $\rightarrow$  🗎 125

### 13.3 Endress+Hauser services

Endress+Hauser offers a wide variety of services for maintenance such as recalibration, maintenance service or device tests.

Your Endress+Hauser Sales Center can provide detailed information on the services.

# 14 Repair

## 14.1 General notes

### 14.1.1 Repair and conversion concept

The Endress+Hauser repair and conversion concept provides for the following:

- The measuring devices have a modular design.
- Spare parts are grouped into logical kits with the associated Installation Instructions.
- Repairs are carried out by Endress+Hauser Service or by appropriately trained customers.
- Certified devices can only be converted to other certified devices by Endress+Hauser Service or at the factory.

### 14.1.2 Notes for repair and conversion

For repair and conversion of a measuring device, observe the following notes:

- Use only original Endress+Hauser spare parts.
- Carry out the repair according to the Installation Instructions.
- Observe the applicable standards, federal/national regulations, Ex documentation (XA) and certificates.
- Document all repairs and conversions and enter the details in Netilion Analytics.

## 14.2 Spare parts

Device Viewer (www.endress.com/deviceviewer):

All the spare parts for the measuring device, along with the order code, are listed here and can be ordered. If available, users can also download the associated Installation Instructions.

Measuring device serial number:

- Is located on the nameplate of the device.
- Can be read out via the Serial number parameter (→ 
   <sup>(→)</sup> 119) in the Device information submenu.

### 14.3 Endress+Hauser services

Endress+Hauser offers a wide range of services.

Your Endress+Hauser Sales Center can provide detailed information on the services.

## 14.4 Return

The requirements for safe device return can vary depending on the device type and national legislation.

1. Refer to the web page for information:

https://www.endress.com/support/return-material

- 2. If returning the device, pack the device in such a way that it is reliably protected against impact and external influences. The original packaging offers the best protection.

### 14.5 Disposal

If required by the Directive 2012/19/EU on waste electrical and electronic equipment (WEEE), the product is marked with the depicted symbol in order to minimize the disposal of WEEE as unsorted municipal waste. Do not dispose of products bearing this marking as unsorted municipal waste. Instead, return them to the manufacturer for disposal under the applicable conditions.

### 14.5.1 Removing the measuring device

1. Switch off the device.

### **WARNING**

#### Danger to persons from process conditions!

Beware of hazardous process conditions such as pressure in the measuring device, high temperatures or aggressive media.

2. Carry out the mounting and connection steps from the "Mounting the measuring device" and "Connecting the measuring device" sections in reverse order. Observe the safety instructions.

### 14.5.2 Disposing of the measuring device

### **WARNING**

#### Danger to personnel and environment from fluids that are hazardous to health.

Ensure that the measuring device and all cavities are free of fluid residues that are hazardous to health or the environment, e.g. substances that have permeated into crevices or diffused through plastic.

Observe the following notes during disposal:

- ► Observe valid federal/national regulations.
- Ensure proper separation and reuse of the device components.

## 15 Accessories

Various accessories, which can be ordered with the device or subsequently from Endress +Hauser, are available for the device. Detailed information on the order code in question is available from your local Endress+Hauser sales center or on the product page of the Endress+Hauser website: www.endress.com.

## 15.1 Device-specific accessories

### 15.1.1 For the sensor

| Accessories    | Description                                                                                                    |
|----------------|----------------------------------------------------------------------------------------------------|
| Heating jacket | Is used to stabilize the temperature of the fluids in the sensor. Water, water vapor<br>and other non-corrosive liquids are permitted for use as fluids. |
|                | If using oil as a heating medium, please consult with Endress+Hauser.                                                                                    |
|                | <ul> <li>If ordered together with the measuring device:</li> </ul>                                                                                       |
|                | Order code for "Accessory enclosed"                                                                                                    |
|                | <ul> <li>Option RB "Heating jacket, G 1/2" female thread"</li> </ul>                                                                                     |
|                | <ul> <li>Option RC "Heating jacket, G 3/4" female thread"</li> </ul>                                                                                     |
|                | <ul> <li>Option RD "Heating jacket, NPT 1/2" female thread"</li> </ul>                                                                                   |
|                | <ul> <li>Option RE "Heating jacket, NPT 3/4" female thread"</li> </ul>                                                                                   |
|                | <ul> <li>If ordered subsequently:</li> </ul>                                                                                                    |
|                | Use the order code with the product root DK8003.                                                                                                    |
|                | Special Documentation SD02162D                                                                                                    |

## 15.2 Communication-specific accessories

| Accessories     | Description                                                                                                    |
|-----------------|----------------------------------------------------------------------------------------------------|
| Commubox FXA291 | Connects Endress+Hauser field devices with a CDI interface (= Endress+Hauser<br>Common Data Interface) and the USB port of a computer or laptop.<br>Technical Information TI00405C |

| Accessories | Description                                                                                                    |
|-------------|----------------------------------------------------------------------------------------------------|
| Applicator  | <ul> <li>Software for selecting and sizing Endress+Hauser measuring instruments:</li> <li>Choice of measuring instruments for industrial requirements</li> <li>Calculation of all the necessary data for identifying the optimum flowmeter: <ul> <li>e.g. nominal diameter, pressure loss, flow velocity and measurement accuracy.</li> <li>Graphic display of the calculation results</li> <li>Determination of the partial order code, administration, documentation and access to all project-related data and parameters over the entire life cycle of a project.</li> </ul> </li> <li>Applicator is available: <ul> <li>Via the Internet: https://portal.endress.com/webapp/applicator</li> </ul> </li> </ul> |
| Netilion    | IloT ecosystem: Unlock knowledge         With the Netilion IIoT ecosystem,Endress+Hauser allows you to optimize your plant performance, digitize workflows, share knowledge, and enhance collaboration.         Drawing upon decades of experience in process automation, Endress+Hauser offers the process industry an IIoT ecosystem designed to effortlessly extract insights from data. These insights allow process optimization, leading to increased plant availability, efficiency, and reliability - ultimately resulting in a more profitable plant.         www.netilion.endress.com                                                                                                    |
| FieldCare   | FDT-based plant asset management tool from Endress+Hauser.<br>It can configure all intelligent field units in your system and helps you manage<br>them. By using the status information, it is also a simple but effective way of<br>checking their status and condition.                                                                                                    |
| DeviceCare  | Tool to connect and configure Endress+Hauser field devices.                                                                                                    |

# 15.3 Service-specific accessories

# 15.4 System components

| Accessories                         | Description                                                                                                    |  |
|-------------------------------------|----------------------------------------------------------------------------------------------------|--|
| Memograph M graphic<br>data manager | The Memograph M graphic data manager provides information on all the relevant measured variables. Measured values are recorded correctly, limit values are monitored and measuring points analyzed. The data are stored in the 256 MB internal memory and also on a SD card or USB stick. |  |
|                                     | Operating Instructions BA00247R                                                                                                    |  |
| ITEMP                               | The temperature transmitters can be used in all applications and are suitable f<br>the measurement of gases, steam and liquids. They can be used to read in the<br>medium temperature.                                                                                                    |  |
|                                     | Fields of Activity" document FA00006T                                                                                                    |  |

# 16 Technical data

## 16.1 Application

The measuring device is intended only for the flow measurement of liquids.

Depending on the version ordered, the measuring device can also measure potentially explosive, flammable, poisonous and oxidizing media.

To ensure that the device remains in proper operating condition for its service life, use the measuring device only for media against which the process-wetted materials are sufficiently resistant.

## 16.2 Function and system design

| Measuring principle | Mass flow measurement based on the Coriolis measuring principle                                     |  |
|---------------------|----------------------------------------------------------------------------------------------------|--|
| Measuring system    | The device consists of a transmitter and a sensor.                                                  |  |
|                     | The device is available as a compact version:<br>The transmitter and sensor form a mechanical unit. |  |
|                     | For information on the structure of the measuring instrument $ ightarrow$ 🗎 11                      |  |

Measured variable

# 16.3 Input

Direct measured variables

|                     | <ul><li>Mass flow</li><li>Density</li><li>Temperature</li></ul>                                                                                                    |           |                           |                                                   |
|---------------------|----------------------------------------------------------------------------------------------------|-----------|---------------------------|---------------------------------------------------|
|                     | Calculated measured                                                                                                    | variables |                           |                                                   |
|                     | <ul> <li>Volume flow</li> <li>Corrected volume flow</li> <li>Reference density</li> </ul>                                                                                                    | W         |                           |                                                   |
| Measuring range     | Measuring range for l                                                                                                    | iquids    |                           |                                                   |
|                     | DI                                                                                                    | N         | Measuring range full scal | e values $\dot{m}_{min(F)}$ to $\dot{m}_{max(F)}$ |
|                     | [mm]                                                                                                    | [in]      | [kg/h]                    | [lb/min]                                          |
|                     | 8                                                                                                    | 3/8       | 0 to 2 000                | 0 to 73.50                                        |
|                     | 15                                                                                                    | 1/2       | 0 to 6 500                | 0 to 238.9                                        |
|                     | 25                                                                                                    | 1         | 0 to 18 000               | 0 to 661.5                                        |
|                     | 40                                                                                                    | 11/2      | 0 to 45 000               | 0 to 1654                                         |
|                     | 50                                                                                                    | 2         | 0 to 70 000               | 0 to 2 573                                        |
| Operable flow range | Over 1000 : 1.                                                                                                    |           |                           |                                                   |
|                     | Flow rates above the preset full scale value do not override the electronics unit, with the result that the totalizer values are registered correctly.                                                                                                    |           |                           |                                                   |
| Input signal        | External measured va                                                                                                    | lues      |                           |                                                   |
|                     | <ul> <li>To increase the measurement accuracy of certain measured variables or to calculate the corrected volume flow for gases, the automation system can continuously write different measured values to the measuring instrument:</li> <li>Operating pressure to increase measurement accuracy (Endress+Hauser recommends the use of a pressure measuring instrument for absolute pressure, e.g. Cerabar M or Cerabar S)</li> <li>Medium temperature to increase measurement accuracy (e.g. iTEMP)</li> <li>Reference density for calculating the corrected volume flow for gases</li> </ul> |           |                           |                                                   |
|                     | Various pressure transmitters and temperature measuring instruments can be ordered from Endress+Hauser: see "Accessories" section $\rightarrow \cong 125$                                                                                                    |           |                           |                                                   |
|                     | It is recommended to read in external measured values to calculate the following measured<br>variables:<br>Mass flow<br>Corrected volume flow                                                                                                    |           |                           |                                                   |
|                     | Digital communication                                                                                                    |           |                           |                                                   |
|                     | The measured values are written by the automation system via PROFINET                                                                                                    |           |                           |                                                   |

## 16.4 Output

| Output signal   | PROFINET                            |                                                                                    |  |  |
|-----------------|-------------------------------------|------------------------------------------------------------------------------------|--|--|
|                 | Standards                           | In accordance with IEEE 802.3                                                      |  |  |
| Signal on alarm | Depending on the in <b>PROFINET</b> | Depending on the interface, failure information is displayed as follows. PROFINET  |  |  |
|                 | Device diagnostics                  | According to "Application Layer protocol for decentralized periphery", Version 2.3 |  |  |
|                 | Local display                       |                                                                                    |  |  |
|                 | Plain text display                  | With information on cause and remedial measures                                    |  |  |
|                 | Backlight                           | Red backlighting indicates a device error.                                         |  |  |

Status signal as per NAMUR recommendation NE 107

### Interface/protocol

- Via digital communication: PROFINET
- Via service interface CDI-RJ45 service interface

| Plain text display | With information on cause and remedial measures |
|--------------------|-------------------------------------------------|
|--------------------|-------------------------------------------------|

### Web browser

| Plain text display | With information on cause and remedial measures |
|--------------------|-------------------------------------------------|

### Light emitting diodes (LED)

| Status information | Status indicated by various light emitting diodes                                                                                                    |
|--------------------|----------------------------------------------------------------------------------------------------|
|                    | The following information is displayed depending on the device version: <ul> <li>Supply voltage active</li> <li>Data transmission active</li> <li>Device alarm/error has occurred</li> <li>PROFINET network available</li> <li>PROFINET connection established</li> <li>PROFINET blinking feature</li> </ul> |
|                    | Diagnostic information via light emitting diodes                                                                                                    |

| Low flow cut off The switch points for low flow cut off are user-selectable. |                                                                                                    |  |
|------------------------------------------------------------------------------|----------------------------------------------------------------------------------------------------|--|
| Galvanic isolation                                                           | The following connections are galvanically isolated from each other:<br>• Outputs<br>• Power supply |  |

### Protocol-specific data

### protocol-specific data

| Protocol                                       | "Application layer protocol for decentral device periphery and distributed automation", version 2.3                                                                                                    |  |  |
|------------------------------------------------|----------------------------------------------------------------------------------------------------|--|--|
| Conformity class                               | В                                                                                                    |  |  |
| Communication type                             | 100 Mbps                                                                                                    |  |  |
| Device profile                                 | Application interface identifier 0xF600<br>Generic device                                                                                                    |  |  |
| Manufacturer ID                                | 0x11                                                                                                    |  |  |
| Device type ID                                 | 0x844A                                                                                                    |  |  |
| Device description files (GSD,<br>DTM)         | Information and files available at:<br>• https://www.endress.com/download<br>On the device product page: PRODUCTS → Product Finder → Links<br>• https://www.profibus.com                                                                                                    |  |  |
| Baud rates                                     | Automatic 100 Mbit/s with full-duplex detection                                                                                                    |  |  |
| Periods                                        | From 8 ms                                                                                                    |  |  |
| Polarity                                       | Auto-polarity for automatic correction of crossed TxD and RxD pairs                                                                                                    |  |  |
| Supported connections                          | <ul> <li>1 x AR (Application Relation)</li> <li>1 x Input CR (Communication Relation)</li> <li>1 x Output CR (Communication Relation)</li> <li>1 x Alarm CR (Communication Relation)</li> </ul>                                                                                                    |  |  |
| Configuration options for measuring instrument | <ul> <li>DIP switches on the electronics module, for device name assignment (last part)</li> <li>Manufacturer-specific software (FieldCare, DeviceCare)</li> <li>Web browser</li> <li>Device master file (GSD), can be read out via the integrated web server of the measuring instrument</li> </ul> |  |  |
| Configuration of the device name               | <ul> <li>DIP switches on the electronics module, for device name assignment (last part)</li> <li>DCP protocol</li> </ul>                                                                                                    |  |  |

| Output values<br>(from measuring instrument to<br>automation system) | Analog Input module (slot 1 to 14) <ul> <li>Mass flow</li> <li>Volume flow</li> <li>Corrected volume flow</li> <li>Target mass flow</li> <li>Carrier mass flow</li> <li>Density</li> <li>Reference density</li> <li>Concentration</li> <li>Temperature</li> <li>Carrier pipe temperature</li> <li>Electronics temperature</li> <li>Oscillation frequency</li> <li>Oscillation amplitude</li> <li>Frequency fluctuation</li> <li>Oscillation damping</li> <li>Tube damping fluctuation</li> <li>Signal asymmetry</li> <li>Exciter current</li> </ul> |
|----------------------------------------------------------------------|----------------------------------------------------------------------------------------------------|
|                                                                      | <ul> <li>Discrete Input module (slot 1 to 14)</li> <li>Empty pipe detection</li> <li>Low flow cut off</li> </ul>                                                                                                    |
|                                                                      | Diagnostics Input module (slot 1 to 14) <ul> <li>Last diagnostics</li> <li>Current diagnostics</li> </ul>                                                                                                    |
|                                                                      | Totalizer 1 to 3 (slot 15 to 17) <ul> <li>Mass flow</li> <li>Volume flow</li> <li>Corrected volume flow</li> </ul>                                                                                                    |
|                                                                      | Heartbeat Verification module (fixed assignment)<br>Verification status (slot 23)                                                                                                    |
|                                                                      | The range of options increases if the measuring device has one or more application packages.                                                                                                    |
| Input values<br>(from automation system to<br>measuring instrument)  | <ul> <li>Analog Output module (fixed assignment)</li> <li>External pressure (slot 18)</li> <li>External temperature (slot 19)</li> <li>External reference density (slot 20)</li> </ul>                                                                                                    |
|                                                                      | <ul> <li>Discrete Output module (fixed assignment)</li> <li>Activate/deactivate positive zero return (slot 21)</li> <li>Perform zero adjustment (slot 22)</li> </ul>                                                                                                    |
|                                                                      | Totalizer 1 to 3 (slot 15 to 17) <ul> <li>Totalize</li> <li>Reset and hold</li> <li>Preset and hold</li> </ul> <li>Stop <ul> <li>Operating mode configuration: <ul> <li>Net flow total</li> <li>Forward flow total</li> <li>Reverse flow total</li> </ul> </li> </ul></li>                                                                                                    |
|                                                                      | Heartbeat Verification module (fixed assignment)<br>Start verification (slot 23)                                                                                                    |
|                                                                      | The range of options increases if the measuring device has one or more application packages.                                                                                                    |
| Supported functions                                                  | <ul> <li>Identification &amp; maintenance<br/>Simple device identification via:</li> <li>Control system</li> <li>Nameplate</li> <li>Measured value status<br/>The process variables are communicated with a measured value status</li> <li>Blinking feature via the local display for simple device identification and<br/>assignment</li> </ul>                                                                                                    |

| Input/output value | Process variable            | Category                             | Slot |
|--------------------|-----------------------------|--------------------------------------|------|
| Output value       | Mass flow                   | Process variable                     | 114  |
|                    | Volume flow                 |                                      |      |
|                    | Corrected volume flow       |                                      |      |
|                    | Density                     |                                      |      |
|                    | Reference density           |                                      |      |
|                    | Temperature                 |                                      |      |
|                    | Electronics temperature     |                                      |      |
|                    | Oscillation frequency       |                                      |      |
|                    | Frequency fluctuation       | -                                    |      |
|                    | Oscillation damping         |                                      |      |
|                    | Oscillation frequency       |                                      |      |
|                    | Signal asymmetry            |                                      |      |
|                    | Exciter current             |                                      |      |
|                    | Empty pipe detection        |                                      |      |
|                    | Low flow cut off            |                                      |      |
|                    | Current device diagnostics  |                                      |      |
|                    | Previous device diagnostics |                                      |      |
| Output value       | Target mass flow            | Concentration <sup>1)</sup>          | 114  |
|                    | Carrier mass flow           |                                      |      |
|                    | Concentration               |                                      |      |
| Output value       | Carrier pipe temperature    | Heartbeat Technology <sup>2)</sup>   | 114  |
|                    | Oscillation damping 1       |                                      |      |
|                    | Oscillation frequency 1     |                                      |      |
|                    | Oscillation amplitude 0     |                                      |      |
|                    | Oscillation amplitude 1     |                                      |      |
|                    | Frequency fluctuation 1     |                                      |      |
|                    | Tube damping fluctuation 1  | -                                    |      |
|                    | Exciter current 1           |                                      |      |
| Input value        | External density            | Process monitoring                   | 18   |
|                    | External temperature        |                                      | 19   |
|                    | External reference density  |                                      | 20   |
|                    | Flow override               |                                      | 21   |
|                    | Zero adjustment             |                                      | 22   |
|                    | Verification status         | Heartbeat Verification <sup>2)</sup> | 23   |

#### Administration of software options

1)

Only available with the "Concentration" application package. Only available with the Heartbeat Technology application package. 2)

| Startup configuration<br>(NSU) | If startup configuration is enabled, the configuration of the most important device parameters is taken from the automation system and used.                                                                                                    |
|--------------------------------|----------------------------------------------------------------------------------------------------|
| Startup configuration<br>(NSU) | If startup configuration is enabled, the configuration of the most important<br>device parameters is taken from the automation system and used.<br>The following configuration is taken from the automation system:<br>• Management<br>• Software revision<br>• Write protection<br>• Write protection<br>• System units<br>• Mass flow<br>• Mass<br>• Volume flow<br>• Volume<br>• Corrected volume flow<br>• Corrected volume flow<br>• Corrected volume flow<br>• Corrected volume flow<br>• Corrected volume<br>• Density<br>• Reference density<br>• Temperature<br>• Pressure<br>• Concentration application package<br>• Coefficients A0 to A4<br>• Coefficients B1 to B3<br>• Sensor adjustment<br>• Process parameters<br>• Damping (flow, density, temperature)<br>• Flow override<br>• Low flow cut off<br>• Assign process variable<br>• Switch-on/switch-off point<br>• Pressure shock suppression<br>• Empty pipe detection<br>• Assign process variable<br>• Limit values<br>• Response time<br>• Max. damping<br>• Corrected volume flow calculation<br>• External reference density<br>• Fixed reference density<br>• Fixed reference density<br>• Fixed reference density<br>• Fixed reference density<br>• Reference temperature<br>• Linear expansion coefficient<br>• Square expansion coefficient<br>• Square expansion coefficient<br>• Measuring mode<br>• Medium<br>• Gas type<br>• Reference sound velocity |
|                                | <ul> <li>External compensation</li> <li>Pressure compensation</li> <li>Pressure value</li> <li>External pressure</li> <li>Diagnostic settings</li> </ul>                                                                                                    |
|                                | <ul> <li>Diagnostic behavior for diverse diagnostic information</li> </ul>                                                                                                    |

#### Startup configuration

# 16.5 Power supply

 Terminal assignment
 → 🖹 27

 Supply voltage
 The power unit must be tested to ensure it meets safety requirements (e.g. PELV, SELV).

| Power consumption              | Transmitter                                                                                                    |                                                              |                                   |  |
|--------------------------------|----------------------------------------------------------------------------------------------------|--------------------------------------------------------------|-----------------------------------|--|
|                                | Order code for "Output"                                                                                                    |                                                              | Maximum<br>Power consumption      |  |
|                                | Option R: PROFINET                                                                                                    |                                                              | 3.5 W                             |  |
| Current consumption            | Transmitter                                                                                                    |                                                              |                                   |  |
|                                | Order code for "Output"                                                                                                    | Maximum<br>Current consumption                               | Maximum<br>tion switch-on current |  |
|                                | Option R: PROFINET                                                                                                    | 145 mA                                                       | 18 A (< 0.125 ms)                 |  |
| Device fuse                    | Fine-wire fuse (slow-blow) T2A                                                                                                    |                                                              |                                   |  |
| Power supply failure           | <ul> <li>Totalizers stop at the last value measured.</li> <li>Depending on the device version, the configuration is retained in the device memory or in the pluggable data memory (HistoROM DAT).</li> <li>Error messages (incl. total operated hours) are stored.</li> </ul>                                                                                                    |                                                              |                                   |  |
| Electrical connection          | → 🗎 28                                                                                                    |                                                              |                                   |  |
| Potential equalization         | → 🗎 30                                                                                                    |                                                              |                                   |  |
| Terminals                      | <b>Transmitter</b><br>Spring terminals for wire cross-sections0.5 to 2.5 mm <sup>2</sup> (20 to 14 AWG)                                                                                                    |                                                              |                                   |  |
| Cable entries                  | <ul> <li>Cable gland: M20 × 1.5 with cable Ø 6 to 12 mm (0.24 to 0.47 in)</li> <li>Thread for cable entry:</li> <li>M20</li> <li>G <sup>1</sup>/<sub>2</sub>"</li> <li>NPT <sup>1</sup>/<sub>2</sub>"</li> </ul>                                                                                                    |                                                              |                                   |  |
| Cable specification            | → 🗎 26                                                                                                    |                                                              |                                   |  |
|                                | 16.6 Performance characte                                                                                                    | eristics                                                     |                                   |  |
| Reference operating conditions | <ul> <li>Error limits based on ISO 11631</li> <li>Water <ul> <li>+15 to +45 °C (+59 to +113 °F)</li> <li>2 to 6 bar (29 to 87 psi)</li> </ul> </li> <li>Data as indicated in the calibration proto <ul> <li>Accuracy based on accredited calibration</li> </ul> </li> <li>To obtain measured errors, use the Appendix of the second second</li></ul> | col<br>rigs according to ISO 17<br>pplicator sizing tool → @ | 7025<br>≩ 125                     |  |

| Maximum measurement | o.r. = of reading; $1 \text{ g/cm}^3 = 1 \text{ kg/l}$ ; T = medium temperature |
|---------------------|---------------------------------------------------------------------------------|
| error               |                                                                                 |

#### Base accuracy

Provide the set of the set of t

Mass flow and volume flow (liquids)

±0.10 % o.r.

Density (liquids)

| Under reference conditions | Standard density calibration <sup>1)</sup> | Wide-range<br>Density specification <sup>2) 3)</sup> |  |
|----------------------------|--------------------------------------------|------------------------------------------------------|--|
| [g/cm <sup>3</sup> ]       | [g/cm³]                                    | [g/cm³]                                              |  |
| ±0.0005                    | ±0.01                                      | ±0.002                                               |  |

1) Valid over the entire temperature and density range

2) Valid range for special density calibration: 0 to 2 g/cm<sup>3</sup>, +10 to +80 °C (+50 to +176 °F)

3) order code for "Application package", option EE "Special density"

#### Temperature

 $\pm 0.5 \ ^{\circ}C \pm 0.005 \cdot T \ ^{\circ}C \ (\pm 0.9 \ ^{\circ}F \pm 0.003 \cdot (T - 32) \ ^{\circ}F)$ 

### Zero point stability

| DN        |     | Zero point stability |          |  |
|-----------|-----|----------------------|----------|--|
| [mm] [in] |     | [kg/h]               | [lb/min] |  |
| 8         | 3⁄8 | 0.20                 | 0.007    |  |
| 15        | 1/2 | 0.65                 | 0.024    |  |
| 25        | 1   | 1.80                 | 0.066    |  |
| 40        | 1½  | 4.50                 | 0.165    |  |
| 50        | 2   | 7.0                  | 0.257    |  |

#### **Flow values**

Flow values as turndown parameters depending on nominal diameter.

SI units

| DN   | 1:1    | 1:10   | 1:20    | 1:50   | 1:100  | 1:500  |
|------|--------|--------|---------|--------|--------|--------|
| [mm] | [kg/h] | [kg/h] | [kg/h]  | [kg/h] | [kg/h] | [kg/h] |
| 8    | 2 000  | 200    | 100     | 40     | 20     | 4      |
| 15   | 6500   | 650    | 325     | 130    | 65     | 13     |
| 25   | 18000  | 1800   | 900     | 360    | 180    | 36     |
| 40   | 45 000 | 4500   | 2 2 5 0 | 900    | 450    | 90     |
| 50   | 70000  | 7 000  | 3 500   | 1400   | 700    | 140    |

US units

| DN     | 1:1      | 1:10     | 1:20     | 1:50     | 1:100    | 1:500    |
|--------|----------|----------|----------|----------|----------|----------|
| [inch] | [lb/min] | [lb/min] | [lb/min] | [lb/min] | [lb/min] | [lb/min] |
| 3/8    | 73.50    | 7.350    | 3.675    | 1.470    | 0.735    | 0.147    |
| 1/2    | 238.9    | 23.89    | 11.95    | 4.778    | 2.389    | 0.478    |

| DN     | 1:1      | 1:10     | 1:20     | 1:50     | 1:100    | 1:500    |
|--------|----------|----------|----------|----------|----------|----------|
| [inch] | [lb/min] | [lb/min] | [lb/min] | [lb/min] | [lb/min] | [lb/min] |
| 1      | 661.5    | 66.15    | 33.08    | 13.23    | 6.615    | 1.323    |
| 11/2   | 1654     | 165.4    | 82.70    | 33.08    | 16.54    | 3.308    |
| 2      | 2573     | 257.3    | 128.7    | 51.46    | 25.73    | 5.146    |

### Accuracy of outputs

The output accuracy must be factored into the measurement error if analog outputs are used; but can be ignored for fieldbus outputs (e.g. Modbus RS485, EtherNet/IP).

The outputs have the following base accuracy specifications.

| Repeatability       | o.r. = of reading; $1 \text{ g/cm}^3 = 1 \text{ kg/l}$ ; T = medium temperature                                                                                                    |  |  |  |
|---------------------|----------------------------------------------------------------------------------------------------|--|--|--|
|                     | Base repeatability         Image: Design fundamentals → Image: Design fundamentals → Image: Design fundamentals → Image: Design flow and volume flow (liquids)         Mass flow and volume flow (liquids)                                                                                                    |  |  |  |
|                     |                                                                                                    |  |  |  |
|                     |                                                                                                    |  |  |  |
|                     | ±0.05 % 0.ľ.                                                                                                    |  |  |  |
|                     | Density (liquids)<br>±0.00025 g/cm <sup>3</sup>                                                                                                    |  |  |  |
|                     | Temperature                                                                                                    |  |  |  |
|                     | ±0.25 °C ± 0.0025 · T °C (±0.45 °F ± 0.0015 · (T-32) °F)                                                                                                    |  |  |  |
| Response time       | The response time depends on the configuration (damping).                                                                                                    |  |  |  |
| Influence of medium | Mass flow                                                                                                    |  |  |  |
| temperature         | o.f.s. = of full scale value                                                                                                    |  |  |  |
|                     | If there is a difference between the temperature during zero adjustment and the process temperature, the additional measurement error of the sensors is typically $\pm 0.0002 \text{ \%o.f.s./°C} (\pm 0.0001 \text{ \% o. f.s./°F}).$                                                                        |  |  |  |
|                     | The influence is reduced when the zero adjustment is performed at process temperature.                                                                                                    |  |  |  |
|                     | <b>Density</b><br>If there is a difference between the density calibration temperature and the process<br>temperature, the measurement error of the sensors is typically<br>$\pm 0.0001 \text{ g/cm}^3/^\circ\text{C}$ ( $\pm 0.00005 \text{ g/cm}^3/^\circ\text{F}$ ). Field density adjustment is possible. |  |  |  |
|                     | Wide-range density specification (special density calibration)<br>If the process temperature is outside the valid range ( $\rightarrow \square 133$ ) the measurement error is ±0.0001 g/cm <sup>3</sup> /°C (±0.00005 g/cm <sup>3</sup> /°F)                                                                 |  |  |  |

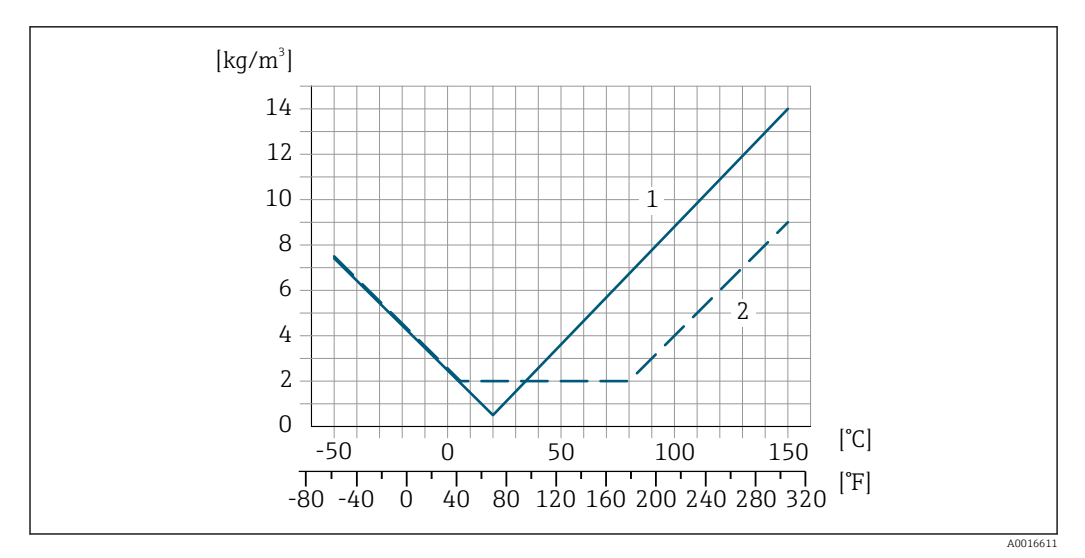

1 Field density adjustment, for example at +20 °C (+68 °F)

2 Special density calibration

#### Temperature

±0.005 · T °C (± 0.005 · (T - 32) °F)

Influence of mediumThe following shows how the process pressure (gauge pressure) affects the accuracy of the<br/>mass flow.

o.r. = of reading

It is possible to compensate for the effect by:

- Reading in the current pressure measured value via the current input or a digital input.
  - Specifying a fixed value for the pressure in the device parameters.
- Operating Instructions .

| DN   |      | [% o.r./bar] | [% o.r./psi] |
|------|------|--------------|--------------|
| [mm] | [in] |              |              |
| 8    | 3⁄8  | -0.002       | -0.0001      |
| 15   | 1/2  | -0.006       | -0.0004      |
| 25   | 1    | -0.005       | -0.0003      |
| 40   | 11/2 | -0.007       | -0.0005      |
| 50   | 2    | -0.006       | -0.0004      |

Design fundamentals

o.r. = of reading, o.f.s. = of full scale value

BaseAccu = base accuracy in % o.r., BaseRepeat = base repeatability in % o.r. MeasValue = measured value; ZeroPoint = zero point stability

Calculation of the maximum measured error as a function of the flow rate

| Flow rate                                                 | Maximum measured error in % o.r.                          |
|-----------------------------------------------------------|-----------------------------------------------------------|
| $\geq \frac{\text{ZeroPoint}}{\text{BaseAccu}} \cdot 100$ | ± BaseAccu                                                |
| R0021332                                                  |                                                           |
| < ZeroPoint<br>BaseAccu · 100                             | $\pm \frac{\text{ZeroPoint}}{\text{MeasValue}} \cdot 100$ |
| A0021333                                                  | A0021334                                                  |

*Calculation of the maximum repeatability as a function of the flow rate* 

| Flow rate                                                                     | Maximum repeatability in % o.r.                                             |
|-------------------------------------------------------------------------------|-----------------------------------------------------------------------------|
| $\geq \frac{\frac{1}{2} \cdot \text{ZeroPoint}}{\text{BaseRepeat}} \cdot 100$ | ± BaseRepeat                                                                |
| A002133                                                                       | AUU2134U                                                                    |
| $< \frac{\frac{1}{2} \cdot \text{ZeroPoint}}{\text{BaseRepeat}} \cdot 100$    | $\pm \frac{1}{2} \cdot \frac{\text{ZeroPoint}}{\text{MeasValue}} \cdot 100$ |
| A002133                                                                       | A0021337                                                                    |

### Example of maximum measurement error

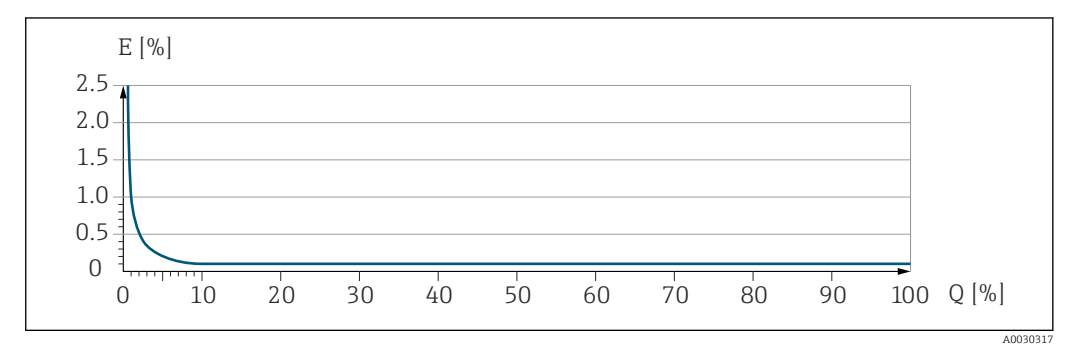

*E* Maximum measurement error in % o.r. (example)

*Q* Flow rate in % of maximum full scale value

## 16.7 Mounting

| Mounting requirements        | $\rightarrow \blacksquare 18$                                                                                                    |  |
|------------------------------|----------------------------------------------------------------------------------------------------|--|
|                              | 16.8 Environment                                                                                                    |  |
| Ambient temperature<br>range | $\rightarrow \cong 20 \rightarrow \boxtimes 20$                                                                                                    |  |
|                              | Temperature tables                                                                                                    |  |
|                              | Observe the interdependencies between the permitted ambient and fluid temperatures when operating the device in hazardous areas.                                                                                                    |  |
|                              | For detailed information on the temperature tables, see the separate document entitled "Safety Instructions" (XA) for the device.                                                                                                    |  |
| Storage temperature          | –40 to +80 °C (–40 to +176 °F), preferably at +20 °C (+68 °F) (standard version)                                                                                                    |  |
|                              | –50 to +80 °C (–58 to +176 °F) (Order code for "Test, certificate", option JM)                                                                                                    |  |
| Climate class                | DIN EN 60068-2-38 (test Z/AD)                                                                                                    |  |
| Degree of protection         | <ul> <li>Transmitter and sensor</li> <li>Standard: IP66/67, Type 4X enclosure, suitable for pollution degree 4</li> <li>With the order code for "Sensor options", option CM: IP69 can also be ordered</li> <li>When the housing is open: IP20, Type 1 enclosure, suitable for pollution degree 2</li> <li>Display module: IP20, Type 1 enclosure, suitable for pollution degree 2</li> </ul> |  |

| Shock and vibration             | Vibration sinusoidal in accordance with IEC 60068-2-6                                                                                                    |
|---------------------------------|----------------------------------------------------------------------------------------------------|
| resistance                      | <ul> <li>2 to 8 / Hz 3 5 mm poak</li> </ul>                                                                                                    |
|                                 | • 8.4 to 2 000 Hz, 1 g peak                                                                                                    |
|                                 | Vibration broad-band random, according to IEC 60068-2-64                                                                                                    |
|                                 | ■ 10 to 200 Hz, 0.003 g <sup>2</sup> /Hz                                                                                                    |
|                                 | <ul> <li>200 to 2 000 Hz, 0.001 g²/Hz</li> <li>Total: 1.54 g rms</li> </ul>                                                                                     |
|                                 | Shock half-sine, according to IEC 60068-2-27                                                                                                    |
|                                 | 6 ms 30 g                                                                                                    |
|                                 | Rough handling shocks according to IEC 60068-2-31                                                                                                    |
| Internal cleaning               | <ul> <li>CIP cleaning</li> </ul>                                                                                                    |
|                                 | <ul> <li>SIP cleaning</li> <li>Cleaning with pigs</li> </ul>                                                                                                    |
|                                 | Options                                                                                                    |
|                                 | Oil- and grease-free version for wetted parts, without declaration<br>Order code for "Service", option HA <sup>3)</sup>                                         |
| Floatromagnotia                 | - Ac por IEC /EN 61226                                                                                                    |
| compatibility (EMC)             | <ul> <li>As per IEC/EN 01520</li> <li>Complies with emission limits for industry as per EN 55011 (Class A)</li> </ul>                                           |
|                                 | Details are provided in the Declaration of Conformity.                                                                                                    |
|                                 | This unit is not intended for use in residential environments and cannot guarantee adequate protection of the radio reception in such environments.             |
|                                 | 16.9 Process                                                                                                    |
| Medium temperature range        | -50 to +150 °C (-58 to +302 °F)                                                                                                    |
| Pressure-temperature<br>ratings | For an overview of the pressure-temperature ratings for the process connections, see the Technical Information                                                  |
| Sensor housing                  | The sensor housing is filled with dry nitrogen gas and protects the electronics and mechanics inside.                                                           |
|                                 | If a measuring tube fails (e.g. due to process characteristics like corrosive or abrasive fluids), the fluid will initially be contained by the sensor housing. |
|                                 | If the sensor is to be purged with gas (gas detection), it should be equipped with purge connections.                                                           |
|                                 | Do not open the purge connections unless the containment can be filled immediately with a dry, inert gas. Use only low pressure to purge.                       |
|                                 | Maximum pressure: 5 bar (72.5 psi)                                                                                                    |

<sup>3)</sup> The cleaning refers to the measuring instrument only. Any accessories supplied are not cleaned.

#### Burst pressure of the sensor housing

The following sensor housing burst pressures are only valid for standard devices and/or devices equipped with closed purge connections (not opened/as delivered).

If a device fitted with purge connections (order code for "Sensor option", option CH "Purge connection") is connected to the purge system, the maximum pressure is determined by the purge system itself or by the device, depending on which component has the lower pressure classification.

The sensor housing burst pressure refers to a typical internal pressure which is reached prior to mechanical failure of the sensor housing and which was determined during type testing. The corresponding type test declaration can be ordered with the device (order code for "Additional approval", option LN "Sensor housing burst pressure, type test").

| D    | N    | Sensor housing burst pressure |       |  |
|------|------|-------------------------------|-------|--|
| [mm] | [in] | [bar]                         | [psi] |  |
| 8    | 3⁄/8 | 190                           | 2 755 |  |
| 15   | 1/2  | 175                           | 2 538 |  |
| 25   | 1    | 165                           | 2 392 |  |
| 40   | 11/2 | 152                           | 2204  |  |
| 50   | 2    | 103                           | 1494  |  |

For information on the dimensions: see the "Mechanical construction" section of the "Technical Information" document

Flow limit
Select the nominal diameter by optimizing between the required flow range and permissible pressure loss.
For an overview of the full scale values for the measuring range, see the "Measuring range" section → <a>127</a>
The minimum recommended full scale value is approx. 1/20 of the maximum full scale value
In most applications, 20 to 50 % of the maximum full scale value can be considered ideal
A low full scale value must be selected for abrasive media (such as liquids with entrained solids): flow velocity < 1 m/s (< 3 ft/s).</li>
To calculate the flow limit, use the *Applicator* sizing tool → <a>125</a>

Pressure loss

To calculate the pressure loss, use the *Applicator* sizing tool → <a>125</a>

### 16.10 Mechanical construction

#### Weight

All values (weight exclusive of packaging material) refer to devices with EN/DIN PN 40 flanges. Weight specifications including transmitter: order code for "Housing", option A "Compact, aluminum coated".

### Weight in SI units

| DN<br>[mm] | Weight [kg] |
|------------|-------------|
| 8          | 11          |
| 15         | 13          |
| 25         | 19          |
| 40         | 35          |
| 50         | 58          |

### Weight in US units

| DN<br>[in] | Weight [lbs] |
|------------|--------------|
| 3/8        | 24           |
| 4/2        | 29           |
| 1          | 42           |
| 11/2       | 77           |
| 2          | 128          |

Materials

### **Transmitter housing**

- Order code for "Housing", option A "Compact, aluminum coated": Aluminum, AlSi10Mg, coated
- Order code for "Housing", option B "Compact, hygienic, stainless": Hygienic version, stainless steel 1.4301 (304)
- Order code for "Housing", option C "Ultra-compact, hygienic, stainless": Hygienic version, stainless steel 1.4301 (304)
- Window material for optional local display ( $\rightarrow \triangleq 143$ ):
  - For order code for "Housing", option A: glass
  - For order code for "Housing", option **B** and **C**: plastic

### Cable entries/cable glands

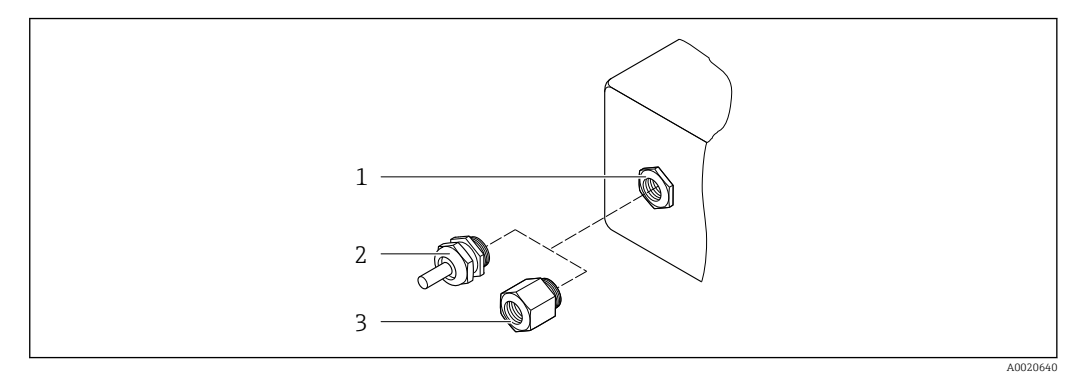

- 🖻 15 🛛 Possible cable entries/cable glands
- 1 Female thread M20 × 1.5
- 2 Cable gland M20 × 1.5
- 3 Adapter for cable entry with female thread G  $\frac{1}{2}$  or NPT  $\frac{1}{2}$

### Order code for "Housing", option A "Compact, aluminum, coated"

The various cable entries are suitable for hazardous and non-hazardous areas.

| Cable entry/cable gland                                          | Material            |
|------------------------------------------------------------------|---------------------|
| Cable gland M20 × 1.5                                            |                     |
| Adapter for cable entry with internal thread G $\frac{1}{2}$ "   | Nickel-plated brass |
| Adapter for cable entry with internal thread NPT $\frac{1}{2}$ " |                     |

### Order code for "Housing", option B "Compact, hygienic, stainless"

The various cable entries are suitable for hazardous and non-hazardous areas.

| Cable entry/cable gland                                          | Material                       |
|------------------------------------------------------------------|--------------------------------|
| Cable gland M20 × 1.5                                            | Stainless steel, 1.4404 (316L) |
| Adapter for cable entry with internal thread G $\frac{1}{2}$ "   |                                |
| Adapter for cable entry with internal thread NPT $\frac{1}{2}$ " |                                |

### Device plug

| Electrical connection | Material                                                                                                    |
|-----------------------|----------------------------------------------------------------------------------------------------|
| Plug M12x1            | <ul><li>Socket: Stainless steel, 1.4404 (316L)</li><li>Contact housing: Polyamide</li><li>Contacts: Gold-plated brass</li></ul> |

### Sensor housing

- Acid and alkali-resistant outer surface
- Stainless steel 1.4301 (304)

### Measuring tubes

Stainless steel, 1.4435 (316L)

### **Process connections**

| Flange according to EN<br>1092-1 (DIN 2501)/ASME<br>B16.5/JIS B2220: | Stainless steel, 1.4404 (F316/F316L) |
|----------------------------------------------------------------------|--------------------------------------|
| All other process connections:                                       | Stainless steel, 1.4435 (316L)       |

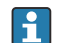

Available process connections  $\rightarrow$  🗎 142

#### Seals

Welded process connections without internal seals

### Accessories

Protective cover

Stainless steel, 1.4404 (316L)

Safety Barrier Promass 100

Housing: Polyamide

| Process connections | Fixed flange connections:                                                            |
|---------------------|--------------------------------------------------------------------------------------|
|                     | EN 1092-1 (DIN 2501) flange                                                          |
|                     | EN 1092-1 (DIN 2512N) flange                                                         |
|                     | <ul> <li>ASME B16.5 flange</li> </ul>                                                |
|                     | ■ JIS B2220 flange                                                                   |
|                     | <ul> <li>DIN 11864-2 Form A flange, DIN 11866 series A, flange with notch</li> </ul> |
|                     | Clamp connections:                                                                   |
|                     | <ul> <li>Tri-Clamp (OD tubes), DIN 11866 series C</li> </ul>                         |
|                     | • DIN 11864-3 Form A clamp, DIN 11866 series A, with notch                           |
|                     | <ul> <li>DIN 32676 clamp, DIN 11866 series A</li> </ul>                              |
|                     | ■ ISO 2852 clamp, ISO 2037                                                           |
|                     | Thread:                                                                              |
|                     | <ul> <li>DIN 11851 thread, DIN 11866 series A</li> </ul>                             |
|                     | <ul> <li>SMS 1145 thread</li> </ul>                                                  |
|                     | <ul> <li>ISO 2853 thread, ISO 2037</li> </ul>                                        |
|                     | <ul> <li>DIN 11864-1 Form A thread, DIN 11866 series A</li> </ul>                    |
|                     | Process connection materials                                                         |

#### Surface roughness

All data refer to parts in contact with the medium.

#### The following surface roughness categories can be ordered:

| Category                                   | Method                | Option(s) order code<br>"Measuring tube mat., wetted surface" |
|--------------------------------------------|-----------------------|---------------------------------------------------------------|
| Ra $\leq$ 0.76 $\mu m$ (30 $\mu in) ^{1)}$ | Mechanically polished | SB                                                            |

1) Ra according to ISO 21920

# 16.11 Operability

| Local display    | The local display is only available with the following device order code:<br>Order code for "Display; operation", option ${f B}$ : 4-line; illuminated, via communication                                                                                                    |  |  |  |
|------------------|----------------------------------------------------------------------------------------------------|--|--|--|
|                  | <ul> <li>Display element</li> <li>4-line liquid crystal display with 16 characters per line.</li> <li>White background lighting; switches to red in event of device errors.</li> <li>Format for displaying measured variables and status variables can be individually configured.</li> <li>Permitted ambient temperature for the display: -20 to +60 °C (-4 to +140 °F). The readability of the display may be impaired at temperatures outside the temperature range.</li> </ul> |  |  |  |
|                  | Disconnecting the local display from the main electronics module                                                                                                    |  |  |  |
|                  | In the case of the "Compact, aluminum coated" housing version, the local display must<br>only be disconnected manually from the main electronics module. In the case of the<br>"Compact, hygienic, stainless" and "Ultra-compact, hygienic, stainless" housing<br>versions, the local display is integrated in the housing cover and is disconnected from<br>the main electronics module when the housing cover is opened.                                                         |  |  |  |
|                  | "Compact, aluminum coated" housing version                                                                                                    |  |  |  |
|                  | The local display is plugged onto the main electronics module. The electronic connection between the local display and main electronics module is established via a connecting cable.                                                                                                    |  |  |  |
|                  | For some work performed on the measuring device (e.g. electrical connection), it is advisable to disconnect the local display from the main electronics module:                                                                                                    |  |  |  |
|                  | 1. Press in the side latches of the local display.                                                                                                    |  |  |  |
|                  | 2. Remove the local display from the main electronics module. Pay attention to the length of the connecting cable when doing so.                                                                                                    |  |  |  |
|                  | Once the work is completed, plug the local display back on.                                                                                                    |  |  |  |
| Remote operation | Via PROFINET network                                                                                                    |  |  |  |
|                  | This communication interface is available in device versions with PROFINET.                                                                                                    |  |  |  |

### Star topology

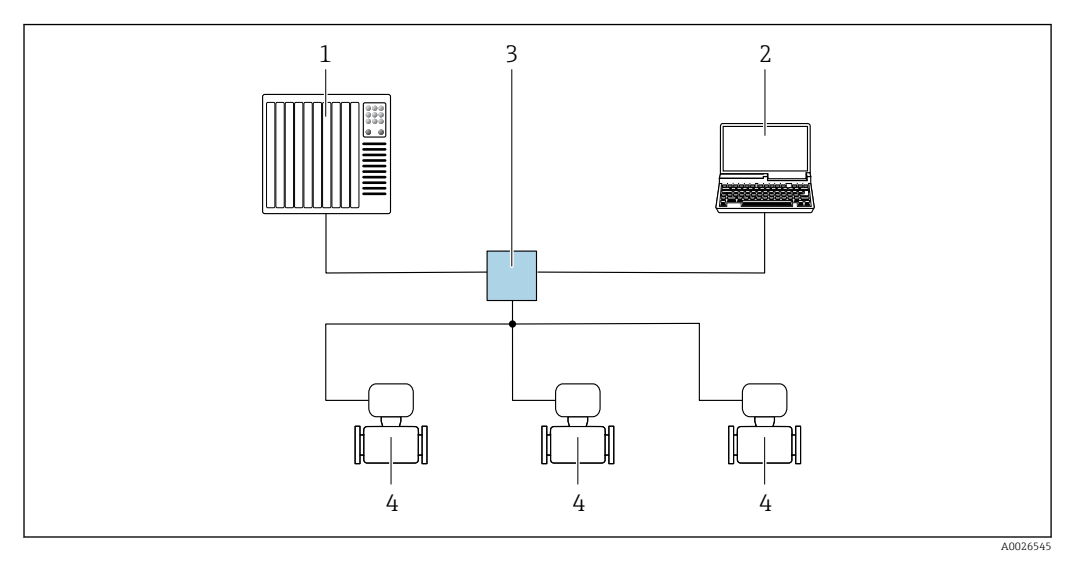

If Options for remote operation via PROFINET network: star topology

1 Automation system, e.g. Simatic S7 (Siemens)

- 2 Computer with Web browser (e.g. Internet Explorer) for accessing the integrated Web server or computer with operating tool (e.g. FieldCare, DeviceCare, SIMATIC PDM) with COM DTM "CDI Communication TCP/IP"
- 3 Standard Ethernet switch, e.g. Scalance X204 (Siemens)
- 4 Measuring device

#### Service interface

### Via service interface (CDI-RJ45)

#### PROFINET

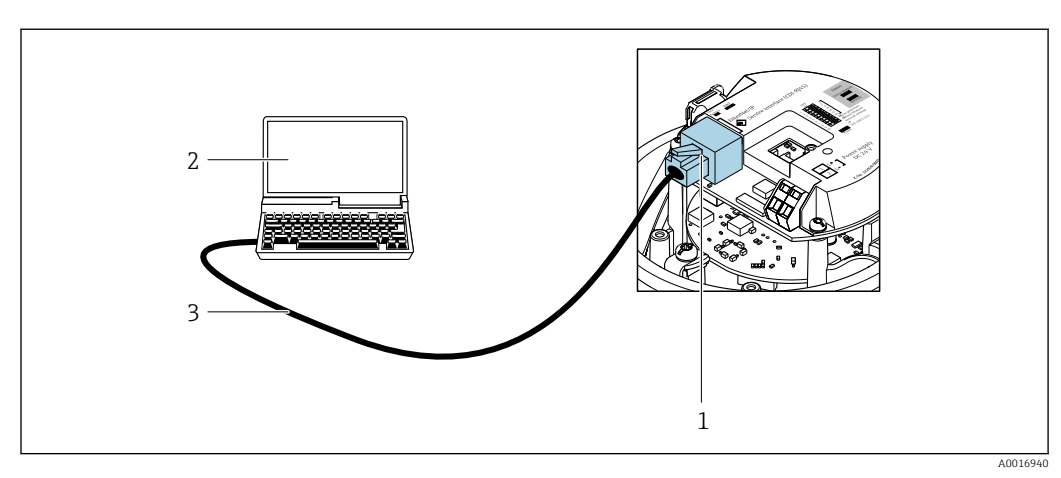

- ☑ 17 Connection for order code for "Output", option R: PROFINET
- 1 Service interface (CDI-RJ45) and PROFINET interface of the measuring device with access to the integrated web server
- 2 Computer with web browser (e.g. Internet Explorer) for accessing the integrated web server or with "FieldCare" operating tool with COM DTM "CDI Communication TCP/IP"
- 3 Standard Ethernet connecting cable with RJ45 plug

Languages

### Can be operated in the following languages:

Via "FieldCare" operating tool: English, German, French, Spanish, Italian, Chinese, Japanese
|                              | 16.12 Certificates and approvals                                                                                                    |
|------------------------------|----------------------------------------------------------------------------------------------------|
|                              | Current certificates and approvals for the product are available at <a href="https://www.endress.com">www.endress.com</a> on the relevant product page:                                                                                                    |
|                              | 1. Select the product using the filters and search field.                                                                                                    |
|                              | 2. Open the product page.                                                                                                    |
|                              | 3. Select <b>Downloads</b> .                                                                                                    |
| CE mark                      | The device meets the legal requirements of the applicable EU Directives. These are listed in the corresponding EU Declaration of Conformity along with the standards applied.                                                                                                    |
|                              | Endress+Hauser confirms successful testing of the device by affixing to it the CE mark.                                                                                                    |
| UKCA marking                 | The device meets the legal requirements of the applicable UK regulations (Statutory Instruments). These are listed in the UKCA Declaration of Conformity along with the designated standards. By selecting the order option for UKCA marking, Endress+Hauser confirms a successful evaluation and testing of the device by affixing the UKCA mark.                                                                                                    |
|                              | Contact address Endress+Hauser UK:<br>Endress+Hauser Ltd.<br>Floats Road<br>Manchester M23 9NF<br>United Kingdom<br>www.uk.endress.com                                                                                                    |
| Ex-approval                  | The devices are certified for use in hazardous areas and the relevant safety instructions are provided in the separate "Safety Instructions" (XA) document. Reference is made to this document on the nameplate.                                                                                                    |
| Hygienic compatibility       | <ul> <li>3-A approval</li> <li>Only measuring instruments with the order code for "Additional approval", option LP "3A" have 3-A approval.</li> <li>The 3-A approval refers to the measuring instrument.</li> <li>When installing the measuring instrument, ensure that no liquid can accumulate on the outside of the measuring instrument.<br/>A remote display module must be installed in accordance with the 3-A Standard.</li> <li>Accessories (e.g. heating jacket, weather protection cover, wall holder unit) must be installed in accordance with the 3-A Standard.<br/>Each accessory can be cleaned. Disassembly may be necessary under certain circumstances.</li> <li>EHEDG-tested</li> <li>Only devices with the order code for "Additional approval", option LT "EHEDG" have been tested and meet the requirements of the EHEDG.<br/>To meet the requirements for EHEDG certification, the device must be used with process connections in accordance with the EHEDG position paper entitled "Easy cleanable Pipe couplings and Process connections" (www.ehedg.org).</li> <li>To meet the requirements for EHEDG certification, the device must be installed in a position that ensures drainability.</li> <li>Observe the special installation instructions</li> </ul> |
|                              |                                                                                                    |
| Pharmaceutical compatibility | <ul> <li>FDA 21 CFR 177</li> <li>USP &lt;87&gt;</li> </ul>                                                                                                    |

USP <88> Class VI 121 °C
TSE/BSE Certificate of Suitability

| Certification PROFINET            | PROFINET interface                                                                                                    |
|-----------------------------------|----------------------------------------------------------------------------------------------------|
|                                   | <ul> <li>The measuring device is certified and registered by the PNO (PROFIBUS<br/>Nutzerorganisation e.V. / PROFIBUS User Organization). The measuring system meets all<br/>the requirements of the following specifications:</li> <li>Certified according to: <ul> <li>Test specification for PROFINET devices</li> <li>PROFINET Security Level 1- Netload Class 2 0 Mbps</li> </ul> </li> <li>The device can also be operated with certified devices of other manufacturers<br/>(interoperability)</li> <li>The device supports PROFINET S2 system redundancy.</li> </ul>                                                                                                    |
| Pressure Equipment<br>Directive   | <ul> <li>With the marking <ul> <li>a) PED/G1/x (x = category) or</li> <li>b) PESR/G1/x (x = category)</li> <li>on the sensor nameplate, Endress+Hauser confirms compliance with the "Essential Safety Requirements" <ul> <li>a) specified in Annex I of the Pressure Equipment Directive 2014/68/EU or</li> <li>b) Schedule 2 of Statutory Instruments 2016 No. 1105.</li> </ul> </li> <li>Devices not bearing this marking (without PED or PESR) are designed and manufactured according to sound engineering practice. They meet the requirements of <ul> <li>a) Art. 4 Para. 3 of the Pressure Equipment Directive 2014/68/EU or</li> <li>b) Part 1, Para. 8 of Statutory Instruments 2016 No. 1105.</li> </ul> </li> <li>The scope of application is indicated <ul> <li>a) in diagrams 6 to 9 in Annex II of the Pressure Equipment Directive 2014/68/EU or</li> <li>b) Schedule 3, Para. 2 of Statutory Instruments 2016 No. 1105.</li> </ul> </li> </ul></li></ul>                                                                                                    |
| External standards and guidelines | <ul> <li>EN 60529 Degrees of protection provided by enclosures (IP code)</li> <li>IEC/EN 60068-2-6 Environmental influences: Test procedure - Test Fc: vibrate (sinusoidal).</li> <li>IEC/EN 60068-2-31 Environmental influences: Test procedure - Test Ec: shocks due to rough handling, primarily for devices.</li> <li>EN 61010-1 Safety requirements for electrical equipment for measurement, control and laboratory use - general requirements</li> <li>EN 61326-1/-2-3 EMC requirements for electrical equipment for measurement, control and laboratory use - general requirements</li> <li>NAMUR NE 21 Electromagnetic compatibility (EMC) of industrial process and laboratory control equipment</li> <li>NAMUR NE 32 Data retention in the event of a power failure in field and control instruments with microprocessors</li> <li>NAMUR NE 43 Standardization of the signal level for the breakdown information of digital transmitters with analog output signal.</li> <li>NAMUR NE 53 Software of field devices and signal-processing devices with digital electronics</li> <li>NAMUR NE 105 Specifications for integrating fieldbus devices in engineering tools for field devices</li> <li>NAMUR NE 131 Requirements for field devices for standard applications</li> </ul> |

- NAMUR NE 132 Coriolis mass meter
- ETSI EN 300 328
- Guidelines for 2.4 GHz radio components.

```
■ EN 301489
```

Electromagnetic compatibility and radio spectrum matters (ERM).

## 16.13 Application packages

Many different application packages are available to enhance the functionality of the device. Such packages might be needed to address safety aspects or specific application requirements.

The application packages can be ordered with the device or subsequently from Endress+Hauser. Detailed information on the order code in question is available from your local Endress+Hauser sales center or on the product page of the Endress+Hauser website: www.endress.com.

Detailed information on the application packages: Special Documentation  $\rightarrow \square 148$ 

Heartbeat Technology Order code for "Application package", option EB "Heartbeat Verification + Monitoring" **Heartbeat Verification** Meets the requirement for traceable verification to DIN ISO 9001:2008 Chapter 7.6 a) "Control of monitoring and measuring equipment". Functional testing in the installed state without interrupting the process. Traceable verification results on request, including a report. Simple testing process via local operation or other operating interfaces. Clear measuring point assessment (pass/fail) with high test coverage within the framework of manufacturer specifications. • Extension of calibration intervals according to operator's risk assessment. **Heartbeat Monitoring** Continuously supplies data, which are characteristic of the measuring principle, to an external condition monitoring system for the purpose of preventive maintenance or process analysis. These data enable the operator to: Draw conclusions - using these data and other information - about the impact process influences (e.g. corrosion, abrasion, buildup etc.) have on the measuring performance over time. Schedule servicing in time. Monitor the process or product quality, e.g. gas pockets. For detailed information, see the Special Documentation for the device. **i** Concentration Order code for "Application package", option ED "Concentration" measurement Calculation and outputting of fluid concentrations. The measured density is converted to the concentration of a substance of a binary mixture using the "Concentration" application package: Choice of predefined fluids (e.g. various sugar solutions, acids, alkalis, salts, ethanol etc.). Common or user-defined units ("Brix, "Plato, % mass, % volume, mol/l etc.) for standard applications. Concentration calculation from user-defined tables. The measured values are output via the digital and analog outputs of the device. For detailed information, see the Special Documentation for the device.

Special density

Order code for "Application package", option EE "Special density"

Many applications use density as a key measured value for monitoring quality or controlling processes. The measuring instrument measures the density of the fluid as standard and makes this value available to the control system.

The "Special Density" application package offers high-precision density measurement over a wide density and temperature range particularly for applications subject to varying process conditions.

For detailed information, see the Operating Instructions for the device.

## 16.14 Accessories

Overview of accessories available to order  $\rightarrow$  🗎 124

## 16.15 Supplementary documentation

For an overview of the scope of the associated Technical Documentation, refer to the following:

- Device Viewer (www.endress.com/deviceviewer): Enter the serial number from the nameplate
- *Endress+Hauser Operations app*: Enter serial number from nameplate or scan matrix code on nameplate.

Standard documentation Brief Operating instructions

Brief Operating Instructions for the sensor

| Measuring instrument | Documentation code |
|----------------------|--------------------|
| Proline Promass S    | KA01287D           |

#### Transmitter Brief Operating Instructions

| Measuring device    | Documentation code |
|---------------------|--------------------|
| Proline Promass 100 | KA01336D           |

#### **Technical Information**

| Measuring device      | Documentation code |
|-----------------------|--------------------|
| Proline Promass S 100 | TI01037D           |

#### **Description of Device Parameters**

| Measuring device    | Documentation code |
|---------------------|--------------------|
| Proline Promass 100 | GP01037D           |

Supplementary device-

#### Safety Instructions

dependent documentation

| Content          | Documentation code |
|------------------|--------------------|
| ATEX/IECEx Ex i  | XA00159D           |
| ATEX/IECEx Ex nA | XA01029D           |

| Content       | Documentation code |
|---------------|--------------------|
| cCSAus IS     | XA00160D           |
| INMETRO Ex i  | XA01219D           |
| INMETRO Ex nA | XA01220D           |
| NEPSI Ex i    | XA01249D           |
| NEPSI Ex nA   | XA01262D           |

#### **Special Documentation**

| Content                                         | Documentation code |
|-------------------------------------------------|--------------------|
| Information on the Pressure Equipment Directive | SD00142D           |
| Heartbeat Technology                            | SD01493D           |
| Web server                                      | SD01823D           |

#### Installation instructions

| Contents                                                      | Note                                                                                                    |
|---------------------------------------------------------------|----------------------------------------------------------------------------------------------------|
| Installation instructions for spare part sets and accessories | <ul> <li>Access the overview of all the available spare part sets via <i>Device Viewer</i> →  <sup>(1)</sup> 122</li> <li>Accessories available for order with Installation Instructions →  <sup>(2)</sup> 124</li> </ul> |

# Index

| 09                                      |
|-----------------------------------------|
| 3-A approval                            |
| Δ                                       |
| Access authorization to parameters      |
| Read access 38                          |
| Write access                            |
| Access code                             |
| Incorrect input                         |
| Adapting the diagnostic behavior        |
| Ambient conditions                      |
| Shock and vibration resistance          |
| Storage temperature                     |
| Application                             |
| Application packages                    |
| Approvals                               |
| С                                       |
| Cable entries                           |
| Technical data                          |
| Cable entry                             |
| Degree of protection                    |
| CE mark 10, 145                         |
| Certificates                            |
| Certification PROFINET                  |
| cGMP 145                                |
| Checklist                               |
| Post-connection check                   |
| Post-installation check                 |
| CIP cleaning                            |
| Cleaning 121                            |
| CIP cleaning                            |
| Exterior cleaning                       |
| SIP cleaning 121                        |
| Climate class 137                       |
| Commissioning                           |
| Advanced settings                       |
| Configuring the measuring instrument 60 |

| 5                                    |     |
|--------------------------------------|-----|
| Advanced settings                    | 69  |
| Configuring the measuring instrument | 60  |
| Connecting cable                     | 26  |
| Connecting the measuring instrument  | 28  |
| Connection                           |     |
| see Electrical connection            |     |
| Connection preparations              | 28  |
| Connection tools                     | 26  |
| Current consumption                  | 133 |
| Cyclic data transmission             | 49  |
|                                      |     |

### D

| Operating menu 3ª            | 5       |
|------------------------------|---------|
| Design fundamentals          |         |
| Measurement error 136        | 5       |
| Repeatability 136            | 5       |
| Device components            | 1       |
| Device description files 47  | 7       |
| Device fuse 133              | '<br>२  |
| Device locking status        | י<br>ר  |
| Device master file           | J       |
| GSD 48                       | ຊ       |
| Device name                  | J       |
| Sensor 17                    | R       |
| Device repair 122            | י<br>כ  |
| Device revision //2          | 7       |
|                              | ′<br>7  |
| Device Uppend $12$ 12 12     | '<br>ว  |
| Device Viewei                | 5       |
| Device description file      | י<br>ד  |
| Diagnostic information       | ′       |
| Diagnostic information 90.01 | 1       |
|                              | L<br>L  |
|                              | ן<br>ר  |
|                              | ן<br>ה  |
|                              | )<br>/  |
|                              | ±<br>/. |
|                              | ł       |
| Vved browser                 | 5       |
| Diagnostics list             | C       |
| DIP SWITCH                   |         |
| See Write protection Switch  | 7       |
| Disabiling write protection  | /       |
| Display area                 | _       |
| For operational display      | /       |
| Display values               | ~       |
| For locking status           | J       |
| Disposal                     | 3       |
| Document                     | _       |
|                              | 2       |
| Symbols                      | S       |
| Document function            | Ś       |
| Down pipe                    | 3       |
| F                            |         |
| FHEDG-tostod 1/1             | 5       |
| Flectrical connection        | ر       |
| Degree of protection 2°      | 2       |
| Moneuring instrument         | 5       |
|                              | J       |

Via service interface (CDI-RJ45)44, 144RSLogix 500044, 143Web server44, 144Electromagnetic compatibility138Enabling write protection77

 Maintenance
 121

 Repair
 122

Operating tools

Endress+Hauser services

| Error messages                                                 |
|----------------------------------------------------------------|
| see Diagnostic messages                                        |
| Event logbook                                                  |
| Events list 116                                                |
| Ex-approval 145                                                |
| Extended order code                                            |
| Sensor                                                         |
| Exterior cleaning                                              |
| F                                                              |
| FDA                                                            |
| Field of application                                           |
| Residual risks                                                 |
| FieldCare                                                      |
| Device description file 47                                     |
| Establishing a connection 45                                   |
| Function 45                                                    |
| User interface 46                                              |
| Filtering the event logbook 117                                |
| Firmware                                                       |
| Release date 47                                                |
| Version 47                                                     |
| Firmware history 120                                           |
| Flash function 60                                              |
| Flow direction 19.23                                           |
| Flow limit 139                                                 |
| Food Contact Materials Regulation 145                          |
| Functions                                                      |
| I UIICUOIIS                                                    |
| see Parameters                                                 |
| see Parameters                                                 |
| see Parameters <b>G</b>                                        |
| see Parameters <b>G</b> Galvanic isolation                     |
| see Parameters <b>G</b> Galvanic isolation                     |
| see Parameters          G         Galvanic isolation         H |
| see Parameters G Galvanic isolation                            |
| see Parameters G Galvanic isolation                            |
| see Parameters G Galvanic isolation                            |
| see Parameters G G Galvanic isolation                          |
| see Parameters G G Galvanic isolation                          |
| see Parameters G G Galvanic isolation                          |
| see Parameters G G Galvanic isolation                          |
| see Parameters G G Galvanic isolation                          |
| see Parameters G G Galvanic isolation                          |
| see Parameters G G Galvanic isolation                          |
| see Parameters G G Galvanic isolation                          |
| see Parameters G G Galvanic isolation                          |
| see Parameters G G Galvanic isolation                          |
| see Parameters G G Galvanic isolation                          |
| see Parameters G G Galvanic isolation                          |
| see Parameters G G Galvanic isolation                          |
| see Parameters G G Galvanic isolation                          |
| see Parameters G G Galvanic isolation                          |
| see Parameters G G Galvanic isolation                          |
| see Parameters G G Galvanic isolation                          |
| see Parameters G G Galvanic isolation                          |

| L                                                   |            |
|-----------------------------------------------------|------------|
| Languages, operation options                        | 144        |
| Local display                                       |            |
| see Operational display                             |            |
| Low flow cut off                                    | 128        |
| <b>N</b> <i>G</i>                                   |            |
|                                                     |            |
| Main electronics module                             |            |
| Maintenance work                                    |            |
| Manufacturer ID                                     | 4/         |
| Materials                                           | 140        |
|                                                     | 133        |
| Measured variables                                  |            |
| see Process variables                               | 177        |
| Measurement accuracy                                | L33<br>191 |
| Measuring and test equipment                        | LZI        |
|                                                     | 1 7 7      |
| Design                                              | LZZ        |
| Design                                              | 11<br>177  |
|                                                     | 123        |
| Dreparing for electrical connection                 | 20         |
|                                                     | 20<br>122  |
|                                                     | LZ)<br>177 |
| Repairs                                             | LZZ        |
| Configuring                                         | 60         |
| Droppring for mounting                              | 00         |
| Monsuring principle                                 | ر ۲<br>۱۷۶ |
|                                                     | 120        |
| For liquida                                         | 177        |
| For inquites        Monouring range     recommended | 120        |
| Monsuring system                                    | 176        |
| Modium prossure                                     | 120        |
| Influence                                           | 126        |
| Modium tomporaturo                                  | 10         |
| Influence                                           | 135        |
| ПППиенсе                                            | 2))        |
| Diagnostics                                         | 115        |
| Operation                                           | 80         |
| Setun                                               | 61         |
| Menus                                               | 01         |
| For measuring instrument configuration              | 60         |
| For specific settings                               | 69         |
| Module                                              | 0,2        |
| Totalizer                                           |            |
| Totalizer Control                                   | 52         |
| Mounting dimensions                                 | -          |
| see Installation dimensions                         |            |
| Mounting preparations                               | 23         |
| Mounting requirements                               |            |
| Down pipe                                           | 18         |
| Inlet and outlet runs                               | 20         |
| Installation dimensions                             | 20         |
| Installation point                                  | 18         |
| Orientation                                         | 19         |
| Sensor heating                                      | 21         |
| Static pressure                                     | 20         |
| Thermal insulation                                  | 20         |
| Vibrations                                          | 21         |

| Mounting tools                                 |
|------------------------------------------------|
| N                                              |
| IN<br>Nomenlata                                |
| Soncor 12                                      |
| SellSol                                        |
|                                                |
| 0                                              |
| Operable flow range                            |
| Operating menu                                 |
| Design                                         |
| Menus, submenus                                |
| Submenus and user roles                        |
| Operating philosophy                           |
| Operation                                      |
| Operation options                              |
| Operational display                            |
| Operational safety                             |
| Order code                                     |
| Orientation (vertical, horizontal)             |
| Outlet runs                                    |
| Output signal                                  |
|                                                |
| Р                                              |
| Packaging disposal 17                          |
| Parameter settings                             |
| Administration (Submenu)                       |
| Advanced setup (Submenu)                       |
| Communication (Submenu) 63                     |
| Corrected volume flow calculation (Submenu) 70 |
| Density adjustment (Wizard) 72                 |
| Device information (Submenu)                   |
| Diagnostics (Menu)                             |
| Low flow cut off (Wizard) 67                   |
| Measured variables (Submenu) 80                |
| Medium selection (Submenu)                     |
| Partially filled pipe detection (Wizard) 68    |
| Sensor adjustment (Submenu)                    |
| Setup (Menu) 61                                |
| Simulation (Submenu)                           |
| System units (Submenu)                         |
| Totalizer 1 to n (Submenu)                     |
| Totalizer handling (Submenu)                   |
| Web server (Submenu) 43                        |
| Zero point adjustment (Submenu)                |
| Performance characteristics                    |
| Performing density adjustment                  |
| Pharmaceutical compatibility                   |
| Post-connection check                          |
| Post-connection check (checklist) 33           |
| Post-installation check                        |
| Post-installation check (checklist)            |
| Potential equalization                         |
| Power consumption                              |
| Power supply failure 133                       |
| Pressure Equipment Directive                   |
| Pressure loss                                  |

| Pressure-temperature ratings    | 38<br>42       |
|---------------------------------|----------------|
| Process variables<br>Calculated | 27<br>27<br>10 |
| Protecting parameter settings   | 77             |
| R                               |                |
| Read access                     | 38             |
| Reading off measured values     | 80             |
| Recalibration                   | 21             |
| Reference operating conditions  | 33             |
| Registered trademarks           | . 8            |
| Remote operation                | 43             |
| Repair                          | 22             |
| Notes                           | 22             |
| Repair of a device              | 22             |
| Repeatability                   | 35             |
| Replacement                     |                |
| Device components               | 22             |
| Requirements for personnel      | , 9            |
| Response time                   | 35             |
| Return                          | 22             |
| S                               |                |
| Safety                          | 9              |
| Sensor                          |                |
| Installing                      | 23             |

| Salety                                       |
|----------------------------------------------|
| Sensor                                       |
| Installing                                   |
| Sensor heating                               |
| Sensor housing                               |
| Serial number                                |
| Setting the operating language 60            |
| Settings                                     |
| Adapting the measuring device to the process |
| conditions                                   |
| Administration                               |
| Communication interface 63                   |
| Low flow cut off                             |
| Medium                                       |
| Operating language                           |
| Partially filled pipe detection              |
| Resetting the device                         |
| Resetting the totalizer                      |
| Sensor adjustment                            |
| Simulation                                   |
| System units                                 |
| Tag name                                     |
| Totalizer                                    |
| Totalizer reset                              |
| Shock and vibration resistance               |
| Signal on alarm                              |
| SIP cleaning                                 |
| Software release                             |
| Software write protection 79                 |
| Spare part                                   |
| Spare parts                                  |
| Special connection instructions              |

| Special mounting instructions<br>Hygienic compatibility | 2              |
|---------------------------------------------------------|----------------|
| Startup parameterization (NSU)                          | 0              |
| Statuc pressure                                         | U              |
| For operational display 3                               | 7              |
| Status signals                                          | 20             |
| Storage conditions                                      | 6              |
| Storage temperature                                     | 6              |
| Storage temperature range                               | .0             |
| Submonu                                                 |                |
| Administration 7                                        | 6              |
| Advanced setup                                          | a              |
| Calculated values                                       | a              |
| Communication 6                                         | 2              |
| Corrected volume flow calculation 7                     |                |
| Dovice information                                      | a              |
| Evonte list                                             | 6              |
| Monogurod values                                        | 20             |
| Massured variables                                      | 20             |
| Medium soloction 6                                      | 5              |
|                                                         | 6              |
| Drogogg variableg                                       | 0              |
| Songer adjustment 7                                     | 12             |
| Simulation 7                                            | 1              |
| Sustem unite                                            | 1              |
| Totalizar                                               | 11             |
| Totalizer 1 to p                                        | ν <u></u><br>Г |
| Totalizer handling                                      | 2              |
|                                                         | 2              |
| 7 are point adjustment                                  | : )<br>' /.    |
| Supply voltage                                          | 4              |
| Supply voltage                                          | 2              |
| Sumbole                                                 | :2             |
| For communication 3                                     | 7              |
| For diagnostic hobevier                                 | 7              |
| For locking                                             | 7              |
| For masured variable                                    | 7              |
| For measurement channel number                          | 7              |
| For status signal                                       | 7              |
| In the status area of the local display                 | 7              |
| System design                                           |                |
| Measuring system 12                                     | 6              |
| see Measuring device design                             | 0              |
| System integration 4                                    | 7              |
|                                                         |                |
| Т                                                       |                |
| Technical data. overview                                | 6              |
| Temperature range                                       |                |
| Medium temperature                                      | 8              |
| Storage temperature                                     | 6              |
| Terminal assignment                                     | 9              |
| Terminals                                               | 3              |
| Thermal insulation                                      | 0              |
| Tool                                                    |                |
| Transport                                               | .6             |
| Tools                                                   |                |
| Electrical connection                                   | 6              |

| For mounting                           |
|----------------------------------------|
| Totalizer                              |
| Configuring                            |
| Totalizer Control module               |
| Transmitter                            |
| Connecting the signal cables           |
| Turning the display module             |
| Trailisporting the measuring device    |
| General                                |
| TSE/BSE Certificate of Suitability 145 |
| Turning the display module             |
| 5 <b>.</b>                             |
| U                                      |
| UKCA marking 145                       |
| Use of measuring device                |
| Borderline cases                       |
| Incorrect use                          |
| Use of measuring instrument            |
| User roles 36                          |
| USP Class VI 145                       |
|                                        |
| V                                      |
| Version data for the device            |
| Vibrations                             |
| W.                                     |
| Weight                                 |
| SI units 140                           |
| Transport (notes)                      |
| · · · ·                                |

| SI units                           | 40 |
|------------------------------------|----|
| Transport (notes)                  | 16 |
| US units                           | 40 |
| Wizard                             |    |
| Define access code                 | 77 |
| Density adjustment                 | 72 |
| Low flow cut off                   | 67 |
| Partially filled pipe detection    | 68 |
| Workplace safety                   | 10 |
| Write access                       | 38 |
| Write protection                   |    |
| Via access code                    | 77 |
| Via startup parameterization (NSU) | 79 |
| Via write protection switch        | 78 |
| Write protection switch            | 78 |
|                                    |    |

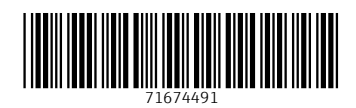

www.addresses.endress.com

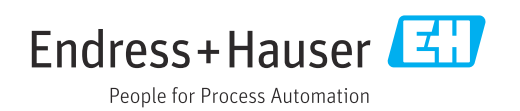